# Modicon LMC078 Motion Controller Programming Guide

03/2018

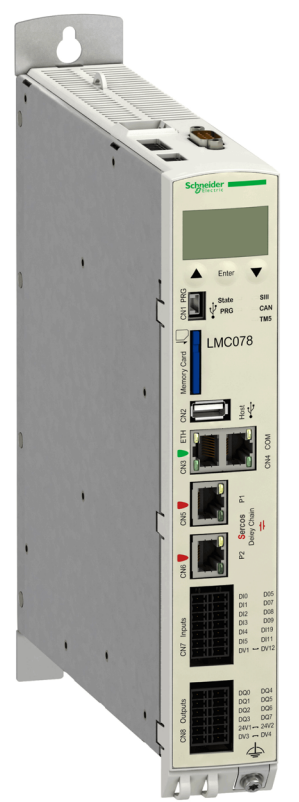

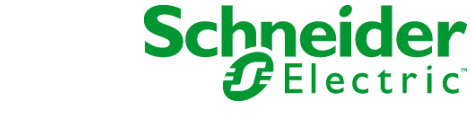

www.schneider-electric.com

The information provided in this documentation contains general descriptions and/or technical characteristics of the performance of the products contained herein. This documentation is not intended as a substitute for and is not to be used for determining suitability or reliability of these products for specific user applications. It is the duty of any such user or integrator to perform the appropriate and complete risk analysis, evaluation and testing of the products with respect to the relevant specific application or use thereof. Neither Schneider Electric nor any of its affiliates or subsidiaries shall be responsible or liable for misuse of the information contained herein. If you have any suggestions for improvements or amendments or have found errors in this publication, please notify us.

You agree not to reproduce, other than for your own personal, noncommercial use, all or part of this document on any medium whatsoever without permission of Schneider Electric, given in writing. You also agree not to establish any hypertext links to this document or its content. Schneider Electric does not grant any right or license for the personal and noncommercial use of the document or its content, except for a non-exclusive license to consult it on an "as is" basis, at your own risk. All other rights are reserved.

All pertinent state, regional, and local safety regulations must be observed when installing and using this product. For reasons of safety and to help ensure compliance with documented system data, only the manufacturer should perform repairs to components.

When devices are used for applications with technical safety requirements, the relevant instructions must be followed.

Failure to use Schneider Electric software or approved software with our hardware products may result in injury, harm, or improper operating results.

Failure to observe this information can result in injury or equipment damage.

© 2018 Schneider Electric. All Rights Reserved.

### **Table of Contents**

|           | Safety Information.                        | 7  |
|-----------|--------------------------------------------|----|
| • • •     | About the Book                             | 9  |
| Chapter 1 | About the Modicon LMC078 Motion Controller | 15 |
|           | About the Modicon LMC078 Motion Controller | 16 |
|           | Distributed I/O Architecture               | 18 |
| Chapter 2 | How to Configure the Controller            | 19 |
| <b>.</b>  |                                            | 19 |
| Chapter 3 | Libraries                                  | 23 |
| Chanter 1 | Supported Standard Data Types              | 25 |
| Chapter + | Supported Standard Data Types              | 20 |
|           | Parameter Types                            | 20 |
| Chapter 5 | Moment Monning                             | 21 |
| Chapter 5 |                                            | 29 |
|           |                                            | 30 |
|           |                                            | 31 |
|           |                                            | 33 |
|           |                                            | 34 |
| Chapter 6 |                                            | 35 |
|           |                                            | 36 |
|           | Task Configuration Screen                  | 37 |
|           | Task Types                                 | 39 |
|           | Motion Task                                | 42 |
|           | System and Task Watchdogs                  | 45 |
|           | Task Priorities                            | 46 |
|           | Default Task Configuration                 | 49 |
| Chapter 7 | Controller States and Behaviors            | 51 |
| 7.1       | Controller State Diagram                   | 52 |
|           | Controller State Diagram                   | 52 |
| 7.2       | Controller States Description              | 56 |
|           | Controller States Description              | 56 |
| 7.3       | State Transitions and System Events        | 60 |
|           | Controller States and Output Behavior      | 61 |
|           | Commanding State Transitions               | 64 |
|           | Error Detection, Types, and Management.    | 69 |
|           | Remanent Variables                         | 70 |
|           |                                            |    |

| Chapter 8  | Controller Device Editor                                        | 73  |
|------------|-----------------------------------------------------------------|-----|
|            | Controller Parameters                                           | 74  |
|            |                                                                 | 76  |
|            | Controller Selection                                            | 86  |
|            | PLC Settings                                                    | 88  |
| Chapter 9  | Embedded Inputs and Outputs Configuration                       | 91  |
|            | Embedded I/O Configuration                                      | 92  |
|            |                                                                 | 100 |
| Chapter 10 |                                                                 | 107 |
| 10.1       | PROFIBUS DP Slave Module Configuration                          | 108 |
|            | Add a PROFIBUS DP Slave Module                                  | 109 |
|            | PROFIBUS DP Slave Module Configuration                          | 111 |
|            | Acyclic Data Exchange                                           | 116 |
| 10.2       | EtherNet/IP Adapter Configuration                               | 119 |
|            | EtherNet/IP Adapter Configuration                               | 120 |
|            | Cyclic Data Exchange                                            | 124 |
|            | Acyclic Data Exchange                                           | 125 |
| 10.3       | Ethernet/IP Scanner Configuration                               | 130 |
|            | Presentation                                                    | 131 |
|            | Supported Devices                                               | 132 |
|            | EtherNet/IP Scanner Configuration                               | 134 |
|            | EtherNet/IP Scanner I/O Mapping                                 | 136 |
|            | EtherNet/IP Scanner Status and Diagnostics                      | 137 |
|            | Target Device Declaration                                       | 139 |
|            | Target Settings                                                 | 141 |
|            | Connection Configuration                                        | 143 |
|            | Device Replacement with User Parameters                         | 159 |
|            | EtherNet/IP I/O Mapping                                         | 163 |
| Chapter 11 | Ethernet Configuration                                          | 165 |
| 11.1       | Ethernet Services                                               | 166 |
|            | Presentation                                                    | 167 |
|            | IP Address Configuration                                        | 169 |
|            | Modbus TCP Client/Server                                        | 174 |
|            | FTP Server                                                      | 176 |
|            | FTP Client                                                      | 178 |
|            | LMC078 Motion Controller as an IOScanner Slave Device on Modbus | 4-6 |
|            | TCP                                                             | 179 |

| 11.2       | Firewall Configuration                                   | 184 |
|------------|----------------------------------------------------------|-----|
|            | Introduction                                             | 185 |
|            | Firewall Behavior                                        | 187 |
|            | Firewall Script Commands                                 | 188 |
|            | Script Files                                             | 192 |
| Chapter 12 | CANopen Configuration                                    | 193 |
| -          | CANopen Interface Configuration                          | 194 |
|            | CANopen Master Configuration.                            | 195 |
|            | CANopen Slave Configuration                              | 197 |
| Chapter 13 | Sercos Configuration                                     | 199 |
|            | Overview of the Sercos Standard                          | 200 |
|            | Sercos Interface Configuration                           | 203 |
|            | Sercos Devices                                           | 208 |
|            | Device Addressing Editor                                 | 209 |
|            | Lexium LXM32S Drive Configuration                        | 213 |
|            | TM5NS31 Sercos Interface Module                          | 216 |
|            | Sercos Error Codes                                       | 217 |
| Chapter 14 | Serial Line Configuration                                | 221 |
|            | Serial Line Configuration                                | 222 |
|            | ASCII Manager                                            | 224 |
|            | SoMachine Network Manager                                | 226 |
|            | Modbus Serial IOScanner                                  | 227 |
|            | Adding a Device on the Modbus Serial IOScanner           | 229 |
|            | Modbus Manager                                           | 236 |
|            | Adding a Modem to a Manager                              | 240 |
| Chapter 15 | Connecting a Modicon LMC078 Motion Controller to a PC    | 241 |
|            | Connecting the Controller to a PC                        | 241 |
| Chapter 16 | Firmware Update                                          | 245 |
|            | Updating Modicon LMC078 Motion Controller Firmware       | 245 |
| Appendices |                                                          | 249 |
| Appendix A | How to Change the IP Address of the Controller           | 251 |
|            | changelPAddress: Change the IP address of the controller | 251 |
| Appendix B | Diagnostic Messages                                      | 255 |
|            | Message Logger                                           | 256 |
|            | Diagnostic Messages                                      | 262 |

| Appendix C | LMC078 Sercos3 Library                                            | 271        |
|------------|-------------------------------------------------------------------|------------|
| 0.1        | ST SercesConfiguration Data Type                                  | 212        |
|            | ST_SercesConfigurationData Type                                   | 213        |
|            | ET_Serces3CmdType Data Type                                       | 214        |
|            |                                                                   | 270        |
| C 2        | Serces Functions                                                  | 211        |
| 0.2        | EC SercesCetConfiguration Eulertion                               | 270        |
|            | FC_SercesBeadServiceData Function                                 | 219        |
|            |                                                                   | 200        |
|            |                                                                   | 203        |
|            |                                                                   | 2007       |
|            |                                                                   | 287        |
| <b>C</b> 2 |                                                                   | 289        |
| 0.3        | Asynchronous Sercos Function Blocks                               | 291        |
|            | FB_SercosReadServiceDataAsync : Read Data Asynchronousiy via      | 292        |
|            | FB SercosWriteServiceDataAsvnc: Write Data Asvnchronously via     | 202        |
|            | theSercos Interface                                               | <b>294</b> |
|            | FB_SercosProcedureCommandAsync: Send Commands Asynchro-           |            |
|            | nously via the Sercos interface                                   | 296        |
| Appendix D | Functions to Get/Set Serial Line Configuration in User            |            |
|            |                                                                   | 299        |
|            |                                                                   | 300        |
|            |                                                                   | 301        |
|            | SERIAL_CONF: Structure of the Serial Line Configuration Data Type | 303        |
| Appendix E |                                                                   | 305        |
|            | Processing Performance                                            | 305        |
| Glossary   |                                                                   | 307        |
| Index      |                                                                   | 317        |

### Safety Information

### Important Information

### NOTICE

Read these instructions carefully, and look at the equipment to become familiar with the device before trying to install, operate, service, or maintain it. The following special messages may appear throughout this documentation or on the equipment to warn of potential hazards or to call attention to information that clarifies or simplifies a procedure.

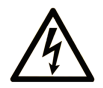

The addition of this symbol to a "Danger" or "Warning" safety label indicates that an electrical hazard exists which will result in personal injury if the instructions are not followed.

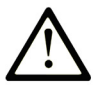

This is the safety alert symbol. It is used to alert you to potential personal injury hazards. Obey all safety messages that follow this symbol to avoid possible injury or death.

### 

**DANGER** indicates a hazardous situation which, if not avoided, **will result in** death or serious injury.

### A WARNING

**WARNING** indicates a hazardous situation which, if not avoided, **could result in** death or serious injury.

## 

**CAUTION** indicates a hazardous situation which, if not avoided, **could result** in minor or moderate injury.

### NOTICE

NOTICE is used to address practices not related to physical injury.

### PLEASE NOTE

Electrical equipment should be installed, operated, serviced, and maintained only by qualified personnel. No responsibility is assumed by Schneider Electric for any consequences arising out of the use of this material.

A qualified person is one who has skills and knowledge related to the construction and operation of electrical equipment and its installation, and has received safety training to recognize and avoid the hazards involved.

### About the Book

### At a Glance

### **Document Scope**

The purpose of this document is to help you to program and operate your Modicon LMC078 Motion Controller.

**NOTE:** Read and understand this document and all related documents *(see page 9)* before installing, operating, maintaining, or decommissioning your Modicon LMC078 Motion Controller.

The Modicon LMC078 Motion Controller users should read through the entire document to understand all features.

**NOTE:** For the purposes of this document, *real-time* is defined as processing that is capable of updating information at the same rate as it is receiving data.

### Validity Note

This document has been updated for the release of TM3TI4D Add-on for SoMachine V4.3.

### **Related Documents**

| Title of Documentation                          | Reference Number           |
|-------------------------------------------------|----------------------------|
| SoMachine Programming Guide                     | <u>EIO000000067 (ENG)</u>  |
|                                                 | <u>EIO000000069 (FRE)</u>  |
|                                                 | <u>EIO000000068 (GER)</u>  |
|                                                 | <u>EIO000000071 (SPA)</u>  |
|                                                 | <u>EIO000000070 (ITA)</u>  |
|                                                 | <u>EIO0000000072 (CHS)</u> |
| Modicon LMC078 Motion Controller Hardware Guide | <u>EIO000001925 (ENG)</u>  |
|                                                 | <u>EIO000001926 (FRE)</u>  |
|                                                 | <u>EIO000001927 (GER)</u>  |
|                                                 | <u>EIO000001928 (SPA)</u>  |
|                                                 | <u>EIO000001929 (ITA)</u>  |
|                                                 | <u>EIO000001930 (CHS)</u>  |
|                                                 | <u>EIO0000001932 (TUR)</u> |

| Title of Documentation                                                                     | Reference Number                                                                                                    |
|--------------------------------------------------------------------------------------------|----------------------------------------------------------------------------------------------------|
| Modicon LMC078 Motion Controller System Functions and Variables<br>PLCSystem Library Guide | EIO0000001917 (ENG)<br>EIO0000001918 (FRE)<br>EIO000001919 (GER)<br>EIO000001920 (SPA)<br>EIO000001921 (ITA)<br>EIO000001922 (CHS)<br>EIO000001924 (TUR) |
| SoMachine - Motion Control Library Guide                                                   | <u>EIO0000002221 (ENG)</u><br><u>EIO0000002222 (GER)</u><br><u>EIO0000002223 (CHS)</u>                                                                   |
| Modicon TM5 / TM7 Flexible System - System Planning and<br>Installation Guide              | EIO0000000426 (ENG)<br>EIO0000000427 (FRE)<br>EIO0000000428 (GER)<br>EIO000000429 (SPA)<br>EIO000000430 (ITA)<br>EIO000000431 (CHS)                      |
| Modicon TM5 Expansion Modules Configuration Programming<br>Guide                           | EIO000000420 (ENG)<br>EIO000000421 (FRE)<br>EIO000000422 (GER)<br>EIO000000423 (SPA)<br>EIO000000424 (ITA)<br>EIO000000425 (CHS)                         |
| Modicon TM7 Expansion Blocks Configuration Programming Guide                               | EIO000000880 (ENG)<br>EIO000000881 (FRE)<br>EIO000000882 (GER)<br>EIO000000883 (SPA)<br>EIO000000884 (ITA)<br>EIO000000885 (CHS)                         |
| SoMachine Modbus and ASCII Read/Write Functions<br>PLCCommunication Library Guide          | EIO0000000361 (ENG)<br>EIO0000000362 (FRE)<br>EIO000000363 (GER)<br>EIO000000364 (SPA)<br>EIO000000365 (ITA)<br>EIO000000366 (CHS)                       |
| SoMachine Modem Functions Modem Library Guide                                              | EIO000000552 (ENG)<br>EIO0000000491 (FRE)<br>EIO000000492 (GER)<br>EIO000000493 (SPA)<br>EIO000000494 (ITA)<br>EIO000000495 (CHS)                        |

| Title of Documentation                    | Reference Number           |
|-------------------------------------------|----------------------------|
| SoMachine Controller Assistant User Guide | <u>EIO000001671 (ENG)</u>  |
|                                           | <u>EIO000001672 (FRE)</u>  |
|                                           | <u>EIO000001673 (GER)</u>  |
|                                           | <u>EIO000001675 (SPA)</u>  |
|                                           | <u>EIO000001674 (ITA)</u>  |
|                                           | <u>EIO0000001676 (CHS)</u> |

You can download these technical publications and other technical information from our website at https://www.schneider-electric.com/en/download

### **Product Related Information**

### **WARNING**

### LOSS OF CONTROL

- The designer of any control scheme must consider the potential failure modes of control paths and, for certain critical control functions, provide a means to achieve a safe state during and after a path failure. Examples of critical control functions are emergency stop and overtravel stop, power outage and restart.
- Separate or redundant control paths must be provided for critical control functions.
- System control paths may include communication links. Consideration must be given to the implications of unanticipated transmission delays or failures of the link.
- Observe all accident prevention regulations and local safety guidelines.<sup>1</sup>
- Each implementation of this equipment must be individually and thoroughly tested for proper operation before being placed into service.

Failure to follow these instructions can result in death, serious injury, or equipment damage.

<sup>1</sup> For additional information, refer to NEMA ICS 1.1 (latest edition), "Safety Guidelines for the Application, Installation, and Maintenance of Solid State Control" and to NEMA ICS 7.1 (latest edition), "Safety Standards for Construction and Guide for Selection, Installation and Operation of Adjustable-Speed Drive Systems" or their equivalent governing your particular location.

### A WARNING

### UNINTENDED EQUIPMENT OPERATION

- Only use software approved by Schneider Electric for use with this equipment.
- Update your application program every time you change the physical hardware configuration.

### Failure to follow these instructions can result in death, serious injury, or equipment damage.

### **Terminology Derived from Standards**

The technical terms, terminology, symbols and the corresponding descriptions in this manual, or that appear in or on the products themselves, are generally derived from the terms or definitions of international standards.

In the area of functional safety systems, drives and general automation, this may include, but is not limited to, terms such as *safety, safety function, safe state, fault, fault reset, malfunction, failure, error, error message, dangerous,* etc.

| Standard                       | Description                                                                                                    |
|--------------------------------|----------------------------------------------------------------------------------------------------|
| EN 61131-2:2007                | Programmable controllers, part 2: Equipment requirements and tests.                                                                                                    |
| ISO 13849-1:2008               | Safety of machinery: Safety related parts of control systems.<br>General principles for design.                                                                                          |
| EN 61496-1:2013                | Safety of machinery: Electro-sensitive protective equipment.<br>Part 1: General requirements and tests.                                                                                  |
| ISO 12100:2010                 | Safety of machinery - General principles for design - Risk assessment and risk reduction                                                                                                 |
| EN 60204-1:2006                | Safety of machinery - Electrical equipment of machines - Part 1: General requirements                                                                                                    |
| EN 1088:2008<br>ISO 14119:2013 | Safety of machinery - Interlocking devices associated with guards - Principles for design and selection                                                                                  |
| ISO 13850:2006                 | Safety of machinery - Emergency stop - Principles for design                                                                                                    |
| EN/IEC 62061:2005              | Safety of machinery - Functional safety of safety-related electrical, electronic, and electronic programmable control systems                                                            |
| IEC 61508-1:2010               | Functional safety of electrical/electronic/programmable electronic safety-<br>related systems: General requirements.                                                                     |
| IEC 61508-2:2010               | Functional safety of electrical/electronic/programmable electronic safety-<br>related systems: Requirements for electrical/electronic/programmable<br>electronic safety-related systems. |
| IEC 61508-3:2010               | Functional safety of electrical/electronic/programmable electronic safety-<br>related systems: Software requirements.                                                                    |
| IEC 61784-3:2008               | Digital data communication for measurement and control: Functional safety field buses.                                                                                                   |
| 2006/42/EC                     | Machinery Directive                                                                                                    |
| 2014/30/EU                     | Electromagnetic Compatibility Directive                                                                                                    |
| 2014/35/EU                     | Low Voltage Directive                                                                                                    |

Among others, these standards include:

In addition, terms used in the present document may tangentially be used as they are derived from other standards such as:

| Standard         | Description                                                                                              |
|------------------|----------------------------------------------------------------------------------------------------|
| IEC 60034 series | Rotating electrical machines                                                                             |
| IEC 61800 series | Adjustable speed electrical power drive systems                                                          |
| IEC 61158 series | Digital data communications for measurement and control – Fieldbus for use in industrial control systems |

Finally, the term *zone of operation* may be used in conjunction with the description of specific hazards, and is defined as it is for a *hazard zone* or *danger zone* in the *Machinery Directive* (2006/42/EC) and ISO 12100:2010.

**NOTE:** The aforementioned standards may or may not apply to the specific products cited in the present documentation. For more information concerning the individual standards applicable to the products described herein, see the characteristics tables for those product references.

### Chapter 1 About the Modicon LMC078 Motion Controller

#### Introduction

This chapter provides information about the Modicon LMC078 Motion Controller and devices that SoMachine can configure and program.

### What Is in This Chapter?

This chapter contains the following topics:

| Торіс                                      | Page |
|--------------------------------------------|------|
| About the Modicon LMC078 Motion Controller | 16   |
| Distributed I/O Architecture               | 18   |

### About the Modicon LMC078 Motion Controller

### Overview

The Schneider Electric Modicon LMC078 Motion Controller (LMC078CECS20T) is a controller with various powerful features. It can control a wide range of applications.

The Modicon LMC078 Motion Controller centrally implements the controller and motion functions. A Modicon LMC078 Motion Controller synchronizes, coordinates, and creates the motion functions of a machine for a maximum of 24 axes (synchronized in as little as 4 ms).

This controller is the optimized solution for axis positioning using the SoMachine software platform, which includes embedded automation functions and an ergonomic interface for axis configuration. Combined with Lexium 32S servo drives, this lets you design and commission your applications.

For more information about Lexium 32S servo drives, refer to the LXM32S Product Manual.

The software configuration is described in the SoMachine Programming Guide and in the LMC078 Motion Controller Programming Guide *(see page 9)*.

### **Key Features**

The SoMachine software supports the following IEC61131-3 programming languages for use with these controllers:

- IL: Instruction List
- LD: Ladder Diagram
- ST: Structured Text
- FBD: Function Block Diagram
- SFC: Sequential Function Chart

SoMachine software can also be used to program these controllers using CFC (Continuous Function Chart) language.

The LMC078 Motion Controller supports the following fieldbusses:

- With embedded communication interfaces:
  - O CANopen Master/Slave
  - o Sercos III
  - o Ethernet TCP/IP
  - o Serial Line
- With optional communication modules:
  - EtherNet/IP Adapter/Scanner
  - O PROFIBUS DP Slave

The LMC078 Motion Controller supports the following I/O types:

- Master encoder input
- Embedded I/Os
  - Digital I/Os
  - o Advanced digital inputs (touchprobe and interrupt inputs)
- Distributed I/Os on CANopen and Sercos fieldbusses (TM5/TM7 modules)

### Performance

The LMC078 Motion Controller has the following performance:

- Up to 8 axes with a minimum synchronization time of 1 ms
- Up to 16 axes with a minimum synchronization time of 2 ms
- Up to 24 axes, with a minimum synchronization time of 4 ms (available with product hardware version greater than or equal to RS02).
- Minimum task cycle time (not for motion): 250 µs

To display the hardware version, either:

- 1. Display the configuration parameters (see page 76) of the controller.
- 2. Verify that the first 2 characters of the HW Code parameter are "0" and "2" respectively.

or:

- **1.** Consult the LC Display of the controller.
- 2. Use the menu buttons to display the HwCode menu item.
- 3. Verify that the first 2 characters of the HwCode parameter are "0" and "2" respectively.

Example HW Code or HwCode parameter for hardware version RS02:

<u>02</u>2401300000000

### **Distributed I/O Architecture**

#### Introduction

The LMC078 Motion Controller offers the possibility of creating distributed I/O islands via:

- Sercos fieldbus with TM5 fieldbus interface (TM5NS31)
- CANopen fieldbus with TM5 fieldbus interface (TM5NC31) or TM7 fieldbus interface (TM7NCOM•••)

#### LMC078 Motion Controller Distributed Architecture

Optimized remote configuration and flexibility are provided by the association of:

- LMC078 Motion Controller
- TM5 and/or TM7 fieldbus interface
- TM5 and/or TM7 expansion modules

Application requirements determine the architecture of your LMC078 Motion Controller configuration.

This illustration presents a distributed configuration on Sercos and CANopen fieldbusses:

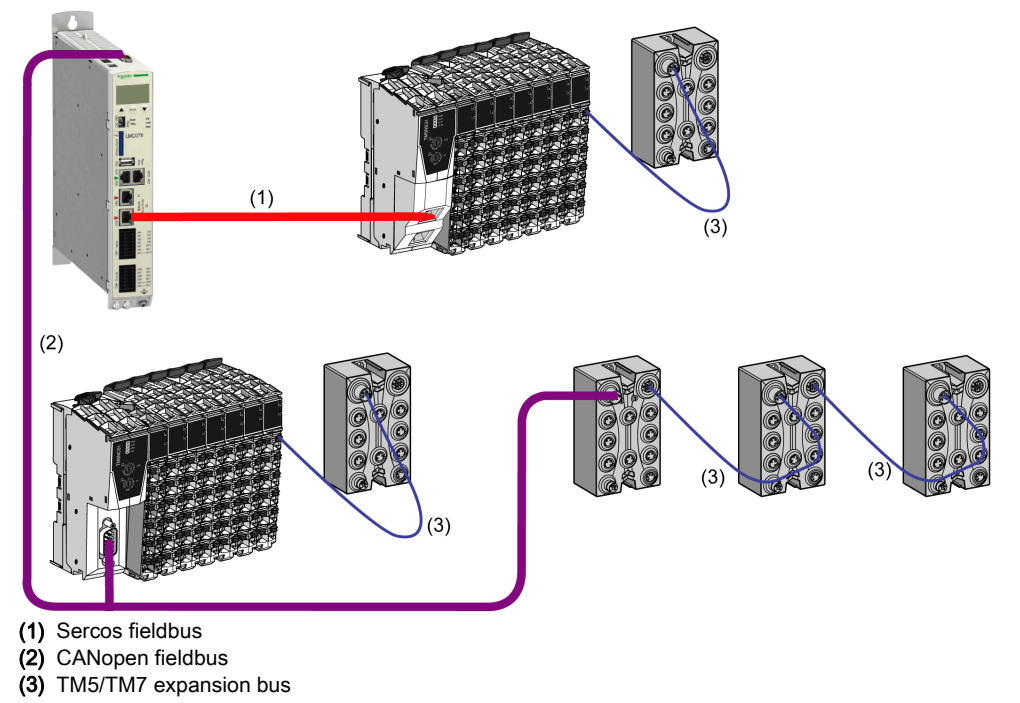

For more information on TM5 and TM7 expansion bus, refer to TM5 / TM7 Distributed I/Os Architecture (see Modicon TM5 / TM7 Flexible System, System Planning and Installation Guide).

### Chapter 2 How to Configure the Controller

### How to Configure the Controller

### Introduction

First, create a new project or open an existing project in the SoMachine software.

Refer to the SoMachine Programming Guide for information on how to:

- add a controller to your project
- replace an existing controller
- convert a controller to a different but compatible device

#### **Devices Tree**

The **Devices tree** presents a structured view of the current hardware configuration. When you add a controller to your project, a number of nodes are added to the **Devices tree**, depending on the functions the controller provides.

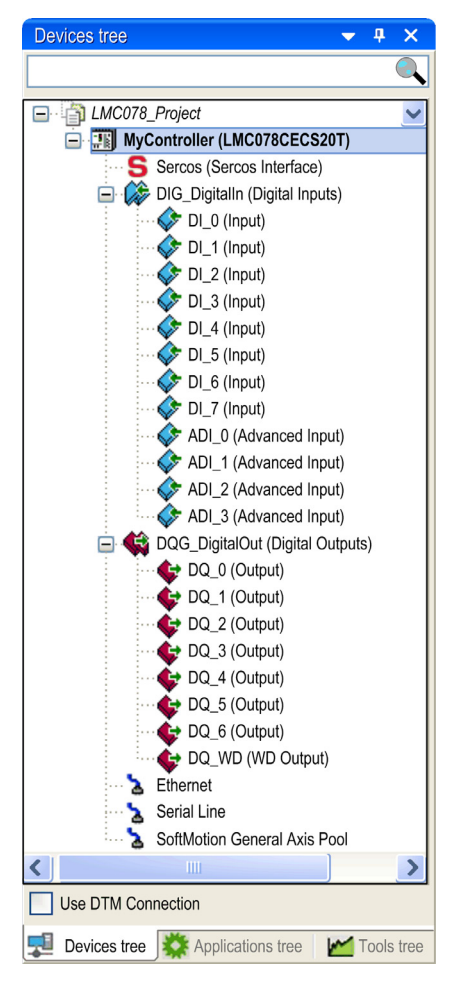

| Item           | Use to Configure                                   |
|----------------|----------------------------------------------------|
| Sercos         | Embedded Sercos III interface.                     |
| DIG_DigitalIn  | Embedded digital inputs of the motion controller.  |
| DQG_DigitalOut | Embedded digital outputs of the motion controller. |

| Item                         | Use to Configure                                             |
|------------------------------|--------------------------------------------------------------|
| Ethernet                     | Embedded Ethernet and serial line communications interfaces. |
| Serial Line                  |                                                              |
| SoftMotion General Axis Pool | SoftMotion devices (Virtual axis configuration).             |

### **Applications Tree**

The **Applications tree** allows you to manage project-specific applications as well as global applications, POUs, and tasks.

### **Tools Tree**

The **Tools tree** allows you to:

- Configure the HMI part of your project.
- Manage libraries.
- Access to the Device addressing tool (see page 209).
- Access to the Message logger tool (see page 256).
- Add CNC programs.

### Chapter 3 Libraries

### Libraries

### Introduction

Libraries provide functions, function blocks, data types, and global variables that can be used to develop your project.

The **Library Manager** of SoMachine provides information about the libraries included in your project and allows you to install new ones. For more information on the **Library Manager**, refer to the SoMachine Programming Guide.

### Modicon LMC078 Motion Controller

When you select a Modicon LMC078 Motion Controller for your application, SoMachine loads the following libraries:

| Library name                                                                                                    | Description                                                                                                    |
|----------------------------------------------------------------------------------------------------|----------------------------------------------------------------------------------------------------|
| SystemConfiguration                                                                                                    | The content of this library is only used by SoMachine to create the driver function blocks instances.                                                                                   |
| LMC078 PLCSystem <i>(see Modicon LMC078 Motion Controller, System Functions and Variables, PLCSystem Library Guide)</i> | Contains functions and variables to get information and send commands to the controller system.                                                                                         |
| SystemConfigurationItf                                                                                                  | Contains interfaces which manage the different properties of the system objects (controller, drive, and power supply).                                                                  |
| loStandard                                                                                                    | <b>CmploMgr</b> configuration types, <b>ConfigAccess</b> , parameters and help functions: manages the I/Os in the application.                                                          |
| Standard                                                                                                    | Contains functions and function blocks which are required matching IEC61131-3 as standard POUs for an IEC programming system. Link the standard POUs to the project (standard.library). |
| SM3_Basic                                                                                                    | Contains functions for SoftMotion basic management, for more information refer to the SoMachine online help, chapter <i>CoDeSys Libraries / SoftMotion Libraries</i> .                  |
| SM3_CNC                                                                                                    | Contains functions for SoftMotion CNC management, for more information refer to the SoMachine online help, chapter <i>CoDeSys Libraries / SoftMotion Libraries</i> .                    |
| LMC078 Sercos3 (see page 199)                                                                                           | Contains functions and variables to read/write data and send commands via the Sercos interface.                                                                                         |

| Library name         | Description                                                                                                    |
|----------------------|----------------------------------------------------------------------------------------------------|
| Util                 | Contains functions for analog monitors, BCD conversions, bit/byte functions, controller data types, function manipulators, mathematical symbols, and signals.                                                                                  |
| CAA Device Diagnosis | This library offers functions and interfaces for the implementation of a simple but high-performance diagnostic functionality. The library defines methods which provide access to the required information for each device and each fieldbus. |
| CDS_MemMan           | Memory manager library.                                                                                                    |

### Chapter 4 Supported Standard Data Types

### Introduction

This chapter provides the different IEC Data types supported by the Controller.

### What Is in This Chapter?

This chapter contains the following topics:

| Торіс                         | Page |
|-------------------------------|------|
| Supported Standard Data Types | 26   |
| Parameter Types               | 27   |

### Supported Standard Data Types

### Supported Standard Data Types

The controller supports the following IEC data types:

| Data Type | Lower Limit      | Upper Limit        | Information Content  |
|-----------|------------------|--------------------|----------------------|
| BOOL      | FALSE            | TRUE               | 1 Bit                |
| BYTE      | 0                | 255                | 8 Bit                |
| WORD      | 0                | 65,535             | 16 Bit               |
| DWORD     | 0                | 4,294,967,295      | 32 Bit               |
| LWORD     | 0                | 2 <sup>64</sup> -1 | 64 Bit               |
| SINT      | -128             | 127                | 8 Bit                |
| USINT     | 0                | 255                | 8 Bit                |
| INT       | -32,768          | 32,767             | 16 Bit               |
| UINT      | 0                | 65,535             | 16 Bit               |
| DINT      | -2,147,483,648   | 2,147,483,647      | 32 Bit               |
| UDINT     | 0                | 4,294,967,295      | 32 Bit               |
| LINT      | -2 <sup>63</sup> | 2 <sup>63</sup> -1 | 64 Bit               |
| ULINT     | 0                | 2 <sup>64</sup> -1 | 64 Bit               |
| REAL      | 1.175494351e-38  | 3.402823466e+38    | 32 Bit               |
| STRING    | 1 character      | 255 characters     | 1 character = 1 byte |
| WSTRING   | 1 character      | 255 characters     | 1 character = 1 word |
| TIME      | -                | -                  | 32 Bit               |

For more information on ARRAY, LTIME, DATE, TIME, DATE\_AND\_TIME, and TIME\_OF\_DAY, refer to the SoMachine Programming Guide.

### **Parameter Types**

### Parameter Types

This table describes the controller parameter types:

| Type <sup>(1)</sup> | Online<br>editable | Offline<br>editable | Fontcolor<br>(2) | Properties                                                                                                    | Read value              | Write value                                                                     |
|---------------------|--------------------|---------------------|------------------|----------------------------------------------------------------------------------------------------|-------------------------|---------------------------------------------------------------------------------|
| ER                  | Yes                | Yes                 | Black            | Input with user initialization.<br>Transfer only after reset.                                                                                     | Quick memory access.    | Not used.                                                                       |
| ED                  | Yes                | Yes                 | Black            | Input with user initialization.<br>Transfer directly after the<br>change.                                                                         | Quick memory access.    | Quick memory<br>access.                                                         |
| ED                  | Yes                | No                  | Gray             | Input with automatic<br>initialization to default value.<br>Transfer directly after the<br>change.<br>Can only be changed online<br>by SoMachine. | Quick memory<br>access. | Quick memory<br>access.                                                         |
| EF                  | Yes                | Yes                 | Black            | Input with user initialization.<br>Transfer directly after the<br>change.                                                                         | Quick memory access.    | Functional access<br>(internal calculation<br>required).                        |
| EF                  | Yes                | No                  | Gray             | Input with automatic<br>initialization.<br>Transfer directly after the<br>change.<br>Can only be changed online<br>by SoMachine.                  | Quick memory<br>access. | Functional access<br>(internal calculation<br>required).                        |
| ES                  | Yes                | No                  | Gray             | Input.<br>Transfer directly after the<br>change.<br>Can only be changed online<br>by SoMachine.                                                   | Quick memory<br>access. | Communication via<br>Sercos.<br>Delay of the caller<br>(typically<br>10100 ms). |
| AK                  | No                 | No                  | Gray             | Output.<br>Constant value.                                                                                                    | Quick memory access.    | Not possible.                                                                   |
| AD                  | No                 | No                  | Gray             | Output.<br>Dynamic value.                                                                                                    | Quick memory access.    | Not possible.                                                                   |

| Type <sup>(1)</sup> | Online<br>editable | Offline<br>editable | Fontcolor<br>(2) | Properties                | Read value                                                                      | Write value   |
|---------------------|--------------------|---------------------|------------------|---------------------------|---------------------------------------------------------------------------------|---------------|
| AF                  | No                 | No                  | Gray             | Output.<br>Dynamic value. | Functional<br>access (internal<br>calculation<br>required).                     | Not possible. |
| AS                  | No                 | No                  | Gray             | Output.<br>Dynamic value. | Communication<br>via Sercos.<br>Delay of the caller<br>(typically<br>10100 ms). | Not possible. |

<sup>(1)</sup> The parameter type is displayed in the **Description** column of the controller **Configuration** screens (controller parameters *(see page 76)*, embedded I/O parameters *(see page 92)*, encoder parameters *(see page 100)*, Sercos parameters *(see page 203)*).

<sup>(2)</sup> The font color is the color of the parameter displayed in the **Configuration** screens. If the parameter is displayed in a black font, it is editable offline.

### Sercos Reset Parameter

Sercos reset parameters are not accepted immediately following the input but only after the next Sercos run-up (Phase 0 -> Phase 4).

This table lists the Sercos reset parameters of the controller:

| Parameter                 | Group          | Acceptance         | Parameter type |
|---------------------------|----------------|--------------------|----------------|
| WorkingMode               | Identification | Phase 2 -> Phase 3 | EF             |
| IdentificationMode        | Identification | Phase 2 -> Phase 3 | EF             |
| ConfiguredTopologyAddress | Identification | Phase 2 -> Phase 3 | EF             |
| ConfiguredApplicationType | Identification | Phase 2 -> Phase 3 | EF             |
| ConfiguredSercosAddress   | Identification | Phase 2 -> Phase 3 | EF             |
| ConfiguredSerialNumber    | Identification | Phase 2 -> Phase 3 | EF             |

### Chapter 5 Memory Mapping

#### Introduction

This chapter describes the memory maps and sizes of the different memory areas in the Modicon LMC078 Motion Controller. These memory areas are used to store user program logic, data and the programming libraries.

### What Is in This Chapter?

This chapter contains the following topics:

| Торіс                          | Page |
|--------------------------------|------|
| Controller Memory Organization | 30   |
| RAM Memory Organization        |      |
| Flash Memory Organization      | 33   |
| USB Memory Key                 | 34   |

### **Controller Memory Organization**

### Introduction

The controller memory is composed of 3 types of physical memory:

- The SD card (see page 33) memory contains files (application, configuration files, and OS).
- The RAM (Random Access Memory) (see page 31) is used for application and OS execution.
- The NVRAM contains retained and persistent retained variables.

### **Files Transfers in Memory**

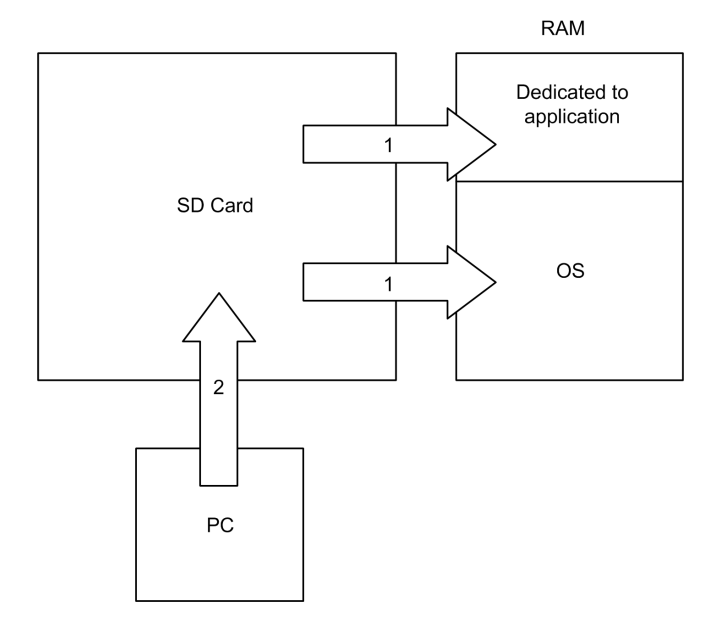

| Item | Controller state | File transfer events                                 | Connection                             | Description                                                                                                |
|------|------------------|------------------------------------------------------|----------------------------------------|----------------------------------------------------------------------------------------------------|
| 1    | -                | Initiated automatically<br>at power-on and<br>reboot | Internal                               | File transfer from SD card to RAM.<br>The content of the RAM is overwritten.                               |
| 2    | All states       | Initiated by user                                    | Ethernet or USB<br>programming<br>port | <ul><li>Files can be transferred via:</li><li>FTP server <i>(see page 176)</i></li><li>SoMachine</li></ul> |

**NOTE:** Files on the SD card can be read, written, or erased, depending on the controller state. The modification of files in the SD card does not affect a running application. Any changes to files in the SD card are taken into account at the next reboot.

### **RAM Memory Organization**

#### Introduction

This section describes the RAM (Random Access Memory) size for different areas of the Modicon LMC078 Motion Controller.

### **Memory Mapping**

The RAM (512 Mbytes) is composed of two areas:

- OS memory
- Dedicated application memory

The NVRAM (128 Kbytes) is composed of two areas:

- Retained variables
- Persistent retained variables

The NVRAM containing persistent and retained variables is preserved by an internal battery during power outages or when the controller is powered off.

Declaring variables as **Persistent** increases the cycle time of the controller by approximately 0.2 ms per 1000 variables.

Persistent variables are saved in NVRAM and are preserved by an internal battery during power outages or when the controller is powered off.

Configure the minimum number of persistent variables required for your application to help avoid degradation of controller performance.

This table describes the dedicated application memory:

| Area        | Element     | Size (byte)     |
|-------------|-------------|-----------------|
| System area | Input (%I)  | Minimum 65536   |
|             | Output (%Q) | Minimum 65536   |
|             | Memory (%M) | Minimum 65536   |
| User area   | Symbols     | Minimum 1048576 |
|             | Variables   |                 |
|             | Application |                 |
|             | Libraries   |                 |

**NOTE:** The defined sizes are by default allocated during the boot up phase. Dynamic memory allocation is also possible.

This table describes the NVRAM memory:

| Area                                       | Size (byte) |
|--------------------------------------------|-------------|
| Retained variables                         | 100084501   |
| Retained and retained persistent variables | 100084501   |

**NOTE:** To verify the memory usage of each area, right-click on the controller node in the **Devices** tree and click **Device Memory Info**.

### System Variables

For more information on system variables, refer to the LMC078 PLCSystem Library Guide.

#### **Memory Addressing**

This table describes the memory addressing for the address sizes Double word (%MD), Word (%MW), Byte (%MB), and Bit (%MX):

| Double words | Words | Bytes | Bits         |
|--------------|-------|-------|--------------|
| %MD0         | %MW0  | %MB0  | %MX0.7%MX0.0 |
|              |       | %MB1  | %MX1.7%MX1.0 |
|              | %MW1  | %MB2  | %MX2.7%MX2.0 |
|              |       | %MB3  | %MX3.7%MX3.0 |
| %MD1         | %MW2  | %MB4  | %MX4.7%MX4.0 |
|              |       | %MB5  | %MX5.7%MX5.0 |
|              | %MW3  | %MB6  | %MX6.7%MX6.0 |
|              |       | %MB7  | %MX7.7%MX7.0 |
| %MD2         | %MW4  | %MB8  | %MX8.7%MX8.0 |
|              |       |       |              |
|              |       |       |              |
|              |       |       |              |

Example of overlap of memory ranges:

% MD0 contains % MB0...% MB3, % MW0 contains % MB0 and % MB1, % MW1 contains % MB2 and % MB3.

### Flash Memory Organization

### Introduction

The SD card contains the file system used by the controller.

You can also use the SD card as a mass storage media for your files.

### File Organization

This table presents the file organization of the SD card:

| Directory                         | File                               | Content                                         |
|-----------------------------------|------------------------------------|-------------------------------------------------|
| /                                 | Application.app<br>Application.crc | Application                                     |
| \ESystem\                         | bootc4.sys                         | Boot loader                                     |
|                                   | sysc3.sys                          | VxWorks kernel and firmware                     |
|                                   | sysc3.cfg                          | Lzs2 component configuration                    |
| \ESystem\FBUSFW\                  | NETX100-BSL.bin                    | NetX boot loader                                |
|                                   | cifXrcX.nxf                        | NetX basic firmware                             |
|                                   | DPS_XC0.nxo                        | NetX firmware for PROFIBUS DP slave             |
|                                   | DPS_XC2.nxo                        |                                                 |
|                                   | nx100eis.nxo                       | NetX firmware for EtherNet/IP adapter           |
|                                   | nx100eim.nxo                       | NetX firmware for EtherNet/IP scanner           |
|                                   | nx100ecs.nxo                       | NetX firmware for EtherCAT slave                |
| \ESystem\<br>FirmwareDatabase\D3\ | TM5NS31_V245.fw                    | Firmware of the TM5NS31 Sercos interface module |
| \ESystem\Languages\               | english.xml                        | LCD language                                    |
| \romfs\                           | Prsnlty.ini                        | EtherBrick configuration                        |

**NOTE:** You can use the functions of the **CAA File** library to access to the files of the SD card. For more information on the function blocks of this library, refer to the *CoDeSys libraries* topic in the SoMachine online help.

### **USB Memory Key**

#### Introduction

The USB memory key is used as a mass storage media for your files. It can be accessed via the FTP or the application.

**NOTE:** You can use the functions of the **CAA File** library to access to the USB memory key. For more information on the function blocks of this library, refer to the *CoDeSys libraries* topic in the SoMachine online help.

### Chapter 6 Tasks

#### Introduction

The **Task Configuration** node in the **Applications tree** allows you to define one or more tasks to control the execution of your application program.

The task types available are:

- Cyclic
- Event
- External event
- Status

### What Is in This Chapter?

This chapter contains the following topics:

| Торіс                      |    |
|----------------------------|----|
| Maximum Number of Tasks    |    |
| Task Configuration Screen  |    |
| Task Types                 | 39 |
| Motion Task                |    |
| System and Task Watchdogs  |    |
| Task Priorities            |    |
| Default Task Configuration |    |

### **Maximum Number of Tasks**

### Maximum Number of Tasks

The Modicon LMC078 Motion Controller supports up to 1000 application program tasks.
# **Task Configuration Screen**

## **Screen Description**

This screen allows you to configure the tasks. Double-click the task that you want to configure in the **Applications tree** to access this screen.

Each configuration task has its own parameters that are independent of the other tasks.

The Configuration window is composed of 4 parts:

| S MAST X          |          |       |             |                 |           |          |          |
|-------------------|----------|-------|-------------|-----------------|-----------|----------|----------|
| Configuration     |          |       |             |                 |           |          |          |
|                   |          |       |             |                 |           |          |          |
| Priority (031):   | 1        |       |             |                 |           |          |          |
| Туре              |          |       |             |                 |           |          |          |
| Cyclic            |          | ~     | Interval    | (e.g. t#200ms): | t#20ms    |          | ~        |
| Watchdog          |          |       |             |                 |           |          |          |
| Enable            |          |       |             |                 |           |          |          |
| Time (e.g. t#200n | ns):     | 100   |             |                 |           |          | ms 🖌     |
| Sensitivity:      |          | 1     |             |                 |           |          |          |
|                   |          |       |             |                 |           |          |          |
| 수 Add Call        | Remove C | all 📝 | Change Call | 👚 Move Up       | Move Down | <b>→</b> | Open POU |
| POU               | Comment  |       |             |                 |           |          |          |
|                   |          |       |             |                 |           |          |          |
|                   |          |       |             |                 |           |          |          |
|                   |          |       |             |                 |           |          |          |
|                   |          |       |             |                 |           |          |          |
|                   |          |       |             |                 |           |          |          |
| POU               | Comment  |       |             |                 |           |          |          |

| Field Name | Definition                                                                                                    |
|------------|----------------------------------------------------------------------------------------------------|
| Priority   | <ul> <li>Configure the priority of each task with a number from 0 to 31 (0 is the highest priority, 31 is the lowest).</li> <li>Only one task at a time can be running. The priority determines when the task will run: <ul> <li>a higher priority task will pre-empt a lower priority task</li> <li>tasks with same priority will run in turn (2 ms time-slice)</li> </ul> </li> </ul>                                                                                                    |
|            | <b>NOTE:</b> Do not assign tasks with the same priority. If there are yet other tasks that attempt to pre-empt tasks with the same priority, the result could be indeterminate and unpredicable. For important safety information, refer to Task Priorities <i>(see page 46).</i>                                                                                                    |
| Туре       | <ul> <li>These task types are available:</li> <li>Cyclic</li> <li>Event (see page 40)</li> <li>External (see page 40)</li> <li>Status (see page 40)</li> </ul>                                                                                                    |
| Watchdog   | <ul> <li>To configure the watchdog <i>(see page 45)</i>, define these 2 parameters:</li> <li>Time: enter the timeout before watchdog execution.</li> <li>Sensitivity: defines the number of expirations of the watchdog timer before the controller stops program execution and enters a HALT state.</li> </ul>                                                                                                    |
| POUs       | <ul> <li>The list of POUs <i>(see SoMachine, Programming Guide)</i> (Programming Organization Units) controlled by the task is defined in the task configuration window:</li> <li>To add a POU linked to the task, use the command Add Call and select the POU in the Input Assistant editor.</li> <li>To remove a POU from the list, use the command Remove Call.</li> <li>To replace the currently selected POU of the list by another one, use the command Change Call.</li> <li>POUs are executed in the order shown in the list. To move the POUs in the list, select a POU and use the command Move Up or Move Down.</li> </ul> |
|            | <b>NOTE:</b> You can create as many POUs as you want. An application with several small POUs, as opposed to one large POU, can improve the refresh time of the variables in online mode.                                                                                                    |

The table describes the fields of the Configuration screen:

## **Task Types**

#### Introduction

The following section describes the various task types available for your program, along with a description of the task type characteristics.

### **Cyclic Task**

A Cyclic task is assigned a fixed cycle time using the Interval setting in the Type section of Configuration subtab for that task. Each Cyclic task type executes as follows:

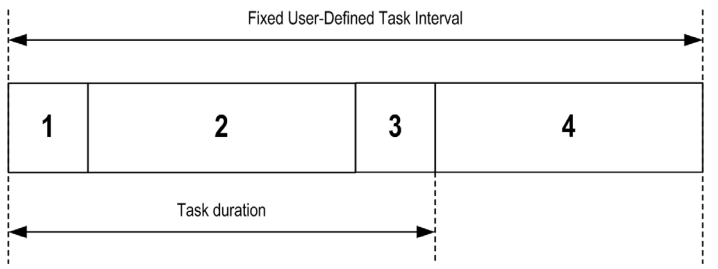

- 1. Read inputs: The physical input states are written to the %I input memory variables and other system operations are executed.
- 2. Task processing: The user code (POU, and so on) defined in the task is processed. The %Q output memory variables are updated according to your application program instructions. The output values of distributed I/O modules are not yet written to the physical outputs during this operation. The embedded output values are immediately written to the physical outputs.
- 3. Write outputs of distributed I/O modules: The %Q output memory variables are modified with any output forcing that has been defined; however, the writing of the physical outputs depends upon the type of output and instructions used.

For more information on defining the bus cycle task, refer to the SoMachine Programming Guide and Modicon LMC078 Motion Controller Settings *(see page 88).* 

4. Remaining Interval time: The controller firmware carries out system processing and any other lower priority tasks.

**NOTE:** If you define too short a period for a cyclic task, it will repeat without executing other lower priority tasks or any system processing. This affects the execution of all tasks.

**NOTE:** Get and set the interval of a Cyclic Task by application using the **GetCurrentTaskCycle** and **SetCurrentTaskCycle** function. (Refer to Toolbox Advance Library Guide for further details.)

The minimum cycle time for cyclic task is 250  $\mu$ s. The configured cycle time has to be a multiple of 250  $\mu$ s (for example, 500  $\mu$ s, 750  $\mu$ s, 1 ms, and so on).

## **Event Task**

This type of task is event-driven and is initiated by a program variable. It starts at the rising edge of the boolean variable associated to the trigger event unless pre-empted by a higher priority task. In that case, the Event task will start as dictated by the task priority assignments.

For example, if you have defined a variable called my\_Var and would like to assign it to an Event, proceed as follows:

| Step | Action                                                                                                    |
|------|----------------------------------------------------------------------------------------------------|
| 1    | Double-click the <b>TASK</b> in the <b>Applications tree</b> .                                                                             |
| 2    | Select Event from the Type list in the Configuration tab.                                                                                  |
| 3    | Click the <b>Input Assistant</b> button to the right of the <b>Event</b> field. <b>Result</b> : The <b>Input Assistant</b> window appears. |
| 4    | Navigate in the tree of the Input Assistant dialog box to find and assign the my_Var variable.                                             |

NOTE: The maximum frequency admissible for the event triggering an Event task is 100 Hz.

#### External Event Task

This type of task is event-driven and is initiated by the detection of a hardware or hardware-related function event. It starts when the event occurs unless pre-empted by a higher priority task. In that case, the External Event task will start as dictated by the task priority assignments.

For example, an External event task could be associated with a rising edge on an advanced input (DI8...DI11). To associate the **INIRQ1** event to an External event task, select it from the **External** event drop-down list on the **Configuration** tab.

There are up to 6 types of events that can be associated with an External event task:

- INIRQx: rising edge on an advanced input
- RTP\_READ: real-time process after real-time data read
- RTP\_MENC: real-time process after master encoder
- RTP\_LENC: real-time process after logical encoder
- RTP\_AXIS: real-time process after computing of RefValues function blocks
- MDT\_WRITE\_ACCESS: used to trigger the Motion task (write access to MDT (Sercos Master Data Telegram (see page 200))

#### Status Task

This type of task is event-driven and is initiated by a program variable. It starts if the boolean variable associated to the trigger event is TRUE unless pre-empted by a higher priority task. In that case, the Status task will start as dictated by the task priority assignments.

For example, if you have defined a variable called  $m_{Y}$ \_Var and would like to assign it to a Status task, proceed as follows:

| Step | Action                                                                                                    |
|------|----------------------------------------------------------------------------------------------------|
| 1    | Double-click the <b>TASK</b> in the <b>Applications tree</b> .                                                                                |
| 2    | Select Status from the Type list in the Configuration tab.                                                                                    |
| 3    | Click the <b>Input Assistant</b> button to the right of the <b>Event</b> field.<br><b>Result</b> : The <b>Input Assistant</b> window appears. |
| 4    | Navigate in the tree of the Input Assistant dialog box to find and assign the my_Var variable.                                                |

# **Motion Task**

### Introduction

This section presents the characteristics of the Motion task and provides information on the performance possible when using an optimally configured motion system. The Motion task is created automatically with the **External** event name of **MDT\_WRITE\_ACCESS**. This mechanism allows a synchronization of the Motion task with the bus cycle of the Sercos bus.

The parameter **Priority (0...31)** is ignored. The task is executed with the priority of the real-time process (higher than IEC task priority 0).

The SR\_Motion POU is automatically created and attached to the Motion task.

### NOTE:

An adequately defined cycle time meets both of the following requirements:

- The program processing defined in your Motion task must have enough time to execute in full. Test the execution time of your Motion task under all operating conditions to determine this value.
- The Sercos **Cycle Time** (see page 203) must be of sufficient duration to allow the physical exchange of all data between the controller and all of the configured devices.

If you do not configure a sufficient **Cycle Time** this can result in a system watchdog exception or even a loss of synchronization for the controlled devices. For example, an insufficient **Cycle Time** may result in the detection of the loss of the Sercos master for all controlled devices. In this case, devices detecting a loss of the Sercos master assume their programmed fallback states. Always confirm that your **Cycle Time** is sufficient to allow full execution of the Motion task and a complete physical exchange of all data before placing your system into service.

# A WARNING

## UNINTENDED EQUIPMENT OPERATION

- Calculate the required minimum cycle time for your task processing and physical data exchange.
- Define a task (software) watchdog for the Motion task with a watchdog period slightly larger than the **Cycle Time** defined for the Sercos interface.
- Thoroughly test your Sercos system under normal and exception state conditions before placing your system into service.

Failure to follow these instructions can result in death, serious injury, or equipment damage.

This picture displays the settings for the Motion task:

| 🏼 🌢 Motion 🗙         |                        |                         |          |      |
|----------------------|------------------------|-------------------------|----------|------|
| Configuration        |                        |                         |          |      |
| Priority ( 031 ): 0  | External event:        | MDT_WRITE_ACCESS        |          |      |
| Watchdog Enable      | 250                    |                         |          |      |
| Time (e.g. t#200ms): | 750                    |                         |          | he 🚬 |
| Sensitivity:         | 1                      |                         |          |      |
|                      |                        |                         |          |      |
| 🕂 Add Call 🗙 Remov   | e Call 🛛 📝 Change Call | 🕈 Move Up 🛛 🖶 Move Down | Open POU |      |
| POU                  | Comment                |                         |          |      |
| SR_Motion            |                        |                         |          |      |
|                      |                        |                         |          |      |

**NOTE:** Do not delete the Motion task or change its Name, Type, or External Event attributes. If you do so, SoMachine does not detect an error when you build the application, but an error will be returned by the Motion Library as soon as you attempt to use the application.

#### Motion Task Programming Requirements

You must use the Motion task to manage every aspect of programming related to the Sercos bus and its connected motion devices such as drive controllers.

This includes:

- Local inputs used to acquire motion events
- Encoder inputs used to acquire motion events
- Task processing for all motion functions (Motion task POU, and so on)
- Encoder outputs configured to respond to motion events
- Local outputs configured to respond to motion events

# A WARNING

## UNINTENDED EQUIPMENT OPERATION

Use the Motion task to manage all motion-related inputs, outputs, task processing, and Sercos communications.

Failure to follow these instructions can result in death, serious injury, or equipment damage.

## **Motion Task Performance**

The Modicon LMC078 Motion Controller is capable of achieving high performance. The controller can manage up to:

- 8 axes with a minimum synchronization time of 1 ms
- 16 axes with a minimum synchronization time of 2 ms
- 24 axes with a minimum synchronization time of 4 ms (available with hardware version ≥ RS02). For further information, refer to Performance *(see page 17)*.

The subset of functions that can be used and still allow you to achieve similar performance (with an efficiently-written application) are:

- Virtual axes
- Relative and absolute positioning
- Speed control
- Cam profiles
- Electronic gearing
- Linear and circular interpolation by using G code

## System and Task Watchdogs

#### Introduction

Two types of watchdog functionality are implemented for the Modicon LMC078 Motion Controller:

- System Watchdog: This watchdog is defined in and managed by the controller firmware. This is not configurable by the user.
- **Task Watchdogs**: These watchdogs are optional watchdogs that you can define for each task. These are managed by your application program and are configurable in SoMachine.

#### System Watchdog

The system watchdog is managed by the controller firmware and is therefore sometimes referred to as hardware watchdog in the SoMachine online help. When the system watchdog exceeds its threshold conditions, an error is detected and is displayed on the controller.

If the RTP (Real Time Process) is not triggered during an interval of 100 ms, a system watchdog is detected. The controller enters the HALT state, a controller reboot is required to get back into RUNNING mode.

NOTE: The system watchdog is not configurable by the user.

The digital output 7 ( $DQ_WD$ ) can be configured as watchdog output controlled by the system watchdog (Watchdog Output Configuration).

#### **Task Watchdogs**

SoMachine allows you to configure an optional task watchdog for every task defined in your application program. (Task watchdogs are sometimes also referred to as software watchdogs or control timers in the SoMachine online help). When one of your defined task watchdogs reaches its threshold condition, an application error is detected and the controller enters the HALT state (Diagnostic messages *(see page 262)*).

When defining a task watchdog, the following options are available:

- **Time**: This defines the allowable maximum execution time for a task. When a task takes longer than this, the controller will report a task watchdog exception.
- Sensitivity: The sensitivity field defines the number of task watchdog exceptions that must occur before the controller detects an application error.

To access the configuration of a task watchdog, double-click the Task in the Applications tree.

**NOTE:** For more information on watchdogs, refer to SoMachine Programming Guide.

# **Task Priorities**

## **Task Priority Configuration**

You can configure the priority of each task between 0 and 31 (0 is the highest priority, 31 is the lowest). Each task must have a unique priority. If you assign the same priority to more than one task, execution for those tasks is indeterminate and unpredictable, which may lead to unintended consequences.

# **WARNING**

## UNINTENDED EQUIPMENT OPERATION

Do not assign the same priority to different tasks.

Failure to follow these instructions can result in death, serious injury, or equipment damage.

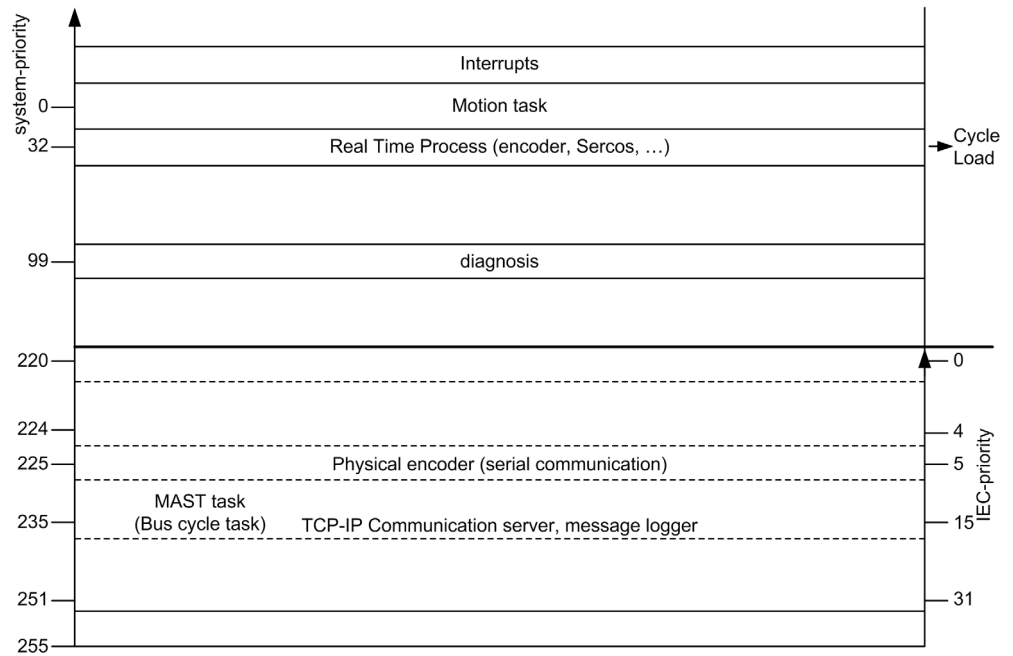

The IEC priorities (0...31) are mapped to the system priorities (220...251):

The Motion task (attached to the event **MDT\_WRITE\_ACCESS**) is created with the system priority 0 triggered by the real time process (system priority 32).

#### **Task Priority Suggestions**

- Priority 0 to 24: Controller tasks. Assign these priorities to tasks with a high availability requirement.
- Priority 25 to 31: Background tasks. Assign these priorities to tasks with a low availability requirement.

#### Task Preemption Due to Task Priorities

When a task cycle starts, it can interrupt any task with lower priority (task preemption). The interrupted task will resume when the higher priority task cycle is finished.

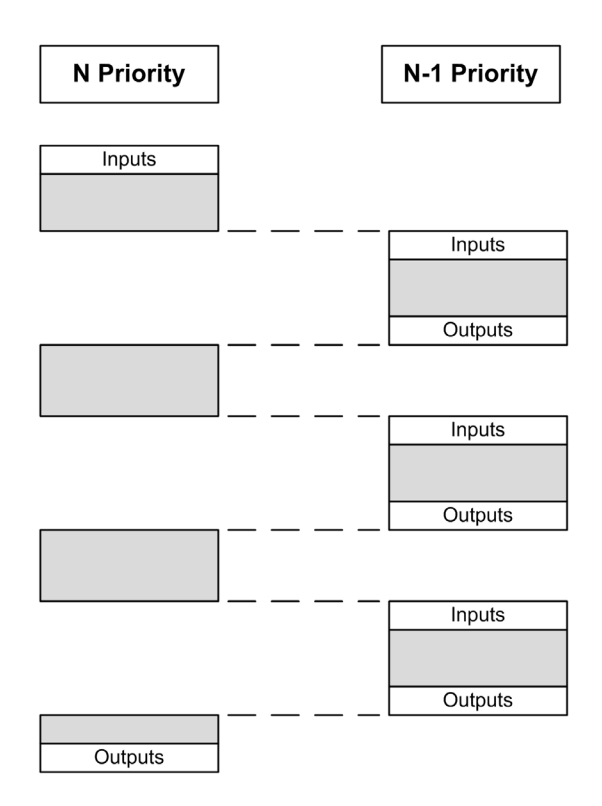

**NOTE:** If the same input is used in different tasks the input image may change during the task cycle of the lower priority task.

To improve the likelihood of proper output behavior during multitasking, a message is displayed if outputs in the same byte are used in different tasks.

The embedded outputs are updated immediately after their writing and not at the end of the task cycle.

The embedded inputs are updated immediately after their state modification and not only at the beginning of the task cycle.

# **WARNING**

## UNINTENDED EQUIPMENT OPERATION

Map your inputs so that tasks do not alter the input images in an unexpected manner.

Failure to follow these instructions can result in death, serious injury, or equipment damage.

## **Default Task Configuration**

#### **Default Task Configuration**

For the Modicon LMC078 Motion Controller:

- The MAST task is automatically created by default as a cyclic task. Its preset priority is medium (15), its preset interval is 10 ms, and its task watchdog service is activated with a time of 10 ms and a sensitivity of 5. Refer to Task Priorities (see page 46) for more information on priority settings. Refer to System and Task Watchdogs (see page 45) for more information on watchdogs.
- A Motion task is created automatically. This task is declared as an external event task, and reduces the number of external event tasks you can configure for other operations by one. The Motion task is executed with the priority of the real-time process (the priority parameter is ignored). Refer to Task Priorities (*see page 46*) for more information.
- A SR Motion POU is created automatically and called by the Motion task.

**NOTE:** Do not delete the Motion task or change its **Name**, **Type**, or **External event** attributes. If you do so, SoMachine does not detect an error when you build the application, but an error will be returned by the Motion Library as soon as you attempt to use the application.

The default Cycle Time is 1 ms (Sercos Interface Configuration (see page 203)).

The **Bus cycle options** in the **I/O Mapping** tab of all devices that are controlled by the motion application have to be set to the Motion task:

| 🍫 = Create new variable |        | 🎲 = Map to existing variable |  |  |
|-------------------------|--------|------------------------------|--|--|
| Bus cycle options       |        |                              |  |  |
| Bus cycle task          | Motion | ✓                            |  |  |
|                         |        |                              |  |  |

**NOTE:** You may consider putting all the code inside this task if the performance of the controller, the size of the program and the functions executed in the program permit this.

You will need to monitor the execution time of this task during development and commissioning of the machine. The parameters AvailableLoad (controller object), CycleLoad (Sercos object) and RTBWriteRes (Sercos object) can be used to estimate the load that the code is causing in the real-time process driving the Sercos bus. If you do not monitor the execution time, it could result in the delaying the set points for drives and output values of I/Os. The diagnostic message 8507 SERCOS write cycle overflow indicates this situation.

#### **Other Tasks**

If code needs to be moved to other tasks, you should create additional tasks of **Cyclic** type and select a priority in the range of 16 and 31.

# Chapter 7 Controller States and Behaviors

#### Introduction

This chapter provides you with information on controller states, state transitions, and behaviors in response to system events. It begins with a detailed controller state diagram and a description of each state. It then defines the relationship of output states to controller states before explaining the commands and events that result in state transitions. It concludes with information about Remanent variables and the effect of SoMachine task programming options on the behavior of your system.

#### What Is in This Chapter?

This chapter contains the following sections:

| Section | Торіс                               | Page |
|---------|-------------------------------------|------|
| 7.1     | Controller State Diagram            | 52   |
| 7.2     | Controller States Description       | 56   |
| 7.3     | State Transitions and System Events | 60   |

# Section 7.1 Controller State Diagram

# **Controller State Diagram**

## **Controller State Diagram**

This diagram describes the controller operating mode:

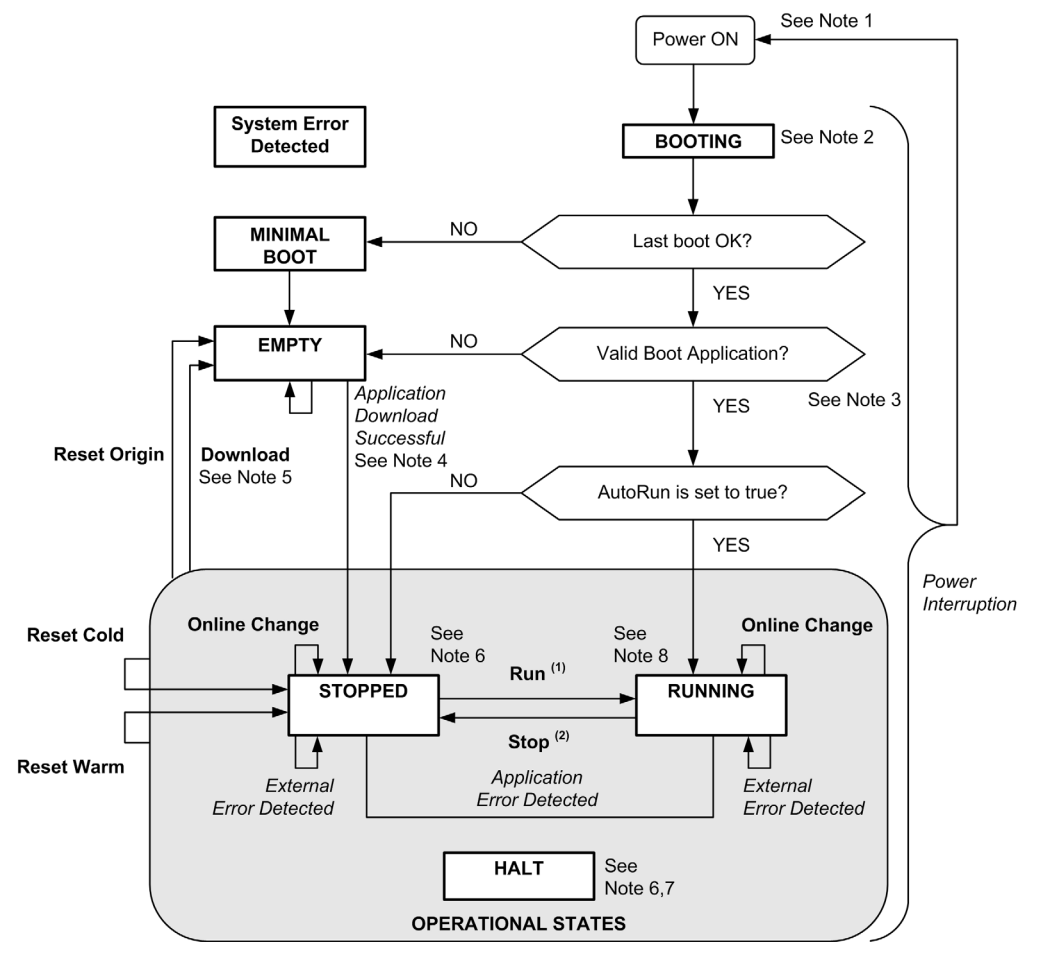

Legend:

- Controller states are indicated in ALL-CAPS BOLD
- User and application commands are indicated in Bold
- System events are indicated in Italics
- Decisions, decision results and general information are indicated in normal text

<sup>(1)</sup> For details on STOPPED to RUNNING state transition, refer to Run Command *(see page 64).* 

<sup>(2)</sup> For details on RUNNING to STOPPED state transition, refer to Stop Command (see page 64).

#### Note 1

The power cycle (power interruption followed by a power-on) deletes all output forcing settings. Refer to Controller State and Output Behavior *(see page 61)* for further details.

#### Note 2

There is a 4-5 second delay between entering the BOOTING state and the LED indication of this state. The boot process can take up to 60 seconds under normal conditions. The outputs will assume their initialization states.

#### Note 3

The application is loaded into RAM after verification of a valid boot application.

During the load of the boot application, a check context test occurs to verify that the remanent variables are valid. If the check context test is invalid, the boot application will load but the controller will assume STOPPED state (see page 66).

#### Note 4

During a successful application download, the following events occur:

- The application is loaded directly into RAM.
- By default, the boot application is created and saved into the SD card.

### Note 5

The default behavior after downloading an application program is for the controller to enter the STOPPED state irrespective of the **AutoRun** setting or the last controller state before the download.

However, there are two important considerations in this regard:

**Online Change:** An online change (partial download) initiated while the controller is in the RUNNING state returns the controller to the RUNNING state if successful. Before using the **Login with online change** option, test the changes to your application program in a virtual or non-production environment and confirm that the controller and attached equipment assume their expected conditions in the RUNNING state.

# **WARNING**

### UNINTENDED EQUIPMENT OPERATION

Always verify that online changes to a RUNNING application program operate as expected before downloading them to controllers.

Failure to follow these instructions can result in death, serious injury, or equipment damage.

**NOTE:** Online changes to your program are not automatically written to the boot application, and will be overwritten by the existing boot application at the next reboot. If you wish your changes to persist through a reboot, manually update the boot application by selecting **Create boot application** in the **Online** menu (the controller must be in the STOPPED state to achieve this operation).

Multiple Download: SoMachine has a feature that allows you to perform a full application download to multiple targets on your network or fieldbus. One of the default options when you select the Multiple Download... command is the Start all applications after download or online change option, which restarts all download targets in the RUNNING state, but irrespective of their last controller state before the multiple download was initiated. Deselect this option if you do not want all targeted controllers to restart in the RUNNING state. In addition, before using the Multiple Download option, test the changes to your application program in a virtual or non-production environment and confirm that the targeted controllers and attached equipment assume their expected conditions in the RUNNING state.

# A WARNING

## UNINTENDED EQUIPMENT OPERATION

Always verify that your application program will operate as expected for all targeted controllers and equipment before issuing the "Multiple Download..." command with the "Start all applications after download or online change" option selected.

Failure to follow these instructions can result in death, serious injury, or equipment damage.

**NOTE:** During a multiple download, unlike a normal download, SoMachine does not offer the option to create a boot application. You can manually create a boot application at any time by selecting **Create boot application** in the **Online menu** on all targeted controllers (the controller must be in the STOPPED state for this operation).

#### Note 6

The SoMachine software platform allows many powerful options for managing task execution and output conditions while the controller is in the STOPPED or HALT states. Refer to Controller States Description *(see page 56)* for further details.

#### Note 7

To exit the HALT state it is necessary to issue one of the reset commands (reset warm, reset cold, reset origin), download an application or cycle power.

In case of non-recoverable event (hardware watchdog or internal error detected), a cycle power is mandatory.

#### Note 8

The RUNNING state has two exception conditions.

They are:

- RUNNING with external error detected: this exception condition is indicated by the STS status LED, which displays solid green with one red flash. You may exit this state by clearing the external error. No controller commands are required.
- RUNNING with breakpoint: this exception condition is indicated by the **STS** status LED, which displays three green flashes. Refer to Controller States Description *(see page 56)* for further details.

# Section 7.2 Controller States Description

## **Controller States Description**

#### Introduction

This section provides a detailed description of the controller states.

# A WARNING

#### UNINTENDED EQUIPMENT OPERATION

- Never assume that your controller is in a certain controller state before commanding a change of state, configuring your controller options, uploading a program, or modifying the physical configuration of the controller and its connected equipment.
- Before performing any of these operations, consider the effect on all connected equipment.
- Before acting on a controller, always positively confirm the controller state by viewing its LEDs, verifying the presence of output forcing, and reviewing the controller status information via SoMachine.<sup>(1)</sup>

Failure to follow these instructions can result in death, serious injury, or equipment damage.

(1) The controller states can be read with the FC\_DiagMsgRead function of the LMC078 PLCSystem library (see Modicon LMC078 Motion Controller, System Functions and Variables, PLCSystem Library Guide) or in SoMachine with the message logger of the controller.

#### **Controller States Table**

The following table describes the controller states:

| Controller state                                 | Description                                                                                                    | STS LED            |
|--------------------------------------------------|----------------------------------------------------------------------------------------------------|--------------------|
| BOOTING                                          | The controller executes the boot firmware and its own<br>internal self-tests. It then verifies the checksum of the<br>firmware and user applications. It does not execute the<br>application nor does it communicate. | Green/red flashing |
| BOOTING after detection of a <i>system error</i> | This state is the same as the normal BOOTING state except<br>that a flag is set to make it appear as if no boot application is<br>present and the LED indications are different.                                      | Rapid red flashing |
| MINIMAL BOOT                                     | There is not a valid firmware file present in the SD card. The controller does not execute the application.<br>Refer to Upgrading Modicon LMC078 Motion Controller Firmware <i>(see page 245).</i>                    | Red flashing       |

| Controller state                                   | Description                                                                                                    | STS LED                              |
|----------------------------------------------------|----------------------------------------------------------------------------------------------------|--------------------------------------|
| EMPTY                                              | There is no application present or an invalid application.                                                                                                    | Single green flash                   |
| EMPTY after detection of a <i>system error</i>     | This state is the same as the normal EMPTY state except<br>that a flag is set to make it appear as if no boot application is<br>present (no application is loaded) and the LED indications<br>are different.                                                                                                    | Rapid red flashing                   |
| RUNNING                                            | The controller is executing a valid application.                                                                                                    | Green                                |
| RUNNING with breakpoint                            | <ul> <li>This state is the same as the RUNNING state with the following exceptions:</li> <li>The task-processing portion of the program does not resume until the breakpoint is cleared.</li> <li>The LED indications are different.</li> </ul>                                                                                                    | 3 green flashes                      |
|                                                    | For more information on breakpoint management, refer to the SoMachine Menu Commands Online Help.                                                                                                    |                                      |
| RUNNING with detection of an <i>external error</i> | This state is the same as the normal RUNNING state except the LED indications are different.                                                                                                    | Green / single red flash             |
| STOPPED                                            | The controller has a valid application that is stopped. See Details of the STOPPED State <i>(see page 58)</i> for an explanation of the behavior of outputs and field buses in this state.                                                                                                    | Green flashing                       |
| STOPPED with detection of an <i>external error</i> | This state is the same as the normal STOPPED state except the LED indications are different.                                                                                                    | Green flashing / single red<br>flash |
| HALT                                               | <ul> <li>The controller stops executing the application because it has detected an application error.</li> <li>This description is the same as for the STOPPED state with the following exceptions:</li> <li>Embedded outputs assume their Initialization values <i>(see page 61).</i></li> <li>CAN bus behaves as if the <b>Update IO while in stop</b> option was not selected when managed by a task responsible for the application error. Else, CAN bus behavior follows the actual setting.</li> <li>The LED indications are different.</li> </ul> | Single red flashing                  |

#### Details of the STOPPED State

The following statements are true for the STOPPED state:

- Ethernet, serial (Modbus, ASCII, and so on), and USB communication services remain operational and commands written by these services can continue to affect the application, the controller state, and the memory variables.
- All outputs initially assume their configured default state (Keep current values or Set all outputs to default) or the state dictated by output forcing if used. The subsequent state of the outputs depends on the value of the Update IO while in stop setting and on commands received from remote devices.

#### Task and I/O behavior when "Update IO while in stop" is selected

When the Update IO while in stop setting is selected:

- O The read inputs operation continues normally. The physical inputs are read and then written to the %I input memory variables.
- The task processing operation is not executed.
- The write outputs operation continues. The %Q output memory variables are updated to reflect either the Keep current values configuration or the Set all outputs to default configuration, adjusted for any output forcing, and then written to the physical outputs. NOTE: Commands received by Ethernet, serial, USB, and CAN communications can continue to write to the memory variables. Changes to the %Q output memory variables are written to the physical outputs.

#### CAN behavior when "Update IO while in stop" is selected

The following is true for the CAN buses when the Update IO while in stop setting is selected:

- The CAN bus remains fully operational. Devices on the CAN bus continue to perceive the presence of a functional CAN master.
- TPDO and RPDO continue to be exchanged.
- The optional SDO, if configured, continue to be exchanged.
- The heartbeat and node guarding functions, if configured, continue to operate.
- If the Behavior for outputs in Stop field is set to Keep current values, the TPDOs continue to be issued with the last actual values.
- If the **Behavior for outputs in Stop** field is **Set all outputs to default** the last actual values are updated to the default values and subsequent TPDOs are issued with these default values.

#### Task and I/O behavior when "Update IO while in stop" is not selected

When the **Update IO while in stop** setting is not selected, the controller sets the I/O to either the **Keep current values** or **Set all outputs to default** condition (as adjusted for output forcing if used). After this, the following becomes true:

- The read inputs operation ceases. The %I input memory variables are frozen at their last values.
- The task processing operation is not executed.
- The write outputs operation ceases. The %Q output memory variables can be updated via the Ethernet, serial, and USB connections. However, the physical outputs are unaffected and retain the state specified by the configuration options.

### CAN behavior when "Update IO while in stop" is not selected

The following is true for the CAN buses when the Update IO while in stop setting is not selected:

- The CAN master ceases communications. Devices on the CAN bus assume their configured fallback states.
- TPDO and RPDO exchanges cease.
- o Optional SDO, if configured, exchanges cease.
- The heartbeat and node guarding functions, if configured, stop.
- The current or default values, as appropriate, are written to the TPDOs and sent once before stopping the CAN master.

# Section 7.3 State Transitions and System Events

#### **Overview**

This section begins with an explanation of the output states possible for the controller. It then presents the system commands used to transition between controller states and the system events that can also affect these states. It concludes with an explanation of the Remanent variables, and the circumstances under which different variables and data types are retained through state transitions.

#### What Is in This Section?

This section contains the following topics:

| Торіс                                  | Page |
|----------------------------------------|------|
| Controller States and Output Behavior  | 61   |
| Commanding State Transitions           |      |
| Error Detection, Types, and Management |      |
| Remanent Variables                     | 70   |

# **Controller States and Output Behavior**

#### Introduction

The Modicon LMC078 Motion Controller defines output behavior in response to commands and system events in a way that allows for greater flexibility. An understanding of this behavior is necessary before discussing the commands and events that affect controller states. For example, typical controllers define only 2 options for output behavior in stop: fallback to default value or keep current value.

The possible output behaviors and the controller states to which they apply are:

- managed by Application Program
- keep Current Values
- set All Outputs to Default
- Execute program
- hardware Initialization Values
- software Initialization Values
- Output Forcing

#### Managed by Application Program

Your application program manages outputs normally. This applies in the RUNNING and RUNNING with External Error Detected states.

#### **Keep Current Values**

Select this option by choosing **Keep current values** in the **Behavior for outputs in Stop** drop-down menu of the **PLC settings** subtab of the **Controller Editor**. To access the Controller Editor, right-click on the controller in the device tree and select **Edit Object**.

This output behavior applies in the STOPPED controller state. It also applies to CAN bus in the HALT controller state. Outputs are set to and maintained in their current state, although the details of the output behavior vary greatly depending on the setting of the **Update I/O while in stop** option and the actions commanded via configured fieldbusses.Refer to Controller States Description *(see page 56)* for more details on these variations.

#### Set All Outputs to Default

Select this option by choosing **Set all outputs to default** in the **Behavior for outputs in Stop** dropdown menu of the **PLC settings** subtab of the **Controller Editor**. To access the **Controller Editor**, right-click on the controller in the device tree and select **Edit Object**.

This output behavior applies when the application is going from RUN state to STOPPED state or if the application is going from RUN state to HALT state. It also applies to CAN bus in the HALT controller state. Outputs are set to and maintained in their current state, although the details of the output behavior vary greatly depending on the setting of the **Update I/O while in stop** option and the actions commanded via configured fieldbusses.Refer to Controller States Description *(see page 56)* for more details on these variations.

#### Execute Program

You determine the outputs behavior by a program available within the project.

Select this option by choosing **Execute program** in the **Behavior for outputs in Stop** drop-down menu of the **PLC settings** subtab of the **Controller Editor**.

Click the button ... and select a POU with the Input Assistant.

This program is executed when the controller is in STOPPED state.

#### Hardware Initialization Values

This output state applies in the BOOTING and EMPTY (following power cycle with no boot application or after the detection of a system error) states.

In the initialization state, outputs are set to 0.

#### **Software Initialization Values**

This output state applies when downloading or when resetting the application. It applies at the end of the download or at the end of a reset warm or cold.

The software **Initialization Values** are the initialization values of outputs images (%I, %Q, or variables mapped on %I or %Q).

By default, they are set to 0 but it is possible to map the I/O in a GVL and assign to the outputs a value different from 0.

#### **Output Forcing**

The controller allows you to force the state of selected outputs to a defined value for the purposes of system testing, commissioning, and maintenance.

You are only able to force the value of an output while your controller is connected to SoMachine.

To do so, use the Force values command in the Debug menu.

Output forcing overrides all other commands to an output irrespective of the task programming that is being executed.

When you logout of SoMachine when output forcing has been defined, you are presented with the option to retain output forcing settings. If you select this option, the output forcing continues to control the state of the selected outputs until you download an application or use one of the Reset commands.

When the option **Update I/O while in stop**, if supported by your controller, is checked (default state), the forced outputs keep the forcing value even when the logic controller is in STOP.

### **Output Forcing Considerations**

The output you wish to force must be contained in a task that is currently being executed by the controller. Forcing outputs in unexecuted tasks, or in tasks whose execution is delayed either by priorities or events will have no effect on the output. However, once the task that had been delayed is executed, the forcing will take effect at that time.

Depending on task execution, the forcing could impact your application in ways that may not be obvious to you. For example, an event task could turn on an output. Later, you may attempt to turn off that output but the event is not being triggered at the time. This would have the effect of the forcing being apparently ignored. Further, at a later time, the event could trigger the task at which point the forcing would take effect.

# **WARNING**

### UNINTENDED EQUIPMENT OPERATION

- You must have a thorough understanding of how forcing will affect the outputs relative to the tasks being executed.
- Do not attempt to force I/O that is contained in tasks that you are not certain will be executed in a timely manner, unless your intent is for the forcing to take affect at the next execution of the task whenever that may be.
- If you force an output and there is no apparent affect on the physical output, do not exit SoMachine without removing the forcing.

Failure to follow these instructions can result in death, serious injury, or equipment damage.

# **Commanding State Transitions**

### Run Command

Effect: Commands a transition to the RUNNING controller state.

Starting Conditions: BOOTING or STOPPED state.

Methods for Issuing a Run Command:

- AutoRun parameter is set to 1 in the **Configuration** tab *(see page 77)*: automatic start after booting.
- IECProgramStateSet parameter is set to 1 in the Configuration tab (see page 77).
- SoMachine Online Menu: Select the Start command.
- Login with online change option: An online change (partial download) initiated while the controller is in the RUNNING state returns the controller to the RUNNING state if successful.
- Multiple Download Command: sets the controllers into the RUNNING state if the Start all applications after download or online change option is selected, irrespective of whether the targeted controllers were initially in the RUNNING, STOPPED, HALT, or EMPTY state.
- The controller is restarted into the RUNNING state automatically under certain conditions.

Refer to Controller State Diagram (see page 52) for further details.

#### Stop Command

Effect: Commands a transition to the STOPPED controller state.

Starting Conditions: BOOTING, EMPTY, or RUNNING state.

Methods for Issuing a Stop Command:

- IECProgramStateSet parameter is set to 0 in the Configuration tab (see page 77).
- SoMachine Online Menu: Select the Stop command.
- Login with online change option: An online change (partial download) initiated while the controller is in the STOPPED state returns the controller to the STOPPED state if successful.
- **Download** Command: implicitly sets the controller into the STOPPED state.
- Multiple Download Command: sets the controllers into the STOPPED state if the Start all applications after download or online change option is not selected, irrespective of whether the targeted controllers were initially in the RUNNING, STOPPED, HALT, or EMPTY state.
- The controller is restarted into the STOPPED state automatically under certain conditions.

Refer to Controller State Diagram (see page 52) for further details.

#### **Reset Warm**

Effect: Resets all variables, except for the remanent variables, to their default values. Places the controller into the STOPPED state.

Starting Conditions: RUNNING, STOPPED, or HALT states.

Methods for Issuing a Reset Warm Command:

- SoMachine Online Menu: Select the Reset warm command.
- Using the FC\_PrgResetAndStart function of the LMC078 PLCSystem Library (see Modicon LMC078 Motion Controller, System Functions and Variables, PLCSystem Library Guide)

Effects of the Reset Warm Command:

- **1.** The application stops.
- 2. Forcing is erased.
- **3.** Diagnostic indications for errors are reset.
- 4. The values of the retain variables are maintained.
- 5. The values of the retain-persistent variables are maintained.
- 6. All non-located and non-remanent variables are reset to their initialization values.
- 7. All fieldbus communications are stopped and then restarted after the reset is complete.
- 8. All I/O are reset to their initialization values.

For details on variables, refer to Remanent Variables (see page 70).

#### **Reset Cold**

Effect: Resets all variables, except for the retain-persistent type of remanent variables, to their initialization values. Places the controller into the STOPPED state.

Starting Conditions: RUNNING, STOPPED, or HALT states.

Methods for Issuing a Reset Cold Command:

• SoMachine Online Menu: Select the Reset cold command.

Effects of the Reset Cold Command:

- **1.** The application stops.
- **2.** Forcing is erased.
- 3. Diagnostic indications for errors are reset.
- **4.** The values of the retain variables are reset to their initialization value.
- 5. The values of the retain-persistent variables are maintained.
- 6. All non-located and non-remanent variables are reset to their initialization values.
- 7. All fieldbus communications are stopped and then restarted after the reset is complete.
- **8.** All I/O are reset to their initialization values.

For details on variables, refer to Remanent Variables (see page 70).

#### **Reset Origin**

<u>Effect:</u> Resets all variables, including the remanent variables, to their initialization values. Erases all user files on the controller. Places the controller into the EMPTY state.

Starting Conditions: RUNNING, STOPPED, or HALT states.

Methods for Issuing a Reset Origin Command:

• SoMachine Online Menu: Select the Reset origin command.

#### Effects of the Reset Origin Command:

- **1.** The application stops.
- 2. Forcing is erased.
- 3. All user files (Boot application, data logging, Post Configuration) are erased.
- **4.** Diagnostic indications for errors are reset.
- 5. The values of the retain variables are reset.
- 6. The values of the retain-persistent variables are reset.
- 7. All non-located and non-remanent variables are reset.
- 8. All fieldbus communications are stopped.
- 9. All I/O are reset to their initialization values.

For details on variables, refer to Remanent Variables (see page 70).

#### Reboot

Effect: Commands a reboot of the controller.

Starting Conditions: Any state.

Methods for Issuing the Reboot Command:

- Power cycle
- Using the FC\_SysReset function of the LMC078 PLCSystem Library (see Modicon LMC078 Motion Controller, System Functions and Variables, PLCSystem Library Guide)

#### Effects of the Reboot:

- 1. The state of the controller depends on a number of conditions:
  - **a.** The controller state will be RUNNING if:

The Reboot was provoked by a power cycle:

- the AutoRun parameter is set to 1, and if the controller was not in HALT state before the power cycle, and if the remanent variables are valid.

The Reboot was provoked by a script and:

- the **Starting Mode** is set to **Start in run**, and if the Run/Stop input or switch is configured and set to RUN, and if the controller was not in HALT state before the power cycle, and if the remanent variables are valid.

b. The controller state will be STOPPED if:

The Reboot was provoked by a Power cycle:

- the AutoRun parameter is set to 0.

- c. The controller state will be EMPTY if:
  - There is no boot application or the boot application is invalid, or
  - The reboot was provoked by specific System Errors.
- d. The controller state will be INVALID\_OS if there is no valid firmware.
- 2. Forcing is maintained if the boot application is loaded successfully. If not, forcing is erased.
- 3. Diagnostic indications for errors are reset.
- 4. The values of the retain variables are restored if saved context is valid.
- 5. The values of the retain-persistent variables are restored if saved context is valid.
- 6. All non-located and non-remanent variables are reset to their initialization values.
- **7.** All fieldbus communications are stopped and restarted after the boot application is loaded successfully.
- **8.** All I/O are reset to their initialization values and then to their user-configured default values if the controller assumes a STOPPED state after the reboot.

For details on variables, refer to Remanent Variables (see page 70).

**NOTE:** The Check context test concludes that the context is valid when the application and the remanent variables are the same as defined in the Boot application.

**NOTE:** If you make an online change to your application program while your controller is in the RUNNING or STOPPED state but do not manually update your Boot application, the controller will detect a difference in context at the next reboot, the remanent variables will be reset as per a Reset cold command, and the controller will enter the STOPPED state.

## **Download Application**

Effect: Loads your application executable into the RAM memory. Optionally, creates a Boot application in the SD card.

Starting Conditions: RUNNING, STOPPED, HALT, and EMPTY states.

Methods for Issuing the Download Application Command:

- SoMachine:
  - 2 options exist for downloading a full application:
  - Download command.
  - Multiple Download command.

For important information on the application download commands, refer to Controller State Diagram *(see page 52)*.

• FTP: Load Boot application file to the SD card using FTP. The updated file is applied at the next reboot.

Effects of the SoMachine Download Command:

- 1. The existing application stops and then is erased.
- 2. If valid, the new application is loaded and the controller assumes a STOPPED state.
- **3.** Forcing is erased.
- 4. Diagnostic indications for errors are reset.
- 5. The values of the retain variables are reset to their initialization values.
- 6. The values of any existing retain-persistent variables are maintained.
- 7. All non-located and non-remanent variables are reset to their initialization values.

- **8.** All fieldbus communications are stopped and then any configured fieldbus of the new application is started after the download is complete.
- **9.** All I/O are reset to their initialization values and then set to the new user-configured default values after the download is complete.

For details on variables, refer to Remanent Variables (see page 70).

Effects of the FTP Download Command:

There are no effects until the next reboot. At the next reboot, the effects are the same as a reboot with an invalid context. Refer to Reboot *(see page 66)*.

# Error Detection, Types, and Management

### **Error Management**

The controller detects and manages three types of errors:

- external errors
- application errors
- system errors

This table describes the types of errors that may be detected:

| Type of Error<br>Detected | Description                                                                                                    | Resulting<br>Controller State                                                                  |
|---------------------------|----------------------------------------------------------------------------------------------------|------------------------------------------------------------------------------------------------|
| External Error            | <ul> <li>External errors are detected by the system while RUNNING or<br/>STOPPED but do not affect the ongoing controller state. An external<br/>error is detected in the following cases:</li> <li>A connected device reports an error to the controller.</li> <li>The controller detects an error with an external device, for example,<br/>when the external device is communicating but not properly<br/>configured for use with the controller.</li> <li>The controller detects an error with the state of an output.</li> <li>The controller detects a communication interruption with a device.</li> <li>The boot application in the SD card is not the same as the one in<br/>RAM.</li> </ul> | RUNNING with<br>External Error<br>Detected<br>Or<br>STOPPED with<br>External Error<br>Detected |
| Application<br>Error      | An application error is detected when improper programming is encountered or when a task watchdog threshold is exceeded.                                                                                                    | HALT                                                                                           |
| System Error              | A system error is detected when the controller enters a condition that<br>cannot be managed during runtime. Most such conditions result from<br>firmware or hardware exceptions, but there are some cases when<br>incorrect programming can result in the detection of a system error, for<br>example, when attempting to write to memory that was reserved during<br>runtime, or when a system watchdog time-out occurs.                                                                                                    | BOOTING →<br>EMPTY                                                                             |
|                           | <b>NOTE:</b> There are some system errors that can be managed by runtime and are therefore treated like application errors.                                                                                                    |                                                                                                |

**NOTE:** Refer to the LMC078 PLCSystem library Guide (see Modicon LMC078 Motion Controller, System Functions and Variables, PLCSystem Library Guide) for more detailed information on diagnostics.

# **Remanent Variables**

### **Overview**

Remanent variables can either be reinitialized or retain their values in the event of power outages, reboots, resets, and application program downloads. There are multiple types of remanent variables, declared individually as "retain" or "persistent", or in combination as "retain-persistent".

**NOTE:** For this controller, variables declared as persistent have the same behavior as variables declared as retain-persistent.

| Action                                                      | VAR | VAR RETAIN       | VAR GLOBAL PERSISTENT<br>RETAIN |
|-------------------------------------------------------------|-----|------------------|---------------------------------|
| Online change to application program                        | х   | Х                | Х                               |
| Online change modifying the boot application <sup>(1)</sup> | _   | x                | X                               |
| Stop                                                        | х   | Х                | Х                               |
| Power cycle                                                 | _   | х                | Х                               |
| Reset warm                                                  | -   | X <sup>(2)</sup> | Х                               |
| Reset cold                                                  | _   | _                | Х                               |
| Reset origin                                                | _   | _                | _                               |
| Download of application program <sup>(3)</sup>              | _   | _                | Х                               |

This table describes the behavior of remanent variables in each case:

**X** The value is maintained.

- The value is reinitialized.

(1) Retain variable values are maintained if an online change modifies only the code part of the boot application (for example, a:=a+1; => a:=a+2;). In all other cases, retain variables are reinitialized.

(2) For more details on VAR RETAIN, refer to Effects of the Reset warm Command (see page 65).

(3) If the application is downloaded via SD card, any existing persistent variables used by the application are reinitialized. If the application is downloaded using SoMachine, however, existing persistent variables maintain their values. In both cases, if the downloaded application contains the same persistent variables as the existing application, the existing retain variables maintain their values.

## Adding Retain Persistent Variables

Declare retain persistent (VAR GLOBAL PERSISTENT RETAIN) symbols in the PersistentVars window:

| Step | Action                                                        |
|------|---------------------------------------------------------------|
| 1    | Select the Application node in the Applications tree.         |
| 2    | Click •.                                                      |
| 3    | Choose Add other objects → Persistent variables               |
| 4    | Click Add.<br>Result: The PersistentVars window is displayed. |
# Chapter 8 Controller Device Editor

#### Introduction

This chapter describes how to configure the controller.

#### What Is in This Chapter?

This chapter contains the following topics:

| Торіс                    | Page |
|--------------------------|------|
| Controller Parameters    | 74   |
| Configuration Parameters | 76   |
| Controller Selection     | 86   |
| PLC Settings             | 88   |

# **Controller Parameters**

#### **Controller Parameters**

To open the device editor, double-click MyController in the Devices tree:

| Configuration       Controller selection       PLC settings       Files       Log       Applications       Users and Groups       Access Rights       Task deployment       Information         Parameter       Type       Value       Default Value       Unit         Image: Controller selection       PLC settings       Files       Log       Applications       Users and Groups       Access Rights       Task deployment       Information         Image: Controller selection       Plane       Plane       Pl                                                                                                    | MyController ×                                                                                                    |        |          |                    |  |  |  |  |  |  |  |
|----------------------------------------------------------------------------------------------------|----------------------------------------------------------------------------------------------------|--------|----------|--------------------|--|--|--|--|--|--|--|
| Parameter     Type     Value     Default Value     Unit       Image: Constraint of the state of the state of the                                            | Configuration Controller selection PLC settings Files Log Applications Users and Groups Access Rights Task deployment Information                                                                                                    |        |          |                    |  |  |  |  |  |  |  |
| Image: Constraint of the second of the second of the s | Parameter                                                                                                    | Туре   | Value    | Default Value Unit |  |  |  |  |  |  |  |
| Image: Diagnosis       Image: Diagnosis         Image: Diagnosis       Image: Diagnosis         Image: Diagnosis                                                                                                    | 🛨 🦰 General                                                                                                    |        |          |                    |  |  |  |  |  |  |  |
| Image: Stress     Image: Stress       Image: Stress     Image: Stress       Image: Stress     Image: Stress       Image: Stress     Image: Stress       Image: Stress     Image: Stress       Image: Stress     Image: Stress       Image: Stress     Image: Stress       Image: Stress     Stress       Image: Stress     Image: Stress                                                                                                    | 🛨 🦳 Diagnosis                                                                                                    |        |          |                    |  |  |  |  |  |  |  |
|                                                                                                    | 🛨 🦰 Versions                                                                                                    |        |          |                    |  |  |  |  |  |  |  |
| Image: System     Image: System       Image: Image: System     Image: System       Image: Image: System     Image: System       Image: System     Strained and System       Image: System     Strained and System       Image: System     Strained and System                                                                                                    | 主 🦲 Memory & Disks                                                                                                    |        |          |                    |  |  |  |  |  |  |  |
| IEC-Program     IEC-Program       ···· ♦ ObjectType     STRING       'LMCxx8'     'LMCxx8'                                                                                                    | 🛨 🦳 System                                                                                                    |        |          |                    |  |  |  |  |  |  |  |
| ···· ObjectType STRING 'LMCxx8' 'LMCxx8'                                                                                                    | 🛨 🦲 IEC-Program                                                                                                    |        |          |                    |  |  |  |  |  |  |  |
|                                                                                                    | ···· 🤣 ObjectType                                                                                                    | STRING | 'LMCxx8' | 'LMCxx8'           |  |  |  |  |  |  |  |
| ±·· ♥ stLogicalAddress                                                                                                    | Image: Image: Image |        |          |                    |  |  |  |  |  |  |  |

#### **Tabs Description**

| Tab                                   | Description                                                                                                    | Restriction         |
|---------------------------------------|----------------------------------------------------------------------------------------------------|---------------------|
| Configuration                         | Access and configuration of the controller parameters.                                                                                                    | _                   |
| Controller selection<br>(see page 86) | <ul> <li>Manages the connection between the PC and the controller:</li> <li>helping you find a controller in a network,</li> <li>presenting the list of available controllers, so you can connect to the selected controller and manage the application in the controller,</li> <li>helping you physically identify the controller from the device editor,</li> <li>helping you change the communication settings of the controller.</li> <li>The controller list is detected through NetManage or through the Active Path based on the communication settings. To access the Communication settings, click Project → Project Settings in the menu bar. For more information, refer to the SoMachine Programming Guide (<i>Communication Settings</i>).</li> </ul> | Online mode<br>only |
| Applications                          | Presents the application running on the controller and allows removing the application from the controller.                                                                                                    | Online mode<br>only |
| Files                                 | File management between the PC and the controller.                                                                                                    | Online mode<br>only |
| Log                                   | View the controller log file.                                                                                                    | Online mode only    |

| Tab                           | Description                                                                                                    | Restriction                  |
|-------------------------------|----------------------------------------------------------------------------------------------------|------------------------------|
| PLC settings<br>(see page 88) | Configuration of:<br>• application for I/O handling<br>• I/O behavior in stop<br>• bus cycle options                                                                                                    | -                            |
| Task deployment               | Displays a list of I/Os and their assignments to tasks.                                                                                                    | After<br>compilation<br>only |
| Users and Groups              | The <b>Users and Groups</b> tab is provided for devices supporting online<br>user management. It allows setting up users and access-rights<br>groups and assigning them access rights to control the access on<br>SoMachine projects and devices in online mode.<br>For more details, refer to the SoMachine Programming Guide.                                             | _                            |
| Access Rights                 | The Access Rights tab is provided for devices supporting online user<br>management. It serves to grant or deny the currently defined user<br>groups certain permissions, thus defining the access rights for users<br>on files or objects (for example, an application) on the controller<br>during runtime.<br>For more details, refer to the SoMachine Programming Guide. | -                            |
| Information                   | Displays general information about the device (name, description, provider, version, image).                                                                                                    | -                            |

# **Configuration Parameters**

#### Overview

This illustration presents the Configuration tab:

| MyController ×                                |                          |                                  |                                  |       |
|-----------------------------------------------|--------------------------|----------------------------------|----------------------------------|-------|
| Configuration Controller selection PLC settin | gs Files Log Application | ns Users and Groups Access Ri    | ghts Task deployment Inform      | ation |
| Parameter                                     | Туре                     | Value                            | Default Value                    | Unit  |
| 🖃 🛑 General                                   |                          |                                  |                                  |       |
| ···· 🔌 Name                                   | STRING(40)               | н                                | п                                |       |
| 🖉 🖗 AutoRun                                   | Enumeration of BOOL      | no / 0                           | no / 0                           |       |
| ···· < IP SubNetMask                          | STRING(15)               | '255.255.0.0'                    | '255.255.0.0'                    |       |
| ··· < IP Address                              | STRING(15)               | '192.168.100.1'                  | '192.168.100.1'                  |       |
| ··· < IP_Gateway                              | STRING(15)               | (0.0.0)                          | '0.0.0.0'                        |       |
| ··· 🤣 EthernetAdr                             | STRING(19)               | н                                | п                                |       |
| 🗰 🖗 MsgFilter                                 | DWORD(065535)            | 16#0000FFFF                      | 16#0000FFFF                      |       |
| ···· • ControllerReset                        | Enumeration of BOOL      | true / 1                         | true / 1                         |       |
| 🧼 🖗 IOReset                                   | Enumeration of DINT      | after download or prg. reset / 2 | after download or prg. reset / 2 |       |
| Diagnosis                                     |                          |                                  |                                  |       |
| E E DiagClass                                 | DINT                     |                                  |                                  |       |
| ···· 🏟 DiagCode                               | DINT                     |                                  |                                  |       |
|                                               |                          |                                  |                                  |       |
| ···· 🏈 DiagMsg                                | STRING(39)               | н                                | н                                |       |
| ···· • DiagExtMsg                             | STRING(14)               | н                                | п                                |       |
| ···· • MsgEntries                             | DINT                     |                                  |                                  |       |
| ···· I FastTimer                              | UDINT                    |                                  |                                  | μs    |
| ···· 🌶 Timer1                                 | DINT                     |                                  |                                  | ms    |
| 🏈 Timer10                                     | DINT                     |                                  |                                  | 10 ms |
| ···· 🖗 CycleLoad                              | DINT                     |                                  |                                  | %     |
| ···· • RTBReadRes                             | DINT                     |                                  |                                  | μs    |
| ···· • RTBWriteRes                            | DINT                     |                                  |                                  | μs    |
| ···· 🏈 PowerOK                                | Enumeration of BOOL      | false / 0                        | false / 0                        |       |
| ····   SetRealTimeClock                       | DT                       | 0                                | 0                                |       |
| ···· · RealTimeClock                          | DT                       | 0                                | 0                                |       |
| BatteryLowWarningDelay                        | REAL(050)                | 0.0                              | 0.0                              | h     |
| Versions                                      | . ,                      |                                  |                                  |       |
| I FW Version                                  | STRING(28)               | н                                | п                                |       |
| ···· · ControllerType                         | STRING(254)              | н                                |                                  |       |
| ···· • ControllerType1                        | STRING(254)              | н                                | п                                |       |
| HW Code                                       | STRING(20)               | н                                | п                                |       |
| ····   SerialNumber                           | STRING(20)               | н                                | п                                |       |
| E Memory & Disks                              |                          |                                  |                                  |       |
| RamDiskSize                                   | DINT(1284096)            | 1024                             | 1024                             | KByte |
| 🖗 RamDiskFree                                 | DINT                     |                                  |                                  | KByte |
| : ··· 🖗 Diskfree                              | DINT                     |                                  |                                  | byte  |
| ···· 🏘 Memoryfree                             | DINT                     |                                  |                                  | byte  |
| System                                        |                          |                                  |                                  |       |
| Systemticks                                   | DINT(1020000)            | 4000                             | 4000                             |       |
| / EnableLoadEff                               | Enumeration of BOOL      | off / 0                          | off / 0                          |       |
| ···· 🖗 AvailableLoad                          | DINT                     | 0                                | 0                                | %     |
| AvailableLoadPeriod                           | DINT(12000)              | 100                              | 100                              | ms    |
| RemoteCommunicationAccess                     | Enumeration of DINT      | read/write/save / 2              | read/write/save / 2              |       |
| ActivateFatalCrashReaction                    | Enumeration of BOOL      | ves / 1                          | ves / 1                          |       |
| E EC-Program                                  |                          | ,                                |                                  |       |

**NOTE:** The parameters are also accessible in the application (ObjectName.ParameterName, for example MyController.AvailableLoad).

NOTE: The parameters are also accessible through communication protocols.

#### **Parameters Description**

This table describes the controller parameters for diagnostic and configuration:

| Parameter     | Access             | Param<br>. type | Data type    | Value             | Default value | Description                                                                                                    |
|---------------|--------------------|-----------------|--------------|-------------------|---------------|----------------------------------------------------------------------------------------------------|
| General       |                    |                 |              |                   |               |                                                                                                    |
| Name          | R/W <sup>(*)</sup> | EF              | STRING       | "                 | u             | Symbolic name of the configuration object.                                                                                                    |
| AutoRun       | R/W                | ER              | BOOL<br>Enum | no / 0<br>yes / 1 | no / 0        | <ul> <li>0 = Autorun is not activated.</li> <li>1 = The program starts<br/>automatically after controller<br/>booting.</li> </ul>                                                                                                    |
| IP_SubNetMask | R                  | AF              | STRING       | 255.255.0.0       | 255.255.0.0   | Displays IP subnet mask.                                                                                                    |
| IP_Address    | R                  | AF              | STRING       | 192.168.100.1     | 192.168.100.1 | Displays IP address.                                                                                                    |
| IP_Gateway    | R                  | AF              | STRING       | 0.0.0.0           | 0.0.0.0       | Displays gateway address.                                                                                                    |
| EthernetAddr  | R                  | AF              | STRING       | "                 | u             | Displays device-specific<br>Ethernet address.                                                                                                    |
| MsgFilter     | R/W                | EF              | DWORD        | 0FFFFh            | FFFh          | <ul> <li>Configures the message logger filtering.</li> <li>You can distinguish 16 classes of message:</li> <li>Bit 0: General system messages.</li> <li>Bit 1: Diagnostic messages.</li> <li>Bit 2: Program system function block.</li> <li>Bit 3: Fieldbus-specific information.</li> <li>Bit 411: Not used.</li> <li>Bit 12: Extented system messages.</li> <li>Bit 13-14: Not used.</li> </ul> |

| Parameter            | Access             | Param<br>. type | Data type                   | Value                 | Default value | Description                                                                                                    |
|----------------------|--------------------|-----------------|-----------------------------|-----------------------|---------------|----------------------------------------------------------------------------------------------------|
| ControllerRe-<br>set | R/W <sup>(*)</sup> | ED              | BOOL<br>Enum                | FALSE / 0<br>TRUE / 1 | TRUE / 1      | To distinguish between a<br>program reset and a controller<br>reset. This parameter is set to 1<br>when the controller is reset. The<br>parameter can be set to 0 using<br>an application program.<br>In this way, you can distinguish<br>between a program reset and a<br>controller reset.<br>• 0 = Program reset.<br>• 1 = Controller reset. |
| IOReset              | R/W                | EF              | DINT<br>Enum                | 03                    | 2             | <ul> <li>Defines the reset modes of I/O areas:</li> <li>0 = No reset.</li> <li>1 = Reset after download.</li> <li>2 = Reset after download or program reset.</li> <li>3 = Reset after download, program reset, or program stop.</li> </ul>                                                                                                    |
| Diagnosis            |                    |                 |                             |                       |               |                                                                                                    |
| DiagClass            | R                  | AD              | DINT                        | -                     | -             | Displays the diagnostic class <i>(see page 262)</i> in decimal code.                                                                                                    |
| DiagCode             | R                  | AD              | DINT                        | -                     | -             | Displays the diagnostic code <i>(see page 262)</i> in decimal code.                                                                                                    |
| DiagSource           | R                  | AD              | ST_Logi-<br>calAd-<br>dress | -                     | -             | Specifies the source of the diagnostic (stLogicalAddress type)                                                                                                    |
| DiagMsg              | R                  | AD              | STRING                      | -                     | -             | Displays the diagnostic text.                                                                                                    |
| DiagExtMsg           | R                  | AD              | STRING                      | -                     | -             | Displays the extented diagnostic message.                                                                                                    |
| MsgEntries           | R                  | AF              | DINT                        | -                     | -             | Number of entries in the message logger.                                                                                                    |
| FastTimer            | R                  | AF              | UDINT                       | -                     | -             | Displays the timer in $\mu$ s. The timer is derived from the TSC (TimeStampCounter) of the CPU. The TSC is a 64-bit counter that runs with the CPU cycle. The counter runs endlessly from 0 to 2 <sup>31</sup> -1. The end value corresponds to approximately 71 min.                                                                           |

| Parameter             | Access             | Param<br>. type | Data type    | Value                 | Default value | Description                                                                                                    |
|-----------------------|--------------------|-----------------|--------------|-----------------------|---------------|----------------------------------------------------------------------------------------------------|
| Timer1                | R                  | AF              | DINT         | -                     | -             | Displays the time since system<br>startup in ms. After reaching the<br>maximum (2 <sup>31</sup> -1 ms, that is,<br>approximately, 24.8 days), it<br>starts counting upwards from 0.<br>The counter is automatically<br>started after a reset. The<br>resolution of Timer1 is the<br>CycleTime of the Sercos drive<br>bus. |
| Timer10               | R                  | AF              | DINT         | -                     | -             | Displays the time since system startup in 10 ms steps.                                                                                                    |
| CycleLoad             | R                  | AF              | DINT         | -                     | -             | Indicates the utilization in % of<br>the real-time cycle (CycleLoad<br>Parameter <i>(see page 84)</i> ).                                                                                                    |
| RTBReadRes            | R                  | AD              | DINT         | -                     | -             | Displays the real-time read reserve in µs.                                                                                                    |
| RTBWriteRes           | R                  | AD              | DINT         | -                     | -             | Displays the real-time write reserve in µs.                                                                                                    |
| PowerOK               | R                  | AF              | BOOL<br>Enum | FALSE / 0<br>TRUE / 1 | FALSE / 0     | Indicates power supply<br>undervoltage:<br>• 0 = Supply voltage < 18 V.<br>• 1 = Supply voltage > 18 V.                                                                                                    |
| SetRealTime-<br>Clock | R/W <sup>(*)</sup> | EF              | DT           | -                     | -             | The controller RTC is set when<br>the SetRealTimeClock<br>parameter is written.<br>The parameter only displays the<br>time the clock was set or the<br>time of the last boot when the<br>hardware clock has been<br>installed and is functioning<br>properly.                                                             |
| RealTimeClock         | R                  | AF              | DT           | -                     | -             | Displays date and time of the<br>software clock, it is set<br>automatically after controller<br>boot from the real-time<br>hardware clock (running with<br>battery when the controller is<br>turned off).                                                                                                    |

| Parameter                   | Access | Param<br>. type | Data type | Value | Default value | Description                                                                                                    |
|-----------------------------|--------|-----------------|-----------|-------|---------------|----------------------------------------------------------------------------------------------------|
| BatteryLow-<br>WarningDelay | R/W    | EF              | REAL      | 050   | 0.0           | Delay for low battery message<br>in hours.<br>If the capacity of the battery<br>goes below a minimum value,<br>the diagnostic message<br>8037 Battery low is<br>triggered. If the diagnostic<br>message is acknowledged<br>without replacing the battery,<br>the diagnostic message will be<br>triggered after the defined delay<br>in this parameter. The delay of<br>the diagnostic message is not<br>continued when the system is<br>reset. |
| Versions                    |        |                 |           |       |               |                                                                                                    |
| FW_Version                  | R      | AK              | STRING    | -     | -             | Displays the firmware version of the controller and the creation date.                                                                                                    |
| Controller-<br>Type         | R      | AK              | STRING    | -     | -             | <ul> <li>Displays various hardware information:</li> <li>Controller type: Name of the controller type.</li> <li>AX: Maximum number of axes according to cycle time.</li> <li>RAM: Main memory expansion in Mbytes.</li> <li>NVRAM: NVRAM expansion in Kbytes.</li> <li>Disks: SD card size in Mbytes.</li> </ul>                                                                                                    |
| Controller-<br>Typel        | R      | AK              | STRING    | -     | -             | <ul> <li>Displays various hardware information:</li> <li>PFPGA version.</li> <li>CPU version.</li> <li>Bios version.</li> <li>SFPGA version.</li> </ul>                                                                                                    |
| HW_Code                     | R      | AK              | STRING    | -     | -             | Displays the hardware code of the controller.                                                                                                    |
| SerialNumber                | R      | AK              | STRING    | -     | -             | Displays the serial number of the controller.                                                                                                    |

| Parameter                | Access             | Param<br>. type | Data type    | Value             | Default value | Description                                                                                                    |
|--------------------------|--------------------|-----------------|--------------|-------------------|---------------|----------------------------------------------------------------------------------------------------|
| Memory & Disks           |                    |                 |              |                   |               |                                                                                                    |
| RamDiskSize              | R/W                | ER              | DINT         | 1284096           | 1024          | Defines the size of the RamDisk<br>in Kbytes.<br>When switching on the<br>controller, a RamDisk with the<br>identifier ram0: is generated in<br>the main memory. The system<br>uses the RamDisk as a<br>temporary memory for data<br>when reading off the message<br>logger. |
| RamDiskFree              | R                  | AF              | DINT         | -                 | -             | Displays the free memory space of the RamDisk.                                                                                                    |
| Diskfree                 | R                  | AF              | DINT         | -                 | -             | Displays the free memory space of the SD card.                                                                                                    |
| Memoryfree               | R                  | AF              | DINT         | -                 | -             | Displays the free memory space of the RAM system memory.                                                                                                    |
| System                   |                    |                 |              |                   |               |                                                                                                    |
| Systemticks              | R/W                | ER              | DINT         | 1020000           | 4000          | This can be used to set the system cycle of the controller.<br><b>NOTE:</b> Consult the Schneider Electric application department when attempting to change this parameter.                                                                                                  |
| EnableLoadEff            | R/W <sup>(*)</sup> | EF              | BOOL<br>Enum | off / 0<br>on / 1 | off / 0       | <ul> <li>This parameter starts and stops the effective CPU load measurement:</li> <li>0 = Effective CPU load measurement stopped.</li> <li>1 = Effective CPU load measurement started.</li> </ul>                                                                            |
| AvailableLoad            | R                  | AD              | DINT         | 0100              | 0             | Displays the available CPU time in %.                                                                                                    |
| Available-<br>LoadPeriod | R/W                | EF              | DINT         | 12000             | 100           | Defines the measurement<br>period for the effective CPU load<br>measurement in ms. The<br>remaining calculation time is<br>calculated for this period.                                                                                                    |

| Parameter                            | Access | Param<br>. type | Data type    | Value                                                      | Default value           | Description                                                                                                    |
|--------------------------------------|--------|-----------------|--------------|------------------------------------------------------------|-------------------------|----------------------------------------------------------------------------------------------------|
| RemoteCommu-<br>nicationAc-<br>cess  | R/W    | ER              | DINT<br>Enum | read only / 0<br>read/write / 1<br>read/write/<br>save / 2 | read/write/<br>save / 2 | <ul> <li>You can change various<br/>communication parameters of<br/>the controller using the<br/>NetManage tool.</li> <li>If this is not desired, you can<br/>prevent it using the parameter<br/>RemoteCommunicationAcce<br/>ss:</li> <li>0 = The values are displayed<br/>in the NetManage tool, but<br/>the controller does not permit<br/>any changes to the<br/>communication parameters.</li> <li>1 = The controller<br/>temporarily changes its<br/>communication parameters.</li> <li>2 = The controller changes<br/>its communication<br/>parameters and immediately<br/>saves them on the SD card<br/>(thus keeping this setting<br/>even when being restarted).<br/>Saving is optional and can be<br/>selected in the NetManage<br/>tool.</li> </ul> |
| ActivateFa-<br>talCrashReac-<br>tion | R/W    | ED              | BOOL<br>Enum | no / 0<br>yes / 1                                          | yes / 1                 | Activates/deactivates the<br>specific behavior when the<br>controller stops responding.                                                                                                    |
| IEC-Program                          |        |                 |              |                                                            |                         |                                                                                                    |
| IECRetainFree                        | R      | AF              | DINT         | -                                                          | -                       | Displays the free memory in the retain area.                                                                                                    |
| ProjectDate                          | R      | AD              | DT           | -                                                          | -                       | Displays the project date.                                                                                                    |
| ProjectName                          | R      | AD              | STRING       | -                                                          | -                       | Displays the project name.                                                                                                    |
| ProjectTitle                         | R      | AD              | STRING       | -                                                          | -                       | Displays the project title.                                                                                                    |
| ProjectVer-<br>sion                  | R      | AD              | STRING       | -                                                          | -                       | Displays the project version.                                                                                                    |
| ProjectAuthor                        | R      | AD              | STRING       | -                                                          | -                       | Displays the project author.                                                                                                    |
| ProjectDe-<br>scription              | R      | AD              | STRING       | -                                                          | -                       | Displays the project description.                                                                                                    |

| Parameter                | Access | Param<br>. type | Data type             | Value                 | Default value | Description                                                                                                    |
|--------------------------|--------|-----------------|-----------------------|-----------------------|---------------|----------------------------------------------------------------------------------------------------|
| Program-<br>mingSystem   | R      | AD              | STRING                | -                     | -             | Displays the programming<br>system version (PSV) and the<br>version of the device description<br>(TSV) that was used to create<br>the program.                                                                                                    |
| OnlineChange-<br>Counter | R      | AD              | DINT                  | -                     | 0             | The value indicates how many<br>online change updates of the<br>program sequences have been<br>made since the last program<br>download. Using this value,<br>certain initialization steps can be<br>called in the program after an<br>online change. |
| IECProgram-<br>StateSet  | R/W    | EF              | DINT<br>Enum          | stop / 0<br>start / 1 | stop / 0      | Starts / stops the IEC program<br>and presents the current state of<br>the IEC program.                                                                                                    |
| -                        |        |                 |                       |                       |               |                                                                                                    |
| ObjectType               | R      | AD              | STRING                | LMCxx8                | LMCxx8        | Object type.                                                                                                    |
| stLogicalAd-<br>dress    | R      | AD              | ST_Logica<br>IAddress | -                     | -             | Logical address of the controller parameters.                                                                                                    |
| udiType                  | R      | -               | UDINT                 | -                     | -             | stLogicalAddress =                                                                                                    |
| udiInstance              | R      | -               | UDINT                 | -                     | -             | udiInstance,                                                                                                    |
| udiParameter-<br>Id      | R      | -               | UDINT                 | -                     | -             | udiParameterId)                                                                                                    |

(\*) For more information on the parameter access rights, refer to Parameter Types *(see page 27)*.

#### **CycleLoad Parameter**

The parameter CycleLoad indicates the utilized capacity (in %) of the controller by the real-time process. The value of the parameter should not exceed a mean of 40 to 50% (brief peaks are tolerated). The remaining 50-60% are then available for the other system functions such as the fieldbus server, network, and the program. Diagnostic message 8511 CPU time overflow is sent when 100% is reached.

The CycleLoad parameter is a simple and clear variable for evaluating the system load.

This illustration presents the relationship between the parameters CycleLoad and RTBWriteRes:

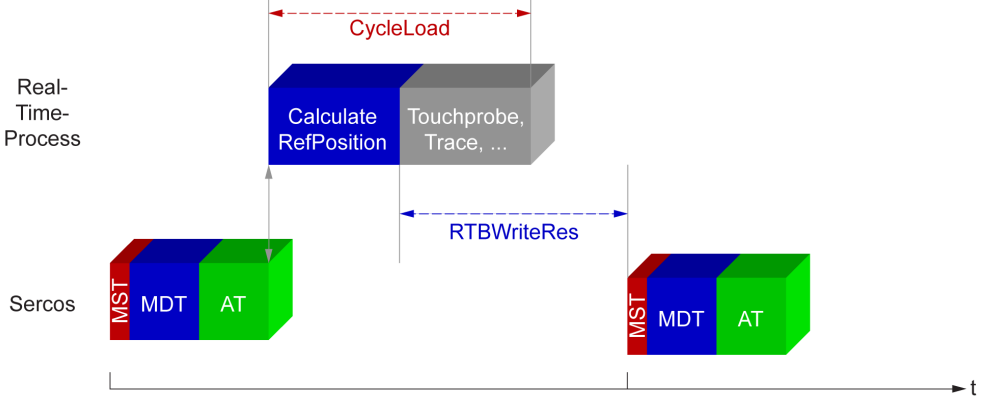

The real-time process (RTP) is the most important system task. It is responsible for executing all real-time tasks at the correct time. Real-time processing is triggered by the Sercos real-time bus during each bus cycle.

CycleLoad is performed in 2 main steps:

| Step | Description                                                                                                    |
|------|----------------------------------------------------------------------------------------------------|
| 1    | <ul> <li>Preparation of the cycle.</li> <li>Initialization of measuring variables and monitoring.</li> <li>Acceptance of the real-time data provided by the most recent drive telegrams (ATs) of the Sercos slaves.</li> <li>Processing of all master encoders such as virtual master encoders and physical master encoders.</li> <li>Processing of all slave encoders.</li> <li>All axes: <ul> <li>Diagnostic status.</li> <li>Status machine of the drives.</li> <li>Real-time job preparation.</li> <li>POS and CAM generators (master and slave curves)</li> <li>New reference values are now available.</li> <li>The data is transmitted in the master data telegram (MDT) in the next cycle.</li> </ul> </li> </ul> |
|      | • The reference values are transferred for transmission in the next cycle.                                                                                                    |
| 2    | <ul><li>The remaining real-time functions are executed, such as:</li><li>Touchprobe.</li><li>Trace, and so on</li></ul>                                                                                                    |

**NOTE:** Certain externally event-controlled tasks and also high-priority tasks can adversely affect the execution of the real-time process. Monitoring the variables CycleLoad, RTBReadRes and RTBWriteRes allows the evaluation of the dynamic behavior.

# **Controller Selection**

#### Introduction

This tab allows you to manage the connection from the PC to the controller:

- Helping you find a controller in a network.
- Presenting the list of controllers, so you can connect to the selected controller and manage the application inside the controller.
- Helping you physically identify the controller from the device editor.
- Helping you process the communication settings of the controller.

#### **Controller Selection Toolbar**

The toolbar contains the following buttons:

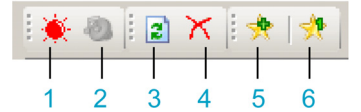

| Label | Button                 | Description                                                                                                    |
|-------|------------------------|----------------------------------------------------------------------------------------------------|
| 1     | Optical                | Click this button to cause the selected controller to indicate an optical signal: It flashes a control LED quickly. This can help you to identify the respective controller if many controllers are used.<br>The function stops on a second click or after about 30 seconds.                                                                                                    |
| 2     | Optical and acoustical | Not supported.                                                                                                    |
| 3     | Update                 | Click this button to refresh the list of controllers. A request is sent to the controllers in the network. Any controller that responds to the request is listed with the current values.<br>Pre-existing entries of controllers are updated with every new request.<br>Controllers that are already in the list but that do not respond to a new request are not deleted. They are marked as inactive by a red cross being added to the controller icon.<br>The <b>Update</b> button corresponds to the <b>Refresh list</b> command that is provided in the context menu if you right-click a controller, the context menu provides the command <b>Refresh this controller</b> . This command requests more detailed information from the selected controller. |
|       |                        | <b>NOTE:</b> The <b>Refresh this controller</b> command can also refresh the information of other controllers.                                                                                                    |

| Label | Button                                | Description                                                                                                    |  |  |  |  |  |
|-------|---------------------------------------|----------------------------------------------------------------------------------------------------|--|--|--|--|--|
| 4     | Remove inactive controllers from list | Controllers that do not respond to a network scan are marked as inactive in the list. This is indicated by a red cross being added to the controller icon. Click this button to remove all controllers marked as inactive controllers simultaneously from the list.                                                                                                    |  |  |  |  |  |
|       |                                       | <b>NOTE:</b> Because of network issues, a controller can be marked as inactive even if not.                                                                                                    |  |  |  |  |  |
|       |                                       | <ul> <li>The context menu that opens if you right-click a controller in the list provides 2 other commands for removing controllers:</li> <li>The Remove selected controller from list command allows you to remove only the selected controller from the list.</li> <li>The Remove all controllers from list command allows you to remove all controllers simultaneously from the list.</li> </ul>                                                                                                    |  |  |  |  |  |
| 5     | New favorite                          | You can use Favorites to adjust the selection of controllers to your personal                                                                                                    |  |  |  |  |  |
| 6     | Favorite x                            | requirements. This can help you to keep track of many controllers in the network.<br>A <b>Favorite</b> describes a collection of controllers that are recognized by a unique identifier.<br>Click a favorite button (such as <b>Favorite 0</b> ) to select or deselect it. If you have not selected a favorite, all detected controllers are visible.<br>You can also access <b>Favorites</b> via the context menu. It opens upon right-clicking a controller in the list.<br>Move the cursor over a favorite button in the toolbar to view the associated controllers as a tooltip. |  |  |  |  |  |

For more information on the **Controller selection** view of the device editor, refer to the SoMachine Programming Guide.

#### **Process Communication Settings**

The **Process communication settings** window lets you change the Ethernet communication settings. To do so, click **Controller selection** tab. The list of controllers available in the network appears. Select and right-click the required row and click **Process communication settings** ... in the context menu.

You can configure the Ethernet settings in the Process communication settings window in 2 ways:

 Without the Save settings permanently option: Configure the communication parameters and click OK. These settings are immediately taken into account and are not kept if the controller is reset.

• With the **Save settings permanently** option: You can also activate the **Save settings permanently** option before you click **OK**. Once this option is activated, the configured Ethernet parameters are stored on the SD card. After reset of the controller, the configured Ethernet parameters from the SD card will be active.

# **PLC Settings**

### Overview

The figure below presents the PLC Settings tab:

| Application for I/O handling:        | Application               | ~                     |  |
|--------------------------------------|---------------------------|-----------------------|--|
| PLC settings Update IO while in stop |                           |                       |  |
| Behaviour for outputs in Stop        | Keep current values       | ▼                     |  |
| Update all variables in all dev      | ices                      |                       |  |
| Bus cycle options                    |                           |                       |  |
| Bus cycle task                       | MAST                      | ~                     |  |
| Additional settings                  | O mapping <b>V</b> Enable | Diagnosis for devices |  |

| Element                      |                                        | Description                                                                                                    |  |  |  |  |
|------------------------------|----------------------------------------|----------------------------------------------------------------------------------------------------|--|--|--|--|
| Application for I/O handling |                                        | By default, set to Application because there is only one application in the controller.                                                                                                    |  |  |  |  |
| PLC settings                 | Update IO while in stop                | If this option is activated, the values of the input and output channels get also updated when the controller is stopped.                                                                                                    |  |  |  |  |
|                              | Behavior for outputs<br>in Stop        | <ul> <li>From the selection list, choose one of the following options to configure how the values at the output channels should be handled in case of controller stop:</li> <li>Keep current values</li> <li>Set all outputs to default</li> <li>Execute program</li> </ul>                                                                                                    |  |  |  |  |
|                              | Update all variables<br>in all devices | If this option is activated, then for all devices of the current controller configuration all I/O variables will get updated in each cycle of the bus cycle task. This corresponds to the option <b>Always update variables</b> , which can be set separately for each device in the <b>I/O Mapping</b> dialog.                                                                                                    |  |  |  |  |
| Bus cycle<br>options         | Bus cycle task                         | This configuration setting is the parent for all <b>Bus cycle task</b> parameters used<br>in the application device tree.<br>Some devices with cyclic calls, such as a <b>CANopen manager</b> , can be attached<br>to a specific task. In the device, when this setting is set to <b>Use parent bus cycle<br/>setting</b> , the setting set for the controller is used.<br>The selection list offers all tasks currently defined in the active application. The<br>default setting is the MAST task. |  |  |  |  |
|                              |                                        | <b>NOTE: <unspecified></unspecified></b> means that the task is in "slowest cyclic task" mode.                                                                                                    |  |  |  |  |

| Element             |                                               | Description |
|---------------------|-----------------------------------------------|-------------|
| Additional settings | Generate force<br>variables for IO<br>mapping | Not used.   |
|                     | Enable Diagnosis for devices                  | Not used.   |

# Chapter 9 Embedded Inputs and Outputs Configuration

# What Is in This Chapter?

This chapter contains the following topics:

| Торіс                              | Page |
|------------------------------------|------|
| Embedded I/O Configuration         | 92   |
| Master Encoder Input Configuration | 100  |

# **Embedded I/O Configuration**

#### Introduction

The Modicon LMC078 Motion Controller provides:

- 12 embedded inputs:
  - 8 digital inputs: DI\_0...DI\_7
  - o 4 advanced digital inputs (touchprobe and interrupt): ADI\_0...ADI\_3
- 8 embedded outputs:
  - O 7 digital outputs: DQ\_0...DQ\_6
  - O 1 digital output configurable as watchdog output: DQ\_WD

#### **Digital Input Group Configuration**

To configure the digital input group, double-click the DIG\_DigitalIn node in the Devices tree.

| 📶 DIG_DigitalIn 🗙  |            |          |               |      |                                         |  |  |
|--------------------|------------|----------|---------------|------|-----------------------------------------|--|--|
| Configuration      |            |          |               |      |                                         |  |  |
| Parameter          | Туре       | Value    | Default Value | Unit | Description                             |  |  |
| : 🔷 Name           | STRING(40) | н        |               |      | Object name (EF)[0x0013]                |  |  |
| ···· < Bit0_7      | USINT      |          |               |      | Bit 0 to 7 (AF)[0x0001]                 |  |  |
| ··· 🔷 Bit8_11      | USINT      |          |               |      | Bit 8 to 11 (AF)[0x0014]                |  |  |
| ···· 🤣 ObjectType  | STRING     | 'D_ING2' | 'D_ING2'      |      | Object type (AD)[0x10000001]            |  |  |
| ⊡··                |            |          |               |      | extended logic address (AD)[0x10000003] |  |  |
| ··· 🔷 udiType      | UDINT      | 0        | 0             |      |                                         |  |  |
| ··· 🔷 udilnstance  | UDINT      | 0        | 0             |      |                                         |  |  |
| : 🔷 udiParameterId | UDINT      | 0        | 0             |      |                                         |  |  |

This table describes the different parameters:

| Parameter        | Access             | Param.<br>type | Data type         | Description                                                                                                    |
|------------------|--------------------|----------------|-------------------|----------------------------------------------------------------------------------------------------|
| Name             | R/W <sup>(*)</sup> | EF             | STRING(40)        | Symbolic name of the configuration object.                                                                                                    |
| Bit0_7           | R                  | AF             | USINT             | Value of the digital inputs <b>DI_0DI_7</b> , each bit<br>is assigned to an input.<br>Bit x = value of input <b>DI_x</b>                         |
| Bit8_11          | R                  | AF             | USINT             | Value of the advanced digital inputs<br><b>ADI_0ADI_3</b> , each bit is assigned to an<br>advanced input.<br>Bit x = value of input <b>ADI_x</b> |
| ObjectType       | R                  | AD             | STRING            | Object type.                                                                                                    |
| stLogicalAddress | R                  | AD             | ST_LogicalAddress | Logical address of the input group.                                                                                                    |

<sup>(\*)</sup> For more information on the parameter access rights, refer to Parameter Types *(see page 27)*.

# **Digital Input Configuration**

To configure a digital input, double-click the **DI\_x** node in the **Devices tree**.

| DIG_DigitalIn 🔐 DI_0 🗙 |                     |         |               |      |                                             |  |  |
|------------------------|---------------------|---------|---------------|------|---------------------------------------------|--|--|
| Configuration          |                     |         |               |      |                                             |  |  |
| Parameter              | Туре                | Value   | Default Value | Unit | Description                                 |  |  |
| : 🔷 Name               | STRING(40)          | "       | п             |      | Object name (EF)[0x0018]                    |  |  |
| ···· 🔷 Value           | Enumeration of BOOL |         |               |      | Actual value (AD)[0x0001]                   |  |  |
| 🔷 🖗 FilterTime         | UDINT(904294967)    | 100     | 100           | μs   | inputfiltertime (in 1µs steps) (EF)[0x001A] |  |  |
| 🏘 ObjectType           | STRING              | 'D_IN5' | 'D_IN5'       |      | Object type (AD)[0x10000001]                |  |  |
| ⊡··                    |                     |         |               |      | extended logic address (AD)[0x10000003]     |  |  |
| ···· 🔷 udiType         | UDINT               | 0       | 0             |      |                                             |  |  |
| ···· 🔷 udilnstance     | UDINT               | 0       | 0             |      |                                             |  |  |
| 🔷 udiParameterId       | UDINT               | 0       | 0             |      |                                             |  |  |

#### This table describes the input parameters:

| Parameter        | Access             | Param.<br>type | Data type              | Value          | Default<br>value | Description                                   |
|------------------|--------------------|----------------|------------------------|----------------|------------------|-----------------------------------------------|
| Name             | R/W <sup>(*)</sup> | EF             | STRING(40)             | "              | دد               | Symbolic name of the<br>configuration object. |
| Value            | R                  | AD             | BOOL Enum              | L / 0<br>H / 1 | -                | Value of the digital input.                   |
| FilterTime       | R/W                | EF             | UDINT                  | 904294967      | 100              | Filter time of the input in µs.               |
| ObjectType       | R                  | AD             | STRING                 | D_IN5          | D_IN5            | Object type.                                  |
| stLogicalAddress | R                  | AD             | ST_Logica-<br>IAddress | -              | -                | Logical address of the inputs.                |

(\*) For more information on the parameter access rights, refer to Parameter Types (see page 27).

## Advanced Digital Input Configuration

To configure an advanced digital input, double-click the ADI\_x node in the Devices tree.

| DIG_DigitalIn      | DI_0 ADI_0 >        | <            |               |      |                                             |
|--------------------|---------------------|--------------|---------------|------|---------------------------------------------|
| Configuration      |                     |              |               |      |                                             |
| Parameter          | Туре                | Value        | Default Value | Unit | Description                                 |
| : < Name           | STRING(40)          | н            | 11            |      | Object name (EF)[0x0018]                    |
| ···· 🔷 Value       | Enumeration of BOOL |              |               |      | Actual value (AD)[0x0001]                   |
| FilterTime         | UDINT(904294967)    | 100          | 100           | μs   | inputfiltertime (in 1µs steps) (EF)[0x001A] |
| < CaptureState     | Enumeration of DINT | inactive / 0 | inactive / 0  |      | State of capture function (AD)[0x0005]      |
| 💮 🧳 SensorDelay    | LREAL(-100100)      | 0.0          | 0.0           | msec | Sensor delay (EF)[0x0004]                   |
| ···· < Counter     | UDINT               | 0            | 0             |      | counter for input (EF)[0x000C]              |
| ···· 🤣 Enable      | Enumeration of BOOL | off / 0      | off / 0       |      | Enable interrupt for input (EF)[0x000D]     |
| 💮 🗇 ExtEventEdge   | Enumeration of DINT | positive / 1 | positive / 1  |      | active edge for input (EF)[0x001B]          |
| ···· 🏟 ObjectType  | STRING              | 'D_IN62'     | 'D_IN62'      |      | Object type (AD)[0x10000001]                |
| □··                |                     |              |               |      | extended logic address (AD)[0x10000003]     |
| ···· 🔷 udiType     | UDINT               | 0            | 0             |      |                                             |
| ···· 🔷 udilnstance | UDINT               | 0            | 0             |      |                                             |
| 🥼 🧼 udiParameterId | UDINT               | 0            | 0             |      |                                             |

#### This table describes the advanced input parameters:

| Parameter    | Access             | Param.<br>type | Data type  | Value                                                                                                    | Default<br>value | Description                                  |
|--------------|--------------------|----------------|------------|----------------------------------------------------------------------------------------------------|------------------|----------------------------------------------|
| Name         | R/W <sup>(*)</sup> | EF             | STRING(40) | ű                                                                                                    | "                | Symbolic name of the configuration object.   |
| Value        | R                  | AD             | BOOL Enum  | 300L Enum L / 0 -<br>H / 1                                                                                 |                  | Value of the advanced digital input.         |
| FilterTime   | R/W                | EF             | UDINT      | 904294967                                                                                                  | 100              | Filter time of the input in $\mu$ s.         |
| CaptureState | R                  | AD             | DINT Enum  | inactive / 0<br>active / 1<br>captured / 2<br>overflow / 3<br>disabled / 4<br>not ready / 5<br>virtual / 6 | inactive /<br>0  | State of capture function.                   |
| SensorDelay  | R/W                | EF             | LREAL      | -100100                                                                                                    | 0                | Sensor delay in ms.                          |
| Counter      | R                  | EF             | UDINT      | -                                                                                                    | 0                | Counter of input.                            |
| Enable       | R/W <sup>(*)</sup> | EF             | BOOL Enum  | off / 0<br>on / 1                                                                                          | off / 0          | Enables the interrupt function of the input. |
| ExtEventEdge | R/W                | EF             | DINT Enum  | negative / 0<br>positive / 1<br>negative and<br>positive / 2                                               | positive /<br>1  | Defines the active edge of the input.        |

| Parameter             | Access | Param.<br>type | Data type              | Value  | Default<br>value | Description                                |
|-----------------------|--------|----------------|------------------------|--------|------------------|--------------------------------------------|
| ObjectType            | R      | AD             | STRING                 | D_IN62 | D_IN62           | Object type.                               |
| stLogicalAd-<br>dress | R      | AD             | ST_LogicalAd-<br>dress | -      | -                | Logical address of the<br>advanced inputs. |

(\*) For more information on the parameter access rights, refer to Parameter Types (see page 27).

## **Digital Output Group Configuration**

To configure the digital output group, double-click the DQG\_DigitalOut node in the Devices tree.

|             |                                                                                                |                                                                                                    |                                                                                                    | •                                                                                                    |
|-------------|------------------------------------------------------------------------------------------------|----------------------------------------------------------------------------------------------------|----------------------------------------------------------------------------------------------------|----------------------------------------------------------------------------------------------------|
|             |                                                                                                |                                                                                                    |                                                                                                    |                                                                                                    |
| Туре        | Value                                                                                          | Default Value                                                                                                    | Unit                                                                                                    | Description                                                                                                    |
| STRING(40)  | Ш                                                                                              | "                                                                                                    |                                                                                                    | Object name (EF)[0x0008]                                                                                                    |
| USINT(0255) | 2#00000000                                                                                     | 2#0000000                                                                                                    |                                                                                                    | Bit 0 to 7 (EF)[0x0001]                                                                                                    |
| UINT        | 2#11111111                                                                                     | 2#11111111                                                                                                    |                                                                                                    | DiagnosisMask (EF)[0x0004]                                                                                                    |
| UINT        | 2#11111111                                                                                     | 2#11111111                                                                                                    |                                                                                                    | DiagnosisMask (EF)[0x0005]                                                                                                    |
| UINT        | 2#11111111                                                                                     | 2#11111111                                                                                                    |                                                                                                    | DiagnosisMask (EF)[0x0006]                                                                                                    |
| STRING      | 'D_OUTG5'                                                                                      | 'D_OUTG5'                                                                                                    |                                                                                                    | Object type (AD)[0x10000001]                                                                                                    |
|             |                                                                                                |                                                                                                    |                                                                                                    | extended logic address (AD)[0x10000003]                                                                                                    |
| UDINT       | 0                                                                                              | 0                                                                                                    |                                                                                                    |                                                                                                    |
| UDINT       | 0                                                                                              | 0                                                                                                    |                                                                                                    |                                                                                                    |
| UDINT       | 0                                                                                              | 0                                                                                                    |                                                                                                    |                                                                                                    |
|             | Type<br>STRING(40)<br>USINT(0255)<br>UINT<br>UINT<br>UINT<br>STRING<br>UDINT<br>UDINT<br>UDINT | Type         Value           STRING(40)         "           USINT(0255)         2#00000000           UINT         2#11111111           UINT         2#11111111           UINT         2#11111111           UINT         2#11111111           UINT         2#11111111           UINT         0           UDINT         0           UDINT         0           UDINT         0           UDINT         0 | Type         Value         Default Value           STRING(40)         "         "           USINT(0255)         2#0000000         2#0000000           UINT         2#1111111         2#1111111           UINT         2#1111111         2#1111111           UINT         2#1111111         2#1111111           UINT         2#1111111         2#1111111           UINT         0.0UTG5'         'D_OUTG5'           UDINT         0         0           UDINT         0         0           UDINT         0         0 | Type         Value         Default Value         Unit           STRING(40)         "         "         "           USINT(0255)         2#00000000         2#00000000         UINT           UNIT         2#1111111         2#1111111         1           UINT         2#1111111         2#1111111         1           UINT         2#1111111         2#1111111         1           UINT         2#1111111         2#1111111         1           UINT         0_DOUTG5'         'D_OUTG5'         1           UDINT         0         0         1           UDINT         0         0         0           UDINT         0         0         0 |

#### This table describes the different parameters:

| Parameter | Access             | Param.<br>type | Data type      | Value      | Default value | Description                                                                                                    |
|-----------|--------------------|----------------|----------------|------------|---------------|----------------------------------------------------------------------------------------------------|
| Name      | R/W <sup>(*)</sup> | EF             | STRING(4<br>0) | и          | u             | Symbolic name of the<br>configuration object.                                                                                                    |
| Bit0_7    | R/W <sup>(*)</sup> | EF             | USINT          | 0          | 0             | Value of the digital outputs<br>DQ_0DQ_7, each bit is<br>assigned to an output.<br>Bit x = value of output DQ_x                                                                                              |
| DiagMask  | R/W                | EF             | UINT           | 2#11111111 | 2#11111111    | Enables the diagnostic message<br>8788 Wiring error for each<br>output, each bit is assigned to an<br>output.<br>Bit x = 0, the output x is not<br>monitored and the diagnostic<br>message is not displayed. |

| Parameter             | Access | Param.<br>type | Data type              | Value      | Default value | Description                                                                                                    |
|-----------------------|--------|----------------|------------------------|------------|---------------|----------------------------------------------------------------------------------------------------|
| OpenloadDi-<br>agMask | R/W    | EF             | UINT                   | 2#11111111 | 2#11111111    | Enables the diagnostic message<br>8788 Wiring error /<br>Openload for each output, each<br>bit is assigned to an output.<br>Bit x = 0, the output x is not<br>monitored and the diagnostic<br>message is not displayed. |
| OverloadDi-<br>agMask | R/W    | EF             | UINT                   | 2#11111111 | 2#11111111    | Enables the diagnostic message<br>8788 Wiring error /<br>Overload for each output, each<br>bit is assigned to an output.<br>Bit x = 0, the output x is not<br>monitored and the diagnostic<br>message is not displayed. |
| ObjectType            | R      | AD             | STRING                 | D_OUTG5    | D_OUTG5       | Object type.                                                                                                    |
| stLogicalAd-<br>dress | R      | AD             | ST_Logica-<br>IAddress | -          | -             | Logical address of the output group.                                                                                                    |

(\*) For more information on the parameter access rights, refer to Parameter Types (see page 27).

# **Digital Output Configuration**

To configure a digital output, double-click the **DQ\_x** node in the **Devices tree**.

| DQG_DigitalOut DQ_0 ×  |                     |             |               |      |                                             |  |  |  |  |
|------------------------|---------------------|-------------|---------------|------|---------------------------------------------|--|--|--|--|
| Configuration          |                     |             |               |      |                                             |  |  |  |  |
| Parameter              | Туре                | Value       | Default Value | Unit | Description                                 |  |  |  |  |
| : 🔷 Name               | STRING(40)          | н           | 11            |      | Object name (EF)[0x0007]                    |  |  |  |  |
| ···· 🔷 Value           | Enumeration of BOOL | L/0         | L / 0         |      | Actual value (ED)[0x0001]                   |  |  |  |  |
| ···· 🔷 Status          | Enumeration of DINT | default / 0 | default / 0   |      | Status (AF)[0x0002]                         |  |  |  |  |
| < EnableDiagMsg        | Enumeration of BOOL | H/1         | H / 1         |      | Enable Diagnosis text (EF)[0x0003]          |  |  |  |  |
| ···· 🏟 OpenloadDiagMsg | Enumeration of BOOL | H/1         | H / 1         |      | Enable openload diagnosis text (EF)[0x0004] |  |  |  |  |
| ···· 🔷 OverloadDiagMsg | Enumeration of BOOL | H/1         | H / 1         |      | Enable overload diagnosis text (EF)[0x0005] |  |  |  |  |
| ···· 🔷 ObjectType      | STRING              | 'D_OUT1'    | 'D_OUT1'      |      | Object type (AD)[0x10000001]                |  |  |  |  |
| ⊡··                    |                     |             |               |      | extended logic address (AD)[0x10000003]     |  |  |  |  |
| ··· 🔷 udiType          | UDINT               | 0           | 0             |      |                                             |  |  |  |  |
| ···· 🔷 udilnstance     | UDINT               | 0           | 0             |      |                                             |  |  |  |  |
| ···· 🔷 udiParameterId  | UDINT               | 0           | 0             |      |                                             |  |  |  |  |

| Parameter             | Access             | Param.<br>type | Data type             | Value                                       | Default<br>value | Description                                                                                                    |
|-----------------------|--------------------|----------------|-----------------------|---------------------------------------------|------------------|----------------------------------------------------------------------------------------------------|
| Name                  | R/W <sup>(*)</sup> | EF             | STRING(40)            | ш                                           | "                | Symbolic name of the<br>configuration object.                                                                                                    |
| Value                 | R/W <sup>(*)</sup> | ED             | BOOL<br>Enum          | L / 0<br>H / 1                              | L/0              | Displays the value of the digital output.                                                                                                    |
| Status                | R                  | AF             | DINT Enum             | default / 0<br>openload / 1<br>overload / 2 | default / 0      | Displays the status of the digital<br>output:<br>• 0: default state<br>• 1: no load available<br>• 2: there is a short circuit                                                 |
| EnableDiagMsg         | R/W <sup>(*)</sup> | EF             | BOOL<br>Enum          | L / 0<br>H / 1                              | H / 1            | <pre>0 = The output does not report<br/>the diagnostic message 8788<br/>Wiring error.<br/>1 = The output reports the<br/>diagnostic message 8788<br/>Wiring error.</pre>       |
| OpenloadDi-<br>agMsg  | R/W <sup>(*)</sup> | EF             | BOOL<br>Enum          | L / 0<br>H / 1                              | H / 1            | 0 = The output does not report<br>the diagnostic message 8788<br>Wiring error / Openload.<br>1 = The output reports the<br>diagnostic message 8788<br>Wiring error / Openload. |
| OverloadDi-<br>agMsg  | R/W <sup>(*)</sup> | EF             | BOOL<br>Enum          | L / 0<br>H / 1                              | H / 1            | 0 = The output does not report<br>the diagnostic message 8788<br>Wiring error / Overload.<br>1 = The output reports the<br>diagnostic message 8788<br>Wiring error / Overload. |
| ObjectType            | R                  | AD             | STRING                | D_OUT1                                      | D_OUT1           | Object type.                                                                                                    |
| stLogicalAd-<br>dress | R                  | AD             | ST_Logical<br>Address | -                                           | -                | Logical address of the outputs.                                                                                                    |

This table describes the output parameters:

(\*) For more information on the parameter access rights, refer to Parameter Types (see page 27).

## Watchdog Output Configuration

To configure the watchdog output, double-click the DQ\_WD node in the Devices tree.

| DQG_DigitalOut DQ_0 DQ_WD X |                     |             |               |      |                                             |  |  |  |  |
|-----------------------------|---------------------|-------------|---------------|------|---------------------------------------------|--|--|--|--|
| Configuration               |                     |             |               |      |                                             |  |  |  |  |
| Parameter                   | Туре                | Value       | Default Value | Unit | Description                                 |  |  |  |  |
| : 🔷 Name                    | STRING(40)          | 11          | "             |      | Object name (EF)[0x0007]                    |  |  |  |  |
| ···· 🔷 Value                | Enumeration of BOOL | L/0         | L/0           |      | Actual value (ED)[0x0001]                   |  |  |  |  |
| ···· 🔷 Status               | Enumeration of DINT | default / 0 | default / 0   |      | Status (AF)[0x0002]                         |  |  |  |  |
| < EnableDiagMsg             | Enumeration of BOOL | H/1         | H/1           |      | Enable Diagnosis text (EF)[0x0003]          |  |  |  |  |
| ···· 🧇 OpenloadDiagMsg      | Enumeration of BOOL | H/1         | H/1           |      | Enable openload diagnosis text (EF)[0x0004] |  |  |  |  |
| ···· 🔷 OverloadDiagMsg      | Enumeration of BOOL | H/1         | H/1           |      | Enable overload diagnosis text (EF)[0x0005] |  |  |  |  |
| WDOutEnable                 | Enumeration of BOOL | Off / 0     | Off / 0       |      | output is watchdog controled (ED)[0x0008]   |  |  |  |  |
| ···· 🧇 ObjectType           | STRING              | 'D_OUT2'    | 'D_OUT2'      |      | Object type (AD)[0x10000001]                |  |  |  |  |
| ⊡··                         |                     |             |               |      | extended logic address (AD)[0x10000003]     |  |  |  |  |
| ···· < udiType              | UDINT               | 0           | 0             |      |                                             |  |  |  |  |
| ···· 🔷 udilnstance          | UDINT               | 0           | 0             |      |                                             |  |  |  |  |
| ···· 🔷 udiParameterId       | UDINT               | 0           | 0             |      |                                             |  |  |  |  |

This table describes the watchdog output parameters:

| Parameter            | Access             | Param.<br>type | Data type  | Value                                       | Default<br>value | Description                                                                                                    |
|----------------------|--------------------|----------------|------------|---------------------------------------------|------------------|----------------------------------------------------------------------------------------------------|
| Name                 | R/W <sup>(*)</sup> | EF             | STRING(40) | "                                           | "                | Symbolic name of the configuration object.                                                                                                    |
| Value                | R/W <sup>(*)</sup> | ED             | BOOL Enum  | L / 0<br>H / 1                              | L / 0            | Displays the value of the watchdog output.                                                                                                    |
| Status               | R                  | AF             | DINT Enum  | default / 0<br>openload / 1<br>overload / 2 | default / 0      | Displays the status of the<br>watchdog output:<br>• 0: default state<br>• 1: no load available<br>• 2: there is a short circuit                                                |
| EnableDiagMsg        | R/W <sup>(*)</sup> | EF             | BOOL Enum  | L / 0<br>H / 1                              | H/1              | <pre>0 = The output does not report<br/>the diagnostic message 8788<br/>Wiring error.<br/>1 = The output reports the<br/>diagnostic message 8788<br/>Wiring error.</pre>       |
| OpenloadDi-<br>agMsg | R/W <sup>(*)</sup> | EF             | BOOL Enum  | L / 0<br>H / 1                              | H / 1            | 0 = The output does not report<br>the diagnostic message 8788<br>Wiring error / Openload.<br>1 = The output reports the<br>diagnostic message 8788<br>Wiring error / Openload. |

| Parameter             | Access             | Param.<br>type | Data type             | Value             | Default<br>value | Description                                                                                                    |
|-----------------------|--------------------|----------------|-----------------------|-------------------|------------------|----------------------------------------------------------------------------------------------------|
| OverloadDi-<br>agMsg  | R/W <sup>(*)</sup> | EF             | BOOL Enum             | L / 0<br>H / 1    | H/1              | 0 = The output does not report<br>the diagnostic message 8788<br>Wiring error / Overload.<br>1 = The output reports the<br>diagnostic message 8788<br>Wiring error / Overload. |
| WDOutEnable           | R/W                | ED             | BOOL Enum             | off / 0<br>on / 1 | off / 0          | 0 = The watchdog output is<br>deactivated.<br>1 = The watchdog output is<br>activated and controlled by the<br>system watchdog<br>( <i>see page 45</i> ).                      |
| ObjectType            | R                  | AD             | STRING                | D_OUT2            | D_OUT2           | Object type.                                                                                                    |
| stLogicalAd-<br>dress | R                  | AD             | ST_Logical<br>Address | -                 | -                | Logical address of the<br>watchdog output.                                                                                                    |

(\*) For more information on the parameter access rights, refer to Parameter Types *(see page 27)*.

# Master Encoder Input Configuration

#### Introduction

The controller has a specific hardware encoder interface that can support:

- Incremental encoder (RS422)
- Absolute encoder (SinCos Hiperface)

The goal of this function is to connect an encoder to acquire a position that is synchronous with the Sercos real-time bus. This acquired position can then be used as the master axis for motion drives on Sercos.

The master encoder configuration is split in two parts:

- The encoder node that supports the hardware configuration.
- The **SoftMotion\_Encoder** node that supports the scaling configuration.

#### Add an Encoder

To add an encoder to your controller, select **Incremental Encoder Input** or **SinCos Encoder Input** in the **Hardware Catalog**, drag it to the **Devices tree**, and drop it on your controller node.

**Result:** The encoder is added to your controller as a new subnode and a **SoftMotion\_Encoder** node is added as a subnode of your encoder.

For more information on adding a device to your project, refer to:

- Using the Drag-and-drop Method (see SoMachine, Programming Guide)
- Using the Contextual Menu or Plus Button (see SoMachine, Programming Guide)

#### Incremental Encoder Configuration

To configure the incremental encoder, double-click the encoder node in the Devices tree:

| ME_Encin ×               |                     |               |               |      | -                                       |
|--------------------------|---------------------|---------------|---------------|------|-----------------------------------------|
| Configuration            |                     |               |               |      |                                         |
| Parameter                | Туре                | Value         | Default Value | Unit | Description                             |
| :… ♦ Name                | STRING(40)          |               |               |      | Object name (EF)[0x0014]                |
| 💮 < Enable               | Enumeration of BOOL | on / 1        | on / 1        |      | Enable (EF)[0x0001]                     |
| ···· 🔷 State             | Enumeration of DINT | not ready / 0 | not ready / 0 |      | incremental input state (AD)[0x000E]    |
| 🔷 🖗 Filter               | DINT(01024)         | 0             | 0             | ms   | Filter (EF)[0x0004]                     |
| CheckOff                 | Enumeration of BOOL | no / 0        | no / 0        |      | Encoder Check Off (EF)[0x0005]          |
| ZeroTrackCheckOff        | Enumeration of BOOL | no / 0        | no / 0        |      | Zero Track Check Off (EF)[0x0013]       |
| ···· 🔷 ZeroTrackStart    | Enumeration of BOOL | false / 0     | false / 0     |      | Zero Track detection start (EF)[0x0009] |
| ···· 🔷 ZeroTrackDetected | Enumeration of BOOL | false / 0     | false / 0     |      | Zero Track detected (AD)[0x000A]        |
| … 🔷 DiagClass            | DINT                |               |               |      | Diagnosis class (AD)[0x0077]            |
| ··· 🔷 DiagCode           | DINT                |               |               |      | Diagnosis code (AD)[0x000F]             |
| 🔁 🖓 DiagSource           |                     |               |               |      | Diagnosis source (AD)[0x0078]           |
| ··· 🔷 DiagMsg            | STRING(39)          | II            | 11            |      | Diagnosis text (AD)[0x0011]             |
| ···· < DiagExtMsg        | STRING(14)          |               |               |      | Extended diagnosis message (AD)[0x0079] |
| ···· 🔷 ObjectType        | STRING              | 'INC_IN2'     | 'INC_IN2'     |      | Object type (AD)[0x10000001]            |
| 🛨 · 🛯 🕸 stLogicalAddress |                     |               |               |      | extended logic address (AD)[0x10000003] |

| Parameter | Access             | Param.<br>type | Data type  | Value                                                           | Default<br>value | Description                                                                                                    |
|-----------|--------------------|----------------|------------|-----------------------------------------------------------------|------------------|----------------------------------------------------------------------------------------------------|
| Name      | R/W <sup>(*)</sup> | EF             | STRING(40) | "                                                               | "                | Symbolic name of the configuration object.                                                                                                    |
| Enable    | R/W                | EF             | BOOL Enum  | off / 0<br>on / 1                                               | on / 1           | <ul> <li>Enables the encoder:</li> <li>0 = The encoder is not processed by the real-time process.</li> <li>1 = The encoder is processed by the real-time process.</li> </ul>                                                                                                    |
| State     | R                  | AD             | DINT Enum  | not ready / 0<br>initialization / 1<br>no sync / 2<br>ready / 3 | not ready /<br>0 | <ul> <li>Displays the availability and the validity of the encoder position data:</li> <li>0 = The encoder or encoder processing is not ready.</li> <li>1 = Encoder processing is initialized.</li> <li>2 = Encoder processing does not run synchronously with the RTP.</li> <li>3 = The velocity and position values of the encoder are valid.</li> </ul> |
| Filter    | R/W                | EF             | DINT       | 01024                                                           | 0                | Filtering value in ms.<br>The filter is a low-pass filter<br>and affects the actual velocity.<br>If the filter is set too high, it can<br>lead to oscillation of the<br>system depending on the<br>velocity path.                                                                                                    |
| CheckOff  | R/W                | EF             | BOOL Enum  | no / 0<br>yes / 1                                               | no / 0           | <ul> <li>Disables the encoder<br/>monitoring:</li> <li>0 = Encoder verification<br/>active.</li> <li>1 = Encoder monitoring not<br/>active (track and cable<br/>monitoring).</li> </ul>                                                                                                    |

This table describes the incremental encoder parameters:

| Parameter              | Access             | Param.<br>type | Data type              | Value                 | Default<br>value | Description                                                                                                    |  |
|------------------------|--------------------|----------------|------------------------|-----------------------|------------------|----------------------------------------------------------------------------------------------------|--|
| ZeroTrack-<br>CheckOff | R/W                | EF             | BOOL Enum              | no / 0<br>yes / 1     | no / 0           | <ul> <li>Disables the zero track<br/>monitoring of the encoder:</li> <li>0 = Zero track monitoring<br/>active.</li> <li>1 = Zero track monitoring<br/>not active.</li> </ul>                                                                                         |  |
| ZeroTrack-<br>Start    | R/W <sup>(*)</sup> | EF             | BOOL Enum              | FALSE / 0<br>TRUE / 1 | FALSE / 0        | <ul> <li>A rising edge of this parameter<br/>enables the zero track<br/>detection:</li> <li>0 = Zero track detection<br/>disabled.</li> <li>1 = Zero track detection<br/>enabled.</li> </ul>                                                                         |  |
| ZeroTrack-<br>Detected | R                  | AD             | BOOL Enum              | FALSE / 0<br>TRUE / 1 | FALSE / 0        | <ul> <li>When zero track detection is enabled, this parameter indicates the zero track detection:</li> <li>0 = Zero track not detected.</li> <li>1 = Zero track detected.</li> <li>When a zero track is detected, the position of the encoder is set to 0</li> </ul> |  |
| DiagClass              | R                  | AD             | DINT                   | -                     | -                | Displays the diagnostic class (see page 262) in decimal code.                                                                                                    |  |
| DiagCode               | R                  | AD             | DINT                   | -                     | -                | Displays the diagnostic code <i>(see page 262)</i> in decimal code.                                                                                                    |  |
| DiagSource             | R                  | AD             | ST_LogicalAd-<br>dress | -                     | -                | Logical address of the diagnostic source.                                                                                                    |  |
| DiagMsg                | R                  | AD             | STRING                 | -                     | -                | Diagnostic message.                                                                                                    |  |
| DiagExtMsg             | R                  | AD             | STRING                 | -                     | -                | Extented diagnostic message.                                                                                                    |  |
| ObjectType             | R                  | AD             | STRING                 | INC_IN2               | INC_IN2          | Object type.                                                                                                    |  |
| stLogica-<br>lAddress  | R                  | AD             | ST_LogicalAd-<br>dress | -                     | -                | Logical address of the incremental encoder.                                                                                                    |  |

(\*) For more information on the parameter access rights, refer to Parameter Types (see page 27).

## Hiperface (SinCos) Encoder Configuration

To configure the Hiperface encoder, double-click the encoder node in the Devices tree:

| Parameter              | Туре                | Value         | Default Value | Unit | Description                                            |
|------------------------|---------------------|---------------|---------------|------|--------------------------------------------------------|
| :… ♦ Name              | STRING(40)          | н             |               |      | Object name (EF)[0x0028]                               |
| ···· < Enable          | Enumeration of BOOL | on / 1        | on / 1        |      | Enable (EF)[0x0001]                                    |
| ···· 🔷 Filter          | DINT(01024)         | 0             | 0             | ms   | Filter (EF)[0x0003]                                    |
| ···· < CheckOff        | Enumeration of BOOL | no / 0        | no / 0        |      | Encoder Check Off (EF)[0x0004]                         |
| ···· < EncoderType     | DINT                |               |               |      | Encoder type 22-SRS 27-SRM 02-SCS 07-SCM (AK)[0x0008   |
| ···· < State           | Enumeration of DINT | not ready / 0 | not ready / 0 |      | Phys. master encoder state (AD)[0x0024]                |
| ···· 🔷 SignalQuality   | UDINT               |               |               | %    | Quality of the analog position signals (AF)[0x0020]    |
| 😳 🧳 SignalQualityLimit | UDINT(0100)         | 50            | 50            | %    | Errorlimit of the analog position signals (EF)[0x0021] |
| ···· 🔷 DiagClass       | DINT                |               |               |      | Diagnosis class (AD)[0x0077]                           |
| ···· < DiagCode        | DINT                |               |               |      | Diagnosis code (AD)[0x0025]                            |
| H··                    |                     |               |               |      | Diagnosis source (AD)[0x0079]                          |
| ···· 🔷 DiagMsg         | STRING(39)          | "             | "             |      | Diagnosis text (AD)[0x0027]                            |
| … < DiagExtMsg         | STRING(14)          |               |               |      | Extended diagnosis message (AD)[0x0078]                |
| ···· 🔷 ObjectType      | STRING              | 'P_ENC2'      | 'P_ENC2'      |      | Object type (AD)[0x10000001]                           |
|                        |                     |               |               |      | extended logic address (AD)[0x10000003]                |

This table describes the Hiperface encoder parameters:

| Parameter | Access             | Param.<br>type | Data type  | Value             | Default<br>value | Description                                                                                                    |
|-----------|--------------------|----------------|------------|-------------------|------------------|----------------------------------------------------------------------------------------------------|
| Name      | R/W <sup>(*)</sup> | EF             | STRING(40) | u                 | "                | Symbolic name of the configuration object.                                                                                                    |
| Enable    | R/W                | EF             | BOOL Enum  | off / 0<br>on / 1 | on / 1           | <ul> <li>Enables the encoder:</li> <li>0 = The encoder is not processed by the real-time process.</li> <li>1 = The encoder is processed by the real-time process.</li> </ul>                                      |
| Filter    | R/W                | EF             | DINT       | 01024             | 0                | Filtering value in ms.<br>The filter is a low-pass filter<br>and affects the actual<br>velocity. If the filter is set too<br>high, it can lead to oscillation<br>of the system depending on<br>the velocity path. |

| Parameter        | Access | Param.<br>type | Data type | Value             | Default<br>value | Description                                                                                                    |
|------------------|--------|----------------|-----------|-------------------|------------------|----------------------------------------------------------------------------------------------------|
| CheckOff         | R/W    | EF             | BOOL Enum | no / 0<br>yes / 1 | no / 0           | <ul> <li>Disables the encoder<br/>monitoring:</li> <li>0 = Encoder monitoring<br/>active.</li> <li>1 = Encoder monitoring<br/>not active. The diagnostic<br/>message 8601 Master<br/>Encoder signal out<br/>of range is disabled.</li> </ul>                                                                                                    |
| Encoder-<br>Type | R      | AK             | DINT      | -                 | -                | <ul> <li>Displays the supported</li> <li>SinCos Hiperface encoder</li> <li>type (read at controller boot):</li> <li>O0h: value not yet read</li> <li>O2h: SCS 60/70</li> <li>O7h: SCM 60/70 multi</li> <li>turn</li> <li>22h: SRS 50/60/64 and</li> <li>SCK 25/35/40/45/53</li> <li>single turn</li> <li>27h: SRM 50/60/64 and</li> <li>motor 25/35/40/45/53</li> <li>multi turn</li> <li>32h: SKS 36 single turn</li> <li>37h: SKM 36 multi turn</li> <li>42h: SEK 52 single turn</li> </ul> |

| Parameter                    | Access | Param.<br>type | Data type | Value                                                                                                    | Default<br>value | Description                                                                                                    |
|------------------------------|--------|----------------|-----------|----------------------------------------------------------------------------------------------------|------------------|----------------------------------------------------------------------------------------------------|
| State                        | R      | AD             | DINT Enum | not ready / 0<br>initialization / 1<br>no sync / 2<br>get type / 3<br>ready / 10<br>read position / 11<br>write position / 12<br>read error code /<br>13 | not ready /<br>0 | <ul> <li>Displays the availability and the validity of the encoder position data:</li> <li>0: The encoder or encoder processing is not ready.</li> <li>1: Encoder processing is initialized.</li> <li>2: Encoder processing does not run synchronously with the RTP.</li> <li>3: The encoder type is read out.</li> <li>49: Invalid state.</li> <li>10: The velocity and position values of the encoder are valid.</li> <li>11: The absolute position is read from the encoder.</li> <li>12: The error code is read from the encoder.</li> </ul> |
| Signal-<br>Quality           | R      | AF             | UDINT     | -                                                                                                    | -                | Describes the signal quality<br>of the analog sine and<br>cosine tracks of the encoder<br>(in %).<br>The sine and cosine signals<br>must correspond to the<br>following formula:<br>Sine signal <sup>2</sup> + cosine<br>signal <sup>2</sup> = 1 (100%)<br>This parameter represents<br>this formula normalized to<br>100%.                                                                                                    |
| Signal-<br>Quali-<br>tyLimit | R      | EF             | UDINT     | 50                                                                                                    | 50               | This parameter determines<br>at which value of<br>SignalQuality the<br>diagnostic code 8601<br>Master encoder signal<br>out of the range is<br>issued.                                                                                                    |

| Parameter             | Access | Param.<br>type | Data type              | Value  | Default<br>value | Description                                                          |
|-----------------------|--------|----------------|------------------------|--------|------------------|----------------------------------------------------------------------|
| DiagClass             | R      | AD             | DINT                   | -      | -                | Displays the diagnostic class <i>(see page 262)</i> in decimal code. |
| DiagCode              | R      | AD             | DINT                   | -      | -                | Displays the diagnostic code <i>(see page 262)</i> in decimal code.  |
| DiagSource            | R      | AD             | ST_LogicalAd<br>dress  | -      | -                | Logical address of the diagnostic source.                            |
| DiagMsg               | R      | AD             | STRING                 | -      | -                | Diagnostic message.                                                  |
| DiagExtMsg            | R      | AD             | STRING                 | -      | -                | Extented diagnostic message.                                         |
| ObjectType            | R      | AD             | STRING                 | P_ENC2 | P_ENC2           | Object type.                                                         |
| stLogica-<br>lAddress | R      | AD             | ST_LogicalAd-<br>dress | -      | -                | Logical address of the<br>Hiperface encoder.                         |

# SoftMotion Encoder Configuration

To configure the SoftMotion encoder, double-click the **SoftMotion\_Encoder** node in the **Devices** tree.

The configuration of SoftMotion encoder is described in the SoMachine online help, chapter *Programming with SoMachine / SoftMotion / SoftMotion Device Editor.* 

# Chapter 10 Communication Modules

### Introduction

This chapter describes how to add and configure a communication module.

## What Is in This Chapter?

This chapter contains the following sections:

| Section | Торіс                                  | Page |
|---------|----------------------------------------|------|
| 10.1    | PROFIBUS DP Slave Module Configuration | 108  |
| 10.2    | EtherNet/IP Adapter Configuration      | 119  |
| 10.3    | Ethernet/IP Scanner Configuration      | 130  |

# Section 10.1 PROFIBUS DP Slave Module Configuration

#### Introduction

This section describes the configuration of the VW3E704000000 PROFIBUS DP module.

#### What Is in This Section?

This section contains the following topics:

| Торіс                                  | Page |  |  |  |
|----------------------------------------|------|--|--|--|
| Add a PROFIBUS DP Slave Module         | 109  |  |  |  |
| PROFIBUS DP Slave Module Configuration |      |  |  |  |
| Acyclic Data Exchange                  | 116  |  |  |  |
# Add a PROFIBUS DP Slave Module

## Overview

With the PROFIBUS protocol, the data is exchanged according to the master/slave principle. Only the master can initialize communication. The slaves respond to requests from masters. Several masters can coexist on the same bus. In this case, the slave I/O can be read by all the masters. However, a single master has write access to the outputs. The number of data items exchanged is defined during the configuration.

There are 2 types of exchange services supported by this module:

- I/O cyclic frame exchanges
- Acyclic data exchanges with PROFIBUS DPV1 function

## Add a PROFIBUS DP Slave Module

Select the **PROFIBUS-DPV1-Slave** module in the **Hardware Catalog**, drag it to the **Devices tree**, and drop it on your controller node.

For more information on adding a device to your project, refer to:

- Using the Drag-and-drop Method (see SoMachine, Programming Guide)
- Using the Contextual Menu or Plus Button (see SoMachine, Programming Guide)

#### Add Virtual I/O Devices

Below a PROFIBUS DP slave module you can add one or several virtual I/O devices.

The PROFIBUS DP slave module is an intermediate between the PROFIBUS master and the controller, and data is exchanged by using virtual I/O devices that you define when configuring the module. The virtual devices are not physical I/O modules, but are logical input and output objects within the module that you can then map to memory within the controller. These input and output objects are read from and written to by the PROFIBUS master. In turn, the module reads and writes this data to I/O memory locations in the controller so that you can use the data within your application program.

Select the virtual I/O devices in the **Hardware Catalog**, drag it to the **Devices tree**, and drop it on the **PROFIBUS-DPV1-Slave** node.

For more information on adding a device to your project, refer to:

- Using the Drag-and-drop Method (see SoMachine, Programming Guide)
- Using the Contextual Menu or Plus Button (see SoMachine, Programming Guide)

The virtual I/O devices you define within the module can be either input or output, and can vary in size as defined by the table:

| Name                     | Number of I/O                  | Format |
|--------------------------|--------------------------------|--------|
| X byte input (0x••)      | X= 1,2,3,4,8,12,16,20,32 or 64 | Byte   |
| X byte input con (0x••)  | X= 1,2,3,4,8,12,16,20,32 or 64 |        |
| X byte output (0x••)     | X= 1,2,3,4,8,12,16,20,32 or 64 |        |
| X byte output con (0x••) | X= 1,2,3,4,8,12,16,20,32 or 64 |        |
| X word input (0x••)      | X= 1,2,3,4,8,12,16,20,32 or 64 | Word   |
| X word input con (0x••)  | X= 1,2,3,4,8,12,16,20,32 or 64 |        |
| X word output (0x••)     | X= 1,2,3,4,8,12,16,20,32 or 64 |        |
| X word output con (0x••) | X= 1,2,3,4,8,12,16,20,32 or 64 |        |

Once you have defined these virtual input and/or output devices within the module, you can then map these devices to memory locations within the controller. The type of memory objects you map these virtual I/O devices to depends on the type of exchange you define between the master and the slave.

# **PROFIBUS DP Slave Module Configuration**

# **PROFIBUS DP Slave Module Configuration**

In the Devices tree, double-click PBS\_Slave (PROFIBUS-DPV1-Slave):

| PBS_Slave ×                                                    |                     |                    |                    |      |
|----------------------------------------------------------------|---------------------|--------------------|--------------------|------|
| PROFIBUS Configuration PROFIBUS I/O Mapping Status Information |                     |                    |                    |      |
| Parameter                                                      | Туре                | Value              | Default Value      | Unit |
| 📄 🦳 InitParameters                                             |                     |                    |                    |      |
| 🔷 🛷 BusAddr                                                    | BYTE(2126)          | 2                  | 2                  |      |
| BaudRate                                                       | Enumeration of BYTE | Baudrate_AUTO / 15 | Baudrate_AUTO / 15 |      |
| Connector                                                      | Enumeration of INT  | Front / 1          | Front / 1          |      |
| ···· 🌵 not in use                                              | Enumeration of BYTE | NOT_IN_USE         | NOT_IN_USE         |      |
| 🛛 🥏 WdgEnabled                                                 | BOOL                | TRUE               | TRUE               |      |
| 🔷 🧳 WdgTime                                                    | UDINT(2065535)      | 100                | 100                |      |
| PV1Enable                                                      | BOOL                | TRUE               | TRUE               |      |
| SyncSupported                                                  | BOOL                | TRUE               | TRUE               |      |
| FreezeSupported                                                | BOOL                | TRUE               | TRUE               |      |
| FailsafeSupported                                              | BOOL                | TRUE               | TRUE               |      |
| NoAddrChangeSupported                                          | BOOL                | TRUE               | TRUE               |      |
| 🛨 🧰 Internal                                                   |                     |                    |                    |      |
| 🔁 🦳 Info                                                       |                     |                    |                    |      |
| 🔄 🛨 💼 Diag                                                     |                     |                    |                    |      |

Parameters in black Read/write access Parameters in gray Read-only access

The following parameters are provided in the **PROFIBUS Configuration** tab:

| Parameter      | Туре         | Value | Default value | Description                                                                                                    |
|----------------|--------------|-------|---------------|----------------------------------------------------------------------------------------------------|
| InitParameters |              |       |               |                                                                                                    |
| BusAddr        | BYTE         | 2126  | 2             | PROFIBUS DP slave address.                                                                                                    |
| BaudRate       | BYTE<br>Enum | 015   | 15            | <ul> <li>PROFIBUS transmission rate:</li> <li>0 = 9600 Baud</li> <li>1 = 19.2 KBaud</li> <li>2 = 93.75 KBaud</li> <li>3 = 187.5 KBaud</li> <li>4 = 500 KBaud</li> <li>6 = 1500 KBaud</li> <li>7 = 3 MBaud</li> <li>8 = 6 MBaud</li> <li>9 = 12 MBaud</li> <li>10 = 31.25 KBaud</li> <li>11 = 45.45 KBaud</li> <li>15 = Auto, the transmission rate set on the master is recognized by the slave.</li> </ul> |

| Parameter              | Туре   | Value                    | Default value            | Description                                                                                                    |
|------------------------|--------|--------------------------|--------------------------|----------------------------------------------------------------------------------------------------|
| WdgEnabled             | BOOL   | TRUE<br>FALSE            | TRUE                     | <ul> <li>Enables the watchdog:</li> <li>TRUE = The watchdog is activated. The value of the parameter WdgTime is used as watchdog timeout.</li> <li>FALSE = The watchdog is deactivated. The value of the parameter WdgTime is ignored.</li> </ul> |
| WdgTime                | UDINT  | 2065535                  | 100                      | Determines after which time a slave is detected as incommunicative by the watchdog. The time is given in ms.                                                                                                    |
| DPV1Enable             | BOOL   | TRUE<br>FALSE            | TRUE                     | <ul> <li>Enables the DPV1 functions for acyclic communication:</li> <li>TRUE = The DPV1 mode is activated.</li> <li>FALSE = The DPV1 mode is deactivated.</li> </ul>                                                                              |
| SyncSupported          | BOOL   | TRUE<br>FALSE            | TRUE                     | <ul> <li>Enables the sync mode that supports the sync command:</li> <li>TRUE = The sync mode is activated.</li> <li>FALSE = The sync mode is deactivated.</li> </ul>                                                                              |
| FreezeSupported        | BOOL   | TRUE<br>FALSE            | TRUE                     | <ul> <li>Enables the freeze mode that supports the freeze command:</li> <li>TRUE = The freeze mode is activated.</li> <li>FALSE = The freeze mode is deactivated.</li> </ul>                                                                      |
| FailsafeSupport-<br>ed | BOOL   | TRUE<br>FALSE            | TRUE                     | <ul> <li>Enables a proprietary "failsafe" mode if supported by the device:</li> <li>TRUE = The mode is activated.</li> <li>FALSE = The mode is deactivated.</li> </ul>                                                                            |
| Internal               |        |                          |                          |                                                                                                    |
| Reserved               |        |                          |                          |                                                                                                    |
|                        |        |                          |                          |                                                                                                    |
| IdentNumber            | WORD   | 3424                     | 3424                     | Displays the identification number of the<br>PROFIBUS DP slave module.                                                                                                    |
| VendorName             | STRING | 'Schneider Electric'     | 'Schneider<br>Electric'  | Displays the vendor name of the<br>PROFIBUS DP slave module.                                                                                                    |
| ModelName              | STRING | 'PROFIBUS DPV1<br>slave' | 'PROFIBUS<br>DPV1 slave' | Displays the model name of the PROFIBUS DP slave module.                                                                                                    |
| DriverInstance         | DWORD  | 0                        | 0                        | Displays the identifier for this driver instance.                                                                                                    |

| Parameter             | Туре                              | Value                                                                        | Default value          | Description                                                                                                    |
|-----------------------|-----------------------------------|------------------------------------------------------------------------------|------------------------|----------------------------------------------------------------------------------------------------|
| Diag / ChannelCommo   | nStatusBloo                       | ж                                                                            |                        |                                                                                                    |
| CommState             | UDINT<br>Enum                     | UNKNOWN / 0<br>NOT_<br>CONFIGURED / 1<br>STOP / 2<br>IDLE / 3<br>OPERATE / 4 | UNKNOWN / 0            | <ul> <li>Displays the current network status of the communication channel:</li> <li>0 = Indeterminable.</li> <li>1 = Not configured.</li> <li>2 = Stopped.</li> <li>3 = Idle.</li> <li>4 = Operational.</li> </ul>                                                                                                    |
| CommError             | UDINT<br>Enum                     | Diagnostic Codes<br><i>(see page 114)</i>                                    | SUCCESS /<br>0x0       | Displays the current diagnostic code of the communication channel.                                                                                                    |
| ErrorCount            | UDINT                             | -                                                                            | 0                      | Displays the total number of errors<br>detected since the last power-up or the last<br>restart.                                                                                                    |
| Diag / ChannelExtente | Diag / ChannelExtentedStatusBlock |                                                                              |                        |                                                                                                    |
| Baudrate              | UDINT<br>Enum                     | 015                                                                          | Baudrate_<br>AUTO / 15 | Displays the applied baud rate. The<br>parameter displays the baud rate used by<br>the master if the value AUTO has been set<br>in the initialization parameter of the slave.<br>PROFIBUS transmission rate:<br>• 0 = 9600 Baud<br>• 1 = 19.2 KBaud<br>• 2 = 93.75 KBaud<br>• 3 = 187.5 KBaud<br>• 4 = 500 KBaud<br>• 6 = 1500 KBaud<br>• 7 = 3 MBaud<br>• 8 = 6 MBaud<br>• 10 = 31.25 KBaud<br>• 11 = 45.45 KBaud<br>• 15 = Auto, the master has no<br>connection to the slave. |

# **Diagnostic Codes**

No error has been detected:

| Value         | Meaning            |
|---------------|--------------------|
| SUCCESS / 0x0 | No error detected. |

Runtime error has been detected:

| Value                         | Meaning                              |
|-------------------------------|--------------------------------------|
| WATCHDOG_TIMEOUT / 0xC000000C | The watchdog time has been exceeded. |

Initialization errors have been detected:

| Value                               | Meaning                                   |
|-------------------------------------|-------------------------------------------|
| INIT_FAULT / 0xC0000100             | The initialization was not successful.    |
| DATABASE_ACCESS_FAILED / 0xC0000101 | Access to data memory was not successful. |

Configuration errors have been detected:

| Value                                | Meaning                                    |
|--------------------------------------|--------------------------------------------|
| NOT_CONFIGURED / 0xC0000119          | The module is not configured.              |
| CONFIGURATION_FAULT / 0xC0000120     | A configuration error has been detected.   |
| INCONSISTENT_DATA_SET / 0xC0000121   | Inconsistent set data have been detected.  |
| DATA_SET_MISMATCH / 0xC0000122       | A mismatch of set data has been detected.  |
| INSUFFICIENT_LICENSE / 0xC0000123    | An insufficient license has been detected. |
| PARAMETER_ERROR / 0xC0000124         | A parameter error has been detected.       |
| INVALID_NETWORK_ADDRESS / 0xC0000125 | The network address is not correct.        |
| SECURITY_MEMORY / 0xC0000126         | The security memory is not available.      |

Network errors have been detected:

| Value                                    | Meaning                                               |
|------------------------------------------|-------------------------------------------------------|
| COMM_NETWORK_FAULT / 0xC0000126          | A network communication error has been detected.      |
| COMM_CONNECTION_CLOSED / 0xC0000141      | The communication connection has been closed.         |
| COMM_CONNECTION_TIMEOUT / 0xC0000142     | A communication connection timeout has been detected. |
| COMM_DUPLICATE_NODE / 0xC0000144         | A duplicate node has been detected.                   |
| COMM_CABLE_DISCONNECT / 0xC0000145       | A disconnected cable has been detected.               |
| PROFIBUS_CONNECTION_TIMEOUT / 0xC009002E | A PROFIBUS connection timeout has been detected.      |

# Acyclic Data Exchange

#### **Registering for Callback**

It is possible to register for a callback in the case of a noncyclical inquiry. If a noncyclical query of the master is received by the PROFIBUS DPV1 slave driver, the query is first made to registered data areas.

Then, all registered user function block (FB) instances are called up which have been registered with the PROFIBUS DPV1 slave by using the interfaces IF\_AsyncRead and IF\_AsyncWrite. At the same time, the state of the automatic inquiry processing is transferred as well, so that possible problems can be responded to. The current status is then written into parameter iq\_stError.

To call up the AsyncRead method in the case of an incoming read query, an instance of the same type as the function block that implements the IF\_AsyncRead interface has to be registered with the PROFIBUS DPV1 slave.

If the AsyncRead method of this function block instance is no longer to be called up when a noncyclical read inquiry is received, the registration of the instance has to be removed.

**NOTE:** Use the method IsRegisteredAsyncRead to verify whether a certain function block instance is already registered as callback with the PROFIBUS DPV1 slave.

A list of all relevant methods can be found here after.

**NOTE:** The IoDrvPROFIBUSDPV1Slave library is added to the library manager when you add the module. This library contains the interfaces, methods, and function blocks for managing the PROFIBUS DP module.

# **Relevant Methods for Callback Registration**

This table lists the relevant methods for the registration of the PROFIBUS DP interface:

| Method                    | Description                                                                                                    |
|---------------------------|----------------------------------------------------------------------------------------------------|
| IsRegisteredAsyncAlarmAck | Returns whether the transferred function block is already registered for the callback upon arrival of an alarm acknowledge.             |
| IsRegisteredAsyncRead     | Returns whether the transferred function block is already registered for the callback upon arrival of a noncyclical read inquiry.       |
| IsRegisteredAsyncWrite    | Returns whether the transferred function block is already registered for the callback upon arrival of a noncyclical read inquiry.       |
| RegisterAsyncAlarmAck     | Registers the transferred function block instance for the callback with the PROFIBUS slave upon arrival of an alarm acknowledge.        |
| RegisterAsyncRead         | Registers the transferred function block instance for the callback with the PROFIBUS slave upon arrival of a noncyclical read inquiry.  |
| RegisterAsyncWrite        | Registers the transferred function block instance for the callback with the PROFIBUS slave upon arrival of a noncyclical write inquiry. |

| Method                  | Description                                                                                                    |
|-------------------------|----------------------------------------------------------------------------------------------------|
| UnregisterAsyncAlarmAck | Unregisters the transferred function block instance for the callback with the PROFIBUS slave upon arrival of an alarm acknowledge.        |
| UnregisterAsyncRead     | Unregisters the transferred function block instance for the callback with the PROFIBUS slave upon arrival of a noncyclical read inquiry.  |
| UnregisterAsyncWrite    | Unregisters the transferred function block instance for the callback with the PROFIBUS slave upon arrival of a noncyclical write inquiry. |

#### **Registering Noncyclical Data Areas**

Data areas can be registered in the PROFIBUS DPV1 slave. Noncyclical queries (AsyncRead, AsyncWrite) to registered data areas are then automatically processed by the PROFIBUS DPV1 slave. A slot and an index are required in order to address a noncylical data area.

In order to create a noncyclical module, the structure ST\_PROFIBUSDPV1AsyncDataModule is used. A slot and an index have to be entered into this structure as well as a pointer to a data area and the length of the data at this address.

Ensure that the pointer pbyData points to a memory area that actually exists during runtime and is not deleted. For this purpose, for example, declare the array as a variable in the program. The data module structures do not have to be available permanently since the contents of the structure are copied when registering the data module.

A list of all relevant methods can be found here after.

# Relevant Methods for Data Area Registration

This table lists the relevant methods for the registration of the data areas of the <code>IF\_PROFIBUS\_D-PV1\_Slave</code> interface:

| Method                        | Description                                                                                                    |
|-------------------------------|----------------------------------------------------------------------------------------------------|
| IsRegisteredDataModule        | <ul> <li>Verifies whether the transferred data module is registered.</li> <li>The return values are:</li> <li>0: No data module is registered on a certain slot and index.</li> <li>1: A data module is registered on a certain slot and index.</li> <li>2: The slot is invalid.</li> <li>3: The index is invalid.</li> </ul>                                               |
| RegisterAsyncDataModule       | <ul> <li>Registers the transferred data module with a slot and an index.</li> <li>The return values are: <ul> <li>0: The data module is registered.</li> <li>1: The slot is invalid.</li> <li>2: The index is invalid.</li> <li>3: The pointer to the data area is 0.</li> <li>4: The length is invalid.</li> <li>5: The data module already exists.</li> </ul> </li> </ul> |
| UnregisterAllAsyncDataModules | Removes registration of all registered data modules.                                                                                                    |
| UnregisterAsyncDataModule     | <ul> <li>Indicates why the transferred data module is unregistered.</li> <li>The return values are:</li> <li>0: The data module has been unregistered.</li> <li>1: The slot is invalid.</li> <li>2: The index is invalid.</li> <li>3: The pointer to the data area is 0.</li> <li>4: The data module is not registered.</li> </ul>                                          |
| GetAsyncDataModule            | <ul> <li>The data of a defined registered data module is read and returned.</li> <li>The return values are: <ul> <li>0: The data module has been read out successfully.</li> <li>1: The slot is invalid.</li> <li>2: The index is invalid.</li> <li>3: No data module is registered with this slot and index.</li> </ul> </li> </ul>                                        |

# Section 10.2 EtherNet/IP Adapter Configuration

#### Introduction

This section describes how to configure the EtherNet/IP adapter service of the VW3E704100000 communication module.

#### What Is in This Section?

This section contains the following topics:

| Торіс                             | Page |
|-----------------------------------|------|
| EtherNet/IP Adapter Configuration | 120  |
| Cyclic Data Exchange              | 124  |
| Acyclic Data Exchange             | 125  |

# EtherNet/IP Adapter Configuration

#### Introduction

This section describes the configuration of the EtherNet/IP adapter service.

The EtherNet/IP adapter supports the following exchange services:

- Cyclic data exchanges *(see page 124)*
- Acyclic data exchanges (see page 125)

For further information about EtherNet/IP (CIP), refer to the www.odva.org website.

#### Adding the EtherNet/IP Adapter

To add the EtherNet/IP adapter to your controller, select **EtherNet-IP-Adapter** in the **Hardware Catalog**, drag it to the **Devices tree** and drop it on your controller node.

**NOTE:** The **InputArea** and **OutputArea** nodes are added to the EtherNet/IP adapter node. These two I/O modules are used for cyclical communication.

# Ethernet/IP Adapter Configuration

To access the EtherNet/IP adapter parameters, double-click **EtherNet-IP-Adapter** in the **Devices tree**:

| 🕤 EIPA_Adapter 🗙                          |                            |                      |                      |      | • |
|-------------------------------------------|----------------------------|----------------------|----------------------|------|---|
| EtherNet/IP Configuration EtherNet/IP I/O | Mapping Status Information |                      |                      |      |   |
| Parameter                                 | Туре                       | Value                | Default Value        | Unit | ~ |
| 🛨 🦳 Internal                              |                            |                      |                      |      | — |
| 🖃 🦳 InitParameters                        |                            |                      |                      |      |   |
| 🗄 🤐 Ø Connector                           | Enumeration of INT         | Front / 1            | Front / 1            |      |   |
| 🗄 😳 🔷 not in use                          | Enumeration of BYTE        | NOT_IN_USE           | NOT_IN_USE           |      |   |
| IPAddressConfig                           | Enumeration of BYTE        | manual / 0           | manual / 0           |      |   |
| IPAddress                                 | STRING(15)                 | '10.128.234.33'      | '10.128.234.33'      |      |   |
| IPSubnetMask                              | STRING(15)                 | '255.255.240.0'      | '255.255.240.0'      |      |   |
| 💮 🛷 IPGateway                             | STRING(15)                 | '10.128.224.10'      | '10.128.224.10'      |      |   |
| 🧇 EthernetAddress                         | STRING(13)                 | 11                   |                      |      |   |
| EthernetConfig                            | Enumeration of BYTE        | Auto-Negotiation / 0 | Auto-Negotiation / 0 |      |   |
| 💮 🧼 InputLength                           | UDINT(1504)                | 504                  | 504                  |      |   |
| OutputLength                              | UDINT(1504)                | 504                  | 504                  |      |   |
| 🗤 🧇 WdgEnabled                            | BOOL                       | FALSE                | FALSE                |      |   |
| 🗤 🛷 WdgTime                               | UDINT                      | 100                  | 100                  |      |   |
| 主 🦳 Info                                  |                            |                      |                      |      |   |
| 😑 🦳 Diag                                  |                            |                      |                      |      |   |
|                                           |                            |                      |                      |      |   |
| ···· 🎓 CommCOS                            | UDINT                      | 2#0000_0000          | 2#0000_0000          |      |   |
| ··· 🧼 CommState                           | Enumeration of UDINT       | UNKNOWN / 0          | UNKNOWN / 0          |      |   |
| ···· 🔷 CommError                          | Enumeration of UDINT       |                      | SUCCESS / 0x0        |      |   |
| ···· 🔷 Version                            | UINT                       | 0                    | 0                    |      |   |
| ···· 🔷 WdgTime                            | UINT                       | 0                    | 0                    |      |   |
| ···· 🔷 Reserved0                          | ARRAY [01] OF UINT         | [2(0)]               | [2(0)]               |      |   |
| ···· 🔷 WdgTimeHost                        | UDINT                      | 0                    | 0                    |      |   |
| ErrorCount                                | UDINT                      | 0                    | 0                    |      |   |

#### Parameters in black Read/write access Parameters in gray Read-only access

# The following parameters are provided in the EtherNet/IP Configuration tab:

| Parameter | Туре | Value | Default value | Description |
|-----------|------|-------|---------------|-------------|
| Internal  |      |       |               |             |
| Reserved  |      |       |               |             |

| Parameter       | Туре         | Value                                                                                                    | Default value        | Description                                                                                                    |
|-----------------|--------------|----------------------------------------------------------------------------------------------------|----------------------|----------------------------------------------------------------------------------------------------|
| InitParameters  |              |                                                                                                    |                      |                                                                                                    |
| IPAddressConfig | BYTE<br>Enum | manual / 0<br>enable BOOTP / 1<br>enable DHCP / 2                                                                                                    | manual / 0           | <ul> <li>Defines how the IP address of the module is set:</li> <li>0 = Manually entered IP address is used.</li> <li>1 = IP address is determined from the bootstrap protocol.</li> <li>2 = IP address is determined from the DHCP protocol.</li> </ul>                                                                                                    |
| IPAddress       | STRING       | '10.128.234.33'                                                                                                    | '10.128.234.33'      | Specifies the IP address of the<br>EtherNet/IP adapter.                                                                                                    |
| IPSubnetMask    | STRING       | '255.255.240.0'                                                                                                    | '255.255.240.0'      | Specifies the subnet mask of the<br>EtherNet/IP adapter.                                                                                                    |
| IPGateway       | STRING       | '10.128.224.10'                                                                                                    | '10.128.224.10'      | Specifies the gateway address of the EtherNet/IP adapter.                                                                                                    |
| EthernetAddress | STRING       | u                                                                                                    | "                    | Displays the MAC address of the EtherNet/IP adapter.                                                                                                    |
| EthernetConfig  | BYTE<br>Enum | Auto-negotiation / 0<br>Full Duplex /<br>100 Mbit/s / 1<br>Full Duplex /<br>10 Mbit/s / 2<br>Half Duplex /<br>100 Mbit/s / 3<br>Half Duplex /<br>10 Mbit/s / 4 | Auto-negotiation / 0 | <ul> <li>Displays the Ethernet configuration of the EtherNet/IP adapter:</li> <li>0 = If this value is set, the device independently negotiates the connection parameters with the remote hub or the switch.</li> <li>1 = The device works at 100 Mbit/s and in full duplex.</li> <li>2 = The device works at 10 Mbit/s and in full duplex.</li> <li>3 = The device works at 100 Mbit/s and in half duplex.</li> <li>4 = The device works at 10 Mbit/s and in half duplex.</li> </ul> |
| InputLength     | UDINT        | 1504                                                                                                    | 504                  | Defines the size of the input data of the cyclical data transfer in bytes ( <b>InputArea</b> module in the <b>Devices tree</b> ).                                                                                                    |
| OutputLength    | UDINT        | 1504                                                                                                    | 504                  | Defines the size of the output data of<br>the cyclical data transfer in bytes<br>( <b>OutputArea</b> module in the <b>Devices</b><br><b>tree</b> ).                                                                                                    |

| Parameter           | Туре          | Value                                                                        | Default value             | Description                                                                                                    |
|---------------------|---------------|------------------------------------------------------------------------------|---------------------------|----------------------------------------------------------------------------------------------------|
| WdgEnabled          | BOOL          | TRUE<br>FALSE                                                                | FALSE                     | <ul> <li>Enables the watchdog:</li> <li>TRUE = The watchdog is activated.<br/>The value of the parameter<br/>WdgTime is used as watchdog<br/>timeout.</li> <li>FALSE = The watchdog is<br/>deactivated. The value of the<br/>parameter WdgTime is ignored.</li> </ul> |
| WdgTime             | UDINT         | 2065535                                                                      | 100                       | Determines after which time a slave is detected as incommunicative by the watchdog. The time is given in ms.                                                                                                    |
| Info                | -i            | •                                                                            | •                         | •                                                                                                    |
| IdentNumber         | WORD          | 0                                                                            | 0                         | Displays the identification number of the EtherNet/IP adapter.                                                                                                    |
| VendorName          | STRING        | 'Schneider Electric'                                                         | 'Schneider Electric'      | Displays the vendor name of the EtherNet/IP adapter.                                                                                                    |
| ModelName           | STRING        | 'EtherNet/IP-<br>Adapter'                                                    | 'EtherNet/IP-<br>Adapter' | Displays the model name of the<br>EtherNet/IP adapter.                                                                                                    |
| DriverInstance      | DWORD         | 0                                                                            | 0                         | Displays the identifier for this driver instance.                                                                                                    |
| Diag / ChannelCommo | nStatusBlo    | ck                                                                           |                           |                                                                                                    |
| CommState           | UDINT<br>Enum | UNKNOWN / 0<br>NOT_<br>CONFIGURED / 1<br>STOP / 2<br>IDLE / 3<br>OPERATE / 4 | UNKNOWN / 0               | <ul> <li>Displays the current network status of the communication channel:</li> <li>0 = Indeterminable.</li> <li>1 = Not configured.</li> <li>2 = Stopped.</li> <li>3 = Idle.</li> <li>4 = Operational.</li> </ul>                                                    |
| CommError           | UDINT<br>Enum | Diagnostic Codes<br>(see page 114)                                           | SUCCESS / 0x0             | Displays the current diagnostic code of the communication channel.                                                                                                    |
| ErrorCount          | UDINT         | -                                                                            | 0                         | Displays the total number of errors detected since the last power-up or the last restart.                                                                                                    |

# Cyclic Data Exchange

## Instance ID of the Input/Output Areas

The input and output areas have the following instance ID:

| Element                                | Instance ID | Size (bytes) | Description                                     |
|----------------------------------------|-------------|--------------|-------------------------------------------------|
| Input assembly<br>( <b>InputArea</b> ) | 101         | 0504         | Command word of master controller outputs (%QW) |
| Output assembly ( <b>OutputArea</b> )  | 100         | 0504         | State of master controller inputs (%IW)         |

The number of exchanged data depends on the parameters InputLength and OutLength configured in the Ethernet/IP Configuration *(see page 121).* 

**NOTE:** Output means OUTPUT from master (= %IW for the module). Input means INPUT from master (= %QW for the module).

#### I/O Modules of the EtherNet/IP Adapter

The **InputArea** and **OutputArea** nodes are added to the EtherNet/IP adapter node when you add the module. These two I/O modules are used for cyclical communication.

The data length of the 2 inserted I/O modules corresponds to the maximum data length for cyclical communication (504 bytes).

If, for example, InputLength is set to 50 and OutputLength is set to 20, the first 50 bytes in the I/O module **InputArea** and the first 20 bytes in the I/O module **OutputArea** are cyclically exchanged with the scanner.

The remaining 454 (504-50) input bytes and 484 (504-20) output bytes in the I/O modules are not used.

## EtherNet/IP Modules I/O Mapping

Double-click the InputArea or OutputArea node in the Devices tree

Variables can be defined and named in the **EthernetIP-Modules I/O Mapping** tab. Additional information such as topological addressing is also provided in this tab.

For further generic descriptions, refer to I/O Mapping Tab Description *(see SoMachine, Programming Guide)*.

# Acyclic Data Exchange

#### **Registering for Callback**

With the EtherNet/IP adapter it is possible to register for a callback in the case of a noncyclical inquiry. If a noncyclical inquiry of the scanner is received by the EtherNet/IP adapter driver, the inquiry is first passed on to registered data areas.

Then, all registered user function block (FB) instances are called up which have been registered with the EtherNet/IP adapter by using the interfaces IF\_EIPEventHandler\_AsyncGetAt-tributeAll, IF\_EIPEventHandler\_AsyncGetAttributeSingle and IF\_EIPEventHandler\_AsyncSetAttributeSingle. At the same time, the state of the automatic inquiry processing is transferred as well, so that possible problems can be responded to. The current status is then written into parameter ig\_udiError.

**NOTE:** The RegisterAsyncClass() method has to be called up in order to obtain the callbacks of a certain class in the callback method.

**NOTE:** If noncyclical data areas are registered, this method is automatically executed internally. In this case, you do not need to call up the RegisterAsyncClass() method manually.

A list of all relevant methods can be found here after.

**NOTE:** The IoDrvEtherNetIPAdapter library is added to the library manager when you add the module. This library contains the interfaces, methods, and function blocks for managing the EtherNet/IP module.

# **Relevant Methods for Callback Registration**

This table lists the relevant methods for the registration of the data areas of the IF\_EtherNet-IP Adapter interface:

| Method                                   | Description                                                                                                    |
|------------------------------------------|----------------------------------------------------------------------------------------------------|
| IsRegisteredAsyncGetAttributeAll         | Returns whether the transferred function block is already registered for the callback upon arrival of a GetAttributeAll inquiry.    |
| IsRegisteredAsyncGetAttributeS-<br>ingle | Returns whether the transferred function block is already registered for the callback upon arrival of a GetAttributeSingle inquiry. |
| IsRegisteredAsyncSetAttributeS-<br>ingle | Returns whether the transferred function block is already registered for the callback upon arrival of a SetAttributeSingle inquiry. |
| RegisterAsyncGetAttributeAll             | Registers the transferred function block for the callback in the case of GetAttributeAll inquiries.                                 |
| RegisterAsyncGetAttributeSingle          | Registers the transferred function block for the callback in the case of GetAttributeSingle inquiries.                              |
| RegisterAsyncSetAttributeSingle          | Registers the transferred function block for the callback in the case of SetAttributeSingle inquiries.                              |

| Method                                 | Description                                                                                                    |
|----------------------------------------|----------------------------------------------------------------------------------------------------|
| UnregisterAsyncGetAttributeAll         | Unregisters the transferred function block for the callback in the case of GetAttributeAll inquiries.                                                                                                    |
| UnregisterAsyncGetAttributeSing-<br>le | Unregisters the transferred function block for the callback in the case of GetAttributeSingle inquiries.                                                                                                    |
| UnregisterAsyncSetAttributeSing-<br>le | Unregisters the transferred function block for the callback in the case of SetAttributeSingle inquiries.                                                                                                    |
| RegisterAsyncClass                     | <ul> <li>Enables the callbacks for the transferred ClassId. Only when the callbacks for a certain ClassId have been activated, the code registered for the callbacks is called up.</li> <li>The return values are: <ul> <li>0: The ClassId has been registered successfully.</li> <li>1: The ClassId is already registered.</li> <li>: The ClassId is invalid.</li> <li>3: The inquiry RegisterAsyncClass request cannot be sent.</li> <li>4: The inquiry RegisterAsyncClass request was not correct.</li> </ul> </li> </ul> |

## **Registering Noncyclical Data Areas**

Data areas for noncyclical inquiries can be registered with the EtherNet/IP adapter. Noncyclical inquiries (Get\_Attribute\_All, Get\_Attribute\_Single and Set\_Attribute\_Single) to registered data areas are then automatically processed by the EtherNet/IP adapter. A noncyclical data area is addressed by using a ClassId, an InstanceId and an AttributeId.

For this purpose, an attribute of type ST\_EtherNetIPAttribute has to be created. This attribute has to contain the following program contents: an Id, a length, and a pointer to a data area (for example, an array).

Ensure that the area to which the pointer of an attribute points actually exists during operation and is not deleted. For this purpose, for example, declare the array as a variable in the program.

By using the interface IF\_EtherNetIPInstance, the attribute is then registered with an instance of the function block FB EtherNetIPInstance

**NOTE:** Ensure that the instances of the function block FB\_EtherNetIPInstance as well as the attributes are available permanently and not accidentally deleted during operation (for example, local variables of a method are deleted upon completion of the method).

In order to register the instance with the EtherNet/IP adapter, the created noncyclical instance has to contain a ClassId and an InstanceId.

These can be set using the methods SetClassId and SetInstanceId.

The instances are registered by using the IF\_EtherNetIP\_Adapter interface of the Ethernet/IP adapter.

A list of all relevant methods can be found here after.

# Relevant Methods for Data Area Registration

This table lists the relevant methods for the registration of the data areas of the IF\_EtherNet-IP\_Adapter and IF\_EtherNetIPInstance interfaces:

| Method                           | Description                                                                                                    |  |  |
|----------------------------------|----------------------------------------------------------------------------------------------------|--|--|
| IF_EtherNetIP_Adapter interface  |                                                                                                    |  |  |
| RegisterInstance                 | <ul> <li>Registers the instance with the EtherNet/IP adapter.</li> <li>The return values are:</li> <li>0: Instance is registered.</li> <li>1: Instance is already registered.</li> <li>2: The instance is invalid.</li> <li>3: Internal error.</li> </ul>                                                           |  |  |
| UnregisterAllInstances           | <ul> <li>Unregisters all instances that have been registered with the EtherNet/IP adapter.</li> <li>The return values are:</li> <li>0: All registrations have been removed.</li> <li>1: Internal error.</li> <li>2: There are no registered instances.</li> <li>3: Internal error.</li> </ul>                       |  |  |
| UnregisterInstance               | <ul> <li>Unregisters a defined instance in the EtherNet/IP adapter.</li> <li>The return values are: <ul> <li>0: The registration has been made void.</li> <li>CmpErrors.Errors.ERR_NO_OBJECT: The last instance was not found.</li> <li>CmpErrors.Errors.ERR_INVALID_HANDLE: Internal error.</li> </ul> </li> </ul> |  |  |
| IF_EtherNetIPInterface interface | 9                                                                                                    |  |  |
| SetClassId                       | <ul> <li>Assigns a ClassId to an instance of the function block</li> <li>FB_EtherNetIPInstance.</li> <li>The return values are: <ul> <li>0: The ClassId is valid and set.</li> <li>1: The ClassId is not between Gc_EtherNetIPClass_MinID and Gc_EtherNetIPClass_MaxID.</li> </ul> </li> </ul>                      |  |  |
| SetInstanceId                    | <ul> <li>Assigns a InstanceId to an instance of the function block</li> <li>FB_EtherNetIPInstance.</li> <li>The return values are: <ul> <li>0: The InstanceId is valid and set.</li> <li>1: The ClassId is not between 0 and</li> <li>Gc EtherNetIPClass MaxID.</li> </ul> </li> </ul>                              |  |  |

| Method              | Description                                                                                                    |
|---------------------|----------------------------------------------------------------------------------------------------|
| AddAttribute        | <ul> <li>Adds the transferred attribute to the instance of the function block FB_EtherNetIPInstance.</li> <li>The return values are: <ul> <li>0: The attribute has been added.</li> <li>1: The AttributeId is already used.</li> <li>2: The attribute is invalid.</li> </ul> </li> </ul>                                                                                                    |
| AddAttributeArray   | Splits an array up into several parts that have the size of<br>i_byAttributeLength and adds every part as attribute to the<br>instance of the function block FB_EtherNetIPInstance. The<br>attributes IDs are numbered consecutively. The<br>o_byStartAttributeId returns the AttributeId of the first<br>added attribute. The length of the last added attribute may be less<br>than the transfer parameter i_byAttributeLength.<br>The return values are:<br>• 0: All attributes have been added and no errors were detected.<br>• 1: Not enough available space in the instance. |
| RemoveAttribute     | <ul> <li>Removes an attribute with a defined ID.</li> <li>The return values are: <ul> <li>0: The attribute was removed successfully.</li> <li>CmpErrors.Errors.ERR_INVALIDID: The attribute was not found.</li> </ul> </li> </ul>                                                                                                    |
| RemoveAllAttributes | Removes all attributes within the instance and returns the number of removed attributes.                                                                                                    |
| GetClassId          | Returns the ClassId.                                                                                                    |
| GetInstanceId       | Returns the InstanceId.                                                                                                    |
| GetAttribute        | Returns the data of the transferred attribute ID in the in/out parameter iq_stAttribute.<br>Return value CmpErrors.Errors.ERR_INVALIDID: The attribute was not found.                                                                                                    |
| GetAttributeCount   | Returns the number of attributes.                                                                                                    |
| GetInstanceFreeSize | Returns the size of the free space of the instance.                                                                                                    |
| IsValid             | Indicates whether the instance information is valid. For this purpose, ClassID and InstanceID have to be set.                                                                                                    |

| Method            | Description                                                                                                    |
|-------------------|----------------------------------------------------------------------------------------------------|
| GetFirstAttribute | <ul> <li>Returns the data of the first attribute of the instance in the in/out parameter iq_stAttribute.</li> <li>The return values are:</li> <li>0: Attributes have been found.</li> <li>1: No attributes have been found.</li> </ul> |
| GetNextAttribute  | <ul> <li>Returns the data of the next attribute of the instance in the in/out parameter iq_stAttribute.</li> <li>The return values are:</li> <li>0: Attributes have been found.</li> <li>1: No attributes have been found.</li> </ul>  |

# Section 10.3 Ethernet/IP Scanner Configuration

#### Introduction

This section describes how to configure the EtherNet/IP Scanner service of the VW3E704100000 Ethernet communication module.

#### What Is in This Section?

This section contains the following topics:

| Торіс                                      | Page |
|--------------------------------------------|------|
| Presentation                               | 131  |
| Supported Devices                          | 132  |
| EtherNet/IP Scanner Configuration          | 134  |
| EtherNet/IP Scanner I/O Mapping            | 136  |
| EtherNet/IP Scanner Status and Diagnostics | 137  |
| Target Device Declaration                  | 139  |
| Target Settings                            | 141  |
| Connection Configuration                   |      |
| Device Replacement with User Parameters    | 159  |
| EtherNet/IP I/O Mapping                    | 163  |

# Presentation

#### EtherNet/IP Overview

EtherNet/IP is the name given to the Common Industrial Protocol (CIP)-based protocol implemented over standard Ethernet. For further information about CIP, refer to the <u>www.odva.org</u> website.

EtherNet/IP uses an Originator/Target architecture for data exchange:

- Originators are devices that initiate data exchanges with target devices on the network. This
  applies to both I/O communications and service messaging. This is the equivalent of the role of
  a client in a Modbus network.
- Targets are devices that respond to data requests generated by originators. This applies to both I/O communications and service messaging. This is the equivalent of the role of a server in a Modbus network.

Communication between EtherNet/IP originators and targets is accomplished using EtherNet/IP connections.

# EtherNet/IP Scanner Features

The EtherNet/IP Scanner on the LMC078 Motion Controller is an originator device that establishes connections to, and exchanges configuration information and input/output data with, target devices. For example, the scanner might indicate to a target device how often the device should transmit its input data and how often it expects output data from the scanner.

The following table presents the features of the EtherNet/IP Scanner service for the LMC078 Motion Controller:

| Feature                | Description                                                                                         |  |
|------------------------|----------------------------------------------------------------------------------------------------|--|
| Performance            | Up to 64 EtherNet/IP target devices managed by the controller, monitored within a timeslot of 10 ms |  |
| Number of connections  | 164                                                                                                 |  |
| Number of input words  | 05712. Maximum of 504 for each target device                                                        |  |
| Number of output words | 05712. Maximum of 504 for each target device                                                        |  |
| I/O communications     | EtherNet/IP I/O scanner service<br>Function block for configuration and data transfer               |  |
|                        | Originator/Target                                                                                   |  |
| Other services         | EDS file management                                                                                 |  |

# **Supported Devices**

# **Supported Devices**

This table presents the target devices supported by the EtherNet/IP Scanner:

| Device name                                                                                                    | •                                                | TVDA Key features |                                                              |  |  |
|----------------------------------------------------------------------------------------------------|--------------------------------------------------|-------------------|--------------------------------------------------------------|--|--|
| Predefined                                                                                                    | Altivar 32                                       | х                 | Libraries, predefined connections, predefined data exchanges |  |  |
| devices                                                                                                    | Altivar 320                                      | х                 | Libraries, predefined connections, predefined data exchanges |  |  |
|                                                                                                    | Altivar 340                                      | х                 | Libraries, predefined connections, predefined data exchanges |  |  |
|                                                                                                    | Altivar 6••                                      | х                 | Libraries, predefined connections, predefined data exchanges |  |  |
|                                                                                                    | Altivar 71                                       | х                 | Libraries, predefined connections, predefined data exchanges |  |  |
|                                                                                                    | Altivar 9••                                      | х                 | Libraries, predefined connections, predefined data exchanges |  |  |
|                                                                                                    | Lexium 32 M                                      | х                 | Libraries, predefined connections, predefined data exchanges |  |  |
|                                                                                                    | Lexium ILA                                       | Х                 | Libraries, predefined connections, predefined data exchanges |  |  |
|                                                                                                    | Lexium ILE                                       | Х                 | Libraries, predefined connections, predefined data exchanges |  |  |
|                                                                                                    | Lexium ILS X Lbraries, predefined connections,   |                   | Lbraries, predefined connections, predefined data exchanges  |  |  |
|                                                                                                    | OsiSense XG                                      | х                 | Predefined connections, predefined data exchanges            |  |  |
|                                                                                                    | OsiSense XUW X Predefined connections, predefine |                   | Predefined connections, predefined data exchanges            |  |  |
|                                                                                                    | XPSMCM                                           | х                 | Predefined connections, predefined data exchanges            |  |  |
| Other<br>devices                                                                                                    | Device provided<br>with EDS file <sup>(1)</sup>  | -                 | User parameters, predefined connections                      |  |  |
|                                                                                                    | Generic slave device <sup>(2)</sup>              | -                 | User parameters                                              |  |  |
| <ul> <li>(1) An EDS file provides, among other things, predefined connections to facilitate network integration.</li> <li>(2) A generic slave device is used in SoMachine to add EtherNet/IP devices that do not have predefined connections, such as speed drives, sensors, or other controllers.</li> </ul> |                                                  |                   |                                                              |  |  |

#### **Key Features**

This table presents the key features:

| Key features              | Description                                                                                                    |
|---------------------------|----------------------------------------------------------------------------------------------------|
| Libraries                 | Functions and function blocks (dedicated to the device) available for use by the application. Refer to the Motion Control Library Guide <i>(see page 9)</i> .                                     |
| Predefined connections    | Used to set up cyclic data exchanges. Select one of the proposed connections containing the relevant information. For more information, refer to Connection Configuration <i>(see page 143)</i> . |
| Predefined data exchanges | The cyclic data exchanges are set automatically: one predefined connection is automatically selected when you add the device to the project.                                                      |
| User parameters           | Parameters that are sent automatically to the device at power-up. These parameters are used when replacing devices that do not support FDR.                                                       |

#### TVDA

Some devices are provided with application code templates (referred to as Device Modules) that provide a way to integrate devices such as variable speed drives or servo drives in the SoMachine project. The Device Modules are realized on function templates, a mechanism within SoMachine to recall predefined application program contents.

Each Device Module embeds the SoMachine application content to control the field device, monitor its status, and perform error management. It includes a separate global variable definition that provides the interface to access the device functionalities across the SoMachine automation project.

For more details, refer to TVDA Device Module Library, Function Template Library Guide *(see TVDA Device Module Library, Function Template Library Guide).* 

# EtherNet/IP Scanner Configuration

# Adding the EtherNet/IP Scanner

To add the EtherNet/IP scanner to your controller, select **Ethernet IP Scanner board** in the **Hardware Catalog**, drag it to the **Devices tree** and drop it on your controller node.

For more information on adding a device to your project, refer to:

- Using the Drag-and-drop Method (see SoMachine, Programming Guide)
- Using the Contextual Menu or Plus Button (see SoMachine, Programming Guide)

## EtherNet/IP Scanner Configuration

To configure the EtherNet/IP Scanner, double-click the **EtherNet IP Scanner** node in the **Devices tree**:

| EtherNet_IP_Sca                                                                                                    | anner x                                                    |
|----------------------------------------------------------------------------------------------------|------------------------------------------------------------|
| Scanner settings Ethe                                                                                                    | erNet/IP I/O Mapping Status Information                    |
| Address Settings                                                                                                    | tress                                                      |
| IP Address:                                                                                                    | 192 . 168 . 0 . 1                                          |
| Subnet Mask:                                                                                                    | 255 . 255 . 255 . 0                                        |
| Gateway Address:                                                                                                    | 0.0.0.0                                                    |
| Obtain IP-Addres Obtain IP-Addres Obtain IP-Addres Obtain IP-Addres Obtain IP-Addres Obtain IP-Addres Obtain IP-Addres Obtain IP-Addres Obtain IP-Addres Obtain IP-Addres Obtain IP-Addres Obtain IP-Addres Obtain IP-Addres Obtain IP-Addres Obtain IP-Addres Internet Settings Internet Settings Internet | s automatically<br>) DHCP<br>Auto-negotiation  Connections |

| Parameter       | Default value    | Description                                                                                                    |
|-----------------|------------------|----------------------------------------------------------------------------------------------------|
| IP Address      | 192.168.0.1      | Specify the IP address of the EtherNet/IP Scanner.                                                                                                    |
| Subnet Mask     | 255.255.255.0    | Specify the subnet mask of the EtherNet/IP Scanner.                                                                                                    |
| Gateway Address | 0.0.0.0          | Specify the gateway address of the EtherNet/IP Scanner.                                                                                                    |
| Speed&Duplex    | Auto-negotiation | Select the data transmission direction and speed of the<br>EtherNet/IP Scanner:<br>Auto-negotiation. The scanner independently negotiates the<br>connection parameters with the remote hub or switch.<br>Full Duplex /100 Mbit/s. The scanner works at 100 Mbit/s and in<br>full duplex.<br>Full Duplex /100 Mbit/s. The scanner works at 10 Mbit/s and in<br>full duplex.<br>Half Duplex /100 Mbit/s. The scanner works at 100 Mbit/s and<br>in half duplex.<br>Half Duplex /100 Mbit/s. The scanner works at 100 Mbit/s and<br>in half duplex. |

The following parameters are provided in the Scanner Settings tab:

# EtherNet/IP Scanner I/O Mapping

# Configuring the EtherNet/IP Scanner I/O Mapping

I/O bus configuration allows you to select the task that controls EtherNet/IP cyclic data exchanges. To configure the EtherNet/IP Scanner I/O mapping, proceed as follows:

| Step | Action                                                                                                    |  |  |  |
|------|----------------------------------------------------------------------------------------------------|--|--|--|
| 1    | In the <b>Devices tree</b> , double-click <b>EtherNet IP Scanner</b> .<br><b>Result</b> : The configuration window is displayed.                                                                                                    |  |  |  |
| 2    | Select the EtherNet/IP I/O Mapping tab.                                                                                                    |  |  |  |
|      | EIPS_Scanner ×                                                                                                    |  |  |  |
|      | Scanner settings EtherNet/IP/ I/O Mapping Status Information                                                                                                    |  |  |  |
|      | IEC Objects                                                                                                    |  |  |  |
|      | Variable Mapping Type                                                                                                    |  |  |  |
|      | EIPS_Scanner Kontext IoDrvEtherNetIPScanner                                                                                                    |  |  |  |
|      | EIPS_Scanner_Diag 🌾 CAADiagDeviceDefault                                                                                                    |  |  |  |
|      |                                                                                                    |  |  |  |
|      |                                                                                                    |  |  |  |
|      |                                                                                                    |  |  |  |
|      |                                                                                                    |  |  |  |
|      |                                                                                                    |  |  |  |
|      |                                                                                                    |  |  |  |
|      |                                                                                                    |  |  |  |
|      | Sector and the sector and the sec |  |  |  |
|      |                                                                                                    |  |  |  |
|      | Bus cycle task Use parent bus cycle setting                                                                                                    |  |  |  |
|      |                                                                                                    |  |  |  |
|      |                                                                                                    |  |  |  |
| 3    | The <b>Bus cycle task</b> parameter defines the task responsible for refreshing the I/O images                                                                                                    |  |  |  |
|      | (%QB, %IB). These I/O images correspond to the EtherNet/IP requests sent to the target devices                                                                                                    |  |  |  |
|      | and the health bits.                                                                                                    |  |  |  |
|      | <ul> <li>Use parent bus cycle setting (the default). Use the task specified in the PLC Settings</li> </ul>                                                                                                    |  |  |  |
|      | <ul> <li>(see page 88) tab of the controller.</li> <li>MAST. Use the MAST task (see page 49).</li> <li>Motion Use the Motion task (see page 42).</li> </ul>                                                                                                    |  |  |  |
|      |                                                                                                    |  |  |  |
|      | • Motion. Use the Motion task (see page 42).                                                                                                    |  |  |  |

# EtherNet/IP Scanner Status and Diagnostics

# Introduction

In online mode, the **Status** tab of the EtherNet/IP Scanner provides monitoring and diagnostics information for the EtherNet/IP Scanner and connected devices.

# **Displaying Monitoring and Diagnostics Information**

| Step | Action                                                                                                    |                                                                                                    |  |  |
|------|----------------------------------------------------------------------------------------------------|----------------------------------------------------------------------------------------------------|--|--|
| 1    | In the Devices tree, double-click EtherNet IP Scanner.                                                                                                    |                                                                                                    |  |  |
| 2    | Select the <b>Status</b> tab.<br><b>Result:</b> The Last Diagnostic Message window is displayed:                                                                     |                                                                                                    |  |  |
|      | EtherNet/IP                                                                                                    | : Diagnostic message available                                                                                                    |  |  |
|      | Last diagnostic message:                                                                                                    | Acknowledge                                                                                                    |  |  |
|      | MasterDiag<br>CommunicationCOS 14<br>CommunicationState 4<br>Version 1                                                                                               | EthernetIP master diagnostic information<br>0 = Unknown, 1 = Not Configured, 2 = Stop, 3 = Idle, 4 Operate<br>Version number of diagnosis structure                                                                                      |  |  |
|      | Watchdog       0         ErrorCount       1         SlaveState       1         NumConfigSlaves       6         NumActiveSlaves       5         NumDiagSlaves       1 | Configured Watchdog Timeout<br>Total number of detected errors since startup<br>0 = Unknown, 1 = OK, 2 = Failed, 3 = Warning<br>Number of configured slaves<br>Number of active slaves<br>Number of slaves, reporting diagnostic issues. |  |  |

## **Diagnostics Information**

| Bit | Description when the bit is set to 1 |
|-----|--------------------------------------|
| 0   | Communication ready                  |
| 1   | Configuration performed correctly    |
| 2   | Protocol open for communication      |
| 3   | Configuration locked                 |
| 4   | New configuration                    |
| 5   | Communication restart requested      |
| 6   | Communication restart enabled        |
| 7   | Direct Memory Access enabled         |
| 831 | Not used                             |

The **CommunicationCOS** field is a binary-coded decimal value:

For example, for a value of **CommunicationCOS** of 143 (Operational State), the following bits are set to 1:

- Bit 0 (Communication ready)
- Bit 1 (Configuration performed correctly)
- Bit 2 (Protocol open for communication)
- Bit 3 (Configuration locked)
- Bit 7 (Direct Memory Access enabled)

# Target Device Declaration

## **Overview**

This section describes how to add a target device on the EtherNet/IP Scanner.

The available target devices are listed in Supported Devices (see page 132).

## Automatic Settings

During each target device declaration, SoMachine automatically:

- Sets the network settings (IP address, subnet mask, gateway address) in accordance with the EtherNet/IP Scanner IP settings *(see page 134).*
- For predefined devices, creates predefined data exchanges.

# Adding a Target Device

To add a target device on the **Ethernet-IP-Scanner** node, select the device in the **Hardware Catalog**, drag it to the **Devices tree**, and drop it on the **Ethernet-IP-Scanner** node.

For more information on adding a device to your project, refer to:

- Using the Drag-and-drop Method (see SoMachine, Programming Guide)
- Using the Contextual Menu or Plus Button (see SoMachine, Programming Guide)

Depending on the target device you add to your project, some libraries may be loaded automatically. Refer to the Motion Control Library Guide *(see page 9)* for the available function blocks.

# Adding a Target Device from a Template

For devices that do not have key features but support TVDA, it is possible to declare them using a template. This imports additional elements to facilitate program writing.

Use this method for OsiSense XGCS, XUW, and Preventa XPSMCM devices.

To add a device from a template, proceed as follows:

| Step | Action                                                                                                    |
|------|----------------------------------------------------------------------------------------------------|
| 1    | In the Hardware Catalog, select the Device Template check box.                                                                              |
| 2    | Select the device in the <b>Hardware Catalog</b> , drag it to the <b>Devices tree</b> , and drop it on the <b>Ethernet-IP-Scanner</b> node. |

For more information on adding a device to your project, refer to:

- Using the Drag-and-drop Method (see SoMachine, Programming Guide)
- Using the Contextual Menu or Plus Button (see SoMachine, Programming Guide)

# Adding a Target Device from an EDS File

Some third-party devices are delivered with an EDS file.

To add a device with an EDS file, proceed as follows:

| Step | Action                                                                                                    |
|------|----------------------------------------------------------------------------------------------------|
| 1    | In the SoMachine menu, select <b>Tools → Device Repository</b> .                                                                                                    |
| 2    | Click Install to open the Device description files dialog box.                                                                                                    |
| 3    | Select EDS and DCF files in the file type list.                                                                                                    |
| 4    | Select the EDS file.                                                                                                    |
| 5    | Click <b>OK</b> to close the dialog box.                                                                                                    |
| 6    | Click Close to close the Install Device Description dialog box.                                                                                                    |
| 7    | Select the <b>Ethernet-IP-Scanner</b> and click the Plus button. Select the newly added target device and click <b>Add Device</b> . For more details, refer to Using the Contextual Menu or Plus Button ( <i>see SoMachine, Programming Guide</i> ) |

# **Target Settings**

## Overview

Once a target device has been added in the EtherNet/IP Scanner, use the **Target Settings** tab of the device to edit the network settings of the device.

# **Target Device Settings**

In the **Devices tree**, double-click an EtherNet/IP target device node:

| Altivar_71 X                             |                                |                          |                    |  |  |
|------------------------------------------|--------------------------------|--------------------------|--------------------|--|--|
| Overview Target settings Con             | nections User Parameters       | EtherNet/IP/ I/O Mapping | Status Information |  |  |
| Address Settings                         |                                |                          |                    |  |  |
| IP Address:                              | 192 . 168 . 0 . 2              |                          |                    |  |  |
| BOOTP                                    |                                |                          |                    |  |  |
|                                          | 00:00:00:00:00:00              |                          |                    |  |  |
| Store IP-Address                         |                                |                          |                    |  |  |
| Electronic Koving                        |                                |                          |                    |  |  |
|                                          |                                |                          |                    |  |  |
| Check Device Type                        | 2                              |                          |                    |  |  |
| Check Vendor Code                        | 243                            |                          |                    |  |  |
| Check Product Code                       | 5                              |                          |                    |  |  |
| Check Major Revision                     | 1                              |                          |                    |  |  |
| Check Minor Revision                     | 1                              |                          |                    |  |  |
|                                          |                                |                          |                    |  |  |
| Restore default values                   |                                |                          |                    |  |  |
| Protocol on the fieldbus                 |                                |                          |                    |  |  |
| Protocol used by the device              | EtherNet/IP                    |                          |                    |  |  |
| This is the protocol used betwee device. | n the logic controller and the |                          |                    |  |  |

## **Address Settings**

Target devices added to the EtherNet/IP Scanner must have a fixed IP address.

Enter the IP address of the device in the IP Address field.

If replacing a device:

| Step | Action                                                                                        |
|------|-----------------------------------------------------------------------------------------------|
| 1    | Install the new device.                                                                       |
| 2    | In the device, configure the network settings (IP address, subnet mask, and gateway address). |
| 3    | Configure the parameters in the device directly or using SoMachine.                           |
| 4    | Power up the device and launch the application.                                               |

# **Electronic Keying**

Electronic Keying signatures are used to identify the device.

**Electronic Keying** is information contained in the firmware of the device (Vendor Code, Product Code, and so on).

When the scanner starts, it compares each selected electronic keying value with the corresponding information in the device.

If the device values are not the same as the application values, the logic controller no longer communicates with the device. This can be monitored within your application via diagnostic information *(see page 137)* in order to take appropriate actions within the context of your machine.

For pre-configured devices, you cannot modify the Electronic Keying values.

For generic EtherNet/IP devices, you can modify the Electronic Keying values.

For **Electronic Keying** values, refer to the Identity Object (F1 hex) description in the documentation of the device.

# **Connection Configuration**

#### **Connection Overview**

To access an EtherNet/IP device, it is necessary to configure connections. A connection allows the exchange of blocks of data combined into assemblies.

The starting and stopping of connections is managed by the controller.

#### Assemblies

I/O data and configuration data can be combined into Assembly Objects.

Data (attributes) from different objects can be combined into a single object to allow data to be sent or received over a single connection.

Assembly Object instances are used to aggregate data for the input data and output data associated with I/O connections.

Assembly objects are structured into classes, instances, and attributes:

- A class is a set of objects that represent the same kind of system component.
- An object instance is the representation of a particular object within a class. Each instance has its own set of attribute values.
- Attributes are characteristics of an object and/or an object class. Typically, attributes provide status information or define the operation of an object.

The following graphic presents the directionality of Input Assembly and Output Assembly in EtherNet/IP communications:

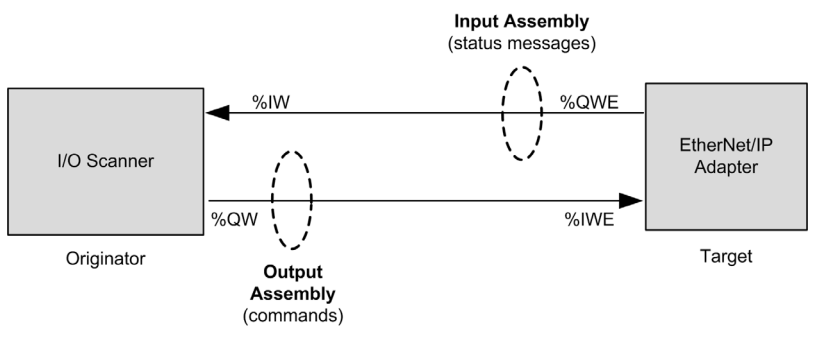

The EtherNet/IP configuration parameters are defined as:

- Instance: Number referencing the assembly.
- Size: Number of channels of an assembly.

The memory size of each channel is 2 bytes, which store the value of IBx or QBx objects, where x is the channel number.

For example, if the **Size** of the **Output Assembly** is 20, there are 20 input channels (IB0...IB19) addressing BIBy...BIB(y+20-1), where y is the first available channel for the assembly.

#### **Configuring Device Connections**

To create and configure connections, double-click an EtherNet/IP target device in the **Devices tree** and select the **Connections** tab:

| Altivar_71 X                  |                  |                         |           |                 |                      |                          |                   |        |                 |                        |    |
|-------------------------------|------------------|-------------------------|-----------|-----------------|----------------------|--------------------------|-------------------|--------|-----------------|------------------------|----|
| Overview                      | Target settings  | settings Connections    |           | User Parameters |                      | EtherNet/IP/ I/O Mapping |                   | Status | Information     |                        |    |
| Connection N° Connection Name |                  | RPI O-> T (ms)          |           | RPI T-> O (m    | s) O-> T size (byte) |                          | T-> O size (byte) |        | Connection Path |                        |    |
| 257                           | 100-101 Exclusiv | 100-101 Exclusive Owner |           |                 | 30                   | 16                       |                   | 16     |                 | 20 04 24 06 2C 64 2C 6 | 35 |
|                               |                  |                         |           |                 |                      |                          |                   |        |                 |                        |    |
|                               |                  |                         |           |                 |                      |                          |                   |        |                 |                        |    |
|                               |                  |                         |           |                 |                      |                          |                   |        |                 |                        |    |
|                               |                  |                         |           |                 |                      |                          |                   |        |                 |                        |    |
|                               |                  |                         |           |                 |                      |                          |                   |        |                 |                        |    |
| Add Co                        | onnection        | Delete Co               | onnectior | ı               | Edit Connec          | tion                     |                   |        |                 |                        |    |

| Column               | Comment                                                                                                    |  |  |  |  |  |  |
|----------------------|----------------------------------------------------------------------------------------------------|--|--|--|--|--|--|
| Connection N°        | The connection number is unique. It is automatically assigned by SoMachine.                                                                                                    |  |  |  |  |  |  |
| Connection Name      | The default connection name is generated automatically by SoMachine. For predefined connections <i>(see page 132),</i> this name cannot be edited. For other connections, the default connection name can be edited on the Edit Connect window <i>(see page 154).</i> |  |  |  |  |  |  |
| RPI O>T (ms)         | Requested Packet Interval: The time period between cyclic data                                                                                                    |  |  |  |  |  |  |
| RPI T>O (ms)         | transmissions requested by the EtherNet/IP Scanner (O> T) or by the target device (T> O).                                                                                                    |  |  |  |  |  |  |
| O>T size (byte)      | Number of bytes to exchange between the Originator (O) and the Target (T).                                                                                                    |  |  |  |  |  |  |
| T>O size (byte)      | ]                                                                                                    |  |  |  |  |  |  |
| Config#1 size (byte) | Size of the first set of configuration parameters. Only displayed for devices with configurable parameters.                                                                                                    |  |  |  |  |  |  |
| Config#2 size (byte) | Size of the second set of configuration parameters. Only displayed for device with configurable parameters.                                                                                                    |  |  |  |  |  |  |
| Connection Path      | Coded transcription of the other connection parameters.                                                                                                    |  |  |  |  |  |  |

To create a connection, click **Add Connection**. See "Adding an EtherNet/IP Connection" that follows.

To modify a connection, select a connection and click Edit Connection, or double-click on it.

To remove a connection, select a connection and click **Delete Connection**.
## Adding an EtherNet/IP Connection

To create and configure a connection, proceed as follows:

| Step                   | Action                                                                                                    |  |  |  |  |  |  |  |
|------------------------|----------------------------------------------------------------------------------------------------|--|--|--|--|--|--|--|
| 1                      | In the <b>Devices tree</b> , double-click an EtherNet/IP target device.                                                                                                    |  |  |  |  |  |  |  |
| 2                      | Select the <b>Connections</b> tab.                                                                                                    |  |  |  |  |  |  |  |
| 3                      | Click Add Connection.                                                                                                    |  |  |  |  |  |  |  |
| 4                      | Select generic connection (free configurable):                                                                                                    |  |  |  |  |  |  |  |
|                        | New connection                                                                                                    |  |  |  |  |  |  |  |
|                        | New connection         Image: specific connection (EOS-File)         Connection Path Settings         Image: specific connection         Image: specific connection         Class ID 16# 4         Image: specific connection         Class ID 16# 4         Image: specific connection         Class ID 16# 4         Image: specific connection         Class ID 16# 4         Image: specific connection         Connection Name         Generic Parameters         Connection Path         Transport Type         Exclusive Owner         Transport Type         Exclusive Owner         Target to Scanner (Input)         O → T Size (Bytes)         O         Config#1 Size (Bytes)         O         Connection Type         Point to Point |  |  |  |  |  |  |  |
|                        |                                                                                                    |  |  |  |  |  |  |  |
|                        | Transfer Format     32 Bit Run/Idle     Consuming Assembly     (O→T) a                                                                                                    |  |  |  |  |  |  |  |
|                        | Inhibit Time (ms)                                                                                                    |  |  |  |  |  |  |  |
|                        | Ok Cancel                                                                                                    |  |  |  |  |  |  |  |
| <sup>(1)</sup> The Cla | ass ID, Instance ID, and Attribute ID can be found in the device documentation.                                                                                                    |  |  |  |  |  |  |  |

| Step                     | Action                                                                        |
|--------------------------|-------------------------------------------------------------------------------|
| 5                        | Select generate path automatically and configure the Configuration Assembly:  |
|                          | • Class ID (4 by default): Class identifier <sup>(1)</sup>                    |
|                          | • Instance ID: Instance identifier <sup>(1)</sup>                             |
|                          | • Attribute ID (3 by default): Attribute identifier <sup>(1)</sup>            |
| 6                        | Configure the <b>Consuming Assembly (O&gt; T)</b> :                           |
|                          | • Class ID (4 by default): Class identifier <sup>(1)</sup>                    |
|                          | • Instance ID: Instance identifier <sup>(1)</sup>                             |
|                          | • Attribute ID (3 by default): Attribute identifier <sup>(1)</sup>            |
| 7                        | Configure the <b>Producing Assembly (T&gt; O)</b> :                           |
|                          | • Class ID (4 by default): Class identifier <sup>(1)</sup>                    |
|                          | • Instance ID: Instance identifier <sup>(1)</sup>                             |
|                          | • Attribute ID (3 by default): Attribute identifier <sup>(1)</sup>            |
| <sup>(1)</sup> The Class | s ID, Instance ID, and Attribute ID can be found in the device documentation. |

| Action                                                                                                    |
|----------------------------------------------------------------------------------------------------|
| <ul> <li>Configure the Generic Parameters:</li> <li>Connection Name. The default connection name is generated automatically by SoMachine. For generic connections, the default name "generic connection" can be edited.</li> <li>Connection Path. Coded transcription of the physical link object. Can be edited for generic connections.</li> <li>Trigger Type. Select how the exchange of data is initiated: <ul> <li>Cyclic: Endpoints exchange data at regular, predetermined time intervals.</li> <li>Change of state: Endpoints only exchange data when the data changes. To keep the connection from timing out if no changes occur, the data is also exchanged at the background cyclic interval (see RPI below).</li> <li>When Change of state is selected, the Inhibit Time (ms) fields of the scanner-to-target and target-to-scanner connection properties are enabled.</li> <li>Application. The exchange of data is triggered by an application.</li> </ul> </li> </ul> |
| <ul> <li>Transport Type:</li> <li>Exclusive Owner: This is a bidirectional connection to an output connection point (typically an Assembly Object), where the data of this assembly can only be controlled by one scanner. There may be a connection to an input assembly; this data is being sent to the scanner.</li> <li>Listen Only: The scanner receives input data from the target device and produces a Heartbeat to the target device. There is no output data. A Listen Only connection can only be attached to an existing Exclusive Owner or Input Only connection. If this underlying connection stops, then the Listen Only connection is also stopped or timed out.</li> <li>Input Only: The scanner receives input data from the target device and produces a Heartbeat to the target device. There is no output data.</li> </ul>                                                                                                    |
| <ul> <li>RPI (ms) Requested Packet Interval. The time period between cyclic data transmissions requested by the scanner. Target devices always provide a minimum RPI, whereas in the controller the goal is to have the highest RPI in order to not overload the system. Each time a device is added to the EtherNet/IP fieldbus, or each time an RPI value is modified, verify the level of controller resources used by the target devices. The device RPI may be specified in the device.</li> <li>Select the Timeout Multiplier: 4 (default) / 8 / 16 / 32 / 64 / 128 / 256 / 512. The selected value is multiplied by the RPI value to obtain the connection time-out value.</li> </ul>                                                                                                    |
|                                                                                                    |

<sup>(1)</sup> The Class ID, Instance ID, and Attribute ID can be found in the device documentation.

| Step                     | Action                                                                                                    |
|--------------------------|----------------------------------------------------------------------------------------------------|
| 9                        | <ul> <li>Configure Scanner to Target (Output)-specific parameters:</li> <li>O&gt; T Size (Bytes): Number of bytes to transfer.</li> <li>Config#1 Size (Bytes): Number of parameters in the first set of configuration parameters.</li> <li>Config#2 Size (Bytes): Number of parameters in the second set of configuration parameters.</li> <li>Connection Type. Connection type to use: <ul> <li>Multicast. Connection is between the scanner and multiple target devices.</li> <li>Point to Point. Connection is between the scanner and a single target device.</li> </ul> </li> </ul> |
|                          | <ul> <li>Fixed/Variable. Whether the amount of data transmitted is always the same (Fixed) or only the exact amount of buffered data is transmitted (Variable).</li> <li>Transfer Format. The real-time data format to use on the connection:         <ul> <li>32 Bit Run/Idle. A 32-bit packet header includes run/idle notification.</li> <li>pure Data. No run/idle notification.</li> <li>Heartbeat. No run/idle notification.</li> <li>Idle with zero length. Zero-length data format indicates idle.</li> </ul> </li> </ul>                                                        |
|                          | <ul> <li>For details, refer to the <u>OVDA website</u>.</li> <li>Inhibit Time (ms): Minimum period of time between 2 data exchanges. Accessible only if Trigger Type is Change of state. The value must be a multiple of 2 ms. The maximum value is the RPI (ms) value, up to a maximum possible value of 254 ms.</li> </ul>                                                                                                    |
| 10                       | <ul> <li>Configure Target to Scanner (Input)-specific parameters:</li> <li>T&gt; O Size (Bytes): Number of bytes to transfer.</li> <li>Connection Type. Connection type to use: <ul> <li>Multicast. Connection is between the target and multiple scanners.</li> <li>Point to Point. Connection is between the target and a single scanner.</li> </ul> </li> </ul>                                                                                                    |
|                          | <ul> <li>Fixed/Variable. Whether the amount of data transmitted is always the same (Fixed) or only the exact amount of buffered data is transmitted (Variable).</li> <li>Consuming Assembly (O&gt; T)</li> <li>Inhibit Time (ms): Minimum period of time between 2 data exchanges. Accessible if Trigger Type is Change of state. The value must be a multiple of 2 ms. The maximum value is the RPI (ms) value, up to a maximum possible value of 254 ms.</li> </ul>                                                                                                    |
| 11                       | Click OK.                                                                                                    |
| <sup>(1)</sup> The Class | s ID. Instance ID. and Attribute ID can be found in the device documentation.                                                                                                    |

For more details on supported assemblies, refer to the documentation of the device.

**NOTE:** Due to the **O** --> **T Size (Bytes)** and **T** --> **O Size (Bytes)** limitations and the maximum input/output words (*see page 131*) of the scanner, verify the scanner resources load after adding a connection.

#### Add a Predefined Connection

Predefined connections (refer to Supported Devices (see page 131)) are available for:

- Predefined devices
- Other devices that are delivered with an EDS file.

By definition, generic slave devices do not have predefined connections.

To add a predefined connection, proceed as follows:

| Step | Action                                                                  |                                                                             |                         |                        |                      |  |  |  |  |  |
|------|-------------------------------------------------------------------------|-----------------------------------------------------------------------------|-------------------------|------------------------|----------------------|--|--|--|--|--|
| 1    | In the <b>Devices tree</b> , double-click an EtherNet/IP target device. |                                                                             |                         |                        |                      |  |  |  |  |  |
| 2    | Select the <b>Connections</b> tab.                                      |                                                                             |                         |                        |                      |  |  |  |  |  |
| 3    | Click Add Connectio                                                     | n.                                                                          |                         |                        |                      |  |  |  |  |  |
| 4    | Select predefined co                                                    | nnection (ED                                                                | S-File):                |                        |                      |  |  |  |  |  |
| 5    | Select one of the pre-                                                  | Select one of the predefined connections:                                   |                         |                        |                      |  |  |  |  |  |
| 0    |                                                                         |                                                                             |                         |                        |                      |  |  |  |  |  |
|      | New connection                                                          | New connection                                                              |                         |                        |                      |  |  |  |  |  |
|      | generic connection (free     predefined connection (E                   | generic connection (free configurable)     predefined connection (EDS-File) |                         |                        |                      |  |  |  |  |  |
|      | Choose a connection —                                                   | · · ·                                                                       | -1                      |                        |                      |  |  |  |  |  |
|      | Connection Name                                                         | RPI (ms)                                                                    | O-> T size (byte)       | T-> O size (byte)      | Config#1 size (byte) |  |  |  |  |  |
|      | 20-70 Exclusive Owner                                                   | 10                                                                          | 4                       | 4                      |                      |  |  |  |  |  |
|      | 20-70 Input-Only                                                        | 10                                                                          | 4                       | 4                      |                      |  |  |  |  |  |
|      | 20-70 Listen Only                                                       | 10                                                                          | 4                       | 4                      |                      |  |  |  |  |  |
|      | 21-71 Exclusive Owner                                                   | 10                                                                          | 4                       | 4                      |                      |  |  |  |  |  |
|      | 21-71 Listen Only                                                       | 10                                                                          | 4                       | 4                      |                      |  |  |  |  |  |
|      | -22-72 Exclusive Owner                                                  | 10                                                                          | 6                       | 6                      |                      |  |  |  |  |  |
|      | <                                                                       |                                                                             |                         |                        |                      |  |  |  |  |  |
|      | Generic Parameters                                                      |                                                                             |                         |                        |                      |  |  |  |  |  |
|      | Connection Name                                                         | 20-70 Input-Only                                                            |                         |                        |                      |  |  |  |  |  |
|      | Connection Path                                                         | 20 04 24 06 2C FF 2C 46                                                     |                         |                        |                      |  |  |  |  |  |
|      | Trigger Type                                                            | Cyclic                                                                      | RF                      | PI (ms)                | 16                   |  |  |  |  |  |
|      | Transport Type                                                          | Input Only                                                                  | Input Only Timeout Mult |                        | 4                    |  |  |  |  |  |
|      | C Scanner to Target (Output                                             | )                                                                           | - Targe                 | t to Scanner (Input) - |                      |  |  |  |  |  |
|      | O → T Size (Bytes)                                                      | 4                                                                           | T →                     | O Size (Bytes)         | 4                    |  |  |  |  |  |
|      | Config#1 Size (Bytes)                                                   | 0                                                                           |                         |                        |                      |  |  |  |  |  |
|      | Config#2 Size (Bytes)                                                   | 0                                                                           |                         |                        |                      |  |  |  |  |  |
|      | Connection Type                                                         | Point to Point                                                              | Conr                    | ection Type            | Multicast            |  |  |  |  |  |
|      | Fixed/Variable                                                          | Fixed                                                                       | Fixed                   | /Variable              | Fixed                |  |  |  |  |  |
|      | Transfer Format                                                         | 32 Bit Run/Idle                                                             | Trans                   | sfer Format            | pure Data            |  |  |  |  |  |
|      | Inhibit Time (ms)                                                       |                                                                             | Inhib                   | it Time (ms)           |                      |  |  |  |  |  |

| Step | Action                                                                                                    |
|------|----------------------------------------------------------------------------------------------------|
| 6    | <ul> <li>Configure the Generic Parameters:</li> <li>RPI (ms) Requested Packet Interval. The period of time between cyclic data transmissions requested by the scanner. The default value is defined in the EDS.</li> <li>Select the Timeout Multiplier: 4 (default) / 8 / 16 / 32 / 64 / 128 / 256 / 512. The selected value is multiplied by the RPI value to obtain the connection time-out.</li> </ul>                                 |
| 7    | Configure the Scanner to Target (Output):<br>• O> T Size (Bytes): Number of bytes to transfer.                                                                                                    |
| 8    | <ul> <li>Configure the Target to Scanner (Input):</li> <li>T&gt; O Size (Bytes): Number of bytes to transfer (Number of channels of the assembly)</li> <li>Select the Connection Type: Multicast (the default) if the connection is between the scanner and multiple target devices, or Point-to-Point if the connection is between the scanner and a single target device. Only editable for certain types of Transport Type.</li> </ul> |
| 9    | Click <b>OK</b> .<br><b>Result:</b> The connection is added to the <b>Connections</b> tab.                                                                                                    |

## Configuring a Configuration Assembly

Some devices support a configuration assembly.

A configuration assembly is a single request, sent when the EtherNet/IP Scanner starts up, that sends all configuration parameters to the target device.

To configure a configuration assembly, proceed as follows:

| Step | Action                                                                                                    |  |  |  |  |  |  |
|------|----------------------------------------------------------------------------------------------------|--|--|--|--|--|--|
| 1    | In the <b>Devices tree</b> , double-click an EtherNet/IP device.                                                                                                    |  |  |  |  |  |  |
| 2    | Select the <b>Connections</b> tab.                                                                                                    |  |  |  |  |  |  |
| 3    | Select an existing connection and click Edit Connection.                                                                                                    |  |  |  |  |  |  |
| 4    | Select generic connection (free-configurable).                                                                                                    |  |  |  |  |  |  |
| 5    | Select Configuration Assembly.                                                                                                    |  |  |  |  |  |  |
| 6    | Configure the Configuration Assembly:                                                                                                    |  |  |  |  |  |  |
|      | • Class ID (4 by default): Class identifier <sup>(1)</sup>                                                                                                    |  |  |  |  |  |  |
|      | • Instance ID: Instance identifier <sup>(1)</sup>                                                                                                    |  |  |  |  |  |  |
|      | • Attribute ID (3 by default): Attribute identifier <sup>(1)</sup>                                                                                                    |  |  |  |  |  |  |
| 7    | <ul> <li>Configure the Scanner to Target (Output):</li> <li>Config#1 Size (Bytes): Number of parameters in the first set of configuration parameters.</li> <li>Config#2 Size (Bytes): Number of parameters in the second set of configuration parameters.</li> </ul> |  |  |  |  |  |  |

| Target settings            | Connections        | User Par  | ameters  | EtherNet/I | P/ I/O Mapping | g Status    | Inform    | ation                |     |
|----------------------------|--------------------|-----------|----------|------------|----------------|-------------|-----------|----------------------|-----|
| Connection N°              | Connection Name    | RPI O     | RPI T>   | ∩> T size  | T-> O size (   | Config#1 si | ze (hvte) | Config#2 size (byte) | Cor |
| ~264                       | generic connection | 10        | 10       | 0          | 0              | 4           | Le (byte) | 4                    | 20  |
| Add Conne<br>Configuration | ection Dele        | te Connec | tion     | Edit Conne | ection         |             |           |                      |     |
| Symbolic v                 | /alues             |           |          |            |                |             |           |                      |     |
| Parameters                 |                    | Value     | Datatype | Default    | value          |             |           |                      |     |
|                            | onnection          |           |          |            |                |             |           |                      |     |
| 📄 Config                   | g#1 Data           |           |          |            |                |             |           |                      |     |
| ···· Pa                    | arameter 1         | 0         | BYTE     | 0          |                |             |           |                      |     |
| ···· Pa                    | arameter 2         | 0         | BYTE     | 0          |                |             |           |                      |     |
| ···· Pa                    | arameter 3         | 0         | BYTE     | 0          |                |             |           |                      |     |
| Pa                         | arameter 4         | 0         | BYTE     | 0          |                |             |           |                      |     |
| Config                     | g#2 Data           |           |          |            |                |             |           |                      |     |
| ···· Pa                    | arameter 5         | 0         | BYTE     | 0          |                |             |           |                      |     |
| Pa                         | arameter 6         | 0         | BYTE     | 0          |                |             |           |                      |     |
|                            | arameter 7         | 0         | BYTE     | 0          |                |             |           |                      |     |
| ···· Pa                    |                    |           | BVTE     | 10         |                |             |           |                      |     |

Find Assembly Information *(see page 158)*.

### **Editing Predefined Connections**

To edit a predefined connection, select the connection in the **Connections** tab and click **Edit Connection**:

| Edit connection                         |                      |                    |                                |                |  |  |  |  |  |
|-----------------------------------------|----------------------|--------------------|--------------------------------|----------------|--|--|--|--|--|
| Generic Parameters                      |                      |                    |                                |                |  |  |  |  |  |
| Connection Name 100-101 Exclusive Owner |                      |                    |                                |                |  |  |  |  |  |
| Connection Path                         | 20 04 24 06 2C 64 2C | 65                 |                                |                |  |  |  |  |  |
| Trigger Type                            | Cyclic               |                    | RPI (ms)                       | 16             |  |  |  |  |  |
| Transport Type                          | Exclusive Owner      | Timeout Multiplier |                                | 4              |  |  |  |  |  |
| Scanner to Target (Output               | ) ———                |                    | Target to Scanner (Input) -    |                |  |  |  |  |  |
| O→ T Size (Bytes)                       | 16                   |                    | $T \rightarrow O$ Size (Bytes) | 16             |  |  |  |  |  |
| Config#1 Size (Bytes)                   | 0                    |                    |                                |                |  |  |  |  |  |
| Config#2 Size (Bytes)                   | 0                    |                    |                                |                |  |  |  |  |  |
| Connection Type                         | Point to Point       |                    | Connection Type                | Point to Point |  |  |  |  |  |
| Fixed/Variable                          | Fixed                |                    | Fixed/Variable                 | Fixed          |  |  |  |  |  |
| Transfer Format                         | 32 Bit Run/Idle      |                    | Transfer Format                | Pure Data      |  |  |  |  |  |
| Inhibit Time (ms)                       | 0                    |                    | Inhibit Time (ms)              | 0              |  |  |  |  |  |
|                                         |                      |                    | Ok                             | Cancel         |  |  |  |  |  |

| Parameter          | Description                                                                                                    |  |  |  |  |  |  |
|--------------------|----------------------------------------------------------------------------------------------------|--|--|--|--|--|--|
| Generic Parameters |                                                                                                    |  |  |  |  |  |  |
| RPI (ms)           | <b>RPI (ms)</b> Requested Packet Interval. The time period between cyclic data transmissions requested by the scanner. The device always provides a minimum RPI, whereas in the controller the goal is to have the highest RPI in order to not overload the system. Each time a device is added to the EtherNet/IP fieldbus, or each time an RPI value is modified, verify the resources used by the target devices. The device RPI may be specified in the device documentation but is usually provided as part of the EDS file delivered with the device. |  |  |  |  |  |  |
| Timeout Multiplier | Select the <b>Timeout Multiplier</b> : 4 (default) / 8 / 16 / 32 / 64 / 128 / 256 / 512. The selected value is multiplied by the RPI value to obtain the connection time-out value.                                                                                                    |  |  |  |  |  |  |

| Parameter                                                                                                    | Description                                                                                                    |  |  |  |  |  |  |
|----------------------------------------------------------------------------------------------------|----------------------------------------------------------------------------------------------------|--|--|--|--|--|--|
| Scanner to Target (Output)                                                                                                    |                                                                                                    |  |  |  |  |  |  |
| O> T Size<br>(Bytes)Size of channel for an assembly.<br>The memory size of each channel is 2 bytes that stores the value of %IWX<br>object, where x is the channel number. |                                                                                                    |  |  |  |  |  |  |
| Target to Scanner (                                                                                                    | Input)                                                                                                    |  |  |  |  |  |  |
| T> O Size<br>(Bytes)                                                                                                    | T> O Size (Bytes): Number of bytes to transfer (Number of channels of the assembly)<br>The memory size of each channel is 2 bytes that stores the value of %IWX or %QWX<br>object, where x is the channel number.                                                                                                |  |  |  |  |  |  |
| Connection Type                                                                                                    | <ul> <li>Connection type of the request:</li> <li>Multicast (the default) if the connection is between the scanner and multiple target devices</li> <li>Point-to-Point if the connection is between the scanner and a single target device</li> <li>Only editable for certain types of Transport Type</li> </ul> |  |  |  |  |  |  |
| Inhibit Time (ms)                                                                                                    | Minimum period time between 2 data exchanges.<br>Accessible if <b>Trigger Type</b> is <b>Change of state</b> . Inhibit Time maximum value is RPI and is limited to 254 ms.                                                                                                    |  |  |  |  |  |  |

## **Editing Generic Connections**

To edit a generic connection, select the connection in the **Connections** tab and click **Edit Connection**:

| Edit connection                                     |                                                     |                           |                |  |  |  |  |  |
|-----------------------------------------------------|-----------------------------------------------------|---------------------------|----------------|--|--|--|--|--|
| Connection Path Settings                            |                                                     |                           |                |  |  |  |  |  |
| O generate path automatically                       |                                                     |                           |                |  |  |  |  |  |
| Configuration Assembly                              |                                                     |                           |                |  |  |  |  |  |
| Class ID 16# 4                                      | Class ID 16# 4 Instance ID 16# 0 Attribute ID 16# 3 |                           |                |  |  |  |  |  |
| Consuming Assembly (O $\rightarrow$ T)              |                                                     |                           |                |  |  |  |  |  |
| Class ID 16# 4 Instance ID 16# 0 Attribute ID 16# 3 |                                                     |                           |                |  |  |  |  |  |
| Producing Assen                                     | nbly (T $\rightarrow$ O)                            |                           |                |  |  |  |  |  |
| Class ID 16#                                        | Instance ID                                         | 16# 0 Attribute ID 16# 3  |                |  |  |  |  |  |
| <ul> <li>user-defined path</li> </ul>               |                                                     |                           |                |  |  |  |  |  |
| Generic Parameters                                  |                                                     |                           |                |  |  |  |  |  |
| Connection Name                                     | GenConnection                                       |                           |                |  |  |  |  |  |
| Connection Path                                     |                                                     |                           |                |  |  |  |  |  |
| Trigger Type                                        | Cyclic 🗸                                            | RPI (ms)                  | 10             |  |  |  |  |  |
| Transport Type                                      | Exclusive Owner 🗸                                   | Timeout Multiplier        | 4              |  |  |  |  |  |
| ⊂ Scanner to Target (Output)                        | P                                                   | Target to Scanner (Input) |                |  |  |  |  |  |
| O→ T Size (Bytes)                                   | 0                                                   | T→ O Size (Bytes)         | 0              |  |  |  |  |  |
| Config#1 Size (Bytes)                               | 4                                                   |                           |                |  |  |  |  |  |
| Config#2 Size (Bytes)                               | 4                                                   |                           |                |  |  |  |  |  |
| Connection Type                                     | Point to Point                                      | Connection Type           | Point to Point |  |  |  |  |  |
| Fixed/Variable                                      | Fixed 🗸                                             | Fixed/Variable            | Fixed          |  |  |  |  |  |
| Transfer Format                                     | 32 Bit Run/Idle                                     | Transfer Format           | pure Data      |  |  |  |  |  |
| Inhibit Time (ms)                                   | 0                                                   | Inhibit Time (ms)         | 0              |  |  |  |  |  |
|                                                     |                                                     | Ok                        | Cancel         |  |  |  |  |  |

## Proceed as follows:

| Parar           | neter                    | Values                           | Description                                                                                                    |  |  |  |  |
|-----------------|--------------------------|----------------------------------|----------------------------------------------------------------------------------------------------|--|--|--|--|
| Conn            | ection Path Settings     |                                  |                                                                                                    |  |  |  |  |
| Gene            | rate path automatically  | Yes/No                           | Enables you to configure the parameters of the assemblies.                                                                                                 |  |  |  |  |
|                 | Configuration assembly   | True/False                       | Enables you to configure a configuration assembly <i>(see page 158)</i> .                                                                                  |  |  |  |  |
|                 | Class ID                 | 2 bytes (04h by default)         | Class identifier <sup>(1)</sup>                                                                                                    |  |  |  |  |
|                 | Instance ID              | 2 bytes (0 by default)           | Instance identifier <sup>(1)</sup>                                                                                                    |  |  |  |  |
|                 | Attribute ID             | 2 bytes (03h by default)         | Attribute identifier <sup>(1)</sup>                                                                                                    |  |  |  |  |
|                 | Consuming Assembly (     | 0> T)                            |                                                                                                    |  |  |  |  |
|                 | Class ID                 | 2 bytes (04h by default)         | Class identifier <sup>(1)</sup>                                                                                                    |  |  |  |  |
|                 | Instance ID              | 2 bytes (0 by default)           | Instance identifier <sup>(1)</sup>                                                                                                    |  |  |  |  |
|                 | Attribute ID             | 2 bytes (03h by default)         | Attribute identifier <sup>(1)</sup>                                                                                                    |  |  |  |  |
|                 | Producing Assembly (T    | > O)                             |                                                                                                    |  |  |  |  |
|                 | Class ID                 | 2 bytes (04h by default)         | Class identifier <sup>(1)</sup>                                                                                                    |  |  |  |  |
|                 | Instance ID              | 2 bytes (0 by default)           | Instance identifier <sup>(1)</sup>                                                                                                    |  |  |  |  |
|                 | Attribute ID             | 2 bytes (03h by default)         | Attribute identifier <sup>(1)</sup>                                                                                                    |  |  |  |  |
| User-           | defined path             | Yes/No                           | Disable the <b>Generate path automatically</b> area and enable the <b>Connection Path</b> field.                                                           |  |  |  |  |
| Gene            | ric Parameters           |                                  |                                                                                                    |  |  |  |  |
| Connection Name |                          | Text string                      | Type the name of the generic connection. The default value is <b>generic connection</b> .                                                                  |  |  |  |  |
| Conn            | ection Path              | Array of bytes                   | Coded transcription of the physical link object<br>if <b>generate path automatically</b> is selected.<br>Editable if <b>user-defined path</b> is selected. |  |  |  |  |
| (1) Th          | e Class ID Instance ID : | and Attribute ID can be found in | the device documentation. Refer to How To                                                                                                    |  |  |  |  |

Find Assembly Information *(see page 158)*.

| Parameter                    | Values                                                                             | Description                                                                                                    |
|------------------------------|------------------------------------------------------------------------------------|----------------------------------------------------------------------------------------------------|
| Trigger Type                 | <ul> <li>Cyclic (default)</li> <li>Change of state</li> <li>Application</li> </ul> | <ul> <li>Select how the exchange of data is initiated:</li> <li>Cyclic: Endpoints exchange data at regular, predetermined time intervals.</li> <li>Change of state: Endpoints only exchange data when the data changes. To keep the connection from timing out, the data is also exchanged at the background cyclic interval (see RPI below) if no changes occur.</li> <li>When Change of state is selected, the Inhibit Time (ms) fields of the scanner-to-target and target-to-scanner connection properties are enabled.</li> <li>Application. The exchange of data is triggered by the application.</li> </ul> |
| Transport Type               | <ul> <li>Exclusive Owner (default)</li> <li>Redundant Owner</li> </ul>             | Exclusive Owner: This is a bidirectional<br>connection to an output connection point<br>(typically an Assembly Object), where the<br>data of this assembly can only be controlled<br>by one Scanner. There may be a connection<br>to an input assembly; this data is being sent<br>to the scanner. If the input data length is zero,<br>then this direction becomes a Heartbeat<br>connection.<br>Redundant Owner. Allows multiple separate<br>originator applications to each establish an<br>independent, identical connection to the<br>transport of a target device.                                           |
| RPI (ms)                     | In ms (10 ms by default)                                                           | Requested Packet Interval. The time period<br>between cyclic data transmissions requested<br>by the scanner.<br>The device RPI may be specified in the<br>device documentation. Usually, however, this<br>information is provided as part as the EDS file<br>delivered with the device.                                                                                                    |
| (1) The Class ID Instance ID | 4 (default) / 8 / 16 / 32 / 64 /<br>128 / 256 / 512                                | Scanner timeout is managed on a per-<br>connection basic by multiplying the RPI and<br>timeout multiplier values.                                                                                                    |

Find Assembly Information *(see page 158)*.

| Parameter                  | Values                                                                                                    | Description                                                                                                    |  |  |  |  |
|----------------------------|----------------------------------------------------------------------------------------------------|----------------------------------------------------------------------------------------------------|--|--|--|--|
| Scanner to Target (Output) |                                                                                                    |                                                                                                    |  |  |  |  |
| O> T Size (Bytes)          | 0 to XX => device specific                                                                                            | Size of channel for an assembly.<br>The memory size of each channel is 2 bytes<br>which store the value of %IWX or %QWX<br>objects, where x is the channel number.               |  |  |  |  |
| Config#1 Size (Bytes)      | 0 to XX => device specific                                                                                            | Accessible if connection path contains a                                                                                                    |  |  |  |  |
| Config#2 Size (Bytes)      | 0 to XX => device specific                                                                                            | configuration assembly.<br>Number of parameters (1 byte) to transfer.<br>The configuration values are sent to the<br>device at the scanner start.                                |  |  |  |  |
| Connection Type            | Point to Point                                                                                                    | Connection type of the request                                                                                                    |  |  |  |  |
| Fixed/Variable             | Fixed                                                                                                    | The request length is fixed.                                                                                                    |  |  |  |  |
| Transfer format            | <ul><li> 32 bit Run-idle (by default)</li><li> pure Data</li><li> Heartbeat</li></ul>                                 | Transfer format of the request. For more information, refer to <u>ODVA website</u> .                                                                                             |  |  |  |  |
| Inhibit Time               | 0 ms                                                                                                    | Minimum period time between 2 data exchanges.                                                                                                    |  |  |  |  |
| Targer to Scanner (Input)  |                                                                                                    |                                                                                                    |  |  |  |  |
| T> O Size (Bytes)          | 0 to XX => device specific                                                                                            | Size of channel of an assembly.<br>The memory size of each channel is 2 bytes<br>that stores the value of %IWX or %QWX object,<br>where x is the channel number.                 |  |  |  |  |
| Connection Type            | <ul><li>Multicast (default)</li><li>Point to Point</li></ul>                                                          | Connection type of the request                                                                                                    |  |  |  |  |
| Fixed/Variable             | Fixed                                                                                                    | The request length is fixed.                                                                                                    |  |  |  |  |
| Transfer format            | <ul> <li>32 Bit Run Idle</li> <li>pure Data (by default)</li> <li>Heartbeat</li> <li>Idle with zero length</li> </ul> | Transfer format of the request. For more information, refer to <u>ODVA website</u> .                                                                                             |  |  |  |  |
| Inhibit Time (ms)          | In multiples of 2 ms (2 ms by default)                                                                                | Minimum period time between 2 data<br>exchanges.<br>Accessible if <b>Trigger Type</b> is <b>Change of stat</b><br>Inhibit Time maximum value is RPI and is<br>limited to 254 ms. |  |  |  |  |

<sup>(1)</sup> The Class ID, Instance ID, and Attribute ID can be found in the device documentation. Refer to How To Find Assembly Information *(see page 158)*.

#### How to Find Assembly Information

Assembly information is provided in the device documentation. It is usually part of the description of assembly objects.

To configure an assembly, identify the following items of information:

1. Class ID

The "Assembly object" Class ID is contained in the device documentation and is normally equal to 04h.

2. Instance ID

Select the assembly instance, depending on the application and on the type of device. The selection of the assembly instance will induce a dedicated state machine in the device:

- Configuration assembly: Supported by few devices; verify in the device documentation which assembly instance is supported.
- **Consuming assembly**: sometimes referred to as "device output" in the device documentation (from the device point of view).
- **Producing assembly**: sometimes referred to as "device input" in the device documentation (from the device point of view).
- 3. Attribute ID

Search for the attribute to read. This corresponds to the data buffer exchanged during the connection.

The attribute property must have write access for the producing assembly and read access for the consuming assembly.

The attribute ID is the same for the two assemblies. Its value is contained in the device documentation and is normally equal to 03h. It matches an attribute whose access is Get/Set. The name is often "data", and the type of data "Array of byte".

## **Device Replacement with User Parameters**

#### Overview

You can configure **User Parameters** that are sent to the device to facilitate device replacement just before the scanner connection is started after:

- Application download
- Reset warm/cold start
- Manual start of a connection

Some EtherNet/IP devices have predefined User Parameters.

The User Parameters tab allows you to add and manage other parameters.

For maintenance details, refer to Apply the Correct Device Configuration.

#### **User Parameters**

#### In the Devices tree, double-click an EtherNet/IP device and select the User Parameters tab:

| Ove        | rview           | Target settir             | ngs Co | Connections User Parameters EtherNet/IP I/O Mapping Status In |           |       |                | Information |                |                       |  |           |         |
|------------|-----------------|---------------------------|--------|---------------------------------------------------------------|-----------|-------|----------------|-------------|----------------|-----------------------|--|-----------|---------|
| <b>1 1</b> | 😽 Ne            | w 🎲 Delete                | e 🗹    | Edit                                                          |           |       |                |             |                |                       |  |           |         |
| Line       | ine Name        |                           | Class  | Instance                                                      | Attribute | Value | alue Bitlength |             | Abort if error | Jump to line if error |  | Next line | Comment |
| <u>_</u> 1 | -1 Profile      |                           | 8B     | 1                                                             | 2         | 2     | 16             |             |                |                       |  | 0         |         |
| - 2        | Ref. 1          | . 1 Channel 8B 1 E 169 16 |        |                                                               |           |       |                | 0           |                |                       |  |           |         |
| -3         | 3 Cmd Channel 1 |                           | 8B     | 1                                                             | 18        | 30    | 16             |             |                |                       |  | 0         |         |
| -4         | 4 Cmd Switching |                           | 8B     | 1                                                             | 16        | 98    | 16             |             |                |                       |  | 0         |         |
| -5         | Ref. 2          | Switching                 | 8B     | 1                                                             | С         | 222   | 16             |             |                |                       |  | 0         |         |
| -6         | OMA             | 3                         | AE     | 1                                                             | 4         | 3204  | 16             |             |                |                       |  | 0         |         |

| Column                 | Description                                                                                                    |
|------------------------|----------------------------------------------------------------------------------------------------|
| Line                   | Line number.<br>Indicates the order of the parameters loaded to the device.                                             |
| Name                   | Name of the parameter.                                                                                                  |
| Class                  | Class ID <sup>(1)</sup> of the class corresponding to the object.                                                       |
| Instance               | Instance ID <sup>(1)</sup> of the instance corresponding to the object.                                                 |
| Attribute              | Attribute ID <sup>(1)</sup> of the attribute corresponding to the object.                                               |
| Value                  | Value of the parameter.<br>Double-click the value to modify it. If applicable, a list opens containing possible values. |
| (1) The Class ID Insta | nce ID, and Attribute ID can be found in the device documentation. Refer to How To                                      |

<sup>(1)</sup> The Class ID, Instance ID, and Attribute ID can be found in the device documentation. Refer to How To Find User Parameter Information *(see page 162)*.

| Column                                                                                                    | Description                                                                                                    |  |  |  |  |  |
|----------------------------------------------------------------------------------------------------|----------------------------------------------------------------------------------------------------|--|--|--|--|--|
| Bitlength                                                                                                    | Number of bits of the parameter.<br>Automatically changed depending of the parameter datatype selected.                                                                                                |  |  |  |  |  |
| Abort if error                                                                                                    | If selected, when an error is detected, the transmission of the parameters is aborted.                                                                                                    |  |  |  |  |  |
| Jump to line if error                                                                                                    | If selected, when an error is detected, the program resumes with the line specified in the <b>Next line</b> column. A block can thus be skipped during the initialization, or a return can be defined. |  |  |  |  |  |
|                                                                                                    | <b>NOTE:</b> A return can lead to an endless loop if it is never possible to write a certain parameter.                                                                                                |  |  |  |  |  |
| Next line                                                                                                    | Double-click to enter the line to jump to (if <b>Jump to line if error</b> is selected).                                                                                                    |  |  |  |  |  |
| Comment                                                                                                    | Double-click to enter a comment.                                                                                                    |  |  |  |  |  |
| (1) The Class ID, Instance ID, and Attribute ID can be found in the device documentation. Refer to How To Find User Parameter Information <i>(see page 162)</i> . |                                                                                                    |  |  |  |  |  |

| Icons     | Description                                              |
|-----------|----------------------------------------------------------|
| Move up   | Move up the selected parameter in the parameters list.   |
| Move down | Move down the selected parameter in the parameters list. |
| New       | Creates a new parameter.                                 |
| Delete    | Delete the selected parameter.                           |
| Edit      | Edit the selected parameter.                             |

## **Creating or Configuring User Parameters**

## Click New, or select a parameter and click Edit:

|  | Select parameters |         |           |           |            |            |         |         |   |  |        |   |
|--|-------------------|---------|-----------|-----------|------------|------------|---------|---------|---|--|--------|---|
|  | Name              | Class   | Instance  | Attribute | Туре       | Default    | Minimum | Maximum |   |  |        |   |
|  |                   |         |           |           |            |            |         |         |   |  |        |   |
|  |                   |         |           |           |            |            |         |         |   |  |        |   |
|  | Show              | Paramet | er Groups |           | Ge         | eneric Par | ameter  |         |   |  |        | _ |
|  |                   |         |           |           |            |            |         |         |   |  | Ok     |   |
|  | Class             | . 00    | 1         | Г         | )atatyne:  |            |         |         |   |  | Cancel |   |
|  | Instar            | nce:    | 1         | F         | Bitlenath: | 00111      | 8 1     |         |   |  |        |   |
|  | Attrib            | ute:    | 1 🗘       | -<br>\    | /alue:     |            |         |         | 0 |  |        |   |
|  |                   |         |           |           |            | L          |         |         |   |  |        |   |

| Fields                                                                                                    | Description                                                                                           |  |  |  |  |
|----------------------------------------------------------------------------------------------------|----------------------------------------------------------------------------------------------------|--|--|--|--|
| Name                                                                                                    | Name of the parameter.                                                                                |  |  |  |  |
| Class                                                                                                    | Class ID <sup>(1)</sup> of the class corresponding to the type of object.                             |  |  |  |  |
| Instance                                                                                                    | Instance ID <sup>(1)</sup> of the instance corresponding to an implementation of a class.             |  |  |  |  |
| Attribute                                                                                                    | Attribute ID <sup>(1)</sup> of the attribute corresponding to a characteristic of an instance.        |  |  |  |  |
| Datatype                                                                                                    | List containing the possible data type.                                                               |  |  |  |  |
| Bitlength                                                                                                    | Number of bits of the parameter.<br>Automatically changed depending on the selected <b>Datatype</b> . |  |  |  |  |
| Value                                                                                                    | Value of the parameter.                                                                               |  |  |  |  |
| <sup>(1)</sup> The Class ID, Instance ID, and Attribute ID can be found in the device documentation. Refer to How To Find User Parameter Information <i>(see page 162)</i> . |                                                                                                    |  |  |  |  |

#### How To Find User Parameter Information

Configurable user parameter information is provided in the device documentation. It is usually part of the description of application objects, explicit messaging, or objects belonging to EtherNet/IP category 3.

User parameter write access is usually specified for the class and/or instance to which the user parameter belongs. The write operation is typically performed using a service called Set\_Attribute\_Single or Write one attribute. Alternatively, a service identifier 0x10 (hexadecimal) or 16 (decimal) may be supported.

A user parameter always has the following numeric properties:

- Class, or Class ID, usually expressed as an hexadecimal value
- Instance, or Instance ID, usually expressed as an hexadecimal value
- Attribute, or Attribute ID, usually expressed as an hexadecimal value

A user parameter may also have an identifier, expressed in the form of a decimal triplet (xx/yy/zz) or hexadecimal triplet (16#xx/yy/zz)

## EtherNet/IP I/O Mapping

## Overview

Once the data exchanges are configured, you can map variables to be used by the application.

## Configure an EtherNet/IP Target Device I/O Mapping

To configure an EtherNet/IP target device I/O mapping, proceed as follows:

| Action                                                                                                    |            |                    |                              |         |                |         |          |               |          |  |  |  |  |
|----------------------------------------------------------------------------------------------------|------------|--------------------|------------------------------|---------|----------------|---------|----------|---------------|----------|--|--|--|--|
| In the <b>Devices tree</b> , double-click an EtherNet/IP target device.<br><b>Result</b> : Its configuration window is displayed. |            |                    |                              |         |                |         |          |               |          |  |  |  |  |
| Select the EtherNet/IP I/O Mapping tab.                                                                                           |            |                    |                              |         |                |         |          |               |          |  |  |  |  |
| Altivar_32 X                                                                                                    |            |                    |                              |         |                |         |          |               |          |  |  |  |  |
| Overview Target                                                                                                    | settings C | Connection         | s User Parameters            | Ether   | Net/IP I/O     | Mapping | Statu    | s Information |          |  |  |  |  |
| Channels                                                                                                    |            |                    |                              |         |                |         |          |               |          |  |  |  |  |
| Variable                                                                                                    | Mapping    | Channel            |                              |         | Address        | Туре    | Unit     | Description   | <b>^</b> |  |  |  |  |
| **                                                                                                    |            | Input1 N           | ative Drive Control          |         | %IB48          | BYTE    |          |               |          |  |  |  |  |
| *                                                                                                    |            | Input2 N           | ative Drive Control          |         | %IB49          | BYTE    |          |               | _        |  |  |  |  |
| *                                                                                                    |            | Input3 N           | ative Drive Control          |         | %IB50          | BYTE    |          |               |          |  |  |  |  |
| *                                                                                                    |            | Input4 N           | ative Drive Control          |         | %IB51          | BYTE    |          |               |          |  |  |  |  |
| *                                                                                                    |            | Input5 N           | ative Drive Control          |         | %IB52          | BYTE    |          |               |          |  |  |  |  |
| *                                                                                                    |            | Input6 N           | ative Drive Control          |         | %IB53          | BYTE    |          |               | _        |  |  |  |  |
|                                                                                                    |            | Input? N           | ative Drive Control          |         | %IB54          | BYIE    | _        |               | =        |  |  |  |  |
| *                                                                                                    |            | Input9 N           | ative Drive Control          |         | %IB56          | BYTE    | _        |               | _        |  |  |  |  |
| *                                                                                                    |            | Input010           |                              | %IB57   | BYTE           |         |          | _             |          |  |  |  |  |
| *                                                                                                    |            | Input11            |                              | %IB58   | BYTE           |         |          | _             |          |  |  |  |  |
| *                                                                                                    |            | Input12            | Native Drive Control         |         | %IB59          | BYTE    |          |               |          |  |  |  |  |
| <b>*</b>                                                                                                    |            | Output1            | Native Drive Control         |         | %QB48          | BYTE    |          |               |          |  |  |  |  |
| <b>*</b>                                                                                                    |            | Output2            | Native Drive Control         |         | %QB49          | BYTE    |          |               |          |  |  |  |  |
| <b>*</b>                                                                                                    |            | Output3            | Native Drive Control         |         | %QB50          | BYTE    |          |               | _        |  |  |  |  |
| <b>N</b>                                                                                                    |            | Output4            | Output4 Native Drive Control |         | %QB51          | BYTE    |          |               | _        |  |  |  |  |
|                                                                                                    |            | Output5            | Native Drive Control         |         | %QB52<br>%OB53 | BYTE    |          |               | _        |  |  |  |  |
| <b>N</b>                                                                                                    |            | Output7            | Native Drive Control         |         | %QB53          | BYTE    |          |               |          |  |  |  |  |
| <b>*</b>                                                                                                    |            | Output8            | Native Drive Control         |         | %QB55          | BYTE    |          |               |          |  |  |  |  |
| K                                                                                                    |            | 0.1                | Nether Dates Oceand          |         | 0/ ODE6        | DV/TE   |          |               |          |  |  |  |  |
|                                                                                                    |            |                    |                              |         |                |         |          |               |          |  |  |  |  |
|                                                                                                    |            |                    |                              | Reset r | napping        | 🔽 Alwa  | iys upda | ite variables |          |  |  |  |  |
| IEC Objects                                                                                                    |            |                    |                              |         |                |         |          |               |          |  |  |  |  |
| Variable                                                                                                    | M          | 1apping Type       |                              |         |                |         |          |               | <u>^</u> |  |  |  |  |
| r:r Ø Altivar_32                                                                                                    |            | FB_Atv32EthernetIP |                              |         |                |         |          |               |          |  |  |  |  |
| Altivar 32 Rem                                                                                                    | oteAd      | 🏷 F                | B RemoteAdapter              |         |                |         |          |               | ~        |  |  |  |  |
| <ul> <li>Ecreate ne</li> <li>Bus cycle options</li> </ul>                                                                         | w variable | (***               | = Map to existing va         | riable  |                |         |          |               |          |  |  |  |  |
| Bus cycle task                                                                                                    | Use pa     | arent bus c        | ycle setting                 | ~       |                |         |          |               |          |  |  |  |  |
|                                                                                                    |            |                    |                              |         |                |         |          |               |          |  |  |  |  |

| Step | Action                                                                                                    |
|------|----------------------------------------------------------------------------------------------------|
| 3    | Double-click in a cell of the <b>Variable</b> column to open a text field.<br>Enter the name of a variable or click the browse button [] and chose a variable with the <b>Input</b><br><b>Assistant</b> .                                                                                                    |
| 4    | <b>IEC Objects</b> . This part of the tab lists IEC objects of the target device that can be accessed by the application (for example, in order to restart a bus or to poll information).                                                                                                    |
| 5    | <ul> <li>The Bus cycle task parameter defines the task responsible for refreshing the I/O images (%IB and %QB). These I/O images correspond to the EtherNet/IP request sent to the EtherNet/IP target device and the health bits.</li> <li>Select the Bus cycle task in the list:</li> <li>Use parent bus cycle setting (by default). Use the task specified in the PLC Settings (see page 88) tab of the controller.</li> <li>MAST. Use the MAST task (see page 49).</li> <li>Motion. Use the Motion task (see page 42).</li> </ul> |

## Chapter 11 Ethernet Configuration

#### Introduction

This chapter describes how to configure the Ethernet network interface of the Modicon LMC078 Motion Controller.

#### What Is in This Chapter?

This chapter contains the following sections:

| Section | Торіс                  | Page |
|---------|------------------------|------|
| 11.1    | Ethernet Services      | 166  |
| 11.2    | Firewall Configuration | 184  |

## Section 11.1 Ethernet Services

## What Is in This Section?

This section contains the following topics:

| Торіс                                                               | Page |
|---------------------------------------------------------------------|------|
| Presentation                                                        | 167  |
| IP Address Configuration                                            | 169  |
| Modbus TCP Client/Server                                            | 174  |
| FTP Server                                                          | 176  |
| FTP Client                                                          | 178  |
| LMC078 Motion Controller as an IOScanner Slave Device on Modbus TCP | 179  |

## Presentation

#### **Ethernet Services**

The controller supports the following services:

- Modbus TCP Server (see page 174)
- Modbus TCP Client (see page 174)
- Web visualization (see page 168)
- FTP Server (see page 176)
- FTP Client (see page 178)
- Controller as an IOScanner Slave Device on Modbus TCP (see page 179)
- IEC VAR ACCESS (see page 168)

#### Ethernet Protocol

The controller supports the following protocols:

- SoMachine protocol
- IP (Internet Protocol)
- UDP (User Datagram Protocol)
- TCP (Transmission Control Protocol)
- ARP (Address Resolution Protocol)
- ICMP (Internet Control Messaging Protocol)
- IGMP (Internet Group Management Protocol)

#### Connections

This table presents the maximum number of connections:

| Connection Type    | Maximum Number of Connections |
|--------------------|-------------------------------|
| Modbus Server      | 8                             |
| Modbus Client      | 2                             |
| Ethernet/IP Target | 64                            |
| FTP Server         | 4                             |
| Web visualization  | 10                            |

Each server based on TCP manages its own set of connections.

When a client tries to open a connection that exceeds the poll size, the controller closes the oldest connection.

If all connections are busy (exchange in progress) when a client tries to open a new one, the new connection is denied.

All server connections stay open as long as the controller stays in operational states (RUN, STOP, HALT).

All server connections are closed when leaving or entering operational states (RUN, STOP, HALT), except in case of power outage (because the controller does not have time to close the connections).

#### Services Available

With an Ethernet communication, the **IEC VAR ACCESS** service is supported by the controller. With the **IEC VAR ACCESS** service, data can be exchanged between the controller and an HMI.

The **NetWork variables** service is also supported by the controller. With the **NetWork variables** service, data can be exchanged between controllers.

**NOTE:** For more information, refer to SoMachine Programming Guide.

#### Web Visualization

The Web visualization function is described in the SoMachine online help, chapter *Programming* with SoMachine / Visualization.

## **IP Address Configuration**

#### Introduction

There are different ways to assign the IP address of the controller:

- address assignment by DHCP server
- address assignment by BOOTP server
- fixed IP address

The IP address can be changed dynamically:

- via the Controller Selection (see SoMachine, Programming Guide) tab in SoMachine.
- via the changelPAddress function block (see page 251).

**NOTE:** If the attempted addressing method is unsuccessful, the controller will start using a default IP address *(see page 172)*.

Carefully manage the IP addresses because each device on the network requires a unique address. Having multiple devices with the same IP address can cause unintended operation of your network and associated equipment.

## **WARNING**

#### UNINTENDED EQUIPMENT OPERATION

- Verify that there is only one master controller configured on the network or remote link.
- Verify that all devices have unique addresses.
- Obtain your IP address from your system administrator.
- Confirm that the IP address of the device is unique before placing the system into service.
- Do not assign the same IP address to any other equipment on the network.
- Update the IP address after cloning any application that includes Ethernet communications to a unique address.

#### Failure to follow these instructions can result in death, serious injury, or equipment damage.

**NOTE:** Verify that your system administrator maintains a record of all assigned IP addresses on the network and subnetwork, and inform the system administrator of all configuration changes performed.

#### **Address Management**

The different types of address systems for the controller are shown in this diagram:

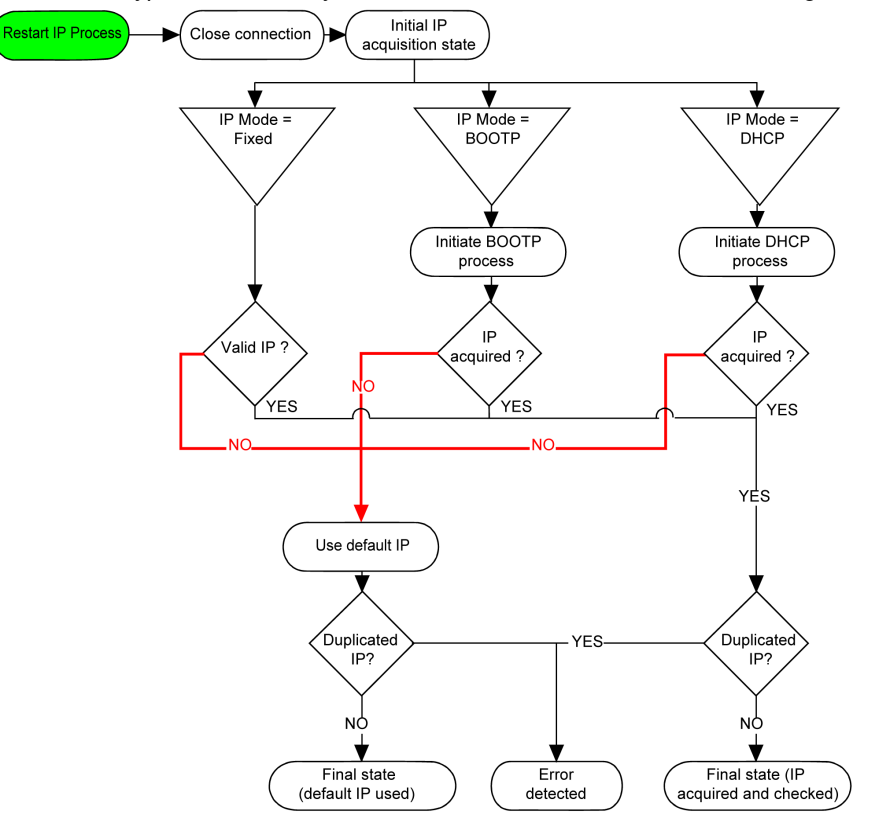

**NOTE:** If a device programmed to use the DHCP or BOOTP addressing methods is unable to contact its respective server, the controller uses the default IP address. It will, however, constantly repeat its request.

The IP process restarts in the following cases:

- Controller reboot
- Ethernet cable reconnection
- Application download (if IP parameters change)
- DHCP or BOOTP server detected after a prior addressing attempt was unsuccessful.

## **Ethernet Configuration**

In the Devices tree, double-click Ethernet:

| Ethernet ×                |                                  |  |  |
|---------------------------|----------------------------------|--|--|
| Configuration             |                                  |  |  |
| Configured Paramet        | ers                              |  |  |
| Interface Name            | EthernetPort0                    |  |  |
| Natural Nama              |                                  |  |  |
| Network Name              | Iny_Device                       |  |  |
| IP Address                | by DHCP                          |  |  |
| IP Address                | by BOOTP                         |  |  |
| fixed IP Add              | dress                            |  |  |
| IP Address                | 0.0.0.0                          |  |  |
| Subnet Mas                | sk 0.0.0.0                       |  |  |
| Gateway Ad                | Gateway Address 0 . 0 . 0 . 0    |  |  |
| Ethernet Protocol         | Ethernet 2                       |  |  |
| Transfer Rate             | Auto                             |  |  |
| Security Parameters       |                                  |  |  |
| SoMachine proto           | pcol active                      |  |  |
| Modbus Server a           | active                           |  |  |
|                           |                                  |  |  |
| FTP Server active         |                                  |  |  |
| Discovery protocol active |                                  |  |  |
|                           |                                  |  |  |
| WebVisualisation          | WebVisualisation protocol active |  |  |
|                           |                                  |  |  |

The configured parameters are explained as below:

| Configured Parameters | Description                                                                     |
|-----------------------|---------------------------------------------------------------------------------|
| Interface Name        | Name of the network link.                                                       |
| Network Name          | Used as device name to retrieve IP address through DHCP, maximum 16 characters. |
| IP Address by DHCP    | IP address is obtained via DHCP.                                                |
| IP Address by BOOTP   | IP address is obtained via BOOTP.                                               |

| Configured Parameters | Description                                                                                                    |
|-----------------------|----------------------------------------------------------------------------------------------------|
| Fixed IP Address      | To configure a fixed IP address, use the Controller Selection <i>(see page 87)</i> tab of the <b>Controller Device Editor</b> . |
| Ethernet Protocol     | Protocol type used: Ethernet2                                                                                                   |
| Transfer Rate         | Transfer rate and direction on the bus are automatically configured.                                                            |

#### **Default IP Address**

The IP address by default is 190.201.100.100.

The default subnet mask is 255.255.255.0.

#### Address Classes

The IP address is linked:

- to a device (the host)
- to the network to which the device is connected

An IP address is always coded using 4 bytes.

The distribution of these bytes between the network address and the device address may vary. This distribution is defined by the address classes.

The different IP address classes are defined in this table:

| Address Class | Byte1 | Byte1 |            |            | Byte 2  | Byte 3        | Byte 4             |         |
|---------------|-------|-------|------------|------------|---------|---------------|--------------------|---------|
| Class A       | 0     | Netwo | Network ID |            | Host ID |               |                    |         |
| Class B       | 1     | 0     | Netv       | vork ID    |         |               | Host ID            |         |
| Class C       | 1     | 1     | 0          | Network ID | )       |               |                    | Host ID |
| Class D       | 1     | 1     | 1          | 0          | Multi   | cast Address  |                    |         |
| Class E       | 1     | 1     | 1          | 1          | 0       | Address reser | ved for subsequent | use     |

#### Subnet Mask

The subnet mask is used to address several physical networks with a single network address. The mask is used to separate the subnetwork and the device address in the host ID.

The subnet address is obtained by retaining the bits of the IP address that correspond to the positions of the mask containing 1, and replacing the others with 0.

Conversely, the subnet address of the host device is obtained by retaining the bits of the IP address that correspond to the positions of the mask containing 0, and replacing the others with 1.

Example of a subnet address:

| IP address     | 192 (11000000) | 1 (0000001)    | 17 (00010001)  | 11 (00001011) |
|----------------|----------------|----------------|----------------|---------------|
| Subnet mask    | 255 (1111111)  | 255 (11111111) | 240 (11110000) | 0 (0000000)   |
| Subnet address | 192 (11000000) | 1 (0000001)    | 16 (00010000)  | 0 (0000000)   |

NOTE: The device does not communicate on its subnetwork when there is no gateway.

#### **Gateway Address**

The gateway allows a message to be routed to a device that is not on the current network. If there is no gateway, the gateway address is 0.0.0.0.

#### **Security Parameters**

| Security Parameters                 | Description                                                                                                    |
|-------------------------------------|----------------------------------------------------------------------------------------------------|
| SoMachine protocol<br>active        | This parameter allows you to deactivate the SoMachine protocol on Ethernet<br>interfaces. When deactivated, every SoMachine request from every device is<br>rejected, including those from the UDP or TCP connection. Therefore, no<br>connection is possible on Ethernet from a PC with SoMachine, from an HMI target<br>that wants to exchange variables with this controller, from an OPC server, or from<br>Controller Assistant. |
| Modbus Server active                | This parameter allows you to deactivate the Modbus Server of the Logic Controller.<br>When deactivated, every Modbus request to the Logic Controller is ignored.                                                                                                    |
| FTP Server active                   | This parameter allows you to deactivate the FTP Server of the Logic Controller.<br>When deactivated, FTP requests are ignored.                                                                                                    |
| Discovery protocol active           | This parameter allows you to deactivate Discovery protocol. When deactivated, Discovery requests are ignored.                                                                                                    |
| WebVisualisation<br>protocol active | This parameter allows you to deactivate the Web visualization pages of the controller. When deactivated, the HTTP requests to the logic controller WebVisualisation protocol are ignored.                                                                                                    |

#### Nodename

The **Nodename** is used to identify a device during a network scan. Each device in your network must have a unique **Nodename**.

The **Nodename** of an LMC078 motion controller is the controller name as it appears in the **Devices** tree.

## Modbus TCP Client/Server

#### Introduction

Unlike Modbus serial link, Modbus TCP is not based on a hierarchical structure, but on a client/server model.

The Modicon LMC078 Motion Controller implements both client and server services so that it can initiate communications to other controllers and I/O devices, and to respond to requests from other controllers, SCADA, HMIs, and other devices.

Without any configuration, the embedded Ethernet port of the controller supports Modbus server.

The Modbus client/server is included in the firmware and does not require any programming action from the user. Due to this feature, it is accessible in RUNNING, STOPPED and EMPTY states.

#### Modbus TCP Client

The Modbus TCP client supports the following function blocks from the PLCCommunication library without any configuration:

- ADDM
- READ\_VAR
- SEND\_RECV\_MSG
- SINGLE\_WRITE
- WRITE\_READ\_VAR
- WRITE\_VAR

For further information, refer to the Function Block Descriptions *(see SoMachine, Modbus and ASCII Read/Write Functions, PLCCommunication Library Guide)*.

#### Modbus TCP Server

The Modbus server supports the Modbus requests:

| Function Code<br>Dec (Hex) | Subfunction<br>Dec (Hex) | Function                            |
|----------------------------|--------------------------|-------------------------------------|
| 1 (1)                      | _                        | Read digital outputs (%Q)           |
| 2 (2)                      | _                        | Read digital inputs (%I)            |
| 3 (3)                      | _                        | Read holding register (%MW)         |
| 6 (6)                      | -                        | Write single register (%MW)         |
| 8 (8)                      | -                        | Diagnostic                          |
| 15 (F)                     | -                        | Write multiple digital outputs (%Q) |
| 16 (10)                    | -                        | Write multiple registers (%MW)      |

| Function Code<br>Dec (Hex) | Subfunction<br>Dec (Hex) | Function                            |
|----------------------------|--------------------------|-------------------------------------|
| 23 (17)                    | -                        | Read/write multiple registers (%MW) |
| 43 (2B)                    | 14 (E)                   | Read device identification          |

**NOTE:** The embedded Modbus server only ensures time-consistency for a single word (2 bytes). If your application requires time-consistency for more than 1 word, add and configure *(see page 179)* a **Modbus TCP Slave Device** so that the contents of the %IW and %QW buffers are time-consistent in the associated IEC task (MAST by default).

#### **Diagnostic Request**

This table contains the data selection code list:

| Data Selection Code (hex) | Description                          |
|---------------------------|--------------------------------------|
| 00                        | Reserved                             |
| 01                        | Basic Network Diagnostics            |
| 02                        | Ethernet Port Diagnostic             |
| 03                        | Modbus TCP/Port 502 Diagnostics      |
| 04                        | Modbus TCP/Port 502 Connection Table |
| 05 - 7E                   | Reserved for other public codes      |
| 7F                        | Data Structure Offsets               |

## **FTP Server**

#### Introduction

Any FTP client installed on a computer that is connected to the controller (Ethernet port), without SoMachine installed, can be used to transfer files to and from the data storage area of the controller.

**NOTE:** Schneider Electric adheres to industry best practices in the development and implementation of control systems. This includes a "Defense-in-Depth" approach to secure an Industrial Control System. This approach places the controllers behind one or more firewalls to restrict access to authorized personnel and protocols only.

## A WARNING

# UNAUTHENTICATED ACCESS AND SUBSEQUENT UNAUTHORIZED MACHINE OPERATION

- Evaluate whether your environment or your machines are connected to your critical infrastructure and, if so, take appropriate steps in terms of prevention, based on Defense-in-Depth, before connecting the automation system to any network.
- Limit the number of devices connected to a network to the minimum necessary.
- Isolate your industrial network from other networks inside your company.
- Protect any network against unintended access by using firewalls, VPN, or other, proven security measures.
- Monitor activities within your systems.
- Prevent subject devices from direct access or direct link by unauthorized parties or unauthenticated actions.
- Prepare a recovery plan including backup of your system and process information.

Failure to follow these instructions can result in death, serious injury, or equipment damage.

**NOTE:** Make use of the security-related commands *(see SoMachine, Menu Commands, Online Help)* which provide a way to add, edit, and remove a user in the online user management of the target device where you are currently logged in.

The FTP server is available even if the controller is empty (no user application and no User Rights are enabled).

#### **FTP Access**

Access to the FTP server is controlled by User Rights when they are enabled in the controller. For more information, refer to **Users and Groups** Tab Description *(see page 74).* 

If User Rights are not activated in the controller, you are prompted for a user name and password. The default user name is USER and the default password is also USER.

NOTE: It is preferable to use the User Rights to help protect your controller as a whole.

For reasons of security for your installation, you must immediately change the default password upon first login if User Rights are not enabled in the controller. The password can be changed with the function FC\_UserChangePassword *(see Modicon LMC078 Motion Controller, System Functions and Variables, PLCSystem Library Guide).* 

## **WARNING**

#### UNAUTHORIZED DATA ACCESS

- Immediately change the default password to a new, secure password.
- Do not distribute the password to unauthorized or otherwise unqualified personnel.
- Disable the FTP to prevent any unwanted or unauthorized access to data in your application.

#### Failure to follow these instructions can result in death, serious injury, or equipment damage.

**NOTE:** A secure password is one that has not been shared or distributed to any unauthorized personnel and does not contain any personal or otherwise obvious information. Further, a mix of upper and lower case letters and numbers offer greater security. You should choose a password length of at least 7 characters.

**NOTE:** The only way to gain access to a controller that has user access-rights enabled and for which you do not have the password(s) is by performing an Update Firmware operation. In addition, you may clear the User Rights in the controller by running a script (for more information, refer to SoMachine Programming Guide). This effectively removes the existing application from the controller memory, but restores the ability to access the controller.

If you have not enabled User Rights and if you have lost or forgotten the password, you will need to connect directly to the controller with SoMachine and perform a reset origin to reestablish the default password. After doing so, set up a new, secure password.

#### **Files Access**

See File Organization (see page 33).

## **FTP Client**

#### Introduction

The FtpRemoteFileHandling library provides the following FTP client functionalities for remote file handling:

- Reading files
- Writing files
- Deleting files
- · Listing content of remote directories
- Adding directories
- Removing directories

**NOTE:** Schneider Electric adheres to industry best practices in the development and implementation of control systems. This includes a "Defense-in-Depth" approach to secure an Industrial Control System. This approach places the controllers behind one or more firewalls to restrict access to authorized personnel and protocols only.

# A WARNING

# UNAUTHENTICATED ACCESS AND SUBSEQUENT UNAUTHORIZED MACHINE OPERATION

- Evaluate whether your environment or your machines are connected to your critical infrastructure and, if so, take appropriate steps in terms of prevention, based on Defense-in-Depth, before connecting the automation system to any network.
- Limit the number of devices connected to a network to the minimum necessary.
- Isolate your industrial network from other networks inside your company.
- Protect any network against unintended access by using firewalls, VPN, or other, proven security measures.
- Monitor activities within your systems.
- Prevent subject devices from direct access or direct link by unauthorized parties or unauthenticated actions.
- Prepare a recovery plan including backup of your system and process information.

#### Failure to follow these instructions can result in death, serious injury, or equipment damage.

For further information, refer to FtpRemoteFileHandling Library Guide.

## LMC078 Motion Controller as an IOScanner Slave Device on Modbus TCP

#### Overview

This section describes the configuration of the LMC078 Motion Controller as a **Modbus TCP Slave Device**.

The **Modbus TCP Slave Device** creates a specific I/O area in the controller, accessible through the Modbus TCP protocol. It is used when an external I/O scanner (master) needs to access the <code>%IW</code> and <code>%QW</code> objects of the controller. The main advantage of using a **Modbus TCP Slave Device** is that the controller objects are gathered, and can be accessed through a single Modbus request.

The Modbus slave device adds another Modbus server function to the controller. This server is accessible by the Modbus client application by using the configured Unit ID (not 255). The embedded Modbus server of the slave controller needs no configuration, and is addressed through the Unit ID = 255.

Inputs/outputs are seen from the slave controller: inputs are written by the master, and outputs are read by the master.

The TCP slave device can define a privileged Modbus client application, whose connection is not forcefully closed (embedded Modbus connections may be closed when more than 8 connections are needed).

For further information about Modbus TCP, refer to the www.odva.org website.

#### Adding a Modbus TCP Slave Device

To configure your LMC078 Motion Controller as a Modbus TCP slave device:

| Step | Action                                                                                                    |
|------|----------------------------------------------------------------------------------------------------|
| 1    | Select the <b>Ethernet Network</b> node and click the Plus button. <b>Result:</b> The <b>Add Device</b> dialog window is displayed. |
| 2    | Choose ModbusTCP Slave Device.                                                                                                    |
| 3    | Click Add Device                                                                                                    |
| 4    | Click Close.                                                                                                    |

### Modbus TCP Configuration

To configure the Modbus TCP Slave Device, double-click Ethernet Network  $\rightarrow$  ModbusTCP Slave Device in the Devices tree.

#### This dialog box appears:

| ModbusTCP Modbus TCP      |  | Slave Device I/O Mapping |     | Information |
|---------------------------|--|--------------------------|-----|-------------|
| Configured Parameters     |  |                          |     |             |
| IPMaster Address :        |  | 0.0.                     | 0.0 |             |
| TimeOut :                 |  | 2000                     |     |             |
| Slave Port :              |  | 502                      |     |             |
| Unit ID :                 |  |                          |     |             |
| Holding Registers (%IW) : |  | 10                       |     |             |
| Input Registers (%QW) :   |  | 10                       |     |             |

| Element                 | Description                                                                                               |  |
|-------------------------|----------------------------------------------------------------------------------------------------|--|
| IP Master Address       | IP address of the Modbus master<br>The connections are not closed on this address.                        |  |
| TimeOut                 | Timeout in 500 ms increments                                                                              |  |
|                         | <b>NOTE:</b> The timeout applies to the IP master Address unless the address is 0.0.0.0.                  |  |
| Slave Port              | Modbus communication port (502)                                                                           |  |
| Unit ID                 | Sends the requests to the Modbus TCP slave device (1247), instead of to the embedded Modbus server (255). |  |
| Holding Registers (%IW) | Number of %IW registers to be used in the exchange (240) (each register is 2 bytes)                       |  |
| Input Registers (%QW)   | Number of %QW registers to be used in the exchange (240) (each register is 2 bytes)                       |  |
### Modbus TCP Slave Device I/O Mapping Tab

The I/Os are mapped to Modbus registers from the master perspective as follows:

- %IWs are mapped from register 0 to n-1 and are R/W (n = Holding register quantity, each %IW register is 2 bytes).
- %QWs are mapped from register n to n+m -1 and are read only (m = Input registers quantity, each %QW register is 2 bytes).

Once a **Modbus TCP Slave Device** has been configured, Modbus commands sent to its Unit ID (Modbus address) access the %IW and %QW objects of the controller instead of the regular Modbus words (accessed when the Unit ID is 255). This facilitates read/write operations by a Modbus TCP IOScanner application.

The **Modbus TCP Slave Device** responds to a subset of the Modbus commands with the purpose of exchanging data with the external I/O scanner. The following Modbus commands are supported by the Modbus TCP slave device:

| Function Code<br>Dec (Hex) | Function                      | Comment                                                                                            |
|----------------------------|-------------------------------|----------------------------------------------------------------------------------------------------|
| 3 (3)                      | Read holding register         | Allows the master to read %IW and %QW objects of the device                                        |
| 6 (6)                      | Write single register         | Allows the master to write %IW objects of the device                                               |
| 16 (10)                    | Write multiple registers      | Allows the master to write %IW objects of the device                                               |
| 23 (17)                    | Read/write multiple registers | Allows the master to read %IW and %QW objects of the device<br>and write %IW objects of the device |
| Other                      | Not supported                 | -                                                                                                  |

**NOTE:** Modbus requests that attempt to access registers above n+m-1 are answered by the 02 - ILLEGAL DATA ADDRESS exception code.

| Modulus TCP       Mapping       Channel       Address       Type       Default Value       Unit Description         Imputs       %/W0       ARRAY [09] OF       Modbus Holdin       Modbus Holdin         Imputs       %/W0       ARRAY [09] OF       Modbus Holdin         Imputs       %/W0       ARRAY [09] OF       Modbus Holdin         Imputs       %/W0       WORD       Imputs [0]       %/W0         Imputs       %/W0       WORD       Imputs [0]       %/W0         Imputs       %/W0       WORD       Imputs [0]       %/W0         Imputs       %/W0       WORD       Imputs [0]       %/W0         Imputs       %/W0       WORD       Imputs [0]       %/W4       WORD       Imputs [0]         Imputs       %/W0       WORD       Imputs [0]       %/W4       WORD       Imputs [0]       %/W0         Imputs       %/W0       Imputs [0]       %/W7       WORD       Imputs [0]       %/W0         Imputs       %/W0       MRAY [09] OF       Modbus Input [0]       %/W0       WORD       Imputs [0]       %/W0         Imputs       %/W0       WORD       Imputs [0]       %/W0       WORD       Imputs [0]       %                                                                                                    | Modb                                                 |                | ,         | -<br>Madhua TCI |           |               | Manning   | Informatio |               |               |       |                 |
|----------------------------------------------------------------------------------------------------|------------------------------------------------------|----------------|-----------|-----------------|-----------|---------------|-----------|------------|---------------|---------------|-------|-----------------|
| Variable       Mapping       Channel       Address       Type       Default Value       Unit       Description         Imputs       %/W0       ARRAY [09] OF       Modbus Holdin         Imputs       %/W0       WRD       Imputs       Modbus Holdin         Imputs       %/W0       WRD       Imputs       Modbus Holdin         Imputs       %/W0       WRD       Imputs       Modbus Holdin         Imputs       %/W0       WRD       Imputs       Imputs       Modbus Holdin         Imputs       %/W0       WRD       Imputs       Imputs       <                                                                                                    | Chann                                                |                |           | WOUDUS TOP      | - Slave L | Jevice I/C    | Jimapping | mormatio   |               |               |       |                 |
| variable       mapping       Chainfei       Variable       Type       Default value Unit Description         ■       ▲ Application.POU.tata       Inputs[0]       %/W0       ARRAY [09] OF       Modbus Holdin         ■       ▲ inModbus TCT_Sia       ▲ Inputs[1]       %/W1       WORD       ■       ■         ■       ▲ inModbus TCT_Sia       ▲ Inputs[2]       %/W2       WORD       ■       ■         ■       ▲ inModbus TCT_Sia       ▲ Inputs[3]       %/W3       WORD       ■       ■         ■       ▲ inModbus TCT_Sia       ▲ Inputs[6]       %/W4       WORD       ■       ■         ■       ▲ inModbus TCT_Sia       ▲ Inputs[6]       %/W6       WORD       ■       ■         ■       ▲ inModbus TCT_Sia       ▲ Inputs[6]       %/W8       WORD       ■       ■         ■       ▲ inModbus TCT_Sia       ▲ Inputs[6]       %/W8       WORD       ■       ■         ■       ▲ inModbus TCT_Sia       ▲ Inputs[9]       %/W9       WORD       ■       ■         ■       ▲ inModbus TCT_Sia       ▲ Inputs[9]       %/W9       WORD       ■       ■         ■       ● qwModbus TCT_Sia       ▲ Inputs[9]       %/W0                                                                                                    | Variab                                               |                |           |                 |           | Mapping       | Channel   | Address    | Turno         | Dofault Value | Lloit | Description     |
| Imputs       Imputs                                                                                                    |                                                      |                |           |                 |           | Mapping       | Inputs    | %IW0       |               | Delault Value | Unit  | Modbus Holding  |
| Imputation       Imputation       Imputation       Worke       Worke         Imputation       Imputs[1]       %IV1       WORD       Imputs[2]       %IV2       WORD       Imputs[2]       %IV2<                                                                                                    | -                                                    | ¥              | (à        | Application P   |           | *             | Inpute[0] | %IW0       | WORD          |               |       | Modbus Holding  |
| Imputa[i]       XMM       WORD       Imputa[i]         Imputa[i]       XMM       WORD       Imputa[i]         Imputa[i]       WiW2       WORD       Imputa[i]         Imputa[i]       WiW3       WORD       Imputa[i]         Imputa[i]       WiW4       WORD       Imputa[i]         Imputa[i]       WiW5       WORD       Imputa[i]         Imputa[i]       WiW5       WORD       Imputa[i]         Imputa[i]       WiW5       WORD       Imputa[i]         Imputa[i]       WiW6       WORD       Imputa[i]         Imputa[i]       WiW6       WORD       Imputa[i]         Imputa[i]       WiW6       WORD       Imputa[i]         Imputa[i]       WiW6       WORD       Imputa[i]         Imputa[i]       WiW6       WORD       Imputa[i]         Imputa[i]       WiW6       WORD       Imputa[i]         Imputa[i]       WiW6       WORD       Imputa[i]         Imputa[i]       WiW6       WORD       Imputa[i]         Imputa[i]       WiW6       WORD       Imputa[i]         Imputa[i]       WiW6       WORD       Imputa[i]         Imputa[i]       WiW6       WORD                                                                                                    |                                                      | <u> </u>       | ¥<br>(4)  | iwModbusTC      |           | *             | Inputs[0] | %IW1       | WORD          |               |       |                 |
| Imputs[2]       MM2       WORD       Imputs[3]       WORD       Imputs[3]       WORD       Imputs[3]       WORD       Imputs[3]       WORD       Imputs[3]       WORD       Imputs[4]       WORD       Imputs[4]       WORD       Imputs[5]       WORD       Imputs[5]       WORD       Imputs[5]       WORD       Imputs[5]       WORD       Imputs[6]       WORD       Imputs[6]                                                                                                    | -                                                    | <u> </u>       | ♥<br>(▲   | iwModbusTC      | T Sla     | *             | Inputs[1] | %IW/2      | WORD          |               |       |                 |
| Imputs[3]       AMAG       WORD       Imputs[4]         Imputs[4]       %IW4       WORD       Imputs[6]         Imputs[5]       %IW5       WORD       Imputs[6]         Imputs[6]       %IW6       WORD       Imputs[6]         Imputs[6]       %IW6       WORD       Imputs[6]         Imputs[6]       %IW6       WORD       Imputs[6]         Imputs[7]       %IW7       WORD       Imputs[6]         Imputs[8]       %IW8       WORD       Imputs[6]         Imputs[9]       %IW9       WORD       Imputs[6]         Imputs[9]       %IW9       WORD       Imputs[6]         Imputs[9]       %IW9       WORD       Imputs[6]         Imputs[9]       %IW9       WORD       Imputs[6]         Imputs[9]       %IW9       WORD       Imputs[6]         Imputs[9]       %IW9       WORD       Imputs[6]         Imputs[9]       %IW9       WORD       Imputs[6]         Imputs[9]       %IW0       WORD       Imputs[6]         Imputs[9]       %QW0       WORD       Imputs[6]         Imputs[9]       %QW1       WORD       Imputs[6]         Imputs[9]       %QW4       WORD <td></td> <td><u>ن</u></td> <td>92<br/>(4)</td> <td>iwModbusTC</td> <td>T_Sla</td> <td>*</td> <td>Inputs[2]</td> <td>%IW/3</td> <td>WORD</td> <td></td> <td></td> <td></td>                                                                                                    |                                                      | <u>ن</u>       | 92<br>(4) | iwModbusTC      | T_Sla     | *             | Inputs[2] | %IW/3      | WORD          |               |       |                 |
| Imputs[4]       MMA       WORD       Imputs[5]         Imputs[5]       %IW5       WORD       Imputs[6]         Imputs[6]       %IW7       WORD       Imputs[6]         Imputs[6]       %IW7       WORD       Imputs[6]         Imputs[6]       %IW7       WORD       Imputs[6]         Imputs[6]       %IW8       WORD       Imputs[6]         Imputs[6]       %IW8       WORD       Imputs[6]         Imputs[6]       %IW8       WORD       Imputs[6]         Imputs[6]       %IW8       WORD       Imputs[6]         Imputs[6]       %IW8       WORD       Imputs[6]         Imputs[6]       %IW8       WORD       Imputs[6]         Imputs[6]       %IW9       WORD       Imputs[6]         Imputs[6]       %IW9       WORD       Imputs[6]         Imputs[6]       %UW0       ARRAY [09] OF       Modbus Input I         Imputs[6]       %UW0       WORD       Imputs[6]         Imputs[6]       %UW0       WORD       Imputs[6]         Imputs[6]       %UW1       WORD       Imputs[6]         Imputs[6]       %UW1       WORD       Imputs[6]         Imputs[6]       %UW2                                                                                                    | -                                                    | <u>ت</u>       | 97<br>(4) | iwModbusTC      | T Sla     | ***           | Inputs[3] | %1\\/4     | WORD          |               |       |                 |
| Imputs[s]       AWV3       WORD       Imputs[s]         Imputs[s]       Imputs[s]       AWV3       WORD       Imputs[s]         Imputs[s]       Imputs[s]       MW6       WORD       Imputs[s]         Imputs[s]       Imputs[s]       MW7       WORD       Imputs[s]         Imputs[s]       Imputs[s]       MW6       WORD       Imputs[s]         Imputs[s]       MW6       WORD       Imputs[s]       MW6         Imputs[s]       MW6       WORD       Imputs[s]       MW6         Imputs[s]       MW6       WORD       Imputs[s]       MW6         Imputs[s]       MW6       WORD       Imputs[s]       MW6         Imputs[s]       MW6       WORD       Imputs[s]       MW6         Imputs[s]       MW6       WORD       Imputs[s]       MW6         Imputs[s]       MW6       WORD       Imputs[s]       MW6       WORD       Imputs[s]         Imputs[s]       MW6       WORD       Imputs[s]       MW7       WORD       Imputs[s]       Mo6         Imputs[s]       MW6       WORD       Imputs[s]       MW7       WORD       Imputs[s]       MW7       WORD       Imputs[s]       MW7       WORD                                                                                                    |                                                      | <u> </u>       | 97<br>(   | iwModbuoTC      | T_SIa     | ***           | Inputs[4] | %110/5     | WORD          |               |       |                 |
| Impusibility       AWO       WORD       Impusibility         Impusibility       AWO       WORD       Impusibility         Impusibility       MWORD       Impusibility       AWO       WORD       Impusibility         Impusibility       MWORD       Impusibility       MWORD       Impusibility       MWORD       Impusibility         Impusibility       MWORD       Impusibility       MWORD       Impusibility       MWORD       Impusibility         Impusibility       MWORD       Impusibility       MWORD       Impusibility       Modbus Input fill         Impusibility       MWORD       Impusibility       MWORD       Impusibility       Modbus Input fill         Impusibility       MWORD       Impusibility       MOWO       WORD       Impusibility         Impusibility       MWORD       Impusibility       Modbus Input fill       Modbus Input fill       Modbus Input fill         Impusibility       MWORD       Impusibility       MOWO       Impusibility       Modbus Input fill         Impusibility       MWORD       Impusibility       MOWO       Impusibility       Impusibility         Impusibility       MWORD       Impusibility       MOWO       Impusibility       Impusibility       MoWo <td< td=""><td></td><td><u> </u></td><td>♥</td><td>iwMedbueTC</td><td>T_OIA</td><td>***</td><td>Inputs[5]</td><td>0/ II//6</td><td>WORD</td><td></td><td></td><td></td></td<>                                                                                                    |                                                      | <u> </u>       | ♥         | iwMedbueTC      | T_OIA     | ***           | Inputs[5] | 0/ II//6   | WORD          |               |       |                 |
| Imputs(7)       xivv       WORD       Imputs(7)         Imputs(7)       xivv       WORD       Imputs(7)         Imputs(8)       %IW8       WORD       Imputs(7)         Imputs(9)       %IW9       WORD       Imputs(7)         Imputs(9)       %IW9       WORD       Imputs(7)         Imputs(7)       %IW9       WORD       Imputs(7)         Imputs(7)       %IW9       WORD       Imputs(7)         Imputs(7)       %IW9       WORD       Imputs(7)         Imputs(7)       %IW9       WORD       Imputs(7)         Imputs(7)       %IW9       WORD       Imputs(7)         Imputs(7)       %QW0       ARRAY [09] OF       Modbus Input f         Imputs(7)       %QW0       WORD       Imputs(7)         Imputs(7)       %QW0       WORD       Imputs(7)         Imputs(7)       %QW0       WORD       Imputs(7)         Imputs(7)       %QW0       WORD       Imputs(7)         Imputs(7)       %QW1       WORD       Imputs(7)         Imputs(7)       %QW2       WORD       Imputs(7)         Imputs(7)       %QW2       WORD       Imputs(7)         Imputs(7)       %QW6 <td></td> <td></td> <td>99<br/>440</td> <td>iwModbusTC</td> <td>T_SIA</td> <td>No.</td> <td>Inputs[6]</td> <td>9/ 11/7</td> <td>WORD</td> <td></td> <td></td> <td></td>                                                                                                    |                                                      |                | 99<br>440 | iwModbusTC      | T_SIA     | No.           | Inputs[6] | 9/ 11/7    | WORD          |               |       |                 |
| Imputs(8)       70/V6       WORD       Imputs(8)         Imputs(9)       %iW9       WORD       Imputs(8)       70/V6         Imputs(9)       %iW9       WORD       Imputs(8)       70/V6         Imputs(9)       %iW9       WORD       Imputs(8)       70/V6         Imputs(9)       %iW9       WORD       Imputs(8)       70/V6         Imputs(9)       %QW0       ARRAY [09] OF       Modbus Input f         Imputs(9)       %QW0       WORD       Imputs(7)         Imputs(7)       %QW0       WORD       Imputs(7)         Imputs(7)       %QW1       WORD       Imputs(7)         Imputs(7)       %QW1       WORD       Imputs(7)         Imputs(7)       %QW2       WORD       Imputs(7)         Imputs(7)       %QW2       WORD       Imputs(7)         Imputs(7)       %QW4       WORD       Imputs(7)         Imputs(7)       %QW7       WORD       Imputs(7)         Imputs(8)       %QW8       WORD       Imputs(7)         Imputs(8)       %QW8       WORD       Imputs(7)         Imputs(8)       %QW9       WORD       Imputs(7)         Imputs(7)       %QW9       WORD                                                                                                    | -                                                    | ± · · ·        | <b>V</b>  |                 | T_SIa     | 100 A         | Inputs[7] | 701VV7     | WORD          |               |       |                 |
| Imputs(9)       %/W9       WORD       Imputs(9)       %/W9       WORD       Imputs(9)       %/W9       WORD       Imputs(9)       %/W9       Modbus Input f         Imputs(9)       %/W0       ARRAY [09] OF       Modbus Input f       Modbus Input f                                                                                                    |                                                      | <u> </u>       | 1<br>2    | IWModbus I C    | T_Sla     | 100 A         | Inputs[8] | 701000     | WORD          |               |       |                 |
| Image: Second Structure       Outputs       %GW0       ARRAY [09] OF       Modbus Input I         Image: Second Structure       Image: Second Structure       Outputs[0]       %QW0       WORD       Image: Second Structure         Image: Second Structure       Image: Second Structure       Image: Se                                                                                                    | -                                                    | ±              | V         | IWIVIODDUSTC    | I_SIa     |               | Inputs[9] | %1009      | WORD          |               |       |                 |
| Image: Applied of the second second secon | <b>-</b> ^                                           | <u> </u>       |           |                 |           | ¥.            | Outputs   | %QVV0      | ARRAY [09] OF |               |       | Modbus Input Re |
| Image: Application of the second second s |                                                      | ±              | 9         | qwModbusT       | CP_SI     | 1000 No. 1000 | Outputs[( | )] %QVV0   | WORD          |               |       |                 |
| Image: CP_SI       Outputs[2]       %QW2       WORD       Image: CP_SI         Image: CP_SI       ModbusTCP_SI       ModbusTCP_SI       ModbusTCP_SI       ModbusTCP_SI         Image: CP_SI       ModbusTCP_SI       ModbusTCP_SI       ModbusTCP_SI       ModbusTCP_SI         Image: CP_SI       ModbusTCP_SI       ModbusTCP_SI       ModbusTCP_SI       ModbusTCP_SI         Image: CP_SI       ModbusTCP_SI       ModbusTCP_SI       ModbusTCP_SI       ModbusTCP_SI         Image: CP_SI       ModbusTCP_SI       ModbusTCP_SI       ModbusTCP_SI       ModbusTCP_SI         Image: CP_SI       ModbusTCP_SI       ModbusTCP_SI       ModbusTCP_SI       ModbusTCP_SI         Image: CP_SI       ModbusTCP_SI       ModbusTCP_SI       ModbusTCP_SI       ModbusTCP_SI         Image: CP_SI       ModbusTCP_SI       ModbusTCP_SI       ModbusTCP_SI       ModbusTCP_SI         Image: CP_SI       ModbusTCP_SI       ModbusTCP_SI       ModbusTCP_SI       ModbusTCP_SI         Image: CP_SI       ModbusTCP_SI       ModbusTCP_SI       ModbusTCP_SI       ModbusTCP_SI         Image: CP_SI       ModbusTCP_SI       Image: CP_SI       Image: CP_SI       Mo                                                                                                    |                                                      | <b>.</b>       | 9         | qwModbusT(      | CP_SI     | 1000 NV .     | Outputs[' | 1] %QW1    | WORD          |               |       |                 |
| Image: CP_SL       Outputs[3]       %QW3       WORD       Image: CP_SL         Image: CP_SL       Outputs[4]       %QW4       WORD       Image: CP_SL         Image: CP_SL       Outputs[5]       %QW5       WORD       Image: CP_SL         Image: CP_SL       Image: CP_SL       Image: CP_SL       Image: CP_SL       Image: CP_SL       Image: CP_SL         Image: CP_SL       Image: CP_SL       Imag                                                                                                    |                                                      | <b>.</b>       | 9         | qwModbusT0      | CP_SI     | NV.           | Outputs[2 | 2] %QW2    | WORD          |               |       |                 |
| • • • • • • • • • • • • • • •                                                                                                    |                                                      | <b>.</b>       | 0         | qwModbusT(      | CP_SI     |               | Outputs[3 | 3] %QW3    | WORD          |               |       |                 |
| Image: CP_SL       Outputs[5]       %QW5       WORD       Image: CP_SL         Image: CP_SL       Outputs[6]       %QW6       WORD       Image: CP_SL         Image: CP_SL       Image: CP_SL                                                                                                    |                                                      | <b>.</b>       | 1         | qwModbusT0      | CP_SI     | *             | Outputs[4 | 1] %QW4    | WORD          |               |       |                 |
| Image: CP_SI       Image: CP_SI       Image: CP_SI <t< td=""><td></td><td><b>+</b>···</td><td>1</td><td>qwModbusT0</td><td>CP_SI</td><td>~<b>@</b></td><td>Outputs[8</td><td>5] %QW5</td><td>WORD</td><td></td><td></td><td></td></t<>                                                                                                    |                                                      | <b>+</b> ···   | 1         | qwModbusT0      | CP_SI     | ~ <b>@</b>    | Outputs[8 | 5] %QW5    | WORD          |               |       |                 |
| Image: Construct of the second second sec |                                                      | <b>±</b>       | 9         | qwModbusT(      | CP_SI     | *             | Outputs[6 | 6] %QW6    | WORD          |               |       |                 |
| Image: Construct of the second second sec |                                                      | <b>.</b>       | Ø         | qwModbusT(      | CP_SI     | *             | Outputs[7 | 7] %QW7    | WORD          |               |       |                 |
| Image: Comparison of the comparison of the comparison |                                                      | <u>+</u> ··· * | Þ         | qwModbusT       | CP_SI     | **            | Outputs[8 | 3] %QW8    | WORD          |               |       |                 |
| Reset mapping         Variable       Mapping       Type         Modbus TCP_Slave_De       NoDrvModbusTCPSlave                                                                                                    |                                                      | <b>•</b>       | ø         | qwModbusT       | CP_SI     | ×.            | Outputs[9 | 9] %QW9    | WORD          |               |       |                 |
| IEC Objects       Variable     Mapping     Type       Modbus TCP_Slave_De     IoDrvModbusTCPSlave       Image: State and the state of the state of the stat                                                                                | Reset mapping Always update variables                |                |           |                 |           |               |           |            |               |               |       |                 |
| Variable     Mapping     Type       Modbus TCP_Slave_De     IoDrvModbusTCPSlave                                                                                                    | IEC                                                  | Object         | s         |                 |           |               |           |            |               |               |       |                 |
| Modbus TCP_Slave_De     IoDrvModbusTCPSlave       Image: State and the state of the state of the sta                  | Vari                                                 | able           |           |                 | Mappin    | a             | Type      |            |               |               |       |                 |
| Create new variable                                                                                                    | Modbus TCP Slave De                                  |                |           |                 |           |               |           |            |               |               |       |                 |
| **     = Create new variable       **     *                                                                                                    | ·····································                |                |           |                 |           |               |           |            |               |               |       |                 |
|                                                                                                    | ★ = Create new variable ★ = Map to existing variable |                |           |                 |           |               |           |            |               |               |       |                 |
| Bus cycle options                                                                                                    |                                                      |                |           |                 |           |               |           |            |               |               |       |                 |
| Bus cycle task Use parent bus cycle setting                                                                                                    | Bu                                                   | s cycle        | e ta      | sk Use          | parent b  | ous cycle     | setting   |            | -             |               |       |                 |

### To link I/O objects to variables, select the Modbus TCP Slave Device I/O Mapping tab:

| Channel |     | Туре | Description        |
|---------|-----|------|--------------------|
| Input   | IW0 | WORD | Holding register 0 |
|         |     |      |                    |
|         | IWx | WORD | Holding register x |
| Output  | QW0 | WORD | Input register 0   |
|         |     |      |                    |
|         | QWy | WORD | Input register y   |

The number of words depends on the Holding Registers (%IW) and Input Registers (%QW) parameters of the Modbus TCP tab.

**NOTE:** Output means OUTPUT from Originator controller (= %IW for the controller). Input means INPUT from Originator controller (= %QW for the controller).

**NOTE:** The **Modbus TCP Slave Device** refreshes the %IW and %QW registers as a single timeconsistent unit, synchronized with the IEC tasks (MAST task by default). By contrast, the embedded Modbus TCP server only ensures time-consistency for 1 word (2 bytes). If your application requires time-consistency for more than 1 word (2 bytes), use the **Modbus TCP Slave Device**.

### **Bus Cycle Options**

Select the Bus cycle task to use:

- Use parent bus cycle setting (the default),
- MAST
- An existing task of the project

**NOTE:** There is a corresponding **Bus cycle task** parameter in the I/O mapping editor of the device that contains the **Modbus TCP Slave Device**. This parameter defines the task responsible for refreshing the <code>%IW</code> and <code>%QW</code> registers.

## Section 11.2 Firewall Configuration

### Introduction

This section describes how to configure the firewall of the Modicon LMC078 Motion Controller.

### What Is in This Section?

This section contains the following topics:

| Торіс                    |     |  |
|--------------------------|-----|--|
| Introduction             | 185 |  |
| Firewall Behavior        |     |  |
| Firewall Script Commands |     |  |
| Script Files             |     |  |

### Introduction

### **Firewall Presentation**

In general, firewalls help protect network security zone perimeters by blocking unauthorized access and permitting authorized access. A firewall is a device or set of devices configured to permit, deny, encrypt, decrypt, or proxy traffic between different security zones based upon a set of rules and other criteria.

Process control devices and high-speed manufacturing machines require fast data throughput and often cannot tolerate the latency introduced by an aggressive security strategy inside the control network. Firewalls, therefore, play a significant role in a security strategy by providing levels of protection at the perimeters of the network. Firewalls are important part of an overall, system level strategy.

**NOTE:** Schneider Electric adheres to industry best practices in the development and implementation of control systems. This includes a "Defense-in-Depth" approach to secure an Industrial Control System. This approach places the controllers behind one or more firewalls to restrict access to authorized personnel and protocols only.

# A WARNING

# UNAUTHENTICATED ACCESS AND SUBSEQUENT UNAUTHORIZED MACHINE OPERATION

- Evaluate whether your environment or your machines are connected to your critical infrastructure and, if so, take appropriate steps in terms of prevention, based on Defense-in-Depth, before connecting the automation system to any network.
- Limit the number of devices connected to a network to the minimum necessary.
- Isolate your industrial network from other networks inside your company.
- Protect any network against unintended access by using firewalls, VPN, or other, proven security measures.
- Monitor activities within your systems.
- Prevent subject devices from direct access or direct link by unauthorized parties or unauthenticated actions.
- Prepare a recovery plan including backup of your system and process information.

Failure to follow these instructions can result in death, serious injury, or equipment damage.

### **Firewall Configuration**

There are two ways to manage the controller firewall configuration:

- Static configuration,
- Application settings.

Script file is used in the static configuration.

### Static Configuration

The static configuration is loaded at the controller boot.

The controller firewall can be statically configured by managing a default script file located in the controller. The path to this file is */Usr/Cfg/FirewallDefault.cmd*.

### **Application Settings**

Refer to Ethernet Configuration (see page 171).

## **Firewall Behavior**

### Introduction

The firewall configuration depends on the action done on the controller and the initial configuration state. There are 4 possible initial states:

- There is no default script file in the controller.
- A correct script file is present.
- An incorrect script file is present.
- There is no default script file and the application has configured the firewall.

### No Default Script File

| lf                     | Then                                                          |
|------------------------|---------------------------------------------------------------|
| Boot of the controller | Firewall is not configured. No protection is activated.       |
| Download application   | Firewall is configured according to the application settings. |

### Default Script File Present

| lf                     | Then                                                                                                    |
|------------------------|----------------------------------------------------------------------------------------------------|
| Boot of the controller | Firewall is configured according to the default script file.                                                           |
| Download application   | The whole configuration of the application is ignored.<br>Firewall is configured according to the default script file. |

### **Incorrect Default Script File Present**

| lf                     | Then                                                          |
|------------------------|---------------------------------------------------------------|
| Boot of the controller | Firewall is not configured. No protection is activated        |
| Download application   | Firewall is configured according to the application settings. |

### Application Settings with No Default Script File

| lf                     | Then                                                                                                    |
|------------------------|----------------------------------------------------------------------------------------------------|
| Boot of the controller | Firewall is configured according to the application settings.                                                                        |
| Download application   | The whole configuration of the previous application is deleted.<br>Firewall is configured according to the new application settings. |

## **Firewall Script Commands**

### **Overview**

This section describes how script files (default script file or dynamic script file) are written so that they can be executed during the booting of the controller or during a specific command triggered.

### Script File Syntax

The syntax of script files is described in Script Syntax Guidelines (see page 192).

### **General Firewall Commands**

The following commands are available to manage the Ethernet firewall of the LMC078 Motion Controller:

| Command                      | Description                                                                                                    |
|------------------------------|----------------------------------------------------------------------------------------------------|
| FireWall Enable              | Blocks the frames from the Ethernet interfaces. If no specific IP address is authorized, it is not possible to communicate on the Ethernet interfaces. |
|                              | <b>NOTE:</b> By default, when the firewall is enabled, the frames are rejected.                                                                        |
| FireWall Disable             | IP addresses are allowed access to the controller on the Ethernet interfaces.                                                                          |
| FireWall Eth1 Default Allow  | Frames are accepted by the controller.                                                                                                    |
| FireWall Eth1 Default Reject | Frames are rejected by the controller.                                                                                                    |
|                              | <b>NOTE:</b> By default, if this line is not present, it corresponds to the command FireWall Eth1 Default Reject.                                      |

### **Specific Firewall Commands**

The following commands are available to configure firewall rules for specific ports and addresses:

| Command                                          | Range    | Description                                                                                           |
|--------------------------------------------------|----------|----------------------------------------------------------------------------------------------------|
| Firewall Eth1<br>Allow IP •.•.•.•                | • = 0255 | Frames from the specified IP address are allowed on all port numbers and port types.                  |
| Firewall Eth1<br>Reject IP •.•.•.•               | • = 0255 | Frames from the specified IP address are rejected on all port numbers and port types.                 |
| Firewall Eth1<br>Allow IPs •.•.•.•<br>to •.•.•.• | • = 0255 | Frames from the IP addresses in the specified range are allowed for all port numbers and port types.  |
| Firewall Eth1<br>Reject IPs •.•.•<br>to •.•.•    | • = 0255 | Frames from the IP addresses in the specified range are rejected for all port numbers and port types. |

| Command                                                                                       | Range                                                                | Description                                                                                                    |
|-----------------------------------------------------------------------------------------------|----------------------------------------------------------------------|----------------------------------------------------------------------------------------------------|
| Firewall Eth1<br>Allow port_type<br>port Y                                                    | Y = (destination port<br>numbers <i>(see page 191)</i> )             | Frames with the specified destination port number are allowed.                                                          |
| Firewall Eth1<br>Reject port_type<br>port Y                                                   | Y = (destination port<br>numbers <i>(see page 191)</i> )             | Frames with the specified destination port number are allowed.                                                          |
| Firewall Eth1<br>Allow port_type<br>ports Y1 to Y2                                            | Y = (destination port<br>numbers <i>(see page 191)</i> )             | Frames with a destination port number in the specified range are allowed.                                               |
| Firewall Eth1<br>Reject port_type<br>ports Y1 to Y2                                           | Y = (destination port<br>numbers <i>(see page 191)</i> )             | Frames with a destination port number in the specified range are rejected.                                              |
| Firewall Eth1<br>Allow IP •.•.•.• on<br>port_type port Y                                      | • = 0255<br>Y = (destination port<br>numbers <i>(see page 191)</i> ) | Frames from the specified IP address and with the specified destination port number are allowed.                        |
| Firewall Eth1<br>Reject IP •.•.•<br>on port_type port Y                                       | • = 0255<br>Y = (destination port<br>numbers <i>(see page 191)</i> ) | Frames from the specified IP address and with the specified destination port number are rejected.                       |
| Firewall Eth1<br>Allow IP •.•.• on<br>port_type ports Y1<br>to Y2                             | • = 0255<br>Y = (destination port<br>numbers <i>(see page 191)</i> ) | Frames from the specified IP address and with a destination port number in the specified range are allowed.             |
| Firewall Eth1<br>Reject IP •.•.•<br>on port_type ports<br>Y1 to Y2                            | • = 0255<br>Y = (destination port<br>numbers <i>(see page 191)</i> ) | Frames from the specified IP address and with a destination port number in the specified range are rejected.            |
| Firewall Eth1<br>Allow IPs<br>•1.•1.•1.•1 to<br>•2.•2.•2.•2 on<br>port_type port Y            | • = 0255<br>Y = (destination port<br>numbers <i>(see page 191)</i> ) | Frames from an IP address in the specified range and with the specified destination port number are rejected.           |
| Firewall Eth1<br>Reject IPs<br>•1.•1.•1.•1 to<br>•2.•2.•2.•2 on<br>port_type port Y           | • = 0255<br>Y = (destination port<br>numbers <i>(see page 191)</i> ) | Frames from an IP address in the specified range and with the specified destination port number are rejected.           |
| Firewall Eth1<br>Allow IPs<br>•1.•1.•1.•1 to<br>•2.•2.•2.•2 on<br>port_type ports Y1<br>to Y2 | • = 0255<br>Y = (destination port<br>numbers <i>(see page 191)</i> ) | Frames from an IP address in the specified range and with a destination port number in the specified range are allowed. |

| Command                                                                                        | Range                                                                | Description                                                                                                    |
|------------------------------------------------------------------------------------------------|----------------------------------------------------------------------|----------------------------------------------------------------------------------------------------|
| Firewall Eth1<br>Reject IPs<br>•1.•1.•1.•1 to<br>•2.•2.•2.•2 on<br>port_type ports Y1<br>to Y2 | • = 0255<br>Y = (destination port<br>numbers <i>(see page 191)</i> ) | Frames from an IP address in the specified range and with a destination port number in the specified range are rejected. |
| Firewall Eth1<br>Allow MAC<br>••:••:•:•:•:•:                                                   | • = 0F                                                               | Frames from the specified MAC address ••:••:••:••:•• are allowed.                                                        |
| Firewall Eth1<br>Reject MAC                                                                    | • = 0F                                                               | Frames with the specified MAC address ••:••:••:••:•• are rejected.                                                       |

### Script Example

; Enable firewall on Ethernet 1. All frames are rejected; FireWall Enable; ; Block all Modbus Requests on all IP address Firewall Eth1 Reject tcp port 502; ; Allow FTP active connection for IP address 85.16.0.17 Firewall Eth1 Allow IP 85.16.0.17 on tcp port 20 to 21;

### **Used Ports**

| Protocol    | Destination Port Numbers               |
|-------------|----------------------------------------|
| SoMachine   | UDP 1740, 1741, 1742, 1743<br>TCP 1105 |
| FTP         | TCP 21, 20                             |
| HTTP        | TCP 80                                 |
| Modbus      | TCP 502                                |
| Discovery   | UDP 27126, 27127                       |
| NVL         | UDP Default value: 1202                |
| EtherNet/IP | UDP 2222<br>TCP 44818                  |

## **Script Files**

### **Overview**

The following describes how to write script files to configure the Ethernet firewall (see page 188).

### Script Syntax Guidelines

End every line of a command in the script with a ";".

If the line begins with a "; ", the line is a comment.

The maximum number of lines in a script file is 50.

The syntax is not case-sensitive.

If the syntax is not respected in the script file, the script file is not executed. This means, for example, that the firewall configuration remains in the previous state.

**NOTE:** If the script file is not executed, a log file is generated. The log file location in the controller is */usr/Syslog/FWLog.txt*.

## Chapter 12 CANopen Configuration

### Introduction

This chapter describes how to configure the CAN interface offered within the Controller.

### What Is in This Chapter?

This chapter contains the following topics:

| Торіс                           |     |  |  |  |
|---------------------------------|-----|--|--|--|
| CANopen Interface Configuration | 194 |  |  |  |
| CANopen Master Configuration    | 195 |  |  |  |
| CANopen Slave Configuration     | 197 |  |  |  |

## **CANopen Interface Configuration**

### Adding the CAN Bus Node

To add the **CAN\_Layer** node to your controller, select **CANbus** in the **Hardware Catalog**, drag it to the **Devices tree** and drop it on your controller node.

For more information on adding a device to your project, refer to:

- Using the Drag-and-drop Method (see SoMachine, Programming Guide)
- Using the Contextual Menu or Plus Button (see SoMachine, Programming Guide)

### **CAN Bus Configuration**

To configure the **CAN** bus of your controller, proceed as follows:

| Step | Action                                               |
|------|------------------------------------------------------|
| 1    | In the Devices tree, double-click CAN_Layer.         |
| 2    | Configure the baud rate (by default: 250000 bits/s). |

### Adding a CANopen Manager

The controller supports the following CANopen managers:

- CANopen\_Manager for the CAN port configured as CANopen master
- CAN\_Local\_Device for the CAN port configured as CANopen slave

To add a CANopen manager to your controller, select in the Hardware Catalog:

- For a CANopen master: CANopen\_Manager
- For a CANopen slave: CAN\_Local\_Device

Drag it to the **Devices tree** and drop it on one of the highlighted nodes.

For more information on adding a device to your project, refer to:

- Using the Drag-and-drop Method (see SoMachine, Programming Guide)
- Using the Contextual Menu or Plus Button (see SoMachine, Programming Guide)

## **CANopen Master Configuration**

### **CANopen Manager Configuration**

To configure the CANopen\_Manager, proceed as follows:

| Step     | Action                                                                                                    |
|----------|----------------------------------------------------------------------------------------------------|
| 1        | Double-click <b>CANopen_Manager</b> in the <b>Devices tree</b> .<br><b>Result:</b> The <b>CANopen Manager</b> configuration window appears:                                                                                                    |
|          | CANM_Manager ×                                                                                                    |
|          | CANopen Manager CANopen I/O Mapping Status Information                                                                                                    |
|          | General     Check and fix configuration       Node ID:     127       Check and fix configuration                                                                                                    |
|          | Autostart CANopenManager V Polling of optional slaves                                                                                                    |
|          | Start Slaves                                                                                                    |
|          | NMT Start All (if possible)                                                                                                    |
|          | - Sync                                                                                                    |
|          | Enable Sync Producing                                                                                                    |
|          | COB-ID (Hex): 16# 80                                                                                                    |
|          | Cycle Period (µs):                                                                                                    |
|          | Window Length (µs):                                                                                                    |
|          | Enable Sync Consuming                                                                                                    |
|          | Heartbeat     TIME                                                                                                    |
|          | Enable Heartbeat Producing     Enable TIME Producing                                                                                                    |
|          | Node ID:         127         COB-ID (Hex):         16#         100         Image: Colored colored colored |
|          | Producer Time (ms):     200     Producer Time (ms):     1000                                                                                                    |
|          |                                                                                                    |
| 2        | For more information about CANonen manager configuration, refer to the SoMachine online belo                                                                                                    |
| <u> </u> | chapter <i>Programming with SoMachine / Device Editors / CANopen Manager.</i>                                                                                                    |

### Adding a CANopen Device

Refer to the SoMachine Programming Guide for more information on Adding Communication Managers and Adding Slave Devices to a Communication Manager.

### **CANopen Operating Limits**

The Modicon LMC078 Motion Controller CANopen master has the following operating limits:

| Maximum number of slave devices          | 63  |
|------------------------------------------|-----|
| Maximum number of Received PDO (RPDO)    | 252 |
| Maximum number of Transmitted PDO (TPDO) | 252 |

## **WARNING**

#### UNINTENDED EQUIPMENT OPERATION

- Do not connect more than 63 CANopen slave devices to the controller.
- Program your application to use 252 or fewer Transmit PDO (TPDO).
- Program your application to use 252 or fewer Receive PDO (RPDO).

Failure to follow these instructions can result in death, serious injury, or equipment damage.

## CANopen Slave Configuration

### **CANopen Slave Configuration**

To configure the controller as a CANopen slave, proceed as follows:

| Step | Action                                                                                                    |  |  |  |  |  |  |  |
|------|----------------------------------------------------------------------------------------------------|--|--|--|--|--|--|--|
| 1    | Select the controller node in the <b>Devices tree</b> , and either click the green plus button of the node, or right-click the node and select <b>Add Device</b> from the context menu. <b>Result</b> : The <b>Add Device</b> dialog box opens. |  |  |  |  |  |  |  |
| 2    | In the <b>Add Device</b> dialog box, select <b>CANbus</b> and click the <b>Add Device</b> button. <b>Result</b> : The device is added to the controller.                                                                                        |  |  |  |  |  |  |  |
| 3    | Click the <b>Close</b> button in the <b>Add Device</b> dialog box.                                                                                                    |  |  |  |  |  |  |  |
| 4    | Select the <b>CAN_Layer</b> node in the <b>Devices tree</b> , and either click the green plus button of the node, or right-click the node and select <b>Add Device</b> from the context menu.                                                   |  |  |  |  |  |  |  |
| 5    | In the <b>Add Device</b> dialog box, select <b>CAN Local_Device</b> and click the <b>Add Device</b> button.<br><b>Result</b> : The device is added to the <b>CAN_Layer</b> node.                                                                |  |  |  |  |  |  |  |
| 6    | Click the <b>Close</b> button in the <b>Add Device</b> dialog box.                                                                                                    |  |  |  |  |  |  |  |
| 7    | Double-click <b>CAND_Device</b> in the <b>Devices tree</b> .<br><b>Result:</b> The <b>CAND_Device</b> configuration window appears:                                                                                                    |  |  |  |  |  |  |  |
|      | CAN_Layer CAND_Device X                                                                                                    |  |  |  |  |  |  |  |
|      | General configuration CANbus Slave I/O Mapping Status Information                                                                                                    |  |  |  |  |  |  |  |
|      | General                                                                                                    |  |  |  |  |  |  |  |
|      |                                                                                                    |  |  |  |  |  |  |  |
|      | Edit I/O area Edit SDO Parameter area                                                                                                    |  |  |  |  |  |  |  |
|      | EDS-File                                                                                                    |  |  |  |  |  |  |  |
|      | Vendor Name Schneider Electric                                                                                                    |  |  |  |  |  |  |  |
|      | Vendor Number 251658330 🗢                                                                                                    |  |  |  |  |  |  |  |
|      | Product Name LMC CANopen Slave                                                                                                    |  |  |  |  |  |  |  |
|      | Product Number 1                                                                                                    |  |  |  |  |  |  |  |
|      | Revision Number 1                                                                                                    |  |  |  |  |  |  |  |
|      | Generate EDS-File                                                                                                    |  |  |  |  |  |  |  |
| 8    | The configuration of the CANopen manager is described in the SoMachine online help, chapter<br><i>Programming with SoMachine / Device Editors / CANbus Slave Device</i> .                                                                       |  |  |  |  |  |  |  |

## Chapter 13 Sercos Configuration

### Introduction

This chapter describes how to configure the Sercos interface of the Modicon LMC078 Motion Controller.

### What Is in This Chapter?

This chapter contains the following topics:

| Торіс                             | Page |
|-----------------------------------|------|
| Overview of the Sercos Standard   | 200  |
| Sercos Interface Configuration    | 203  |
| Sercos Devices                    | 208  |
| Device Addressing Editor          | 209  |
| Lexium LXM32S Drive Configuration | 213  |
| TM5NS31 Sercos Interface Module   | 216  |
| Sercos Error Codes                | 217  |

## Overview of the Sercos Standard

#### Introduction

The Sercos interface is a standardized interface (IEC 6149) for real-time communication between controllers, drives, and I/O devices.

It describes the internationally standardized digital interface for communication between a control unit and associated servo drives networked together to form a motion control system. It defines standardization of operating data, parameters, and scaling for machines with multiple drives that can be operated in torque, velocity, or position interface operation modes.

The main features of the Sercos interface are:

- Ring topology (redundancy)
- Master / slave system
- Baud rate 100 MBaud
- Minimum synchronization time of 1 ms (8 axes), 2 ms (16 axes), or 4 ms (24 axes)
- Synchronization (jitter < 1 μs)</li>

### Data Exchange

Communication with Sercos interface is divided into two types:

- Cyclical communication with telegrams: The cyclical communication is used for exchanging real-time data (for example, position) and is executed once in every communication cycle (CycleTime). Certain specified data are transferred from the controller to all drives and from all drives to the controller in every cycle.
- Non-cyclical communication with function blocks of the LMC078\_Sercos3 library (see page 271).

Non-cyclical communication is used to exchange data such as parameters for configuring communication, the drive parameters, status, and so on, where time is not a critical factor. The controller controls non-cyclical communication. All of the parameters in the system can be contacted using this channel, even parameters that are configured cyclically.

**NOTE:** The two types of communication can be used simultaneously.

### Cyclical Data Exchange

The exchange of information between the motion controller (Sercos master) and the servo drives (slaves), is accomplished via a message structure known as a telegram. There are three telegrams defined by IEC 61491:

- MST (Master Synchronization Telegram): An MST telegram is broadcast by the master at the beginning of each transmission cycle to synchronize the timing of the cycle.
- MDT (Master Data Telegram): An MDT telegram is sent by the master once during each transmission cycle to transmit data (command values) to the servo drives (slaves).
- AT (Acknowledge Telegram): AT telegrams are sent by the slaves to the master (feedback values).

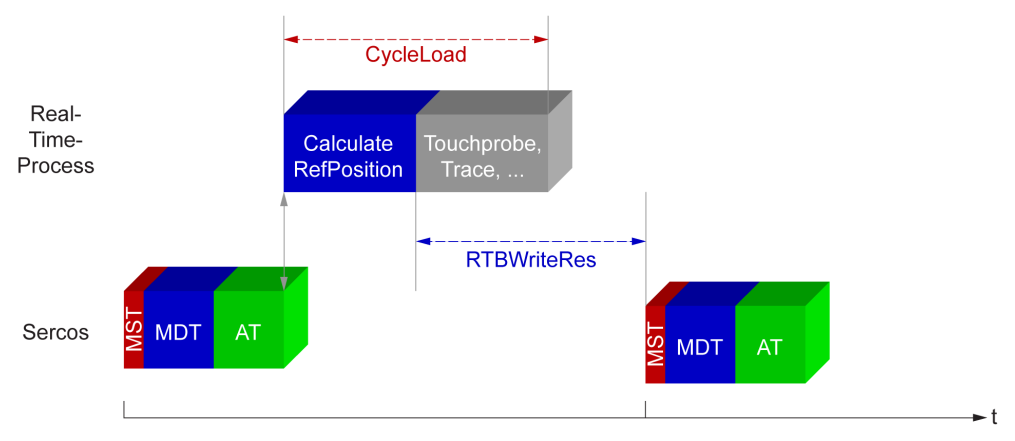

This illustration presents the 3 types of telegrams:

This topic discusses only the MDT and AT telegram types. A general telegram structure is shown below:

| Telegram  | Address | Configurable data field | Frame Check | Telegram  |
|-----------|---------|-------------------------|-------------|-----------|
| Delimiter | Field   |                         | Sequence    | Delimiter |

The administrative segment of the telegram, which includes the telegram delimiter (start), address field, frame check sequence, and telegram delimiter (end), are required for the transmission of all telegrams.

Within the telegram, real-time data (operation data) is transmitted in the configurable data field during each communication cycle. The specification of this data is provided by an identification number (IDN).

Sercos enables the processing cycle of the controller to be synchronized with data exchange and the control cycle in the drive. Therefore, there is no interference between these individual cycles, and the control loops have a minimum, constant dead time. Moreover, the new reference value goes into effect in all drives at the same time and all bus slaves record the measured values that they forward to the controller as actual values at the same time.

### **IDN Description**

IEC 61491 assigns identification numbers (IDNs) to all the operation data in a Sercos drive. Operation data includes parameters, interface procedure commands, and command and feedback values.

There are two categories of IDNs available:

- Standard IDNs (S): They are defined by the Sercos standard IEC 61491. Standard IDNs, if supported by a Sercos drive, behave the same, irrespective of the drive manufacturer.
- Proprietary IDNs (P): They are reserved for product-specific data that can be defined by the manufacturers of control units and servo drives.

**NOTE:** For complete, detailed information on Sercos IDNs that are implemented in the LXM32S drives, refer to the Lexium LXM32S Product Manual.

The IDNs are normally 16-bit or 32-bit binary parameters of a Sercos drive. IDNs are identified in the following way:

- S-0-0047.0.0 standard IDN: Position command value
- P-0-3017.0.12 manufacturer-defined IDN: Current limitation

The -0- refers to parameter sets. Many Sercos drives (including the Lexium) do not support parameter sets.

## Sercos Interface Configuration

### Introduction

The Sercos configuration window allows you to configure and view the Sercos interface parameters.

### Sercos Interface Configuration

To access the Sercos configuration window, double-click the **SERCOSIII** node in the **Devices tree**. The **Configuration** window is displayed as below:

| Sercos ×                                                                                                    |                      |             |               |      |  |  |  |  |  |
|----------------------------------------------------------------------------------------------------|----------------------|-------------|---------------|------|--|--|--|--|--|
| Configuration                                                                                                    |                      |             |               |      |  |  |  |  |  |
| Parameter                                                                                                    | Туре                 | Value       | Default Value | Unit |  |  |  |  |  |
| 🖃 🛄 Common                                                                                                    |                      |             |               |      |  |  |  |  |  |
| ···· 🧳 Name                                                                                                    | STRING(40)           | 11          | 11            |      |  |  |  |  |  |
| ✓                                                                                                    | DINT(10000004000000) | 1000000     | 100000        | ns   |  |  |  |  |  |
| Topology                                                                                                    | Enumeration of DINT  | no link / 0 | no link / 0   |      |  |  |  |  |  |
| ScannedDevices                                                                                                    | DINT                 |             |               |      |  |  |  |  |  |
| ···· 🧳 UsedDevices                                                                                                    | DINT                 |             |               |      |  |  |  |  |  |
| LastDeviceP1                                                                                                    | STRING(40)           |             | "             |      |  |  |  |  |  |
| LastDeviceP2                                                                                                    | STRING(40)           | 11          | 11            |      |  |  |  |  |  |
| 📄 🦳 Phase control                                                                                                    |                      |             |               |      |  |  |  |  |  |
| ···· 🧳 State                                                                                                    | Enumeration of DINT  | Phase 0 / 0 | Phase 0 / 0   |      |  |  |  |  |  |
| PhaseSet                                                                                                    | DINT(04)             | 4           | 4             |      |  |  |  |  |  |
| ···· 🏘 ObjectType                                                                                                    | STRING               | 'SERC32'    | 'SERC32'      |      |  |  |  |  |  |
| Image: Image: Figure 1 and the second second se |                      |             |               |      |  |  |  |  |  |

This table describes the parameters of the Sercos interface:

| Parameter | Access             | Param.<br>type | Data<br>type | Value                         | Default<br>value | Description                                                                                                    |
|-----------|--------------------|----------------|--------------|-------------------------------|------------------|----------------------------------------------------------------------------------------------------|
| Common    |                    |                |              |                               |                  |                                                                                                    |
| Name      | R/W <sup>(*)</sup> | EF             | STRING       | ű                             | "                | Symbolic name of the configuration object.                                                                                                    |
| CycleTime | R/W                | ER             | DINT         | 1000000<br>2000000<br>4000000 | 1000000          | Defines the Sercos bus cycle<br>time<br>in ns.<br>The CycleTime can be set<br>to either 1 ms, 2 ms or 4 ms.<br>If the CycleTime is changed,<br>the controller must be reset. |

| Parameter      | Access | Param.<br>type | Data<br>type | Value                                                                                       | Default<br>value | Description                                                                                                    |
|----------------|--------|----------------|--------------|---------------------------------------------------------------------------------------------|------------------|----------------------------------------------------------------------------------------------------|
| Topology       | R      | AF             | DINT<br>Enum | no link / 0<br>line P1 / 1<br>line P2 / 2<br>double line / 3<br>ring / 4<br>defect ring / 8 | no link / 0      | <ul> <li>Describes the topology of the Sercos system:</li> <li>0 = No Sercos device connected.</li> <li>1 = All Sercos devices are connected to port 1.</li> <li>2 = All Sercos devices are connected to port 2.</li> <li>3 = Sercos devices are connected to port 1 and port 2.</li> <li>4 = The connection from port 1 to port 2 is closed (the ring is closed).</li> <li>8 = Invalid ring topology, topology switchover not yet completed.</li> </ul> |
| ScannedDevices | R      | AD             | DINT         | -                                                                                           | -                | Number of physically scanned Sercos devices.                                                                                                    |
| UsedDevices    | R      | AD             | DINT         | -                                                                                           | -                | Number of configured and physically assigned Sercos devices.                                                                                                    |
| LastDeviceP1   | R      | AD             | STRING       | £6                                                                                          | "                | Name of the last physical Sercos device on port 1.                                                                                                    |
| LastDeviceP2   | R      | AD             | STRING       | "                                                                                           | "                | Name of the last physical Sercos device on port 2.                                                                                                    |

| Parameter     | Access | Param. | Data<br>type | Value                                                                                                    | Default<br>value | Description                                                                                                    |
|---------------|--------|--------|--------------|----------------------------------------------------------------------------------------------------|------------------|----------------------------------------------------------------------------------------------------|
| Phase control |        | .,,,,, |              |                                                                                                    | 1000             |                                                                                                    |
| State         | R      | AD     | DINT<br>Enum | Phase 0 / 0<br>Phase 1 / 1<br>Phase 2 / 2<br>Phase 3 / 3<br>Phase 4 / 4<br>Firmware<br>download / 5<br>Phase 6 / 6<br>Bus scan / 7<br>Reinit Sercos / 8<br>Init / 10<br>Error / 11<br>Continuous light / 12<br>Zero bit stream / 13 | Phase 0 / 0      | <ul> <li>Displays the Sercos system state:</li> <li>0 = Configuration and startup.</li> <li>1 = Normal operation, Sercos phase 1.</li> <li>2 = Normal operation, Sercos phase 2.</li> <li>3 = Normal operation, Sercos phase 3.</li> <li>4 = Normal operation, Sercos phase 4.</li> <li>5 = Firmware download in progress.</li> <li>6 = Reserved</li> <li>7 = Bus scan in progress.</li> <li>8 = Sercos reinitialization in progress.</li> <li>10 = Occurs only briefly during the booting of the system.</li> <li>11 = A Sercos error has been detected in the operating phase.</li> <li>12 = Not applicable (for optical connection).</li> <li>13 = Not applicable (for optical connection).</li> </ul> |

| Parameter             | Access | Param.<br>type | Data<br>type                | Value    | Default<br>value | Description                                                                                                    |
|-----------------------|--------|----------------|-----------------------------|----------|------------------|----------------------------------------------------------------------------------------------------|
| PhaseSet              | R/W    | EF             | DINT                        | INT 04 4 |                  | <ul> <li>You can use this parameter to preset the required communication phase of the Sercos bus: <sup>(1)</sup></li> <li>03 = The tasks of the program are started simultaneously with the Sercos run-up.</li> <li>4 = The program tasks start is delayed until:</li> <li>The Sercos run-up has reached phase 4 (State = 4).</li> <li>The Sercos run-up is canceled by a start-up error (State = 11).</li> </ul> |
| _                     |        |                |                             |          |                  |                                                                                                    |
| ObjectType            | R      | AD             | STRING                      | SERC32   | SERC32           | Object type.                                                                                                    |
| stLogicalAd-<br>dress | R      | AD             | ST_Log-<br>icalAd-<br>dress | -        | -                | Logical address of the Sercos<br>parameters.<br>LogicalAddress =<br>STRUCT (udiType,<br>udiInstance,<br>udiParameterId)                                                                                                    |

(\*) For more information on the parameter access rights, refer to Parameter Types (see page 27).

<sup>(1)</sup>Once the 'PhaseSet' parameter indicates the active exchange of real-time date, a reinitialization of the axes is required for the synchronization of position.

## NOTICE

### POSITION LOSS DUE TO THE SERCOS BUS PHASE CHANGE

Programmatically ensure the reinitialization or homing of the motion system when first arriving at Sercos phase 4.

Failure to follow these instructions can result in equipment damage.

### Sercos Operating Phases

| Operating phase | Description                                                                                                    |
|-----------------|----------------------------------------------------------------------------------------------------|
| Phase 0         | Verify whether the number of connected devices remains constant and which topology is used. Then, a switchover to phase 1 is effected with the determined topology.                                                                                                   |
| Phase 1         | Verify whether the slaves can be contacted. To do this, all of the configured slaves are briefly addressed. If all configured bus slaves in the ring can be contacted, communication phase 2 becomes active.                                                          |
| Phase 2         | The master exchanges important communication parameters and data on general device properties with each slave sequentially. This defines and fixes the configuration of the cyclical channel. If all bus slaves are configured, communication phase 3 becomes active. |
| Phase 3         | <b>Parameter phase:</b> The master exchange parameters with the slaves. All slaves can be addressed at once. Real-time data is not available yet.                                                                                                    |
| Phase 4         | <b>Operating phase:</b> Cyclical exchange of real-time data (cyclical communication). Any number of parameters can be read and written using the service channel (non-cyclical communication).                                                                        |

This table describes the Sercos operating phases (phases 0...4):

## **Sercos Devices**

### Introduction

The Modicon LMC078 Motion Controller supports the following Sercos devices:

- Lexium LXM32S drives
- TM5NS31 Sercos interface modules
- Third-party Sercos devices

### Adding a Sercos Device

There are two ways to add Sercos devices:

- Using the Device Addressing Editor (see page 209).
- Using the method described below.

To add a Sercos device, select Lexium 32 S or TM5NS31 Interface in the Hardware Catalog, drag it to the Devices tree, and drop it on the SERCOSIII node.

For more information on adding a device to your project, refer to:

- Using the Drag-and-drop Method (see SoMachine, Programming Guide)
- Using the Contextual Menu or Plus Button (see SoMachine, Programming Guide)

### Adding a Third-Party Sercos Device

You can also add Sercos Devices from Third-Party Vendors *(see SoMachine, Programming Guide)*.

**NOTE:** Depending on the third-party vendor, it may be necessary to set the parameter Producer-CycleTime of the Sercos device to a value deviating from the default value (1 ms). For detailed information, refer to the specification in the device documentation provided by the third-party vendor.

## **Device Addressing Editor**

### Introduction

The Device Addressing editor supports the following functions:

- Scan of the devices connected to the Sercos bus
- Add new Sercos devices
- Define identification parameters of the Sercos devices

To access to the **Device Addressing** tool, select the **Tools tree** tab and double-click **Device Addressing**:

| E Device Addressing X                        |                                                                |                                                                            |                                                |                   |                 | •                                                    |   |
|----------------------------------------------|----------------------------------------------------------------|----------------------------------------------------------------------------|------------------------------------------------|-------------------|-----------------|------------------------------------------------------|---|
| 1 new LXM32S   Add                           |                                                                |                                                                            |                                                |                   |                 | Start Sercos scan                                    |   |
| Devices in the PLC Configuration             |                                                                |                                                                            |                                                |                   | Scanned devices |                                                      |   |
| IEC identifier                               | Туре                                                           | Sercos-address                                                             | Operation<br>Mode                              |                   |                 | 2 scanned, 2 assigned devices                        |   |
| DRV_Lexium32S                                | LXM32S                                                         | 2                                                                          | Optio                                          | • (               | <               | 1   LXM32S   2324035233     LEXIUM_SERVO   2         | - |
| BC_TM5NS31                                   | TM5NS31                                                        | 3                                                                          | Real                                           | • (               | <               | 2   TM5NS31   B37C0170632     Modular IO Device   3  | - |
|                                              |                                                                |                                                                            |                                                |                   |                 |                                                      |   |
| Color legend<br>Login possib<br>Login possib | le without any ern<br>le without any ern<br>le without any ern | ors Unable to log<br>or (however differences i<br>ors (but no scanned devi | in without er<br>n irrelevant v<br>ce assigned | ror:<br>valu<br>) | s<br>ues a      | No scanned device allocated<br>re marked)<br>devices | i |

| Designation                         | Description                                                                                                    |
|-------------------------------------|----------------------------------------------------------------------------------------------------|
| Devices in the PLC<br>Configuration | The left part of the editor window displays the LXM32S drives and the TM5NS31 interface modules of the Sercos configuration in the controller project.                                                                                                    |
|                                     | <b>NOTE:</b> If the Sercos objects are assigned automatically, they are listed in the order of their topological address, starting with the lowest value. If Sercos objects from a previous scan are already listed, any further Sercos objects are added at the end of the list, in the order of the topological address, starting with the lowest value. |
| Operation Mode                      | The operating mode is used to determine the way this device operates.                                                                                                    |
| (see page 212)                      | <b>NOTE:</b> If you change a value in this column while pressing and holding the shift key, all values of this column are set to this value.                                                                                                    |

| Designation                          | Description                                                                                                    |
|--------------------------------------|----------------------------------------------------------------------------------------------------|
| Start Sercos scan                    | <ul> <li>Click this button to start searching for real LXM32S drives and the TM5NS31 interface modules that are connected to the Sercos bus.</li> <li>To perform the search:</li> <li>The Sercos bus is switched to phase 0 <i>(see page 207)</i>.</li> <li>All applications are stopped.</li> <li>All diagnostic messages must be confirmed.</li> </ul>                                                                                                    |
| Scanned devices                      | After performing a scan, the right part of the editor window displays the LXM32S drives and the TM5NS31 interface modules that are connected to the Sercos bus. The column header presents the number of devices scanned and the number of devices assigned automatically. All devices that were automatically assigned are highlighted in a non-white color. You can manually change the assignment later on by using a drop-down list in the right-most column. |
| <                                    | Click this button to apply the values of the Sercos device assigned in this row.                                                                                                    |
| Adopt values of all assigned devices | After having assigned all LXM32S drives and TM5NS31 interface modules, click this button to apply the device data of the scanned Sercos devices in the assigned objects in the Sercos node of the controller configuration.                                                                                                    |
| Add                                  | Click this button to add some new devices to the Sercos node of the controller configuration.                                                                                                    |

### **NOTE:** The functions of the **Device addressing** editor are only available in offline mode.

The color coding of a row indicates whether a login can be performed for the specific Sercos object in the controller configuration and, if so, whether a login is possible.

The colors have the following meanings:

| Color  | Description                                                                                                    |
|--------|----------------------------------------------------------------------------------------------------|
| Green  | Login can be performed with this object.                                                                                                    |
| Red    | Login cannot be performed with this object.                                                                                                    |
| White  | No Sercos device is assigned to this object.                                                                                                    |
| Yellow | Login to this object is uncertain. There are deviations in values of the assigned Sercos device. The mismatched values are highlighted in <b>bold</b> .                                        |
| Pink   | Login to this object is uncertain. However, no Sercos device was assigned after performing the Sercos scan ([Start Sercos scan]) even though the <b>Operating mode</b> is set to <b>Real</b> . |

### Sercos Scan

After scanning (**Start SERCOS scan** button]), the program attempts to assign Sercos objects from the controller configuration to the devices connected to the Sercos bus by using the topological address. All devices that were automatically assigned are highlighted in a non-white color.

The column header presents the number of devices scanned and the number of devices assigned automatically:

|   | Scanned devices                                     |   |
|---|-----------------------------------------------------|---|
|   | 2 scanned, 2 assigned devices                       |   |
| < | 1   LXM32S   2324035233     LEXIUM_SERVO   2        | • |
| < | 2   TM5NS31   B37C0170632     Modular IO Device   3 | • |

You can manually change the automatic assignment later on by using a drop-down list in the rightmost column:

- Click the <u>button</u> button in the row that you want to change. The drop-down list displays all Sercos devices of this type that have not been assigned yet.
- Select the desired device from the list.

NOTE: You can use the empty row at the bottom of the list to reset an assignment.

Each row of the selection list contains a short description of the Sercos device.

The values are separated by a vertical bar ("|") and correspond to the following parameters:

- TopologyAddress
- ObjectType
- SerialNumber
- ConfiguredApplicationType
- SercosAddress

You have two possibilities to adopt the parameter values:

- You can apply the values of an assigned device by clicking the <-- button.
- You can apply the values of all assigned devices by clicking the **Adopt values of all assigned** devices.

As you apply these values, the program writes the values of the assigned and scanned Sercos devices that are required for commissioning into the related Sercos objects in the controller configuration.

NOTE: After the values have been applied, the corresponding row is highlighted in green.

### **Operation Mode**

The **Operation mode** is used to determine the way a Sercos device operates.

Select the desired operating mode in the drop-down list in the **Operation mode** column:

| Operation mode | Description                                                             |
|----------------|-------------------------------------------------------------------------|
| Virtual        | The Sercos device does not exist physically.                            |
| Real           | The Sercos device must exist physically.                                |
| Deactivated    | The Sercos device is not in use.<br>It may exist physically.            |
| Optional       | The Sercos device may exist physically, but this is not a prerequisite. |

**NOTE:** If you change a value in this column while pressing and holding the shift key, all values of this column are set to this value.

### Add Devices Manually

In the **Device Addressing** editor, you can add manually some new devices to the controller configuration.

To add devices manually, proceed as follows:

| Step | Action                                                                                                    |
|------|----------------------------------------------------------------------------------------------------|
| 1    | Enter the desired number of the new devices.                                                                     |
| 2    | Select the desired device from the list:<br>• LXM32S: Lexium 32S drive<br>• TM5NS31: TM5 Sercos interface module |
| 3    | Click Add.<br>Result: The devices are added to the controller configuration.                                     |

**NOTE:** If an error is detected when adding a device, the devices that could not be added are listed with a respective explanation in the message window.

## Lexium LXM32S Drive Configuration

### **Description**

To access to the device editor screen, double-click the drive node in the Devices tree:

| ercos a  | ddress 100 😂                    | Operation mode | Optional |                                | expert settings |
|----------|---------------------------------|----------------|----------|--------------------------------|-----------------|
| plict E> | kchange                         |                |          |                                |                 |
| Vaster   | Data Telegram (Master -> Slave) |                | - Ackno  | wledge Telegram (Slave -> Masi | er)             |
|          |                                 |                | +        | - 🗸 🔺                          |                 |
|          | Position command value          | S-0-0047.0.0   | Ū        | Position feedback value        | 5-0-0051.0.0    |
|          | SPDSercos3Control               | P-0-3025.0.80  | 1        | SPDSercos3Status               | P-0-3025.0.81   |
|          |                                 |                |          |                                |                 |
|          |                                 |                |          |                                |                 |
|          |                                 |                |          |                                |                 |
|          |                                 |                |          |                                |                 |

The device editor screen of the LXM32S drive contains the followings tabs:

- Sercos Cyclic Data Exchange:
  - O Configuration of the Sercos address of the drive.
  - Configuration of the Operating mode (see page 212) of the drive.
  - Configuration of the Sercos implicit exchanges (IDN configuration of MDT and AT telegrams).
- I/O Mapping: This tab allows you to create and assign IEC variables to the IDN selected for cyclical exchanges.
- Configuration: Configuration parameters of the drive (use the Sercos Cyclic Data Exchange tab to configure drive parameters).
- **Information**: This tab displays general information about the device (name, description, provider, version, image).

### NOTE:

The default configuration of the cyclical exchange contains four IDN, not editable:

- MDT telegram (controller to drive):
  - Position command value: S-0-0047.0.0
  - o SPDSercos3Control: P-0-3025.0.80
- AT telegram (drive to controller):
  - O Position feedback value: S-0-0051.0.0
  - O SPDSercos3Status: P-0-3025.0.81

For more information about the IDN implemented in the LXM32S drives, refer to the Lexium LXM32S Product Manual.

#### **Expert Setting Configuration**

The expert setting option allows you to modify the list of Sercos IDN exchanged cyclically between the controller and the drive.

NOTE: The total IDN length of the MDT and AT telegrams is limited to 48 bytes.

To activate the expert setting, tick the check box Enable expert settings:

| er     | cos address 100 🗘                                 | Operatio      | n mode |   | Optional   Enable expert                          | settings      |
|--------|---------------------------------------------------|---------------|--------|---|---------------------------------------------------|---------------|
| p<br>A | lict Exchange<br>aster Data Telegram (Master -> S | ilave)        |        | A | cknowledge Telegram (Slave -> Master)             |               |
|        |                                                   |               |        | ÷ |                                                   |               |
|        | Position command value                            | S-0-0047.0.0  |        | 0 | Position feedback value                           | S-0-0051.0.0  |
|        | SPDSercos3Control                                 | P-0-3025.0.80 |        | 1 | SPDSercos3Status                                  | P-0-3025.0.81 |
|        | Position at reference point                       | P-0-3040.0.11 |        | 2 | Physical status of the digital inputs and outputs | P-0-3008.0.1  |
|        | Monitoring of velocity threshold                  | P-0-3006.0.27 |        | 3 | Active operating mode                             | P-0-3027.0.4  |
|        |                                                   |               |        | 4 | Actual velocity                                   | P-0-3030.0.32 |
|        |                                                   |               |        |   |                                                   |               |
|        |                                                   |               |        | - |                                                   |               |

The following buttons are now available:

| Button     | Description                                                                       |
|------------|-----------------------------------------------------------------------------------|
| +          | Click this button to add an IDN to the list (see description here-after).         |
| -          | Select an IDN in the list and click this button to remove an IDN from the list.   |
| Up arrow   | Select an IDN in the list and click this button to move up the IDN in the list.   |
| Down arrow | Select an IDN in the list and click this button to move down the IDN in the list. |

To add an IDN to the MDT or AT telegram, proceed as fo follows:

| Step | Action                                                                                                    |               |                                    |                    |  |  |  |  |  |
|------|----------------------------------------------------------------------------------------------------|---------------|------------------------------------|--------------------|--|--|--|--|--|
| 1    | Click +.                                                                                                    |               |                                    |                    |  |  |  |  |  |
|      | Result: The following dialog box appears:                                                                              |               |                                    |                    |  |  |  |  |  |
|      | E Select Parameters for cyclic exchange                                                                                |               |                                    |                    |  |  |  |  |  |
|      | Name                                                                                                    |               | Type                               | Length (Bytes)     |  |  |  |  |  |
|      | Monitoring of velocity threshold                                                                                       | P-0-3006.0.27 | UnsignedInteger                    | 4                  |  |  |  |  |  |
|      | Monitoring of current threshold                                                                                        | P-0-3006.0.28 | UnsignedInteger                    | 2                  |  |  |  |  |  |
|      | Maximum load-dependent position deviation (following err                                                               | P-0-3006.0.35 | UnsignedInteger                    | 4                  |  |  |  |  |  |
|      | Current limitation                                                                                                    | P-0-3017.0.12 | UnsignedInteger<br>UnsignedInteger | 2 4                |  |  |  |  |  |
|      | Velocity limitation                                                                                                    | P-0-3017.0.16 |                                    |                    |  |  |  |  |  |
|      | Homing method                                                                                                    | P-0-3027.0.12 | Integer                            | 2                  |  |  |  |  |  |
|      | Target velocity for operating mode Profile Velocity                                                                    | P-0-3027.0.13 | Integer                            | 4                  |  |  |  |  |  |
|      | Target torque for operating mode Profile Torque                                                                        | P-0-3027.0.16 | Integer                            | 2                  |  |  |  |  |  |
|      | Position at reference point                                                                                            | P-0-3040.0.11 | Integer                            | 4                  |  |  |  |  |  |
|      | - Information                                                                                                    |               |                                    |                    |  |  |  |  |  |
|      | Name Monitoring of velocity threshold<br>IDN: P-0-3006.0.27                                                            |               |                                    |                    |  |  |  |  |  |
|      | Length: 4                                                                                                    |               |                                    |                    |  |  |  |  |  |
|      | Type UnsignedInteger                                                                                                   |               |                                    |                    |  |  |  |  |  |
|      | Access in CP2: read and write                                                                                          |               |                                    |                    |  |  |  |  |  |
|      | Access in CP3: read and write                                                                                          |               |                                    |                    |  |  |  |  |  |
|      | Access in CP4: read and write                                                                                          |               |                                    |                    |  |  |  |  |  |
|      |                                                                                                    |               | ОК                                 | Cancel             |  |  |  |  |  |
|      |                                                                                                    |               |                                    |                    |  |  |  |  |  |
| 2    | Select the IDN to add in the list.                                                                                     |               |                                    |                    |  |  |  |  |  |
| 3    | Click <b>Ok</b> .<br><b>Result:</b> The IDN is added to the MDT or AT tel<br>( <b>Real time channel utilization</b> ). | egram and the | e number of byte                   | es used is updated |  |  |  |  |  |

## TM5NS31 Sercos Interface Module

### **Power Consumption**

To display the estimated power consumption of the expansion modules:

| Step | Action                                                     |
|------|------------------------------------------------------------|
| 1    | Right-click the TM5NS31 Interface node of the Device tree. |
| 2    | Select Power consumption.                                  |

| Power consumption |                    |              |             |                     |      |                   |  |  |  |
|-------------------|--------------------|--------------|-------------|---------------------|------|-------------------|--|--|--|
|                   | Segment            | First module | Last module | Current consumption |      | Current left (mA) |  |  |  |
|                   | TM5 Bus Segment 1  |              |             | 0 %                 |      | 400               |  |  |  |
|                   | 24 V I/O Segment 1 | Module_9     | Module_11   |                     | 21 % | 7833              |  |  |  |
|                   | 7                  |              |             |                     |      |                   |  |  |  |

**NOTE:** The current consumption figures presented by the **Power consumption** function are based on assumed values, and not on actual current measurements. The assumed values for the outputs are based on classic loads but can be adjusted using the 24 Vdc I/O segment external current setting in the I/O Configuration tab of each module. The assumptions for input signals are based on known internal loads and are therefore not modifiable. While the use of the **Power consumption** function to test the power budget is required, it is no substitute for actual and complete system testing and commissioning. Refer to the TM5 / TM7 System Planning and Installation Guide.
# Sercos Error Codes

# Sercos Slave Error Messages

4-digit codes identify error messages reported to the master by Sercos slaves. The following are standard Sercos error codes:

| Error code | Description                                   | Comment                                  |  |
|------------|-----------------------------------------------|------------------------------------------|--|
| 0x0nnn     | General error                                 | -                                        |  |
| 0x0000     | No error in the service channel               | -                                        |  |
| 0x0001     | Service channel not open                      | -                                        |  |
| 0x0009     | Invalid access to closing the service channel | -                                        |  |
| 0x1nnn     | Element 1                                     | Identification number                    |  |
| 0x1001     | IDN not supported                             | -                                        |  |
| 0x1009     | Invalid access to element 1                   | _                                        |  |
| 0x2nnn     | Element 2                                     | Name                                     |  |
| 0x2001     | Name not supported                            | -                                        |  |
| 0x2002     | Name transmission too short                   | Master set "last transmission" too early |  |
| 0x2003     | Name transmission too long                    | Master does not set "last transmission"  |  |
| 0x2004     | Name cannot be changed                        | Name is read only                        |  |
| 0x2005     | Name is write-protected                       | _                                        |  |
| 0x3nnn     | Element 3                                     | Attribute                                |  |
| 0x3002     | Attribute transmission too short              | Master set "last transmission" too early |  |
| 0x3003     | Attribute transmission too long               | Master does not set "last transmission"  |  |
| 0x3004     | Attribute cannot be changed                   | Attribute is read only                   |  |
| 0x3005     | Attribute is write-protected                  | -                                        |  |
| 0x4nnn     | Element 4                                     | Unit                                     |  |
| 0x4001     | Unit not supported                            | -                                        |  |
| 0x4002     | Unit transmission too short                   | Master set "last transmission" too early |  |
| 0x4003     | Unit transmission too long                    | Master does not set "last transmission"  |  |
| 0x4004     | Unit cannot be changed                        | Unit is read only                        |  |
| 0x4005     | Unit is write-protected                       | -                                        |  |
| 0x5nnn     | Element 5                                     | Minimum input value                      |  |
| 0x5001     | Minimum input value not supported             | -                                        |  |
| 0x5002     | Minimum input value transmission too short    | Master set "last transmission" too early |  |
| 0x5003     | Minimum input value transmission too long     | Master does not set "last transmission"  |  |
| 0x5004     | Minimum input value cannot be changed         | Minimum input value is read only         |  |

| Error code | Description                                                      | Comment                                                                                                    |  |
|------------|------------------------------------------------------------------|----------------------------------------------------------------------------------------------------|--|
| 0x5005     | Minimum input value is write-protected                           | -                                                                                                    |  |
| 0x6nnn     | Element 6                                                        | Maximum input value                                                                                                    |  |
| 0x6001     | Maximum input value not supported                                | -                                                                                                    |  |
| 0x6002     | Maximum input value transmission too short                       | Master set "last transmission" too early                                                                                                    |  |
| 0x6003     | Maximum input value transmission too long                        | Master does not set "last transmission"                                                                                                    |  |
| 0x6004     | Maximum input value cannot be changed                            | Maximum input value is read only                                                                                                    |  |
| 0x6005     | Maximum input value is write-protected                           | -                                                                                                    |  |
| 0x7nnn     | Element 7                                                        | Operation data                                                                                                    |  |
| 0x7002     | Operation data transmission too short                            | Master set "last transmission" too early                                                                                                    |  |
| 0x7003     | Operation data transmission too long                             | Master does not set "last transmission"                                                                                                    |  |
| 0x7004     | Operation data cannot be changed                                 | Operation data is read only                                                                                                    |  |
| 0x7005     | Operation data is write-protected at this<br>communication phase | _                                                                                                    |  |
| 0x7006     | Operation data is smaller that the minimum input value           | -                                                                                                    |  |
| 0x7007     | Operation data is greater than the maximum input value           | -                                                                                                    |  |
| 0x7008     | Invalid operation data                                           | <ul> <li>The invalid operation data may be an unsupported:</li> <li>bit number or bit combination,</li> <li>value, code or</li> <li>configured IDN</li> </ul> |  |
| 0x7009     | Operation data write-protected by a password                     | -                                                                                                    |  |
| 0x700A     | Operation data is write-protected, it is configured cyclically   | IDN is configured in the MDT or AT. Therefore writing via the service channel is not allowed                                                                  |  |
| 0x700B     | Invalid indirect addressing                                      | e.g., data container, list handling, etc                                                                                                    |  |
| 0x700C     | Operation data is write-protected, due to other settings         | e.g., operation mode, sub-device is enabled, setting of communication version, etc                                                                            |  |
| 0x700D     | Invalid floating point number                                    | -                                                                                                    |  |
| 0x700E     | Operation data is write-protected at<br>parametrization level    | -                                                                                                    |  |
| 0x700F     | Operation data is write-protected at operating level             | -                                                                                                    |  |
| 0x7010     | Procedure command already active                                 | -                                                                                                    |  |
| 0x7011     | Procedure command not interruptible                              | -                                                                                                    |  |
| 0x7012     | Procedure command not executable                                 | e.g., in this phase the procedure command can not be activated                                                                                                |  |
| 0x7013     | Procedure command not executable                                 | The corresponding parameters are invalid                                                                                                    |  |

| Error code | Description                                                                                                    | Comment                                                                         |
|------------|----------------------------------------------------------------------------------------------------|---------------------------------------------------------------------------------|
| 0x7014     | The received current length of list parameter does not match to expectation                                                    | -                                                                               |
| 0x7015     | Operation data is not yet created completely                                                                                   | If it takes more time to create the operation data, try again later             |
| 0x71nn     | Segment wise transmission of list parameters via SVC                                                                           | -                                                                               |
| 0x7101     | IDN in S-0-0394 not valid                                                                                                    | _                                                                               |
| 0x7102     | Empty list in S-0-0397 not allowed for write access                                                                            | -                                                                               |
| 0x7103     | Maximum length of the list in S-0-0394 is exceeded by take-over of the list segment                                            | -                                                                               |
| 0x7104     | Read access only: the length of the list segment<br>as of the list index exceeds the current length of<br>the list in S-0-0394 | -                                                                               |
| 0x7105     | IDN in S-0-0394 is write-protected                                                                                             | -                                                                               |
| 0x7106     | Operation data in list segment is smaller than the minimum input value                                                         | -                                                                               |
| 0x7107     | Operation data in list segment is greater than the maximum input value                                                         | -                                                                               |
| 0x7108     | Invalid list index in IDN S-0-0395                                                                                             | _                                                                               |
| 0x7109     | Parameter in IDN S-0-0394 does not have variable length                                                                        | -                                                                               |
| 0x710A     | IDN S-0-0397 not permitted as operation data in S-0-0394                                                                       | -                                                                               |
| 0x8nnn     | Reserved for master internal error codes                                                                                       | Error codes may be defined by the manufacturer of control units (e.g., NC, PLC) |
| 0xAnnn     | Reserved                                                                                                    | -                                                                               |
| 0xBnnn     | Reserved                                                                                                    | _                                                                               |
| 0xCnnn     | Reserved for slave specific error codes                                                                                        | Used for error analysis and trace functionality (troubleshooting)               |
| 0xDnnn     | Error codes are not generated and transmitted via SVC                                                                          | Error codes are defined by a TWG of Sercos                                      |
| 0xD000     | No error                                                                                                    | -                                                                               |
| 0xD001     | Service channel (temporarily) not available                                                                                    | -                                                                               |
| 0xD002     | Service channel engaged by an application                                                                                      | -                                                                               |
| 0xD003     | Service channel busy, slave is processing previous request                                                                     | -                                                                               |
| 0xD004     | Sercos slave not reachable                                                                                                    | -                                                                               |
| 0xD005     | Service channel transaction aborted                                                                                            | -                                                                               |

| Error code | Description                                                  | Comment |
|------------|--------------------------------------------------------------|---------|
| 0xD006     | Writing this element is not supported by the service channel | -       |
| 0xEnnn     | Reserved for master internal error codes                     | -       |
| 0xFnnn     | Reserved for master internal error codes                     | -       |

**NOTE:** All other error codes are reserved.

# Sercos Master Error Messages

If errors are recognized by the Sercos master, they are specified either as a 5-digit hexadecimal value, or a negative decimal value.

| Error Code | Description                                                              |
|------------|--------------------------------------------------------------------------|
| 20001      | SVC: New request with higher priority during active internal request     |
| 20002      | SVC: New internal request during active internal request                 |
| 20003      | SVC: Transmission canceled by another function call with higher priority |
| 20004      | SVC: New transmission requested but MBusy is not set                     |
| 20005      | SVC: Invalid state: AHS != MHS during set BusyAT                         |
| 20006      | SVC: Timeout because slave has not set the BusyAT flag                   |
| 20007      | SVC: Timeout because slave has set BusyAT flag for too long              |
| 20008      | SVC: Write with unsupported element (allowed 1 or 7)                     |
| 20009      | SVC: Write with data length = zero                                       |
| -1         | Other error                                                              |
| -431       | Service request error (e.g. timeout)                                     |
| -445       | Service timeout                                                          |
| -467       | Internal state machine error                                             |

# Chapter 14 Serial Line Configuration

#### Introduction

This chapter describes how to configure the serial line communication of the Modicon LMC078 Motion Controller.

# What Is in This Chapter?

This chapter contains the following topics:

| Торіс                                          | Page |
|------------------------------------------------|------|
| Serial Line Configuration                      | 222  |
| ASCII Manager                                  | 224  |
| SoMachine Network Manager                      | 226  |
| Modbus Serial IOScanner                        | 227  |
| Adding a Device on the Modbus Serial IOScanner | 229  |
| Modbus Manager                                 | 236  |
| Adding a Modem to a Manager                    | 240  |

# **Serial Line Configuration**

#### Introduction

The Serial Line configuration window allows you to configure the physical parameters of a serial line (baud rate, parity, and so on).

# Serial Line Configuration

To configure a Serial Line, double-click Serial line in the Devices tree.

The Configuration window is displayed as below:

| Configuration   |       |                 |         |
|-----------------|-------|-----------------|---------|
| Serial line     |       |                 |         |
| Baud rate:      | 19200 | ~               |         |
| Parity:         | Even  | ~               |         |
| Data bits:      | 8     | ~               |         |
| Stop bits:      | 1     | ~               |         |
| Physical Medium |       |                 |         |
| • RS 485        | No    | Polarisation Re | esistor |
| O RS 232        |       |                 |         |
|                 |       |                 |         |

The following parameters must be identical for each serial device connected to the port.

| Element                  | Description                                                                                                   |
|--------------------------|----------------------------------------------------------------------------------------------------|
| Baud rate                | Transmission speed in bits/s                                                                                  |
| Parity                   | Used for error detection                                                                                      |
| Data bits                | Number of bits for transmitting data                                                                          |
| Stop bits                | Number of stop bits                                                                                           |
| Physical Medium          | <ul><li>Specify the medium to use:</li><li>RS485 (using polarisation resistor or not)</li><li>RS232</li></ul> |
| Polarization<br>Resistor | Polarization resistors are integrated in the controller. They are switched on or off by this parameter.       |

The serial line ports of your controller are configured for the SoMachine protocol by default when new or when you update the controller firmware. The SoMachine protocol is incompatible with that of other protocols such as Modbus Serial Line. Connecting a new controller to, or updating the firmware of a controller connected to, an active Modbus configured serial line can cause the other devices on the serial line to stop communicating. Make sure that the controller is not connected to an active Modbus serial line network before first downloading a valid application having the concerned port or ports properly configured for the intended protocol.

# NOTICE

## INTERRUPTION OF SERIAL LINE COMMUNICATIONS

Be sure that your application has the serial line ports properly configured for Modbus before physically connecting the controller to an operational Modbus Serial Line network.

Failure to follow these instructions can result in equipment damage.

This table indicates the maximum baud rate value of the managers:

| Manager                   | Maximum Baud Rate (Bits/S) |
|---------------------------|----------------------------|
| SoMachine Network Manager | 115200                     |
| Modbus Manager            |                            |
| ASCII Manager             |                            |
| Modbus IOScanner          |                            |

# **ASCII Manager**

#### Introduction

The ASCII manager is used to transmit and/or receive data with a simple device.

#### Adding the Manager

To add an ASCII manager to your controller, select the **ASCII Manager** in the **Hardware Catalog**, drag it to the **Devices tree**, and drop it on one of the highlighted nodes.

For more information on adding a device to your project, refer to:

- Using the Drag-and-drop Method (see SoMachine, Programming Guide)
- Using the Contextual Menu or Plus Button (see SoMachine, Programming Guide)

#### **ASCII Manager Configuration**

To configure the ASCII manager of your controller, double-click **ASCII Manager** in the **Devices** tree.

The ASCII Manager configuration window is displayed as below:

| Configuration Status Information | )      |                        |   |
|----------------------------------|--------|------------------------|---|
| ASCII                            |        |                        |   |
| Start Character:                 | 0      | Frame Length Received: | 0 |
| Second End Character:            | 0      |                        | · |
| Serial Line Settings             |        |                        |   |
| Baud Rate:                       | 115200 |                        |   |
| Parity:                          | None   |                        |   |
| Data Bits:                       | 8      |                        |   |
| Stop Bits:                       | 1      |                        |   |
| Physical Medium:                 | RS485  |                        |   |

Set the parameters as described in this table:

| Parameter                      | Description                                                                                                    |
|--------------------------------|----------------------------------------------------------------------------------------------------|
| Start Character                | If 0, no start character is used in the frame. Otherwise, in <b>Receiving Mode</b> , the corresponding character in ASCII is used to detect the beginning of a frame. In <b>Sending Mode</b> , this character is added at the beginning of the frame.                            |
| First End<br>Character         | If 0, no first end character is used in the frame. Otherwise, in <b>Receiving Mode</b> , the corresponding character in ASCII is used to detect the end of a frame. In <b>Sending Mode</b> , this character is added at the end of the frame.                                    |
| Second End<br>Character        | If 0, no second end character is used in the frame. Otherwise, in <b>Receiving Mode</b> , the corresponding character in ASCII is used to detect the end of a frame. In <b>Sending Mode</b> , this character is added at the end of the frame.                                   |
| Frame Length<br>Received       | If 0, this parameter is not used. This parameter allows the system to conclude an end of frame at reception when the controller received the specified number of characters. <b>Note:</b> This parameter cannot be used simultaneously with <b>Frame Received Timeout (ms)</b> . |
| Frame Received<br>Timeout (ms) | If 0, this parameter is not used. This parameter allows the system to conclude the end of frame at reception after a silence of the specified number of ms.                                                                                                    |
| Serial Line<br>Settings        | Parameters specified in the Serial Line configuration window (see page 222).                                                                                                    |

**NOTE:** In the case of using several frame termination conditions, the first condition to be TRUE will terminate the exchange.

# Adding a Modem

To add a Modem to the ASCII manager, refer to Adding a Modem to a Manager (see page 240).

# SoMachine Network Manager

### Introduction

Use the SoMachine Network Manager to exchange variables with a XBTGT/XBTGK Advanced Panel with SoMachine software protocol, or when the Serial Line is used for SoMachine programming.

### Adding the Manager

To add a SoMachine Network Manager to your controller, select the **SoMachine-Network Manager** in the **Hardware Catalog**, drag it to the **Devices tree**, and drop it on one of the highlighted nodes.

For more information on adding a device to your project, refer to:

- Using the Drag-and-drop Method (see SoMachine, Programming Guide)
- Using the Contextual Menu or Plus Button (see SoMachine, Programming Guide)

#### Configuring the Manager

There is no configuration for SoMachine Network Manager.

### Adding a Modem

To add a modem to the SoMachine Network Manager, refer to Adding a Modem to a Manager *(see page 240).* 

# Modbus Serial IOScanner

#### Introduction

The Modbus IOScanner is used to simplify exchanges with Modbus slave devices.

### Add a Modbus IOScanner

To add a Modbus IOScanner on a Serial Line, select the **Modbus\_IOScanner** in the **Hardware Catalog**, drag it to the **Devices tree**, and drop it on one of the highlighted nodes.

For more information on adding a device to your project, refer to:

- Using the Drag-and-drop Method (see SoMachine, Programming Guide)
- Using the Contextual Menu or Plus Button (see SoMachine, Programming Guide)

## **Modbus IOScanner Configuration**

To configure a Modbus IOScanner on a Serial Line, double-click **Modbus IOScanner** in the **Devices** tree.

The configuration window is displayed as below:

| Modbus Master Configuration | Modbus Master I/O Mapping | g Status Information |
|-----------------------------|---------------------------|----------------------|
| Modbus-RTU/ASCII            | RTU      ASCII            | MODBUS               |
| Response Timeout (ms)       | 1000                      |                      |
| Time between Frames (ms)    | 10                        |                      |
|                             |                           |                      |

Set the parameters as described in this table:

| Element                     | Description                                                                                                    |  |
|-----------------------------|----------------------------------------------------------------------------------------------------|--|
| Transmission<br>Mode        | <ul> <li>Specifies the transmission mode to use:</li> <li>RTU: uses binary coding and CRC error-checking (8 data bits)</li> <li>ASCII: messages are in ASCII format, LRC error-checking (7 data bits)</li> <li>Set this parameter identical for each Modbus device on the network.</li> </ul> |  |
| Response Timeout<br>(ms)    | ut Timeout used in the exchanges.                                                                                                    |  |
| Time between<br>Frames (ms) | Delay to reduce data collision on the bus.<br>Set this parameter identical for each Modbus device on the network.                                                                                                    |  |

**NOTE:** Do not use function blocks of the PLCCommunication library on a serial line with a Modbus IOScanner configured. This disrupts the Modbus IOScanner exchange.

### **Bus Cycle Task Selection**

The Modbus IOScanner and the devices exchange data at each cycle of the chosen application task.

To select this task, select the **Modbus Master IO Mapping** tab. The configuration window is displayed as below:

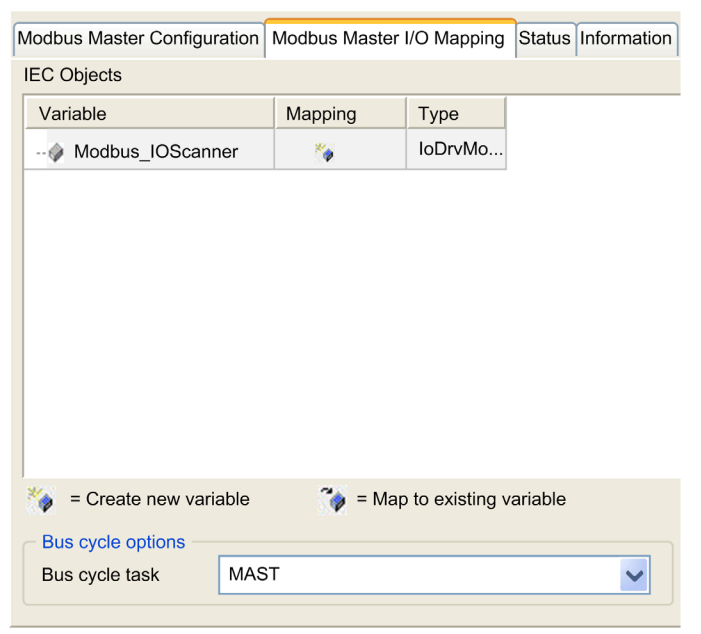

The Bus cycle task parameter allows you to select the application task that manages the scanner:

- Use parent bus cycle setting: associate the scanner with the application task that manages the controller.
- **MAST**: associate the scanner with the MAST task.
- Another existing task: you can select an existing task and associate it to the scanner. For more information about the application tasks, refer to the SoMachine Programming Guide.

The scan time of the task associated with the scanner must be less than 500 ms.

# Adding a Device on the Modbus Serial IOScanner

#### Introduction

This section describes how to add a device on the Modbus IOScanner.

### Add a Device on the Modbus IOScanner

To add a device on the Modbus IOScanner, select the **Generic Modbus Slave** in the **Hardware Catalog**, drag it to the **Devices tree**, and drop it on the **Modbus\_IOScanner** node of the **Devices tree**.

For more information on adding a device to your project, refer to:

- Using the Drag-and-drop Method (see SoMachine, Programming Guide)
- Using the Contextual Menu or Plus Button (see SoMachine, Programming Guide)

**NOTE:** The variable for the exchange is automatically created in the %IWx and %QWx of the **Modbus** Serial Master I/O Mapping tab.

#### Configure a Device Added on the Modbus IOScanner

To configure the device added on the Modbus IOScanner, proceed as follow:

| Step | Action                                                                                                    |
|------|----------------------------------------------------------------------------------------------------|
| 1    | In the Devices tree, double-click Generic Modbus Slave.<br>Result: The configuration window is displayed.<br>Modbus Slave Configuration Modbus Slave Channel Modbus Slave Modbus Master Sta Infor ()<br>Modbus-RTU/ASCII<br>Slave Address [1.247] 1<br>Response Timeout [ms] 1000 |
| 2    | Enter a <b>Slave Address</b> value for your device (choose a value from 1 to 247).                                                                                                    |
| 3    | Choose a value for the <b>Response Timeout</b> (in ms).                                                                                                    |

| Step | Action                                                                                                    |
|------|----------------------------------------------------------------------------------------------------|
| 1    | Click the Modbus Slave Channel tab:                                                                             |
|      | Modbus Slave Configuration : Modbus Slave Channel: Modbus Slave Init Modbus                                     |
|      | Name         Access Type         Trigger         READ Offset         Length         Error Handling         WRIT |
|      |                                                                                                    |
|      |                                                                                                    |
|      |                                                                                                    |
|      |                                                                                                    |
|      |                                                                                                    |
|      |                                                                                                    |
|      |                                                                                                    |
|      |                                                                                                    |
|      |                                                                                                    |
|      |                                                                                                    |
|      | Add Channel Delete Edit                                                                                         |
|      |                                                                                                    |
|      |                                                                                                    |

To configure the Modbus Channels, proceed as follow:

| ×           |
|-------------|
|             |
| <b>&gt;</b> |
| <b>&gt;</b> |
| ✓           |
|             |
|             |
|             |
|             |
| ~           |
|             |
|             |
|             |
| ~           |
|             |
|             |
| Cancel      |
|             |

| Step | Action                                                                                                    |
|------|----------------------------------------------------------------------------------------------------|
| 3    | <ul> <li>Configure an exchange:<br/>In the field Channel, you can add the following values:</li> <li>Channel: Enter a name for your channel.</li> <li>Access Type: Choose the exchange type: Read or Write or Read/Write multiple registers (i.e. %MW) <i>(see page 235).</i></li> <li>Trigger: Choose the trigger of the exchange. It can be either CYCLIC with the period defined in Cycle Time (ms) field or started by a RISING EDGE on a boolean variable (this boolean variable is then created in the Modbus Master I/O Mapping tab).</li> <li>Comment: Add a comment about this channel.</li> </ul> |
|      | <ul> <li>In the field READ Register (if your channel is Read or Read/Write one), you can configure the %MW to be read on the Modbus slave. Those will be mapped on %IW (see Modbus Master I/O Mapping tab):</li> <li>Offset: Offset of the %MW to read. 0 means that the first object that will be read will be %MW0.</li> <li>Length: Number of %MW to be read. For example, if 'Offset' = 2 and 'Length' = 3, the channel will read %MW2, %MW3 and %MW4.</li> <li>Error Handling: choose the behavior of the related %IW in case of loss of communication.</li> </ul>                                     |
|      | <ul> <li>In the fieldWRITE Register (if your channel is Write or Read/Write one), you can configure the %MW to be written to the Modbus slave. Those will be mapped on %QW (see Modbus Master I/O Mapping tab):</li> <li>Offset: Offset of the %MW to write. 0 means that the first object that will be written will be %MW0.</li> <li>Length: Number of %MW to be written. For example, if 'Offset' = 2 and 'Length' = 3, the channel will write %MW2, %MW3 and %MW4.</li> </ul>                                                                                                    |
| 5    | <ul> <li>Click OK to validate the configuration of this channel.</li> <li>NOTE: You can also:</li> <li>Click the Delete button to remove a channel.</li> <li>Click the Edit button to change the parameters of a channel.</li> </ul>                                                                                                    |

| Step | Action                                                                     |
|------|----------------------------------------------------------------------------|
| 1    | Click the Modbus Slave Init tab:                                           |
|      | Modbus Slave Configuration Modbus Slave Channel Modbus Slave Init Modbus V |
|      | Line Access Type WRITE Offset Default Value Length Comment                 |
|      |                                                                            |
|      |                                                                            |
|      |                                                                            |
|      |                                                                            |
|      |                                                                            |
|      |                                                                            |
|      |                                                                            |
|      |                                                                            |
|      | Move up New Delete Edit                                                    |
|      |                                                                            |
|      |                                                                            |

To configure your Modbus Initialization Value, proceed as follow:

| Step | Action                                                                                                    |  |  |
|------|----------------------------------------------------------------------------------------------------|--|--|
| 2    | Click <b>New</b> to create a new initialization value:                                                                                                    |  |  |
|      | Initialization Value                                                                                                    |  |  |
|      | Access Type Write Multiple Registers (Function Code 16)                                                                                                    |  |  |
|      | Register Offset                                                                                                    |  |  |
|      | Length 1                                                                                                    |  |  |
|      | Initialization Value 1                                                                                                    |  |  |
|      | Comment                                                                                                    |  |  |
|      | <u>O</u> K <u>C</u> ancel                                                                                                    |  |  |
|      | <ul> <li>The Initialization Value window contains the following parameters:</li> <li>Access Type: Choose the exchange type: Read or Write or Read/Write multiple registers (that is, %MW) <i>(see page 235).</i></li> <li>Register Offset: Register number of register to be initialized.</li> <li>Length: Number of %MW to be read. For example, if 'Offset' = 2 and 'Length' = 3, the channel will read %MW2, %MW3 and %MW4.</li> <li>Initialization Value: Value the registers are initialized with.</li> <li>Comment: Add a comment about this channel.</li> </ul> |  |  |
| 4    | Click <b>OK</b> to create a new <b>Initialization Value</b> .                                                                                                    |  |  |
|      | <ul> <li>NOTE: You can also:</li> <li>Click Move up to change the position of a value in the list.</li> <li>Click Delete to remove a value in the list.</li> <li>Click Edit to change the parameters of a value.</li> </ul>                                                                                                    |  |  |

| Step | Action                                                                                                    |  |
|------|----------------------------------------------------------------------------------------------------|--|
| 1    | Click the Modbus Master I/O Mapping tab:<br>Seneric_Modbus_Slave ×<br>Modbus Slave Configuration Modbus Slave Channel Modbus Slave Init Modbus Master I/O Mapping Status Information                      |  |
|      | Variable       Mapping       Channel       Address       Type       Default Value       Unit       Description       I                                                                                    |  |
| 2    | Double-click in a cell of the <b>Variable</b> column to open a text field.<br>Enter the name of a variable or click the browse button [] and chose a variable with the <b>Input</b><br><b>Assistant</b> . |  |
| 3    | For more information on I/O mapping, refer to SoMachine Programming Guide.                                                                                                    |  |

To configure your Modbus Master I/O Mapping, proceed as follow:

# Access Types

This table describes the different access types available:

| Function                                                                | Function Code | Availability                          |
|-------------------------------------------------------------------------|---------------|---------------------------------------|
| Read Coils                                                              | 1             | ModbusChannel                         |
| Read Discrete Inputs                                                    | 2             | ModbusChannel                         |
| Read Holding Registers (default setting for the channel configuration)  | 3             | ModbusChannel                         |
| Read Input Registers                                                    | 4             | ModbusChannel                         |
| Write Single Coil                                                       | 5             | ModbusChannel<br>Initialization Value |
| Write Single Register                                                   | 6             | ModbusChannel<br>Initialization Value |
| Write Multiple Coils                                                    | 15            | ModbusChannel<br>Initialization Value |
| Write Multiple Registers (default setting for the slave initialization) | 16            | ModbusChannel<br>Initialization Value |
| Read/Write Multiple Registers                                           | 23            | ModbusChannel                         |

# **Modbus Manager**

#### Introduction

The Modbus Manager is used for Modbus RTU or ASCII protocol in master or slave mode.

#### Adding the Manager

To add a Modbus manager to your controller, select the **Modbus Manager** in the **Hardware Catalog**, drag it to the **Devices tree**, and drop it on one of the highlighted nodes.

For more information on adding a device to your project, refer to:

- Using the Drag-and-drop Method *(see SoMachine, Programming Guide)*
- Using the Contextual Menu or Plus Button (see SoMachine, Programming Guide)

#### **Modbus Manager Configuration**

To configure the Modbus Manager of your controller, double-click **Modbus Manager** in the **Devices tree**.

The Modbus Manager configuration window is displayed as below:

| Modbus_Manage        | r 🗙                                     |
|----------------------|-----------------------------------------|
| Configuration Status | Information                             |
| Modbus               |                                         |
| Transmission Mode:   |                                         |
| Addressing:          | Slave         Address [1247]:         1 |
| Time between Frames  | s (ms): 10                              |
| Baud Rate:           | 38400                                   |
| Parity:              | None                                    |
| Data Bits:           | 8                                       |
| Stop Bits:           | 1                                       |
| Physical Medium:     | RS485                                   |

Set the parameters as described in this table:

| Element              | Description                                                                                                    |
|----------------------|----------------------------------------------------------------------------------------------------|
| Transmission<br>Mode | <ul> <li>Specify the transmission mode to use:</li> <li>RTU: uses binary coding and CRC error-checking (8 data bits)</li> <li>ASCII: messages are in ASCII format, LRC error-checking (7 data bits)</li> </ul> |
|                      | Set this parameter identical for each Modbus device on the link.                                                                                                    |
| Addressing           | Specify the device type:<br>• Master<br>• Slave                                                                                                    |

| Element                     | Description                                                                                      |
|-----------------------------|--------------------------------------------------------------------------------------------------|
| Address                     | Modbus address of the device, when slave is selected.                                            |
| Time between<br>Frames (ms) | Time to avoid bus-collision.<br>Set this parameter identical for each Modbus device on the link. |
| Serial Line<br>Settings     | Parameters specified in the Serial Line configuration window.                                    |

## **Modbus Master**

When the controller is configured as a Modbus Master, the following function blocks are supported from the PLCCommunication Library:

- ADDM
- READ\_VAR
- SEND\_RECV\_MSG
- SINGLE\_WRITE
- WRITE\_READ\_VAR
- WRITE\_VAR

For further information, see Function Block Descriptions *(see SoMachine, Modbus and ASCII Read/Write Functions, PLCCommunication Library Guide)* of the PLCCommunication Library.

## **Modbus Slave**

When the controller is configured as Modbus Slave, the following Modbus requests are supported:

| Function Code<br>Dec (Hex) | Sub-Function<br>Dec (Hex) | Function                            |
|----------------------------|---------------------------|-------------------------------------|
| 1 (1 hex)                  | -                         | Read digital outputs (%Q)           |
| 2 (2 hex)                  | -                         | Read digital inputs (%I)            |
| 3 (3 hex)                  | -                         | Read multiple register (%MW)        |
| 5 (5 hex)                  | -                         | Write single coil (%M)              |
| 6 (6 hex)                  | -                         | Write single register (%MW)         |
| 8 (8 hex)                  | -                         | Diagnostic                          |
| 15 (F hex)                 | -                         | Write multiple digital outputs (%Q) |
| 16 (10 hex)                | -                         | Write multiple registers (%MW)      |
| 23 (17 hex)                | -                         | Read/write multiple registers (%MW) |
| 43 (2B hex)                | 14 (E hex)                | Read device identification          |

| Sub-Function Code |     | Function                                |
|-------------------|-----|-----------------------------------------|
| Dec               | Hex |                                         |
| 10                | 0A  | Clears Counters and Diagnostic Register |
| 11                | 0B  | Returns Bus Message Count               |
| 12                | 0C  | Returns Bus Communication Error Count   |
| 13                | 0D  | Returns Bus Exception Error Count       |
| 14                | 0E  | Returns Slave Message Count             |
| 15                | 0F  | Returns Slave No Response Count         |
| 16                | 10  | Returns Slave NAK Count                 |
| 17                | 11  | Returns Slave Busy Count                |
| 18                | 12  | Returns Bus Character Overrun Count     |

This table contains the sub-function codes supported by the diagnostic Modbus request 08:

This table lists the objects that can be read with a read device identification request (basic identification level):

| Object ID | Object Name            | Туре         | Value                                   |
|-----------|------------------------|--------------|-----------------------------------------|
| 00 hex    | Vendor code            | ASCII String | Schneider Electric                      |
| 01 hex    | Product code           | ASCII String | Controller reference<br>LMC078CECS20T   |
| 02 hex    | Major / Minor revision | ASCII String | aa.bb.cc.dd (same as device descriptor) |

The following section describes the differences between the Modbus memory mapping of the controller and HMI Modbus mapping. If you do not program your application to recognize these differences in mapping, your controller and HMI will not communicate correctly. Thus it will be possible for incorrect values to be written to memory areas responsible for output operations.

# A WARNING

# UNINTENDED EQUIPMENT OPERATION

Program your application to translate between the Modbus memory mapping used by the controller and that used by any attached HMI devices.

Failure to follow these instructions can result in death, serious injury, or equipment damage.

When the controller and the Magelis HMI are connected via Modbus (HMI is master of Modbus requests), the data exchange uses simple word requests.

There is an overlap on simple words of the HMI memory while using double words but not for the controller memory (see following diagram). In order to have a match between the HMI memory area and the controller memory area, the ratio between double words of HMI memory and the double words of controller memory has to be 2.

| Controller Addressing |      |          |              |                                                                                                    |       | HMI Ac  | ldressing    |                 |
|-----------------------|------|----------|--------------|----------------------------------------------------------------------------------------------------|-------|---------|--------------|-----------------|
| %MX0.7%MX0.0          | %MB0 | 9/ M/M   | 9/ MD0       | )<br>Modbus requests<br>generated by HMI<br>(Modbus master). The<br>double word is split into<br>two simple words. |       |         | %MW0<br>%MW1 | %MW0:X7%MW0:X0  |
| %MX1.7%MX1.0          | %MB1 | 70101000 |              |                                                                                                    |       | 0∕ M⊡O  |              | %MW0:X15%MW0:X8 |
| %MX2.7%MX2.0          | %MB2 | 0/ 14/4  | 7810100      |                                                                                                    | %MD1– | %MD0    |              | %MW1:X7%MW1:X0  |
| %MX3.7%MX3.0          | %MB3 | 70101001 |              |                                                                                                    |       |         |              | %MW1:X15%MW1:X8 |
| %MX4.7%MX4.0          | %MB4 | • %MW2   | %MW2<br>%MD1 |                                                                                                    |       |         | %MW2         | %MW2:X7%MW2:X0  |
| %MX5.7%MX5.0          | %MB5 |          |              |                                                                                                    |       |         |              | %MW2:X15%MW2:X8 |
| %MX6.7%MX6.0          | %MB6 |          |              |                                                                                                    |       | /010102 |              | %MW3:X7%MW3:X0  |
| %MX7.7%MX7.0          | %MB7 | /0101003 |              |                                                                                                    |       |         | /0101003     | %MW3:X15%MW3:X8 |

The following gives examples of memory match for the double words:

- %MD2 memory area of the HMI corresponds to %MD1 memory area of the controller because the same simple words are used by the Modbus request.
- %MD20 memory area of the HMI corresponds to %MD10 memory area of the controller because the same simple words are used by the Modbus request.

The following gives examples of memory match for the bits:

• %MW0:X9 memory area of the HMI corresponds to %MX1.1 memory area of the controller because the simple words are split in 2 distinct bytes in the controller memory.

# Adding a Modem

To add a Modem to the Modbus Manager, refer to Adding a Modem to a Manager (see page 240).

# Adding a Modem to a Manager

### Introduction

A modem can be added to the following managers:

- ASCII Manager
- Modbus Manager
- SoMachine Network Manager

**NOTE:** Use Modem TDW-33 (which implements AT & A1 commands) if you need a modem connexion with SoMachine Network Manager.

## Adding a Modem to a Manager

To add a modem to your controller, select the modem you want in the **Hardware Catalog**, drag it to the **Devices tree**, and drop it on the manager node.

For more information on adding a device to your project, refer to:

- Using the Drag-and-drop Method (see SoMachine, Programming Guide)
- Using the Contextual Menu or Plus Button (see SoMachine, Programming Guide)

For further information, refer to Modem Library (see Modem Functions:, Modem Library).

# Chapter 15 Connecting a Modicon LMC078 Motion Controller to a PC

# Connecting the Controller to a PC

## Overview

To transfer, run, and monitor the applications, connect the controller to a computer that has SoMachine installed, using either a USB cable or an Ethernet connection.

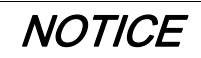

## **INOPERABLE EQUIPMENT**

Always connect the communication cable to the PC before connecting it to the controller.

Failure to follow these instructions can result in equipment damage.

#### **USB Mini-B Port Connection**

- **TCSXCNAMUM3P:** This USB cable is suitable for short duration connections such as quick updates or retrieving data values.
- **BMXXCAUSBH045:** Grounded and shielded, this USB cable is suitable for long duration connections.

**NOTE:** You can only connect 1 controller to the PC at any one time.

**NOTE:** The LMC078 Motion Controller must be selected in the Gateway Management Console, accessible by double-clicking the **Gateway Management Console** icon *s* in the Windows notification area. This option is not selected by default.

The USB Mini-B Port is the programming port you can use to connect a PC with a USB host port using SoMachine software. Using a typical USB cable, this connection is suitable for quick updates of the program or short duration connections to perform maintenance and inspect data values. It is not suitable for long-term connections such as commissioning or monitoring without the use of specially adapted cables to help minimize electromagnetic interference.

# A WARNING

# UNINTENDED EQUIPMENT OPERATION OR INOPERABLE EQUIPMENT

- You must use a shielded USB cable such as a BMX XCAUSBH0. secured to the functional ground (FE) of the system for any long-term connection.
- Do not connect more than one controller at a time using USB connections.
- Do not use the USB port(s), if so equipped, unless the location is known to be non-hazardous.

## Failure to follow these instructions can result in death, serious injury, or equipment damage.

The communication cable should be connected to the PC first to minimize the possibility of electrostatic discharge affecting the controller.

The following illustration presents the USB connection to a PC:

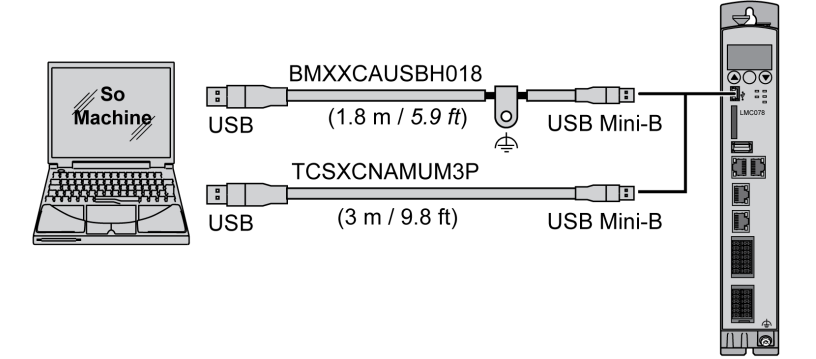

To connect the USB cable to your controller, follow the steps below:

| Step | Action                                                                                                    |
|------|----------------------------------------------------------------------------------------------------|
| 1    | <ul> <li>1a If making a long-term connection using the cable BMXXCAUSBH045, or other cable with a ground shield connection, securely connect the shield connector to the functional ground (FE) or protective ground (PE) of your system before connecting the cable to your controller and your PC.</li> <li>1b If making a short-term connection using the cable TCSXCNAMUM3P or other non-grounded USB cable, proceed to step 2.</li> </ul> |
| 2    | Connect the USB cable connector to the PC.                                                                                                    |
| 3    | Connect the Mini-B connector of your USB cable to the controller USB connector.                                                                                                    |

# **Ethernet Port Connection**

You can also connect the controller to a PC using an Ethernet cable.

The following illustration presents the Ethernet connection to a PC:

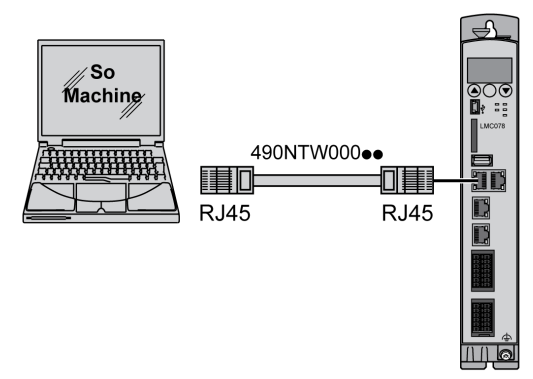

To connect the controller to the PC, do the following:

| Step | Action                                                              |
|------|---------------------------------------------------------------------|
| 1    | Connect your Ethernet cable to the PC.                              |
| 2    | Connect your Ethernet cable to the Ethernet port on the controller. |

NOTE: The default IP address (see page 172) is 190.201.100.100.

# Chapter 16 Firmware Update

# Updating Modicon LMC078 Motion Controller Firmware

## Introduction

The firmware updates for Modicon LMC078 Motion Controller are available on the http://www.schneider-electric.com website.

The firmware update is possible by using the Controller Assistant software.

The Controller Assistant provides two different ways to update the firmware:

- The first firmware update procedure automatically removes the application in the controller.
- The second firmware update procedure does not remove the application from the controller.

## Firmware Update Automatically Removing the Application

Performing a firmware change deletes the current application program in the device, including the Boot Application in the SD card.

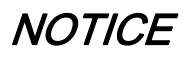

## LOSS OF APPLICATION DATA

- Perform a backup of the application program to the hard disk of the PC before attempting a firmware update.
- Restore the application program to the device after a successful firmware update.

## Failure to follow these instructions can result in equipment damage.

If you remove power to the device, or there is a power outage or communication interruption during the transfer of the application, your device may become inoperative. If a communication interruption or a power outage occurs, reattempt the transfer. If there is a power outage or communication interruption during a firmware update, or if an invalid firmware is used, your device will become inoperative. In this case, use a valid firmware and reattempt the firmware update.

# NOTICE

## INOPERABLE EQUIPMENT

- Do not interrupt the transfer of the application program or a firmware change once the transfer has begun.
- Re-initiate the transfer if the transfer is interrupted for any reason.
- Do not attempt to place the device (logic controller, motion controller, HMI controller or drive) into service until the file transfer has completed successfully.

#### Failure to follow these instructions can result in equipment damage.

Launch SoMachine Central and click Maintenance → Controller Assistant to open the Controller Assistant.

To execute a complete firmware update of a controller, proceed as follows:

| Step | Action                                                                                                    |
|------|----------------------------------------------------------------------------------------------------|
| 1    | On the <b>Home</b> dialog, click the <b>Update firmware</b> button. <b>Result</b> : The <b>Update firmware</b> dialog opens. |
| 2    | Proceed as described in the chapter <i>Updating the Firmware</i> of the <i>SoMachine Controller Assistant User Guide</i> .   |

## Firmware Update Without Removing the Application

Launch SoMachine Central and click Maintenance  $\rightarrow$  Controller Assistant to open the Controller Assistant.

To execute a complete firmware update of a controller without replacing the Boot application and data, proceed as follows:

| Step | Action                                                                                                    |
|------|----------------------------------------------------------------------------------------------------|
| 1    | On the <b>Home</b> dialog, click the <b>Manage image</b> button.<br><b>Result</b> : The <b>Manage images</b> dialog opens.                                                                                                    |
| 2    | Click the <b>Read from</b> controller button.<br><b>Result</b> : The <b>Controller selection</b> dialog opens.                                                                                                    |
| 3    | Select the required connection type and controller and click the <b>Reading</b> button.<br><b>Result</b> : The image is transmitted from the controller to the computer.<br>After this has been accomplished successfully, you are redirected to the <b>Home</b> dialog.                                                        |
| 4    | Click the button <b>New / Process</b> and then <b>Update firmware</b> .<br><b>Result</b> : The dialog for updating the firmware opens.                                                                                                    |
| 5    | Execute individual steps for updating the firmware in the current image (Changes are only effected in the image on your computer).<br>In the final step, you can create a backup copy of the image read by the controller.<br><b>Result</b> : Following the update of the firmware, the <b>Select next action</b> dialog opens. |

| Step | Action                                                                                                    |
|------|----------------------------------------------------------------------------------------------------|
| 6    | On the <b>Select next action</b> dialog, click the <b>Write on controller</b> button. <b>Result</b> : The <b>Controller selection</b> dialog opens.                                                                                              |
| 7    | Select the required connection type and controller and click the <b>Write</b> button.<br><b>Result</b> : The image is transmitted from your computer to the controller.<br>After the transmission, you are redirected to the <b>Home</b> dialog. |

For more information about the firmware update and creating a new SD card with firmware, refer to the *SoMachine Controller Assistant User Guide*.

# Appendices

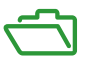

# **Overview**

This appendix lists the documents necessary for technical understanding of the Modicon LMC078 Motion Controller Programming Guide.

# What Is in This Appendix?

The appendix contains the following chapters:

| Chapter | Chapter Name                                                   | Page |
|---------|----------------------------------------------------------------|------|
| A       | How to Change the IP Address of the Controller                 | 251  |
| В       | Diagnostic Messages                                            | 255  |
| С       | LMC078 Sercos3 Library                                         | 271  |
| D       | Functions to Get/Set Serial Line Configuration in User Program | 299  |
| E       | Controller Performance                                         | 305  |

# Appendix A How to Change the IP Address of the Controller

# changelPAddress: Change the IP address of the controller

## **Function Block Description**

The changeIPAddress function block provides the capability to change dynamically a controller IP address, its subnet mask and its gateway address. The function block can also save the IP address so that it is used in subsequent reboots of the controller.

**NOTE:** Changing the IP addresses is only possible if the IP mode is configured to **fixed IP address**. For more details, refer to IP Address Configuration *(see page 169)*.

**NOTE:** For more information on the function block, use the **Documentation** tab of SoMachine Library Manager Editor. For the use of this editor, refer SoMachine Programming Guide.

#### **Graphical Representation**

| changeIPAddress                   |                                   |  |  |  |  |
|-----------------------------------|-----------------------------------|--|--|--|--|
| xExecute BOOL                     | BOOL xDone                        |  |  |  |  |
| xSave BOOL                        | BOOL xBusy                        |  |  |  |  |
| eChannel changeIPAddress_Channel  | BOOL xError                       |  |  |  |  |
| i_abyIPAddress ARRAY [03] OF BYTE | changeIPAddress_Error eError      |  |  |  |  |
| i_abyIPMask ARRAY[03] OF BYTE     | BOOL xSaved                       |  |  |  |  |
| i_abyIPGateway ARRAY[03] OF BYTE  | ARRAY [03] OF BYTE q_abyIPAddress |  |  |  |  |
|                                   | ARRAY [03] OF BYTE q_abyIPMask    |  |  |  |  |
|                                   | ARRAY [03] OF BYTE q_abyIPGateway |  |  |  |  |

## **Parameter Description**

| Input    | Туре | Comment                                                                                                    |
|----------|------|----------------------------------------------------------------------------------------------------|
| xExecute | BOOL | <ul> <li>Rising edge: action starts.</li> <li>Falling edge: resets outputs. If a falling edge occurs before the function block has completed its action, the outputs operate in the usual manner and are only reset if either the action is completed or in the event that an error is detected. In this case, the corresponding output values (xDone, xError, iError) are present at the outputs for exactly one cycle.</li> </ul> |
| xSave    | BOOL | TRUE: save configuration for subsequent reboots of the controller.                                                                                                    |

| Input          | Туре                        | Comment                                                                                                    |
|----------------|-----------------------------|----------------------------------------------------------------------------------------------------|
| eChannel       | changeIPAddress<br>_Channel | The input eChannel is the Ethernet port to be configured.<br>Depending on the number of the ports available on the controller, it is<br>one of 2 values (see page 252) in changeIPAddress_Channel (0<br>or 1). |
| i_abyIPAddress | ARRAY[03] OF<br>BYTE        | The new IP Address to be configured. Format: 0.0.0.0.                                                                                                    |
|                |                             | <b>NOTE:</b> If this input is set to 0.0.0.0 then the controller default IP addresses <i>(see page 172)</i> is configured.                                                                                     |
| i_abyIPMask    | ARRAY[03] OF<br>BYTE        | The new subnet mask. Format: 0.0.0.0                                                                                                    |
| i_abyIPGateway | ARRAY[03] OF<br>BYTE        | The new gateway IP address. Format: 0.0.0.0                                                                                                    |

| Output         | Туре                       | Comment                                                                                                    |
|----------------|----------------------------|----------------------------------------------------------------------------------------------------|
| xDone          | BOOL                       | TRUE: if IP Addresses have been successfully configured or if default IP Addresses have been successfully configured because input i_abyIPAddress is set to 0.0.0.0. |
| xBusy          | BOOL                       | Function block active.                                                                                                    |
| xError         | BOOL                       | <ul><li>TRUE: error detected, function block aborts action.</li><li>FALSE: no error has been detected.</li></ul>                                                     |
| eError         | changeIPAd-<br>dress_Error | Error code of the detected error (see page 253).                                                                                                    |
| xSaved         | BOOL                       | Configuration saved for the subsequent reboots of the controller.                                                                                                    |
| q_abyIPAddress | ARRAY[03]<br>OF BYTE       | Current controller IP address. Format: 0.0.0.0.                                                                                                    |
| q_abyIPMask    | ARRAY[03]<br>OF BYTE       | Current subnet mask. Format: 0.0.0.0.                                                                                                    |
| q_abyIPGateway | ARRAY[03]<br>OF BYTE       | Current gateway IP address. Format: 0.0.0.0.                                                                                                    |

# changeIPAddress\_Channel: Ethernet port to be configured

 $The \verb| changelPAddress_Channel enumeration data type contains the following values:$ 

| Enumerator               | Value | Description                                                                      |
|--------------------------|-------|----------------------------------------------------------------------------------|
| CHANNEL_ETHERNET_NETWORK | 0     | M241, M251MESC, M258, LMC058, LMC078: Ethernet port<br>M251MESE: Ethernet_2 port |
| CHANNEL_DEVICE_NETWORK   | 1     | M241: <b>TM4ES4 Ethernet port</b><br>M251MESE: <b>Ethernet_1 port</b>            |
# changeIPAddress\_Error: Error Codes

 $The \ {\tt changelPAddress\_Error}\ enumeration\ data\ type\ contains\ the\ following\ values:$ 

| Enumerator        | Value  | Description                                                                       |
|-------------------|--------|-----------------------------------------------------------------------------------|
| ERR_NO_ERROR      | 00 hex | No error detected.                                                                |
| ERR_UNKNOWN       | 01 hex | Internal error detected.                                                          |
| ERR_INVALID_MODE  | 02 hex | IP address is not configured as a fixed IP address.                               |
| ERR_INVALID_IP    | 03 hex | Invalid IP address.                                                               |
| ERR_DUPLICATE_IP  | 04 hex | The new IP address is already used in the network.                                |
| ERR_WRONG_CHANNEL | 05 hex | Incorrect Ethernet communication port.                                            |
| ERR_IP_BEING_SET  | 06 hex | IP address is already being changed.                                              |
| ERR_SAVING        | 07 hex | IP addresses not saved due to a detected error or no non-volatile memory present. |

# Appendix B Diagnostic Messages

# Introduction

This chapter describes the diagnostic messages of the Modicon LMC078 Motion Controller.

## What Is in This Chapter?

This chapter contains the following topics:

| Торіс               | Page |
|---------------------|------|
| Message Logger      | 256  |
| Diagnostic Messages | 262  |

# Message Logger

#### **Overview**

The message logger records the important events on the controller. This information is categorized, evaluated, and clearly displayed. In case an error is detected, this information helps to solve a problem or localize the error.

To open the **Message logger** window, select the **Tool tree** and double-click the **Message logger** node:

| Messagelogger                                                                       | No.                       | Timestamp                                                                                                    | Туре                  | Object | Instance | Diag. code |
|-------------------------------------------------------------------------------------|---------------------------|----------------------------------------------------------------------------------------------------|-----------------------|--------|----------|------------|
| LMCxx8     LMCxx8     LMCxx8     LMCxx8     LMCxx8     LMCxx8     LMCxx8     LMCxx8 | ··· 1<br>2<br>3<br>4<br>5 | Mi 14.Jul 2010 12:06:2<br>Mi 14.Jul 2010 12:06:5<br>Mi 14.Jul 2010 12:07:0<br>Mi 14.Jul 2010 12:07:1<br>Mi 14.Jul 2010 12:08:0 | 8<br>0<br>1<br>0<br>2 |        |          |            |
| <                                                                                   | 1                         | III                                                                                                    |                       |        |          | >          |

This data view displays the information of the message logger. For example, you can consecutively call and process data of various message loggers from the controller. You can also add message logger files which have previously been saved.

It is also possible to

- · Save the displayed message loggers as a file.
- Remove the displayed message loggers from the list.

Further, it is possible to

- Provide every line with its own comment.
- Mark all lines with certain properties in a different color.

These options are available directly through the context menu (right-click).

The displayed time corresponds to the time the item was added to this dialog. The numbering is continuous.

| 🛃 Message log  | ger 🗙 | :               |          |      |        |          |            |                |                          | •     |
|----------------|-------|-----------------|----------|------|--------|----------|------------|----------------|--------------------------|-------|
| Message logger | No.   | Timestamp       |          | Туре | Object | Instance | Diag. code | Ext. diagnosis | Message                  |       |
| □··· LMCxx8 r  | 1     | Wed 02.Apr 2014 | 08:45:24 |      |        |          |            |                |                          |       |
|                | 500   | We Apr/02/2014  | 08:32:57 | 1    | LMCxx8 | MyCon    | 8003       |                | Controller boot finished |       |
|                | 499   | We Apr/02/2014  | 08:32:56 | 1    | LMCxx8 | MyCon    | 8051       |                | LMC 078/AX=8/RAM=500/    | 1 = 1 |
|                | 498   | We Apr/02/2014  | 08:32:56 | 1    | SERC32 | Sercos   | 8042       | CP4            | Sercos phase switched    |       |
|                | 497   | We Apr/02/2014  | 08:32:56 | 1    | SERC32 | Sercos   | 8042       | CP3/1 ms       | Sercos phase switched    |       |
|                | 496   | We Apr/02/2014  | 08:32:55 | 1    | LMCxx8 | MyCon    | 8970       | end            | Fast Device Replacement  |       |
|                | 495   | We Apr/02/2014  | 08:32:55 | 1    | LMCxx8 | MyCon    | 8970       | start          | Fast Device Replacement  |       |
|                | 494   | We Apr/02/2014  | 08:32:55 | 1    | SERC32 | Sercos   | 8042       | CP2/use=0      | Sercos phase switched    |       |
|                | 493   | We Apr/02/2014  | 08:32:54 | 1    | SERC32 | Sercos   | 8042       | CP1/scan=2     | Sercos phase switched    |       |
|                | 492   | We Apr/02/2014  | 08:32:53 | 1    | SERC32 | Sercos   | 8042       | CP0            | Sercos phase switched    |       |
|                | 491   | We Apr/02/2014  | 08:32:52 | 1    | LMCxx8 | MyCon    | 8002       | V01.51.03.03   | Controller boot started  |       |
|                | 490   | We Apr/02/2014  | 08:32:14 | 1    | OBJVER |          | 8016       |                | Controller reset         |       |
|                | 489   | We Apr/02/2014  | 08:31:52 | 1    | LMCxx8 | MyCon    | 8003       |                | Controller boot finished |       |
|                | 488   | We Apr/02/2014  | 08:31:51 | 1    | LMCxx8 | MyCon    | 8051       |                | LMC 078/AX=8/RAM=500/    | 1     |
|                | 487   | We Apr/02/2014  | 08:31:51 | 1    | SERC32 | Sercos   | 8042       | CP4            | Sercos phase switched    |       |
|                | 486   | We Apr/02/2014  | 08:31:51 | 1    | SERC32 | Sercos   | 8042       | CP3/1 ms       | Sercos phase switched    |       |
|                | 485   | We Apr/02/2014  | 08:31:50 | 1    | LMCxx8 | MyCon    | 8970       | end            | Fast Device Replacement  |       |
|                | 484   | We Apr/02/2014  | 08:31:50 | 1    | LMCxx8 | MyCon    | 8970       | start          | Fast Device Replacement  |       |
|                | 483   | We Apr/02/2014  | 08:31:50 | 1    | SERC32 | Sercos   | 8042       | CP2/use=0      | Sercos phase switched    |       |
|                | 482   | We Apr/02/2014  | 08:31:49 | 1    | SERC32 | Sercos   | 8042       | CP1/scan=2     | Sercos phase switched    |       |
|                | 481   | We Apr/02/2014  | 08:31:48 | 1    | SERC32 | Sercos   | 8042       | CP0            | Sercos phase switched    |       |
|                | 480   | We Apr/02/2014  | 08:31:47 | 1    | LMCxx8 | MyCon    | 8002       | V01.51.03.03   | Controller boot started  |       |

You can open the selected message logger by clicking the plus (+) icon on the left of the logger. To close it, click the minus (–) icon:

Some entries are highlighted in color. This helps you to find lines with comparable properties within the message logger. You can adjust it using the context menu. After saving or sending and then opening the file, the last selected color settings are retained.

## **Edit Comment**

Select **Edit comment** from the context menu. You can add any comment for each entry. In this way, you can add additional information, which provides an overview of the detected errors in case service is required, even after a long time.

## Сору

Select **Copy** from the context menu or press **Ctrl+C**. You can copy the contents of the selected line to the Windows Clipboard and then paste them into any text processing application.

#### Add Message Logger from Controller

Select **Add message logger from controller** from the context menu. The action creates a new message logger in the data view. A new continuous numbering with the current time stamp is created.

#### Reset Message Logger

Select **Reset message logger** from the context menu. This action locally creates an empty message logger (that does not contain any messages) in the data view and also deletes the message logger on the controller. All message logger entries of the controller are removed.

#### Save Message Logger to File

Select **Save message logger to file** from the context menu. A standard Windows dialog box opens. Enter a file name and save the selected message logger to any directory.

#### Load Message Logger from File

Select **Load message logger from file** from the context menu. A standard Windows dialog box opens. Use this dialog box to select the desired message logger which is saved in any directory. The action creates a new message logger in the data view. A continuous numbering without the current time stamp is created.

#### Import Message Logger from Controller

Select **Import message logger from controller** from the context menu. A standard Windows dialog box opens. Use this dialog box to select the desired message logger which is saved on the controller. The action creates a new message logger in the data view. A continuous numbering without the current time stamp is created.

#### Remove Message Logger from List

Select **Remove message logger from list** from the context menu or press the **Delete** key. This deletes the selected message logger from the list.

You can select several message loggers by pressing the Ctrl key.

#### **Mark Lines**

In the message logger, you can mark (highlight) lines which contain certain properties in common in different colors. For example, you can highlight all lines of **Type** 2 in pink. Or you can highlight all lines with **Diag. code = 8002** in lime green.

The following context menu presents the configuration that is described in the preceding paragraph. The selection criteria are presented after the color highlighting.

| Show help of diagnostics code                                                                                                    | F1                         | MCx00C                                    | LMC_P                                     | 8002                                         | V01                                  |
|----------------------------------------------------------------------------------------------------|----------------------------|-------------------------------------------|-------------------------------------------|----------------------------------------------|--------------------------------------|
| Edit comment                                                                                                    |                            | SERC3                                     | SERCO                                     | 8042                                         | CP2                                  |
| Сору                                                                                                    | Ctrl+C                     | SERC3<br>SERC3                            | SERCO<br>SERCO                            | 8042<br>8042                                 | CP'<br>CP(                           |
| Add messagelogger from controller<br>Reset messagelogger                                                                                                    |                            | SERC3<br>SERC3<br>SERC3<br>SERC3          | SERCO<br>SERCO<br>SERCO<br>SERCO          | 8042<br>8042<br>8042<br>8042                 | CP2<br>CP <sup>-</sup><br>CP(<br>CP2 |
| Save messagelogger to file<br>Load messagelogger from file<br>Import messagelogger from controller                                                                                                    |                            | SERC3<br>SERC3<br>SERC3<br>SERC3<br>SERC3 | SERCO<br>SERCO<br>SERCO<br>SERCO<br>SERCO | 8042<br>8042<br>8042<br>8042<br>8042<br>8042 | CP<br>CP<br>CP<br>CP<br>CP<br>CP     |
| Remove messagelogger from list                                                                                                    | Del                        | SERC3<br>SERC3                            | SERCO<br>SERCO                            | 8042<br>8042                                 | CP2<br>CP(                           |
| Mark lines (No.=448)                                                                                                    |                            |                                           |                                           |                                              |                                      |
| Use selected line for comparsion<br>Do not compare                                                                                                    | Ins                        | Type=<br>Type=<br>Type=                   | =2<br>=3<br>=4                            |                                              |                                      |
| Expand/Collapse list                                                                                                    |                            | Diag.                                     | Code=8002                                 |                                              |                                      |
| 431         Mi 14.Jul 2010 12:58:30.876           430         Mi 14.Jul 2010 12:58:29.256           429         Mi 14.Jul 2010 12:58:27.682           428         Mi 14.Jul 2010 12:58:26.000           427         Mi 14.Jul 2010 12:51:42.276           426         Do 08.Jul2010 12:51:37.500 | 1<br>1<br>1<br>1<br>1<br>1 | unmark<br>unmark all                      |                                           |                                              |                                      |

Select **Mark lines (xxx=yyy)** from the context menu. A submenu which already presents some color entries with their corresponding selection text opens. Here, as described in the example, with **Type=2** and **Diag.code=8002**.

You can define your own selection criteria. The selected text is determined by the last column selected before the context menu was called. Proceed as follows:

Add/Change a color entry:

| Step | Action                                                                                                    |
|------|----------------------------------------------------------------------------------------------------|
| 1    | Right-click the column with the desired selection criterion (for example, column header <b>Diag.</b><br><b>Code</b> and cell value <b>8014</b> ).<br><b>Result:</b> The context menu opens. |
| 2    | Click <b>Mark lines (Diag. code=8014)</b> .<br><b>Result:</b> The submenu with the color selections opens.                                                                                  |

| Step | Action                                                                                    |
|------|-------------------------------------------------------------------------------------------|
| 3    | Choose a highlighting color, for example, blue.                                           |
|      | Result: All lines with the selection criterion (Diag. code=8014) are highlighted in blue. |

#### Delete a color entry:

| Step | Action                                                                                                    |
|------|----------------------------------------------------------------------------------------------------|
| 1    | Right-click the line with the color you want to remove in the message logger. <b>Result:</b> The context menu opens. |
| 2    | Click <b>Mark lines</b> .<br><b>Result:</b> The submenu with the color selections opens.                             |
| 3    | Click <b>Unmark</b> . <b>Result:</b> All line highlighting with this color is unmarked.                              |

#### Delete all color entries:

| Step | Action                                                                                                    |
|------|----------------------------------------------------------------------------------------------------|
| 1    | Right-click the line with the color you want to remove in the message logger. <b>Result:</b> The context menu opens. |
| 2    | Click <b>Mark lines</b> .<br><b>Result:</b> The submenu with the color selections opens.                             |
| 3    | Click <b>Unmark all</b> .<br><b>Result:</b> All color markings are removed.                                          |

**NOTE:** It may happen that one line matches several valid color selection criteria. For example, the colors green and red could correspond to the **Diag.Code=8014**. In this case, the color used is the color that is listed lower in the context menu.

**NOTE:** If a color selection criterion has been applied to several colors, the marking with the highest priority is removed first when unmarking.

#### Use Selected Line for Comparison

Select **Use selected line for comparison** from the context menu or press the **Insert** key. Thus, you can highlight the selected line in **bold** in order to facilitate comparison with other lines. If you click a different message, the time difference to this line marked in bold is presented in the status bar (for example, **Time difference: 0.00:03:36.992 of 500(1) with regard to 481(1)**).

#### **Do Not Compare**

Select **Do not compare** from the context menu to reset a preliminary selected line for comparison again and to remove the bold marking.

# Expand/Collapse List

By selecting **Expand/collapse list** from the context menu, all message loggers can alternatively be fully collapsed or expanded.

# **Diagnostic Messages**

# **Diagnostic Message Classes**

This table describes the diagnostic message classes:

| Diagnostic class | Designation                                                                    | Priority |
|------------------|--------------------------------------------------------------------------------|----------|
| 4                | Error detected resulting in complete stop                                      | High     |
| 3                | Error detected resulting in single stop (if the error is triggered by an axis) | -        |
| 2                | Advisory                                                                       | -        |
| 1                | Message                                                                        | Low      |
| 0                | Deactivated                                                                    | None     |

# **Diagnostic Messages**

This table lists the diagnostic messages and their classes:

| Diagnostic code<br>(DiagCode) | Diagnostic message (DiagMsg)             | Diagnostic class<br>(DiagClass) |
|-------------------------------|------------------------------------------|---------------------------------|
| 8001                          | Diagnostic acknowledgement               | 1                               |
| 8002                          | Controller boot started                  | 1                               |
| 8003                          | Controller boot finished                 | 1                               |
| 8004                          | Program started                          | 1                               |
| 8005                          | Program automatic start active           | 1                               |
| 8006                          | Program stopped                          | 1                               |
| 8007                          | Controller login                         | 1                               |
| 8008                          | Controller logout                        | 1                               |
| 8009                          | Program reset                            | 1                               |
| 8010                          | write file                               | 1                               |
| 8013                          | Controller connect to TCP/IP server      | 1                               |
| 8014                          | Controller disconnect from TCP/IP server | 1                               |
| 8015                          | filesystem <ide0:> repaired</ide0:>      | 1                               |
| 8016                          | Controller reset                         | 1                               |
| 8017                          | CANopen emergency message reset          | 1                               |
| 8018                          | CANopen node guarding error resolved     | 1                               |
| 8019                          | CANopen node error info                  | 1                               |
| 8020                          | Program cycle check has changed          | 1                               |
| 8021                          | Program cycle check values are changed   | 1                               |

| Diagnostic code<br>(DiagCode) | Diagnostic message (DiagMsg)         | Diagnostic class<br>(DiagClass) |
|-------------------------------|--------------------------------------|---------------------------------|
| 8022                          | FC_SetTaskPriority() called          | 1                               |
| 8023                          | Controller shutdown                  | 1                               |
| 8027                          | File write open                      | 1                               |
| 8028                          | File write close                     | 1                               |
| 8029                          | UPS OK                               | 1                               |
| 8030                          | UPS active -no power                 | 1                               |
| 8031                          | UPS power supply OK                  | 1                               |
| 8032                          | UPS begin saving retain area         | 1                               |
| 8033                          | UPS retain area saved                | 1                               |
| 8034                          | UPS program tasks terminated         | 1                               |
| 8035                          | UPS active -system shutdown started  | 1                               |
| 8036                          | UPS controller rebooting started     | 1                               |
| 8037                          | Battery low                          | 2                               |
| 8038                          | NvRam/RTC power outage detected      | 2                               |
| 8042                          | SERCOS phase switched                | 1                               |
| 8043                          | SERCOS detect configuration          | 1                               |
| 8044                          | SERCOS firmware download             | 1                               |
| 8045                          | File write error detected            | 1                               |
| 8046                          | FPGA firmware download               | 1                               |
| 8047                          | PIC firmware download                | 1                               |
| 8048                          | BT-4 firmware download               | 1                               |
| 8051                          | Controller type                      | 1                               |
| 8052                          | SERCOS extended diagnostic (MASTER)  | 1                               |
| 8053                          | UPS active overtemperature           | 1                               |
| 8054                          | Controller temperature out of range  | 2                               |
| 8055                          | Controller message HW monitor        | 1                               |
| 8056                          | Controller power supply low          | 1                               |
| 8057                          | Program online change                | 1                               |
| 8059                          | UPS active -IEC-control task running | 1                               |
| 8060                          | UPS changing state                   | 1                               |
| 8100                          | Motor overload                       | 3                               |
| 8101                          | Power stage overtemperature          | 3                               |
| 8102                          | Motor overtemperature                | 3                               |
| 8104                          | Control voltage out of range         | 3                               |

| Diagnostic code<br>(DiagCode) | Diagnostic message (DiagMsg)                      | Diagnostic class<br>(DiagClass) |
|-------------------------------|---------------------------------------------------|---------------------------------|
| 8105                          | Encoder signal out of range                       | 3                               |
| 8106                          | DC bus controller communication not possible      | 3                               |
| 8107                          | Overcurrent                                       | 3                               |
| 8108                          | DC bus overvoltage                                | 3                               |
| 8109                          | DC bus undervoltage                               | 3                               |
| 8110                          | Phase missing                                     | 3                               |
| 8111                          | Shutdown due to tracking deviation                | 3                               |
| 8112                          | SERCOS telegram invalid                           | 3                               |
| 8113                          | Braking resistor error detected                   | 3                               |
| 8114                          | Device type plate not readable                    | 3                               |
| 8116                          | Commutation error detected                        | 3                               |
| 8117                          | Motor type plate not readable                     | 3                               |
| 8119                          | Power stage short-circuit /ground error detection | 3                               |
| 8120                          | Power stage overload                              | 3                               |
| 8121                          | Braking resistor - overtemperature                | 3                               |
| 8122                          | Shutdown due to velocity limit                    | 3                               |
| 8123                          | Safe Torque Off incorrect                         | 3                               |
| 8125                          | Motor load high                                   | 2                               |
| 8126                          | Power stage temperature high                      | 2                               |
| 8127                          | Motor temperature high                            | 2                               |
| 8129                          | Power stage load high                             | 2                               |
| 8130                          | Temperature of braking resistor high              | 2                               |
| 8132                          | Tracking deviation limit exceeded                 | 2                               |
| 8133                          | Speed-dependent current reduction                 | 2                               |
| 8134                          | External 24 Vdc low                               | 2                               |
| 8135                          | DC bus voltage low                                | 2                               |
| 8136                          | Safe Torque Off active                            | 2                               |
| 8137                          | Motorless                                         | 3                               |
| 8138                          | Motor/Drive combination not supported             | 3                               |
| 8139                          | DC bus precharge not possible 3                   |                                 |
| 8140                          | Motor stop time limit exceeded 3                  |                                 |
| 8142                          | Control board overtemperature                     | 3                               |
| 8143                          | Encoder temperature high 2                        |                                 |
| 8144                          | DC bus short-circuit or ground error 3            |                                 |

| Diagnostic code<br>(DiagCode) | Diagnostic message (DiagMsg)                    | Diagnostic class<br>(DiagClass) |
|-------------------------------|-------------------------------------------------|---------------------------------|
| 8146                          | DC bus overload                                 | 3                               |
| 8153                          | DC bus discharge not possible                   | 3                               |
| 8154                          | Phase L1 missing                                | 2                               |
| 8155                          | Phase L2 missing                                | 2                               |
| 8156                          | Phase L3 missing                                | 2                               |
| 8157                          | DC bus load high                                | 2                               |
| 8159                          | DC bus discharge delayed                        | 2                               |
| 8161                          | Control board temperature high                  | 2                               |
| 8163                          | SERCOS Slave C1D error detected                 | 3                               |
| 8164                          | SERCOS C1D manspecific error detected           | 3                               |
| 8165                          | SERCOS Slave C2D advisory detected              | 2                               |
| 8166                          | SERCOS C2Dman.specific advisory detected        | 2                               |
| 8169                          | SERCOS Slave communication disturbance detected | 2                               |
| 8170                          | Encoder position not accessible                 | 3                               |
| 8171                          | Encoder communication disturbance detected      | 2                               |
| 8172                          | Encoder extended diagnostic error detected      | 1                               |
| 8173                          | Encoder error (track monitoring) detected       | 1                               |
| 8177                          | Power board overtemperature                     | 3                               |
| 8178                          | Device internal error detected                  | 3                               |
| 8179                          | Braking resistor load high                      | 2                               |
| 8180                          | Power board temperature high                    | 2                               |
| 8181                          | Fan error detected                              | 2                               |
| 8182                          | External 24 Vdc power supply high               | 1                               |
| 8183                          | Device fallback firmware active                 | 3                               |
| 8184                          | HW/SW combination not supported                 | 3                               |
| 8185                          | Device error detected                           | 3                               |
| 8186                          | DC bus voltage high                             | 2                               |
| 8204                          | Program cannot be loaded                        | 3                               |
| 8205                          | Impermissible parameter value                   | 3                               |
| 8209                          | Last boot unsuccessful                          | 3                               |
| 8300                          | Program divide by zero 3                        |                                 |
| 8301                          | coprocessor segment overflow                    | 3                               |
| 8302                          | stack error detected                            | 3                               |
| 8303                          | general protection error detected               | 3                               |

| Diagnostic code<br>(DiagCode) | Diagnostic message (DiagMsg)                      | Diagnostic class<br>(DiagClass) |
|-------------------------------|---------------------------------------------------|---------------------------------|
| 8304                          | coprocessor error detected                        | 3                               |
| 8305                          | memory limit exceeded                             | 3                               |
| 8306                          | arithmetic overflow                               | 3                               |
| 8307                          | double execution error detected                   | 3                               |
| 8308                          | invalid task state segment                        | 3                               |
| 8309                          | no memory segment                                 | 3                               |
| 8310                          | invalid memory segment adjustment                 | 3                               |
| 8311                          | coprocessor division error detected               | 3                               |
| 8312                          | Parameter relocation unsuccessful                 | 3                               |
| 8313                          | excessive cycle time overrun                      | 3                               |
| 8316                          | NvRam data not valid                              | 2                               |
| 8317                          | Program cycle time overrun                        | 2                               |
| 8318                          | Program calculated profile deleted                | 3                               |
| 8320                          | incorrect array access                            | 3                               |
| 8321                          | division by zero                                  | 3                               |
| 8322                          | exception in IEC task                             | 3                               |
| 8323                          | string too long                                   | 3                               |
| 8324                          | UPS error detected                                | 3                               |
| 8325                          | File corrupt                                      | 3                               |
| 8326                          | Program function not supported 3                  |                                 |
| 8327                          | CamTrack invalid Position Source                  | 2                               |
| 8328                          | CamTrack invalid Destination                      | 2                               |
| 8329                          | CamTrack invalid Bit number                       | 2                               |
| 8330                          | Program master job not executable                 | 3                               |
| 8331                          | Licensing                                         | 3                               |
| 8332                          | Licensing                                         | 3                               |
| 8333                          | EncoderNet receiving data not possible            | 3                               |
| 8334                          | EncoderNet receiving data dist.detected           | 2                               |
| 8335                          | EncoderNet synchronization not possible 3         |                                 |
| 8336                          | EncoderNet synchronization disturbance detected 2 |                                 |
| 8337                          | Parameter DynIECData value too high 3             |                                 |
| 8338                          | UPS battery not charged                           | 3                               |
| 8339                          | UPS active -system temperature high 3             |                                 |
| 8340                          | Data/parameter out of range 3                     |                                 |

| Diagnostic code<br>(DiagCode) | Diagnostic message (DiagMsg)                     | Diagnostic class<br>(DiagClass) |
|-------------------------------|--------------------------------------------------|---------------------------------|
| 8341                          | CamTrack invalid Position type                   | 2                               |
| 8400                          | Program diagnostic message class 0               | 0                               |
| 8401                          | Program diagnostic message class 1               | 1                               |
| 8402                          | Program diagnostic message class 2               | 2                               |
| 8403                          | Program diagnostic message class 3               | 3                               |
| 8404                          | Program diagnostic message class 4               | 4                               |
| 8406                          | IEC diagnostic message class 1                   | 1                               |
| 8501                          | SERCOS slave not found                           | 3                               |
| 8502                          | SERCOS loop not closed                           | 1                               |
| 8503                          | SERCOS service channel error detected            | 3                               |
| 8504                          | SERCOS read cycle overflow                       | 3                               |
| 8505                          | SERCOS Master communication disturbance detected | 2                               |
| 8506                          | SERCOS Master communication not possible         | 3                               |
| 8507                          | SERCOS write cycle overflow                      | 3                               |
| 8508                          | SERCOS run-up not possible                       | 3                               |
| 8509                          | SERCOS slave SW not supported                    | 3                               |
| 8510                          | SERCOS Interrupt lost                            | 3                               |
| 8511                          | CPU time overflow                                | 3                               |
| 8512                          | SERCOS incorrect device type                     | 3                               |
| 8517                          | SERCOS addressing not unique                     | 3                               |
| 8518                          | SERCOS too many real slaves                      | 3                               |
| 8600                          | Master Encoder communication not possible        | 3                               |
| 8601                          | Master Encoder signal out of range               | 3                               |
| 8610                          | Async FB error                                   | 3                               |
| 8611                          | Copied Async FB. Use a reference                 | 3                               |
| 8612                          | Async FB declared as retain/persistent           | 3                               |
| 8613                          | Async job timeout error                          | 3                               |
| 8700                          | CAN layer 2 driver error detected                | 3                               |
| 8701                          | CAN layer2 initialization error detected         | 3                               |
| 8702                          | CAN layer2 single error detected                 | 3                               |
| 8703                          | CAN layer2 errors reach advisory limit 3         |                                 |
| 8704                          | CAN layer2 switched passive 3                    |                                 |
| 8705                          | CAN layer 2 system error detected 3              |                                 |
| 8706                          | CAN layer2 errors below advisory limit 1         |                                 |

| Diagnostic code<br>(DiagCode) | Diagnostic message (DiagMsg)                   | Diagnostic class<br>(DiagClass) |
|-------------------------------|------------------------------------------------|---------------------------------|
| 8707                          | CAN layer2 switched active                     | 1                               |
| 8710                          | communication error detected                   | 3                               |
| 8720                          | no module found                                | 3                               |
| 8722                          | no cyclic telegram                             | 3                               |
| 8723                          | no PROFIBUS config data                        | 3                               |
| 8725                          | firmware of the module was replaced            | 1                               |
| 8726                          | firmware of the module is incorrect            | 3                               |
| 8730                          | incorrect master parameter data                | 3                               |
| 8131                          | automatic bus deactivation                     | 3                               |
| 8732                          | slave not responding                           | 3                               |
| 8733                          | unrecoverable bus error detected               | 3                               |
| 8734                          | Bus short circuit detected                     | 3                               |
| 8735                          | reject bus telegrams                           | 3                               |
| 8736                          | no I/O data exchange with slave                | 3                               |
| 8737                          | double IEC address assigned                    | 3                               |
| 8738                          | Configuration I/O data > permissible I/O area  | 3                               |
| 8739                          | double PROFIBUS address assigned               | 3                               |
| 8750                          | CANopen node does not exist                    | 3                               |
| 8751                          | CANopen node not configured                    | 1                               |
| 8752                          | no CANopen EDS file exists                     | 3                               |
| 8753                          | initialisation CANopen module unsuccessful     | 3                               |
| 8754                          | CANopen Emergency Message                      | 3                               |
| 8755                          | CANopen node guarding error detected           | 3                               |
| 8756                          | CANopen DPM access timeout                     | 3                               |
| 8757                          | CANopen configuration error detected           | 3                               |
| 8758                          | Application object Size not supported          | 3                               |
| 8759                          | Application object maximum count limit reached | 3                               |
| 8780                          | Encoder output frequence > 1MHz                | 3                               |
| 8781                          | Master Encoder no connection 3                 |                                 |
| 8782                          | Master Encoder signal out of range 3           |                                 |
| 8785                          | Hardware component error detected 3            |                                 |
| 8786                          | Asynchronous to SERCOS bus                     | 3                               |
| 8787                          | configuration error detected 3                 |                                 |
| 8788                          | Wiring error detected 2                        |                                 |

| Diagnostic code<br>(DiagCode) | Diagnostic message (DiagMsg)              | Diagnostic class<br>(DiagClass) |
|-------------------------------|-------------------------------------------|---------------------------------|
| 8789                          | PacNet communication disturbance detected | 2                               |
| 8790                          | Module error detected                     | 3                               |
| 8791                          | TM5/TM7 module error detected on TM5NS31  | 3                               |
| 8800                          | Insufficient working memory               | 3                               |
| 8826                          | PIC update not possible                   | 4                               |
| 8827                          | Controller power-off/hardware monitor     | 3                               |
| 8828                          | Library error detected                    | 1                               |
| 8903                          | Software error detected (class 3)         | 1                               |
| 8904                          | Software error detected (class 4)         | 4                               |
| 8905                          | FC_UserRefGeneratorStart not possible     | 4                               |
| 8906                          | ControlMode invalid                       | 3                               |
| 8907                          | Encoder interface invalid                 | 3                               |
| 8908                          | Unintended motor reaction detected        | 3                               |
| 8909                          | Motor type plate parameter invalid        | 3                               |
| 8910                          | Reference value invalid                   | 3                               |
| 8910                          | Name too long                             | 3                               |
| 8957                          | SERCOS bus topology changed               | 2                               |
| 8958                          | Encoder communication not possible        | 3                               |
| 8959                          | Mains contactor error detected            | 3                               |
| 8960                          | Invalid mains voltage mode setting        | 2                               |
| 8961                          | Phase missing                             | 2                               |
| 8963                          | NRT IPAddr not in IPAddressRangeStatic    | 2                               |
| 8964                          | NRT IPAddressRangeDynamic is insufficient | 2                               |
| 8965                          | NRT IP parameter read not possible        | 2                               |
| 8966                          | NRT IP parameter write not possible       | 2                               |
| 8967                          | NRT IP parameter device different         | 2                               |
| 8968                          | NRT network overlapping detected          | 2                               |
| 8969                          | Motor cable not connected                 | 3                               |
| 8970                          | Fast Device Replacement                   | 1                               |
| 8971                          | Fast Device Replacement not successful 2  |                                 |
| 8972                          | NRT gateway not in network 2              |                                 |
| 8973                          | Program download                          | 1                               |
| 8974                          | Brake voltage too low                     | 3                               |
| 8975                          | Motor commutation invalid 2               |                                 |

| Diagnostic code<br>(DiagCode) | Diagnostic message (DiagMsg)           | Diagnostic class<br>(DiagClass) |
|-------------------------------|----------------------------------------|---------------------------------|
| 8976                          | Mains phases wiring not correct        | 3                               |
| 8977                          | Motor temp. monitoring disabled        | 2                               |
| 8978                          | InverterEnableConfig invalid           | 3                               |
| 8979                          | STO_A and STO_B different levels       | 3                               |
| 8980                          | Braking resistor not connected         | 3                               |
| 8981                          | Bootloader update                      | 1                               |
| 8982                          | Device state                           | 1                               |
| 8983                          | DC bus precharge active                | 1                               |
| 8984                          | DC bus precharge complete              | 1                               |
| 8990                          | Firmware update not possible           | 1                               |
| 8991                          | Data transfer invalid 1                |                                 |
| 8992                          | Braking resistor short circuit         | 3                               |
| 8993                          | Last device on SERCOS port             | 1                               |
| 8994                          | Invalid ProducerCycleTime              | 3                               |
| 8995                          | Update motor type plate                | 1                               |
| 8996                          | Update motor type plate not successful | 3                               |
| 8997                          | Motor identification invalid           | 3                               |
| 8998                          | TM5/TM7 supply voltage low 3           |                                 |
| 8999                          | TM5/TM7 supply voltage advisory        | 1                               |

# Appendix C LMC078 Sercos3 Library

# Introduction

This chapter describes the LMC078 Sercos3 library.

## What Is in This Chapter?

This chapter contains the following sections:

| Section | Торіс                               | Page |
|---------|-------------------------------------|------|
| C.1     | Data Types                          | 272  |
| C.2     | Sercos Functions                    | 278  |
| C.3     | Asynchronous Sercos Function Blocks | 291  |

# Section C.1 Data Types

# Overview

This section describes the data types included in the LMC078 Sercos3 library.

### What Is in This Section?

This section contains the following topics:

| Торіс                                  | Page |
|----------------------------------------|------|
| ST_SercosConfiguration Data Type       | 273  |
| ST_SercosConfigurationDevice Data Type | 274  |
| ET_Sercos3CmdType Data Type            | 276  |
| ET_Sercos3IDNType Data Type            |      |

# ST\_SercosConfiguration Data Type

## Introduction

The ST\_SercosConfiguration structure stores the general values of the Sercos bus.

This data type is used with the following functions:

- FC\_SercosGetConfiguration
- FC\_SercosScanConfiguration

#### **Data Type Structure**

This table describes the content of the ST\_SercosConfiguration structure:

| Enumeration                    | Туре                                            | Description                                                                                   |
|--------------------------------|-------------------------------------------------|-----------------------------------------------------------------------------------------------|
| uiNumberOfEntries              | UINT                                            | Number of Sercos devices scanned on the Sercos bus.                                           |
| uiNumberOfPhysicalDe-<br>vices | UINT                                            | Number of Sercos devices found on the Sercos bus and are configured in the SoMachine project. |
| uiPhaseRunUpCount              | UINT                                            | Counts the Sercos phase up runs.                                                              |
| iCurrentPhase                  | INT                                             | Current phase which the Sercos bus is running.                                                |
| astDevices                     | ARRAY [0254] of<br>ST_SercosConfigurationDevice | Array with specific description of Sercos devices found on the Sercos bus.                    |

# ST\_SercosConfigurationDevice Data Type

#### Introduction

The ST\_SercosConfigurationDevice structure stores the specific description of a Sercos device found on the Sercos bus.

This data type is used by the ST\_SercosConfiguration data type.

This data type is used with the following functions:

- FC\_SercosGetConfiguration
- FC\_SercosScanConfiguration

## **Data Type Structure**

This table describes the content of the ST\_SercosConfigurationDevice structure:

| Enumeration                            | Туре                   | Description                                                                                                    |
|----------------------------------------|------------------------|----------------------------------------------------------------------------------------------------|
| stLogicalAddress                       | ST_LogicalAd-<br>dress | Logical address of the Sercos slave.                                                                                                    |
| uiVendorCode                           | UINT                   | Manufacturer code of the device.                                                                                                    |
| sVendorDeviceId                        | STRING(40)             | Sercos device identifier.                                                                                                    |
| sName                                  | STRING(80)             | Name given to the device in the controller configuration.                                                                                                    |
| sPowerSupply                           | STRING(40)             | Currently assigned power supply.                                                                                                    |
| udiWorkingMode                         | UDINT                  | Work mode of the device.                                                                                                    |
| udiWorkingState                        | UDINT                  | Currently active mode.                                                                                                    |
| udiIdentificationMode                  | UDINT                  | Identification mode of device.                                                                                                    |
| uiTopologyAddress                      | UINT                   | Physical position of the device in the Sercos ring.                                                                                                    |
| uiConfiguredTopolog-<br>yAddress       | UINT                   | Topological address found at the Sercos bus, which the device is to be assigned to.                                                                                                    |
| uiSercosAddress                        | UINT                   | Sercos address to which the device has been assigned.<br>The Sercos address is automatically assigned by the master<br>during start-up of the Sercos bus if the device is not in the<br>IdentificationMode SercosAddress |
| uiConfiguredSercosAd-<br>dress         | UINT                   | Configured Sercos address.                                                                                                    |
| sSerialNumberControl-<br>ler           | STRING(80)             | Serial number of a motor controller at the Sercos bus.                                                                                                    |
| sConfiguredSerialNum-<br>berController | STRING(80)             | Serial number of a motor controller found at the Sercos bus, which the drive is to be assigned to.                                                                                                    |
| sSerialNumberMotor                     | STRING(40)             | Serial number of the servo motor                                                                                                    |
| sConfiguredSerialNum-<br>berMotor      | STRING(40)             | Configured servo motor serial number.                                                                                                    |

| Enumeration                     | Туре       | Description                                                                                                    |
|---------------------------------|------------|----------------------------------------------------------------------------------------------------|
| sApplicationType                | STRING(40) | Application type.                                                                                                    |
| sConfiguredApplica-<br>tionType | STRING(40) | Configured application type.                                                                                                    |
| sControllerType                 | STRING(40) | Device type.                                                                                                    |
| sMotorType                      | STRING(40) | Name of the motor.                                                                                                    |
| sFW_Version                     | STRING(40) | Firmware version of the device.<br>If the device in the controller configuration is virtual (non-<br>real), then the parameter value is <lmc<br>version&gt;.virtual.</lmc<br> |
| sHW_Version                     | STRING(40) | Hardware version of the device<br>If the device in the controller configuration is virtual (non-<br>real), then the parameter value is <lmc<br>version&gt;.virtual.</lmc<br>  |
| sBootloaderVersion              | STRING(40) | Version name of the device bootloader.                                                                                                    |
| sFPGA_Version                   | STRING(40) | FPGA version of the device.                                                                                                    |
| sIPAddress                      | STRING(15) | Defined IP address of the device.                                                                                                    |
| sSubnetmask                     | STRING(15) | Defined subnet mask of the device.                                                                                                    |
| sGateway                        | STRING(15) | Defined gateway of the device.                                                                                                    |
| sMACAddress                     | STRING(17) | MAC address of the device.                                                                                                    |

# ET\_Sercos3CmdType Data Type

#### Introduction

The ET\_Sercos3CmdType data type is used with the following function blocks to set Sercos commands:

- FB\_SercosReadServiceDataAsync
- FB\_SercosWriteServiceDataAsync

Read and write commands use the entries 0...6 while procedure commands use entries 7...10.

## **Data Type Structure**

This table describes the content of the ET\_Sercos3CmdType enumeration:

| Enumeration         | Туре | Initial value | Description                           |
|---------------------|------|---------------|---------------------------------------|
| ReadWriteName       | WORD | 0             | Read or write a name.                 |
| ReadWriteAttribute  | WORD | 1             | Read or write an attribute.           |
| ReadWriteUnit       | WORD | 2             | Read or write a unit.                 |
| ReadWriteMinValue   | WORD | 3             | Read or write a minimal value.        |
| ReadWriteMaxValue   | WORD | 4             | Read or write a maximal value.        |
| ReadWriteUserData   | WORD | 5             | Read or write user data.              |
| ReadWriteVarLength  | WORD | 6             | Read or write a variable length.      |
| ExecuteCommand      | WORD | 7             | Execute a command.                    |
| ExecuteCommandStart | WORD | 8             | Start the execution of a command.     |
| ExecuteCommandCheck | WORD | 9             | Verify the state of executed command. |
| ExecuteCommandStop  | WORD | 10            | Stop the execution of a command.      |

# ET\_Sercos3IDNType Data Type

#### Introduction

The ET\_Sercos3IDNType data type is used with the following function blocks to set the Sercos IDN type (standard or proprietary):

- FB\_SercosProcedureCommandAsync
- FB\_SercosReadServiceDataAsync
- FB\_SercosWriteServiceDataAsync

## **Data Type Structure**

This table describes the content of the ET\_Sercos3IDNType enumeration:

| Enumeration     | Туре | Initial value | Description                     |
|-----------------|------|---------------|---------------------------------|
| ParameterType_P | WORD | 1             | Proprietary IDN (P-x-xxxx.x.x). |
| ParameterType_S | WORD | 2             | Standard IDN (S-x-xxxx.x.x).    |

# Section C.2 Sercos Functions

## Overview

This section describes the Sercos functions.

### What Is in This Section?

This section contains the following topics:

| Торіс                                       | Page |
|---------------------------------------------|------|
| FC_SercosGetConfiguration Function          | 279  |
| FC_SercosReadServiceData Function           | 280  |
| FC_SercosReadServiceDataByTopAddr Function  | 283  |
| FC_SercosScanConfiguration Function         | 285  |
| FC_SercosWriteServiceData Function          |      |
| FC_SercosWriteServiceDataByTopAddr Function |      |

# FC\_SercosGetConfiguration Function

#### **Function Description**

The FC\_SercosGetConfiguration function is used to obtain a list of all devices, even not configured, which are connected to the Sercos bus.

NOTE: The Sercos bus must have at least one time reached phase 2.

The function returns the Sercos devices which are determined at the end of the change to phase 2.

The scanned devices are returned in a structure. If the Sercos bus has never reached phase 2 then the function returns an error.

#### **Graphical Representation**

| Γ  |                         | FC_SercosGetConfiguration |                                |
|----|-------------------------|---------------------------|--------------------------------|
| —i | q_stSercosConfiguration | 5T_SercosConfiguration    | DINT FC_SercosGetConfiguration |
|    |                         |                           |                                |

#### IL and ST Representation

To see the general representation in IL or ST language, refer to *Function and Function Block Representation*.

#### I/O Variable Description

This table describes the input variable:

| Input                    | Туре                   | Comment                                           |
|--------------------------|------------------------|---------------------------------------------------|
| iq_stSercosConfiguration | ST_SercosConfiguration | Structure which gets configuration on Sercos bus. |

#### This table describes the output variable:

| Output                    | Туре | Comment                                       |
|---------------------------|------|-----------------------------------------------|
| FC_SercosGetConfiguration | DINT | See the return value description table below. |

#### This table describes the return value:

| Value | Description                            |
|-------|----------------------------------------|
| 0     | The function is successfully executed. |
| -1    | Error detected.                        |
| -2    | Sercos bus has never reached phase 2.  |

# FC\_SercosReadServiceData Function

#### **Function Description**

The FC\_SercosReadServiceData function reads service data via Sercos that are used for debugging.

# **WARNING**

## UNINTENDED EQUIPMENT OPERATION

Use this function only after consulting the Schneider Electric application department.

Failure to follow these instructions can result in death, serious injury, or equipment damage.

#### **Graphical Representation**

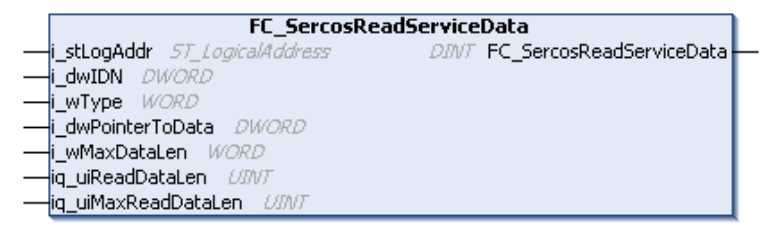

#### IL and ST Representation

To see the general representation in IL or ST language, refer to *Function and Function Block Representation*.

# I/O Variable Description

This table describes the input variables:

| Input             | Туре              | Comment                                                                                                    |
|-------------------|-------------------|----------------------------------------------------------------------------------------------------|
| i_stLogAddr       | ST_LogicalAddress | Logical address of the Sercos device.                                                                                                    |
| i_dwIDN           | DWORD             | Data service IDN.                                                                                                    |
| i_wType           | WORD              | Data service type:<br>• 0: Read name<br>• 1: Read attribute<br>• 2: Read unit<br>• 3: Read minimum value<br>• 4: Read maximum value<br>• 5: Read user data<br>• 6: Read user data with variable length<br>• 7: Execute command |
| i_dwPointerToData | DWORD             | Pointer on the data memory, filled with the actual length of the data bytes.                                                                                                    |
| i_wMaxDataLen     | WORD              | Actual length of the data bytes to read.                                                                                                    |

## This table describes the input/output variables:

| Input               | Туре | Comment                                                                                  |
|---------------------|------|------------------------------------------------------------------------------------------|
| iq_uiReadDataLen    | UINT | Variable for reading out the data length of the Sercos parameter ( $uwType=6$ ).         |
| iq_uiMaxReadDataLen | UINT | Variable for reading out the maximum data length of the Sercos parameter ( $uwType=6$ ). |

# This table describes the output variable:

| Output                   | Туре | Comment                                       |
|--------------------------|------|-----------------------------------------------|
| FC_SercosReadServiceData | DINT | See the return value description table below. |

| Value | Description                                                                        |
|-------|------------------------------------------------------------------------------------|
| 0     | The function is successfully executed.                                             |
| -1    | The logical address is invalid.                                                    |
| -431  | Error detected during service request (for example, timeout).                      |
| -445  | Service timeout.                                                                   |
| -461  | In the current phase, reading parameters via the service channel is not supported. |
| -462  | The addressed device does not support the ServiceDataRead function.                |
| -464  | Invalid service transfer.                                                          |

This table describes the return value:

# FC\_SercosReadServiceDataByTopAddr Function

#### **Function Description**

The FC\_SercosReadServiceDataByTopAddr function reads service data via the Sercos service channel from the addressed device.

# **WARNING**

### UNINTENDED EQUIPMENT OPERATION

Use this function only after consulting the Schneider Electric application department.

Failure to follow these instructions can result in death, serious injury, or equipment damage.

#### **Graphical Representation**

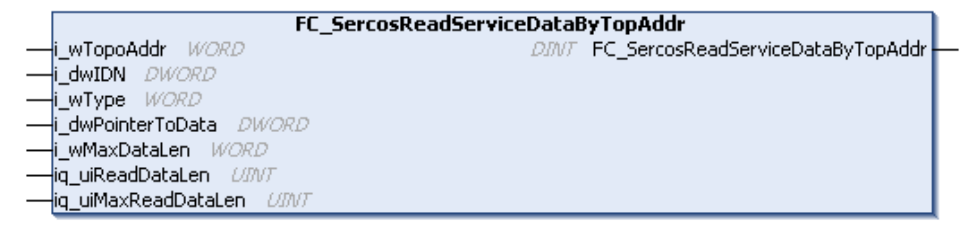

#### IL and ST Representation

To see the general representation in IL or ST language, refer to *Function and Function Block Representation*.

#### I/O Variable Description

This table describes the input variables:

| Input       | Туре  | Comment                                   |
|-------------|-------|-------------------------------------------|
| i_wTopoAddr | WORD  | Topological address of the Sercos device. |
| i_dwIDN     | DWORD | Data service IDN.                         |

| Input             | Туре  | Comment                                                                                                    |
|-------------------|-------|----------------------------------------------------------------------------------------------------|
| i_wType           | WORD  | <ul> <li>Data service type:</li> <li>0: Read name</li> <li>1: Read attribute</li> <li>2: Read unit</li> <li>3: Read minimum value</li> <li>4: Read maximum value</li> <li>5: Read user data</li> <li>6: Read user data with variable length</li> <li>7: Execute command</li> </ul> |
| i_dwPointerToData | DWORD | Pointer to the data memory, filled with the actual length of the data bytes.                                                                                                    |
| i_wMaxDataLen     | WORD  | Actual length of the data bytes to read.                                                                                                    |

# This table describes the input/output variables:

| Input               | Туре | Comment                                                                                  |
|---------------------|------|------------------------------------------------------------------------------------------|
| iq_uiReadDataLen    | UINT | Variable for reading out the data length of the Sercos parameter (uwType=6).             |
| iq_uiMaxReadDataLen | UINT | Variable for reading out the maximum data length of the Sercos parameter ( $uwType=6$ ). |

# This table describes the output variable:

| Output                            | Туре | Comment                                       |
|-----------------------------------|------|-----------------------------------------------|
| FC_SercosReadServiceDataByTopAddr | DINT | See the return value description table below. |

## This table describes the return value:

| Value | Description                                                                        |
|-------|------------------------------------------------------------------------------------|
| 0     | The function is successfully executed.                                             |
| -1    | The topological address is invalid.                                                |
| -431  | Error detected during service request (for example, timeout).                      |
| -445  | Service timeout.                                                                   |
| -461  | In the current phase, reading parameters via the service channel is not supported. |
| -462  | The addressed device does not support the ServiceDataRead function.                |
| -464  | Invalid service transfer.                                                          |

# FC\_SercosScanConfiguration Function

#### **Function Description**

The FC\_SercosScanConfiguration function is used to obtain a list of all devices, even if not configured, which are connected to the Sercos bus.

The Sercos bus is scanned by this function automatically.

If the Sercos bus is in a phase below 2 then the function switches to phase 2.

In phase 2 the Sercos bus is scanned. When the Sercos bus is scanned it is put back to the initial phase.

If the Sercos bus is in phase 2 or greater, the scanned devices are returned.

The scanned devices are returned in a structure.

#### **Graphical Representation**

\_

|                           | FC_SercosScanConfiguration |                                 |
|---------------------------|----------------------------|---------------------------------|
| -iq_stSercosConfiguration | 5T_SercosConfiguration     | DINT FC_SercosScanConfiguration |
|                           |                            |                                 |
|                           |                            |                                 |

#### IL and ST Representation

To see the general representation in IL or ST language, refer to *Function and Function Block Representation*.

#### I/O Variable Description

This table describes the input/output variable:

| Input                    | Туре                   | Comment                                           |
|--------------------------|------------------------|---------------------------------------------------|
| iq_stSercosConfiguration | ST_SercosConfiguration | Structure which gets configuration on Sercos bus. |

#### This table describes the output variable:

| Output                     | Туре | Comment                                       |
|----------------------------|------|-----------------------------------------------|
| FC_SercosScanConfiguration | DINT | See the return value description table below. |

# This table describes the return value:

| Value | Description                            |
|-------|----------------------------------------|
| 0     | The function is successfully executed. |
| -1    | Error detected.                        |
| -2    | The Sercos bus cannot reach phase 2.   |

# FC\_SercosWriteServiceData Function

#### **Function Description**

The FC\_SercosWriteServiceData function writes service data via Sercos that are used for debugging.

# **WARNING**

### UNINTENDED EQUIPMENT OPERATION

Use this function only after consulting the Schneider Electric application department.

Failure to follow these instructions can result in death, serious injury, or equipment damage.

#### **Graphical Representation**

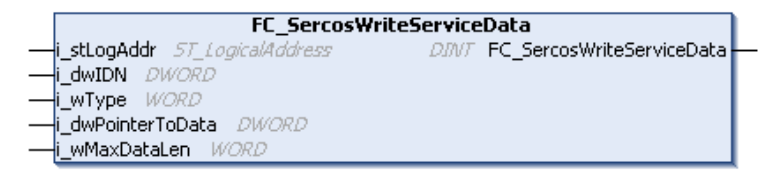

#### IL and ST Representation

To see the general representation in IL or ST language, refer to *Function and Function Block Representation*.

#### I/O Variable Description

This table describes the input variables:

| Input       | Туре              | Comment                                                                                                    |
|-------------|-------------------|----------------------------------------------------------------------------------------------------|
| i_stLogAddr | ST_LogicalAddress | Logical address of the Sercos device.                                                                                                    |
| i_dwIDN     | DWORD             | Data service IDN.                                                                                                    |
| i_wType     | WORD              | <ul> <li>Data service type:</li> <li>0: Write name</li> <li>1: Write attribute</li> <li>2: Write unit</li> <li>3: Write minimum value</li> <li>4: Write maximum value</li> <li>5: Write user data</li> <li>6: Write user data with variable length</li> <li>7: Execute command</li> </ul> |

| Input             | Туре  | Comment                                                                      |
|-------------------|-------|------------------------------------------------------------------------------|
| i_dwPointerToData | DWORD | Pointer on the data memory, filled with the actual length of the data bytes. |
| i_wMaxDataLen     | WORD  | Actual length of the data bytes to write.                                    |

# This table describes the output variable:

| Output                    | Туре | Comment                                       |
|---------------------------|------|-----------------------------------------------|
| FC_SercosWriteServiceData | DINT | See the return value description table below. |

## This table describes the return value:

| Value | Description                                                                        |
|-------|------------------------------------------------------------------------------------|
| 0     | The function is successfully executed.                                             |
| -1    | The logical address is invalid.                                                    |
| -431  | Error detected during service request (for example, timeout).                      |
| -445  | Service timeout.                                                                   |
| -461  | In the current phase, writing parameters via the service channel is not supported. |
| -462  | The addressed device does not support the ServiceDataWrite function.               |
| -464  | Invalid service transfer.                                                          |
### FC\_SercosWriteServiceDataByTopAddr Function

#### **Function Description**

The FC\_SercosWriteServiceDataByTopAddr function writes service data via the Sercos service channel into the addressed device.

## **WARNING**

#### UNINTENDED EQUIPMENT OPERATION

Use this function only after consulting the Schneider Electric application department.

Failure to follow these instructions can result in death, serious injury, or equipment damage.

#### **Graphical Representation**

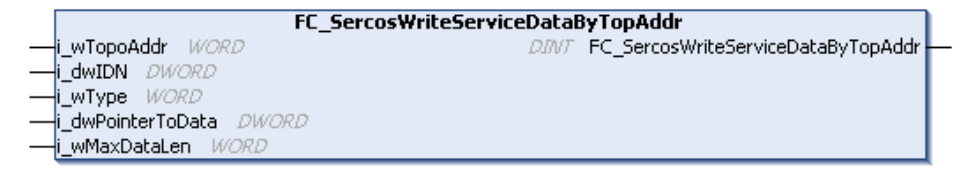

#### IL and ST Representation

To see the general representation in IL or ST language, refer to *Function and Function Block Representation.* 

#### I/O Variable Description

This table describes the input variables:

| Input       | Туре  | Comment                                                                                                    |
|-------------|-------|----------------------------------------------------------------------------------------------------|
| i_wTopoAddr | WORD  | Topological address of the Sercos device.                                                                                                    |
| i_dwIDN     | DWORD | Data service IDN.                                                                                                    |
| i_wType     | WORD  | <ul> <li>Data service type:</li> <li>0: Write name</li> <li>1: Write attribute</li> <li>2: Write unit</li> <li>3: Write minimum value</li> <li>4: Write maximum value</li> <li>5: Write user data</li> <li>6: Write user data with variable length</li> <li>7: Execute command</li> </ul> |

| Input             | Туре  | Comment                                                                      |
|-------------------|-------|------------------------------------------------------------------------------|
| i_dwPointerToData | DWORD | Pointer to the data memory, filled with the actual length of the data bytes. |
| i_wMaxDataLen     | WORD  | Actual length of the data bytes to write.                                    |

This table describes the output variable:

| Output                             | Туре | Comment                                       |
|------------------------------------|------|-----------------------------------------------|
| FC_SercosWriteServiceDataByTopAddr | DINT | See the return value description table below. |

This table describes the return value:

| Value | Description                                                                        |
|-------|------------------------------------------------------------------------------------|
| 0     | The function is successfully executed.                                             |
| -1    | The topological address is invalid.                                                |
| -431  | Error detected during service request (for example, timeout).                      |
| -445  | Service timeout.                                                                   |
| -461  | In the current phase, writing parameters via the service channel is not supported. |
| -462  | The addressed device does not support the ServiceDataWrite function.               |
| -464  | Invalid service transfer.                                                          |

## Section C.3 Asynchronous Sercos Function Blocks

#### **Overview**

This section describes the asynchronous Sercos function blocks.

These function blocks are used for acyclic communication on Sercos service channel.

They are used for asynchronously reading/writing device parameters and sending commands via the Sercos interface.

All IDN of the LXM32S drive are accessible through these function blocks.

#### What Is in This Section?

This section contains the following topics:

| Торіс                                                                             | Page |
|-----------------------------------------------------------------------------------|------|
| FB_SercosReadServiceDataAsync : Read Data Asynchronously via theSercos Interface  | 292  |
| FB_SercosWriteServiceDataAsync: Write Data Asynchronously via theSercos Interface | 294  |
| FB_SercosProcedureCommandAsync: Send Commands Asynchronously via the Sercos       | 296  |
| interface                                                                         |      |

# FB\_SercosReadServiceDataAsync : Read Data Asynchronously via theSercos Interface

#### **Function Block Description**

The FB\_SercosReadServiceDataAsync function block reads data asynchronously via the Sercos interface.

#### **Graphical Representation**

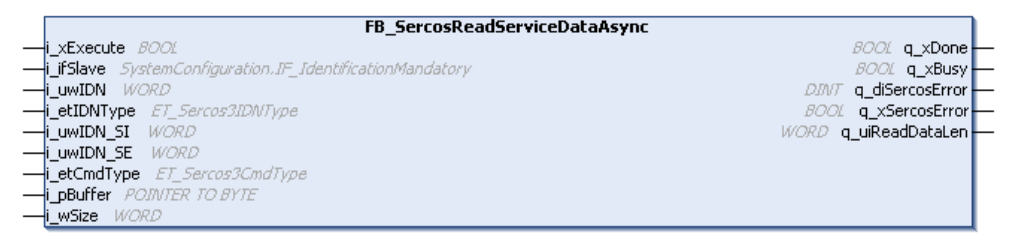

#### IL and ST Representation

To see the general representation in IL or ST language, refer to *Function and Function Block Representation*.

#### I/O Variable Description

This table describes the input variables:

| Input       | Туре                                               | Comment                                                                                                    |
|-------------|----------------------------------------------------|----------------------------------------------------------------------------------------------------|
| i_xExecute  | BOOL                                               | If TRUE, starts the function block execution.                                                                                             |
| i_ifSlave   | SystemConfiguration.IF<br>_IdentificationMandatory | Interface that describes the device. It contains the name of the device and its logical number.                                           |
| i_uwIDN     | WORD                                               | IDN number of the device.<br>Example for IDN S-0-1027.0.1:<br>i_uwIDN = 1027                                                              |
| i_etIDNType | ET_Sercos3IDNType<br>(see page 277)                | <pre>IDN type (standard or proprietary).<br/>Example for IDN S-0-1027.0.1:<br/>i_etIDNType =<br/>ET_Sercos3IDNType.ParameterType_S;</pre> |
| i_uwIDN_SI  | WORD                                               | IDN structure instance.<br>Example for IDN S-0-1027.0.1:<br>i_uwIDN_SI = 0                                                                |
| i_uwIDN_SE  | WORD                                               | IDN structure element.<br>Example for IDN S-0-1027.0.1:<br>i_uwIDN_SE = 1                                                                 |

| Input       | Туре                                       | Comment                                                               |
|-------------|--------------------------------------------|-----------------------------------------------------------------------|
| i_etCmdType | ET_Sercos3CmdType<br><i>(see page 276)</i> | Type of command to execute.<br>The command supports command types 06. |
| i_pBuffer   | POINTER TO BYTE                            | Pointer to a buffer of length i_szSize.                               |
| i_wSize     | WORD                                       | Length of the buffer.                                                 |

This table describes the output variables:

| Output                                   | Туре | Comment                                                                                    |
|------------------------------------------|------|--------------------------------------------------------------------------------------------|
| q_xDone                                  | BOOL | If TRUE, indicates that the function block execution is finished with no error detected.   |
| q_xBusy                                  | BOOL | If TRUE, indicates that the function block execution is in progress.                       |
| q_diSercosError<br><i>(see page 217)</i> | DINT | Sercos error <i>(see page 217)</i> value that is returned by the synchronous read command. |
| q_xSercosError                           | BOOL | If TRUE, indicates that a Sercos error has been detected (negative value).                 |
| q_uiReadDataLen                          | WORD | Number of data items read.                                                                 |

# FB\_SercosWriteServiceDataAsync: Write Data Asynchronously via theSercos Interface

#### **Function Block Description**

The  ${\tt FB\_SercosWriteServiceDataAsync}$  function block writes data asynchronously via the Sercos interface.

#### **Graphical Representation**

|   | FB_SercosWriteServiceDataAsync                           |                 |
|---|----------------------------------------------------------|-----------------|
| - | i_xExecute 8001                                          | BOOL q_xDone -  |
| _ | i_ifSlave SystemConfiguration.IF_IdentificationMandatory | BOOL q_xBusy -  |
| _ | i_uwIDN WORD DIVIT                                       | q_diSercosError |
| - | i_etIDNType ET_Sercos3IDNType BOOL                       | q_xSercosError  |
| - | i_uwIDN_SI WORD                                          |                 |
| - | i_uwIDN_SE WORD                                          |                 |
| - | i_etCmdType ET_Sercos3CmdType                            |                 |
| _ | i_pBuffer POINTER TO BYTE                                |                 |
| _ | i_wSize WORD                                             |                 |

#### IL and ST Representation

To see the general representation in IL or ST language, refer to *Function and Function Block Representation*.

#### I/O Variable Description

This table describes the input variables:

| Input       | Туре                                               | Comment                                                                                                    |
|-------------|----------------------------------------------------|----------------------------------------------------------------------------------------------------|
| i_xExecute  | BOOL                                               | If TRUE, starts the function block execution.                                                                                             |
| i_ifSlave   | SystemConfiguration.IF<br>_IdentificationMandatory | Interface that describes the device. It contains the name of the device and its logical number.                                           |
| i_uwIDN     | WORD                                               | IDN number of the device.<br>Example for IDN S-0-1027.0.1:<br>i_uwIDN = 1027                                                              |
| i_etIDNType | ET_Sercos3IDNType<br>(see page 277)                | <pre>IDN type (standard or proprietary).<br/>Example for IDN S-0-1027.0.1:<br/>i_etIDNType =<br/>ET_Sercos3IDNType.ParameterType_S;</pre> |
| i_uwIDN_SI  | WORD                                               | IDN structure instance.<br>Example for IDN S-0-1027.0.1:<br>i_uwIDN_SI = 0                                                                |
| i_uwIDN_SE  | WORD                                               | IDN structure element.<br>Example for IDN S-0-1027.0.1:<br>i_uwIDN_SE = 1                                                                 |

| Input       | Туре                                | Comment                                                               |
|-------------|-------------------------------------|-----------------------------------------------------------------------|
| i_etCmdType | ET_Sercos3CmdType<br>(see page 276) | Type of command to execute.<br>The command supports command types 06. |
| i_pBuffer   | POINTER TO BYTE                     | Pointer to a buffer of length i_szSize.                               |
| i_wSize     | WORD                                | Length of the buffer.                                                 |

This table describes the output variables:

| Output                                   | Туре | Comment                                                                                    |
|------------------------------------------|------|--------------------------------------------------------------------------------------------|
| q_xDone                                  | BOOL | If TRUE, indicates that the function block execution is finished with no error.            |
| q_xBusy                                  | BOOL | If TRUE, indicates that the function block execution is in progress.                       |
| q_diSercosError<br><i>(see page 217)</i> | DINT | Sercos error <i>(see page 217)</i> value that is returned by the synchronous read command. |
| q_xSercosError                           | BOOL | If TRUE, indicates that a Sercos error has been detected (negative value).                 |

# FB\_SercosProcedureCommandAsync: Send Commands Asynchronously via the Sercos interface

#### **Function Block Description**

 $\label{eq:commandAsync} The {\tt FB\_SercosProcedureCommandAsync} function block sends commands asynchronously via the Sercos interface.$ 

#### **Graphical Representation**

|   | FB_SercosProcedureCommandAsync                           |                      |   |
|---|----------------------------------------------------------|----------------------|---|
| _ | i_xExecute BOOL                                          | BOOL q_xProcCmdError | - |
| _ | i_xAbort BOOL                                            | UNT q_uiProcCmdError | - |
| _ | i_ifSlave SystemConfiguration.IF_IdentificationMandatory | BOOL q_xSercosError  | - |
| _ | i_uwIDN WORD                                             | DINT q_diSercosError | - |
| _ | i_etIDNType ET_Sercos3IDNType                            | BOOL q_xBusy         | - |
| _ | i_uwIDN_SI WORD                                          | BOOL q_xDone         | - |
| _ | i_uwIDN_SE WORD                                          |                      |   |

#### IL and ST Representation

To see the general representation in IL or ST language, refer to *Function and Function Block Representation*.

#### I/O Variable Description

This table describes the input variables:

| Input                                                        | Туре                                | Comment                                                                                                    |  |
|--------------------------------------------------------------|-------------------------------------|----------------------------------------------------------------------------------------------------|--|
| i_xExecute                                                   | BOOL                                | If TRUE, starts the function block execution.                                                                                             |  |
| i_xAbort                                                     | BOOL                                | If TRUE, execution of the command is aborted.<br>If FALSE, execution of the command as planned.                                           |  |
| i_ifSlave SystemConfiguration.IF<br>_IdentificationMandatory |                                     | Interface that describes the device. It contains the name of the device and its logical number.                                           |  |
| i_uwIDN                                                      | WORD                                | IDN number of the device.<br>Example for IDN S-0-1027.0.1:<br>i_uwIDN = 1027                                                              |  |
| i_etIDNType                                                  | ET_Sercos3IDNType<br>(see page 277) | <pre>IDN type (standard or proprietary).<br/>Example for IDN S-0-1027.0.1:<br/>i_etIDNType =<br/>ET_Sercos3IDNType.ParameterType_S;</pre> |  |

| Input      | Туре | Comment                                                                    |
|------------|------|----------------------------------------------------------------------------|
| i_uwIDN_SI | WORD | IDN structure instance.<br>Example for IDN S-0-1027.0.1:<br>i_uwIDN_SI = 0 |
| i_uwIDN_SE | WORD | IDN structure element.<br>Example for IDN S-0-1027.0.1:<br>i_uwIDN_SE = 1  |

This table describes the output variables:

| Output                              | Туре | Comment                                                                                    |
|-------------------------------------|------|--------------------------------------------------------------------------------------------|
| q_xDone                             | BOOL | If TRUE, indicates that the function block execution is finished with no error.            |
| q_xBusy BOOL                        |      | If TRUE, indicates that the function block execution is in progress.                       |
| q_diSercosError DINT (see page 217) |      | Sercos error <i>(see page 217)</i> value that is returned by the synchronous read command. |
| q_xSercosError                      | BOOL | If TRUE, indicates that a Sercos error has been detected (negative value).                 |
| q_uiProcCmdError                    | UINT | Procedure command error value that is returned by the synchronous read command.            |
| q_xProcCmdError                     | BOOL | If TRUE, indicates that a procedure command error has been detected.                       |

## Appendix D Functions to Get/Set Serial Line Configuration in User Program

#### **Overview**

This section describes the functions to get/set the serial line configuration in your program.

To use these functions, add the M2xx Communication library.

For further information on adding a library, refer to the SoMachine Programming Guide.

#### What Is in This Chapter?

This chapter contains the following topics:

| Торіс                                                             | Page |
|-------------------------------------------------------------------|------|
| GetSerialConf: Get the Serial Line Configuration                  | 300  |
| SetSerialConf: Change the Serial Line Configuration               | 301  |
| SERIAL_CONF: Structure of the Serial Line Configuration Data Type | 303  |

### GetSerialConf: Get the Serial Line Configuration

#### **Function Description**

GetSerialConf returns the configuration parameters for a specific serial line communication port.

#### **Graphical Representation**

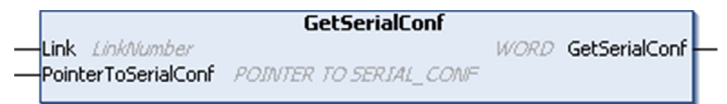

#### **Parameter Description**

| Input               | Туре                                                                                                    | Comment                                                                                                    |
|---------------------|----------------------------------------------------------------------------------------------------|----------------------------------------------------------------------------------------------------|
| Link                | LinkNumber<br>(see SoMachine,<br>Modbus and ASCII<br>Read/Write<br>Functions,<br>PLCCommunication<br>Library Guide) | Link is the communication port number.                                                                                                    |
| PointerToSerialConf | POINTER TO<br>SERIAL_CONF<br>(see page 303)                                                                         | PointerToSerialConf is the address of the configuration<br>structure (variable of SERIAL_CONF type) in which the<br>configuration parameters are stored. The ADR standard function<br>must be used to define the associated pointer. (See the example<br>below.) |

| Output        | Туре | Comment                                                                                                    |
|---------------|------|----------------------------------------------------------------------------------------------------|
| GetSerialConf | WORD | <ul> <li>This function returns:</li> <li>0: The configuration parameters are returned</li> <li>255: The configuration parameters are not returned because:</li> <li>o the function was not successful</li> <li>o the function is in progress</li> </ul> |

#### Example

Refer to the SetSerialConf (see page 302) example.

### SetSerialConf: Change the Serial Line Configuration

#### **Function Description**

SetSerialConf is used to change the serial line configuration.

#### **Graphical Representation**

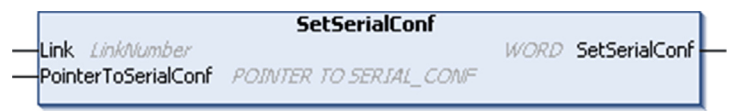

**NOTE:** Changing the configuration of the Serial Line(s) port(s) during programming execution can interrupt ongoing communications with other connected devices.

## **WARNING**

#### LOSS OF CONTROL DUE TO UNEXPECTED CONFIGURATION CHANGE

Validate and test all the parameters of the SetSerialConf function before putting your program into service.

Failure to follow these instructions can result in death, serious injury, or equipment damage.

#### Parameter Description

| Input                                                           | Туре                                                                                                    | Comment                                                                                                    |
|-----------------------------------------------------------------|----------------------------------------------------------------------------------------------------|----------------------------------------------------------------------------------------------------|
| Link                                                            | LinkNumber<br>(see SoMachine,<br>Modbus and ASCII<br>Read/Write<br>Functions,<br>PLCCommunication<br>Library Guide) | LinkNumber is the communication port number.                                                                                                    |
| PointerToSerialConf POINTER TO<br>SERIAL_CONF<br>(see page 303) |                                                                                                    | PointerToSerialConf is the address of the configuration<br>structure (variable of SERIAL_CONF type) in which the new<br>configuration parameters are stored. The ADR standard<br>function must be used to define the associated pointer. (See<br>the example below.) If 0, set the application default<br>configuration to the serial line. |

| Output        | Туре | Comment                                                                                                    |
|---------------|------|----------------------------------------------------------------------------------------------------|
| SetSerialConf | WORD | <ul> <li>This function returns:</li> <li>0: The new configuration is set</li> <li>255: The new configuration is refused because:</li> <li>the function is in progress</li> <li>the input parameters are not valid</li> </ul> |

#### Example

VAR

MySerialConf: SERIAL\_CONF

result: WORD;

END\_VAR

```
(*Get current configuration of serial line 1*)
```

```
GetSerialConf(1, ADR(MySerialConf));
```

```
(*Change to modbus RTU slave address 9*)
```

```
MySerialConf.Protocol := 0; (*Modbus RTU/Somachine protocol (in this case CodesysCompliant selects the protocol)*)
```

```
MySerialConf.CodesysCompliant := 0; (*Modbus RTU*)
```

```
MySerialConf.address := 9; (*Set modbus address to 9*)
```

(\*Reconfigure the serial line 1\*)

```
result := SetSerialConf(1, ADR(MySerialConf));
```

### SERIAL\_CONF: Structure of the Serial Line Configuration Data Type

#### **Structure Description**

The  $\texttt{SERIAL\_CONF}$  structure contains configuration information about the serial line port. It contains these variables:

| Variable              | Туре  | Description                                                                                                    |  |
|-----------------------|-------|----------------------------------------------------------------------------------------------------|--|
| Bauds                 | DWORD | baud rate                                                                                                    |  |
| InterframeDelay       | WORD  | minimum time (in ms) between 2 frames in Modbus (RTU, ASCII)                                                                                                    |  |
| FrameReceivedTimeout  | WORD  | In the ASCII protocol, FrameReceivedTimeout allows the system to conclude the end of a frame at reception after a silence of the specified number of ms. If 0 this parameter is not used.                                                                                 |  |
| FrameLengthReceived   | WORD  | In the ASCII protocol, FrameLengthReceived allows the system to conclude the end of a frame at reception, when the controller received the specified number of characters. If 0, this parameter is not used.                                                              |  |
| Protocol              | BYTE  | 0: Modbus RTU or SoMachine (see CodesysCompliant)                                                                                                    |  |
|                       |       | 1: Modbus ASCII                                                                                                    |  |
|                       |       | 2: ASCII                                                                                                    |  |
| Address               | BYTE  | Modbus address 0 to 255 (0 for Master)                                                                                                    |  |
| Parity                | BYTE  | 0: none                                                                                                    |  |
|                       |       | 1: odd                                                                                                    |  |
|                       |       | 2: even                                                                                                    |  |
| Rs485 BYTE            |       | 0: RS232                                                                                                    |  |
|                       |       | 1: RS485                                                                                                    |  |
| ModPol (polarizartion | BYTE  | 0: no                                                                                                    |  |
| resistor)             |       | 1: yes                                                                                                    |  |
| DataFormat            | BYTE  | 7 bits or 8 bits                                                                                                    |  |
| StopBit               | BYTE  | 1: 1 stop bit                                                                                                    |  |
|                       |       | 2: 2 stop bits                                                                                                    |  |
| CharFrameStart        | BYTE  | In the ASCII protocol, 0 means there is no start character in the frame.<br>Otherwise, the corresponding ASCII character is used to detect the<br>beginning of a frame in receiving mode. In sending mode, this character<br>is added at the beginning of the user frame. |  |
| CharFrameEnd1         | BYTE  | In the ASCII protocol, 0 means there is no second end character in the frame. Otherwise, the corresponding ASCII character is used to detect the end of a frame in receiving mode. In sending mode, this character is added at the end of the user frame.                 |  |

| Variable         | Туре | Description                                                                                                    |  |
|------------------|------|----------------------------------------------------------------------------------------------------|--|
| CharFrameEnd2    | BYTE | In the ASCII protocol, 0 means there is no second end character in the frame. Otherwise, the corresponding ASCII character is used (along with CharFrameEnd1) to detect the end of a frame in receiving mode. In sending mode, this character is added at the end of the user frame. |  |
| CodesysCompliant | BYTE | 0: Modbus RTU                                                                                                    |  |
|                  |      | 1: SoMachine (when Protocol = 0)                                                                                                    |  |
| CodesysNetType   | BYTE | not used                                                                                                    |  |

## Appendix E Controller Performance

#### **Processing Performance**

#### Introduction

This chapter provides information about the LMC078 processing performance.

#### Logic Processing

This table presents logic processing performance for various logical instructions:

| IL Instruction Type                                          | Duration for 1000 Instructions |
|--------------------------------------------------------------|--------------------------------|
| Addition/subtraction/multiplication of INT                   | 1 μs                           |
| Addition/subtraction/multiplication of DINT                  | 1 µs                           |
| Addition/subtraction/multiplication of REAL                  | 3 μs                           |
| Division of REAL                                             | 48 µs                          |
| Operation on BOOLEAN, for example, Status:= Status and value | 2 µs                           |
| LD INT + ST INT                                              | 1 μs                           |
| LD DINT + ST DINT                                            | 1 μs                           |
| LD REAL + ST REAL                                            | 9 µs                           |

#### **Communication and System Processing Time**

The communication processing time varies, depending on the number of sent/received requests.

#### **Response Time on Event**

The response time presented in the following table represents the time between a signal rising edge on an input triggering an external task and the edge of an output set by this task. The event task also process 100 IL instructions before setting the output:

| Minimum | Typical | Maximum |
|---------|---------|---------|
| 120 µs  | 126 µs  | 140 µs  |

## Glossary

#### %IW

According to the IEC standard, %IW represents an input word register (for example, a language object of type analog IN).

#### %QW

According to the IEC standard, %QW represents an output word register (for example, a language object of type analog OUT).

## Α

#### application

A program including configuration data, symbols, and documentation.

#### ARP

(*address resolution protocol*) An IP network layer protocol for Ethernet that maps an IP address to a MAC (hardware) address.

#### AT

(*acknowledge telegram*) On Sercos bus, data are sent by the slaves to the master through AT telegrams (feedback values).

### В

#### BOOL

(*boolean*) A basic data type in computing. A BOOL variable can have one of these values: 0 (FALSE), 1 (TRUE). A bit that is extracted from a word is of type BOOL; for example, %MW10.4 is a fifth bit of memory word number 10.

#### **Boot application**

(*boot application*) The binary file that contains the application. Usually, it is stored in the controller and allows the controller to boot on the application that the user has generated.

#### BOOTP

(*bootstrap protocol*) A UDP network protocol that can be used by a network client to automatically obtain an IP address (and possibly other data) from a server. The client identifies itself to the server using the client MAC address. The server, which maintains a pre-configured table of client device MAC addresses and associated IP addresses, sends the client its pre-configured IP address. BOOTP was originally used as a method that enabled diskless hosts to be remotely booted over a network. The BOOTP process assigns an infinite lease of an IP address. The BOOTP service utilizes UDP ports 67 and 68.

## С

#### CANopen

An open industry-standard communication protocol and device profile specification (EN 50325-4).

#### CFC

(*continuous function chart*) A graphical programming language (an extension of the IEC 61131-3 standard) based on the function block diagram language that works like a flowchart. However, no networks are used and free positioning of graphic elements is possible, which allows feedback loops. For each block, the inputs are on the left and the outputs on the right. You can link the block outputs to the inputs of other blocks to create complex expressions.

#### CIP

(*common industrial protocol*) When a CIP is implemented in a network application layer, it can communicate seamlessly with other CIP-based networks without regard to the protocol. For example, the implementation of CIP in the application layer of an Ethernet TCP/IP network creates an EtherNet/IP environment. Similarly, CIP in the application layer of a CAN network creates a DeviceNet environment. In that case, devices on the EtherNet/IP network can communicate with devices on the DeviceNet network through CIP bridges or routers.

#### configuration

The arrangement and interconnection of hardware components within a system and the hardware and software parameters that determine the operating characteristics of the system.

#### continuous function chart language

A graphical programming language (an extension of the IEC61131-3 standard) based on the function block diagram language that works like a flowchart. However, no networks are used and free positioning of graphic elements is possible, which allows feedback loops. For each block, the inputs are on the left and the outputs on the right. You can link the block outputs to inputs of other blocks to create complex expressions.

#### controller

Automates industrial processes (also known as programmable logic controller or programmable controller).

#### CRC

(*cyclical redundancy check*) A method used to determine the validity of a communication transmission. The transmission contains a bit field that constitutes a checksum. The message is used to calculate the checksum by the transmitter according to the content of the message. Receiving nodes, then recalculate the field in the same manner. Any discrepancy in the value of the 2 CRC calculations indicates that the transmitted message and the received message are different.

## D

#### DHCP

(*dynamic host configuration protocol*) An advanced extension of BOOTP. DHCP is more advanced, but both DHCP and BOOTP are common. (DHCP can handle BOOTP client requests.)

#### DINT

(double integer type) Encoded in 32-bit format.

#### DWORD

(double word) Encoded in 32-bit format.

### Е

#### EDS

(*electronic data sheet*) A file for fieldbus device description that contains, for example, the properties of a device such as parameters and settings.

#### Ethernet

A physical and data link layer technology for LANs, also known as IEEE 802.3.

#### EtherNet/IP

(*Ethernet industrial protocol*) An open communications protocol for manufacturing automation solutions in industrial systems. EtherNet/IP is in a family of networks that implement the common industrial protocol at its upper layers. The supporting organization (ODVA) specifies EtherNet/IP to accomplish global adaptability and media independence.

### F

#### FB

(*function block*) A convenient programming mechanism that consolidates a group of programming instructions to perform a specific and normalized action, such as speed control, interval control, or counting. A function block may comprise configuration data, a set of internal or external operating parameters and usually 1 or more data inputs and outputs.

#### FE

*(functional Earth)* A common grounding connection to enhance or otherwise allow normal operation of electrically sensitive equipment (also referred to as functional ground in North America).

In contrast to a protective Earth (protective ground), a functional earth connection serves a purpose other than shock protection, and may normally carry current. Examples of devices that use functional earth connections include surge suppressors and electromagnetic interference filters, certain antennas, and measurement instruments.

#### firmware

Represents the BIOS, data parameters, and programming instructions that constitute the operating system on a controller. The firmware is stored in non-volatile memory within the controller.

#### FTP

(*file transfer protocol*) A standard network protocol built on a client-server architecture to exchange and manipulate files over TCP/IP based networks regardless of their size.

#### function block

A programming unit that has 1 or more inputs and returns 1 or more outputs. FBs are called through an instance (function block copy with dedicated name and variables) and each instance has a persistent state (outputs and internal variables) from 1 call to the other.

Examples: timers, counters

## Н

#### health bit

Variable that indicates the communication state of the channels.

### T

#### I/O

(input/output)

#### **ICMP**

(*Internet control message protocol*) Reports errors detected and provides information related to datagram processing.

#### IEC

(*international electrotechnical commission*) A non-profit and non-governmental international standards organization that prepares and publishes international standards for electrical, electronic, and related technologies.

#### IEC 61131-3

Part 3 of a 3-part IEC standard for industrial automation equipment. IEC 61131-3 is concerned with controller programming languages and defines 2 graphical and 2 textual programming language standards. The graphical programming languages are ladder diagram and function block diagram. The textual programming languages include structured text and instruction list.

IL

(*instruction list*) A program written in the language that is composed of a series of text-based instructions executed sequentially by the controller. Each instruction includes a line number, an instruction code, and an operand (refer to IEC 61131-3).

#### Input Assembly

Assemblies are blocks of data exchanged between network devices and the logic controller. An Input Assembly generally contains status information from a slave or Target device, read by the master or Originator.

#### INT

(integer) A whole number encoded in 16 bits.

#### IP

(*Internet protocol* Part of the TCP/IP protocol family that tracks the Internet addresses of devices, routes outgoing messages, and recognizes incoming messages.

## L

#### LD

(*ladder diagram*) A graphical representation of the instructions of a controller program with symbols for contacts, coils, and blocks in a series of rungs executed sequentially by a controller (refer to IEC 61131-3).

#### LED

(light emitting diode) An indicator that illuminates under a low-level electrical charge.

#### LINT

(long integer) A whole number encoded in a 64-bit format (4 times INT or 2 times DINT).

#### LRC

(*longitudinal redundancy checking*) An error-detection method for determining the correctness of transmitted and stored data.

#### LWORD

(long word) A data type encoded in a 64-bit format.

## Μ

#### MAC address

(*media access control address*) A unique 48-bit number associated with a specific piece of hardware. The MAC address is programmed into each network card or device when it is manufactured.

#### MAST

A processor task that is run through its programming software. The MAST task has 2 sections:

- IN: Inputs are copied to the IN section before execution of the MAST task.
- **OUT:** Outputs are copied to the OUT section after execution of the MAST task.

#### MDT

(*master data telegram*) On Sercos bus, an MDT telegram is sent by the master once during each transmission cycle to transmit data (command values) to the servo drives (slaves).

#### ms

(*millisecond*)

#### MST

(*master synchronization telegram*) On Sercos bus, an MST telegram is broadcast by the master at the beginning of each transmission cycle to synchronize the timing of the cycle.

## N

#### network

A system of interconnected devices that share a common data path and protocol for communications.

#### node

An addressable device on a communication network.

## 0

#### originator

In EtherNet/IP explicit messaging, the device, usually the logic controller, that initiates data exchanges with target network devices.

See also target

#### os

(*operating system*) A collection of software that manages computer hardware resources and provides common services for computer programs.

#### **Output Assembly**

Assemblies are blocks of data exchanged between network devices and the logic controller. An Output Assembly generally contains command sent by the master or Originator, to the slave or Target devices.

### Ρ

#### PDO

(*process data object*) An unconfirmed broadcast message or sent from a producer device to a consumer device in a CAN-based network. The transmit PDO from the producer device has a specific identifier that corresponds to the receive PDO of the consumer devices.

#### PE

(*Protective Earth*) A common grounding connection to help avoid the hazard of electric shock by keeping any exposed conductive surface of a device at earth potential. To avoid possible voltage drop, no current is allowed to flow in this conductor (also referred to as *protective ground* in North America or as an equipment grounding conductor in the US national electrical code).

#### persistent data

Value of persistent data is used at next application change or cold start. Only get re-initialized at a reboot of the controller or reset origin. Especially, they maintain their values after a download.

#### POU

(*program organization unit*) A variable declaration in source code and a corresponding instruction set. POUs facilitate the modular re-use of software programs, functions, and function blocks. Once declared, POUs are available to one another.

#### **Profibus DP**

(*Profibus decentralized peripheral*) An open bus system uses an electrical network based on a shielded 2-wire line or an optical network based on a fiber-optic cable. DP transmission allows for high-speed, cyclic exchange of data between the controller CPU and the distributed I/O devices.

#### program

The component of an application that consists of compiled source code capable of being installed in the memory of a logic controller.

#### protocol

A convention or standard definition that controls or enables the connection, communication, and data transfer between 2 computing system and devices.

## R

#### REAL

A data type that is defined as a floating-point number encoded in a 32-bit format.

#### retained data

A value used in the next power-on or warm start. The value is retained because of a power outage shutdown of the controller or a normal requested shutdown of the controller.

#### RPDO

(*receive process data object* An unconfirmed broadcast message or sent from a producer device to a consumer device in a CAN-based network. The transmit PDO from the producer device has a specific identifier that corresponds to the receive PDO of the consumer devices.

#### RPI

(*requested packet interval*) The time period between cyclic data exchanges requested by the scanner. EtherNet/IP devices publish data at the rate specified by the RPI assigned to them by the scanner, and they receive message requests from the scanner with a period equal to RPI.

#### RTC

(*real-time clock*) A battery-backed time-of-day and calender clock that operates continuously, even when the controller is not powered for the life of the battery.

#### RTP

(*real-time process*) The real-time process is the most important system task. It is responsible for executing all real-time tasks at the correct time. Real-time processing is triggered by the Sercos real-time bus cycle.

## S

#### SDO

(*service data object*) A message used by the field bus master to access (read/write) the object directories of network nodes in CAN-based networks. SDO types include service SDOs (SSDOs) and client SDOs (CSDOs).

#### Sercos

(*serial real-time communications system*) A digital control bus that interconnects, motion controls, drives, I/Os, sensors, and actuators for numerically controlled machines and systems. It is a standardized and open controller-to-intelligent digital device interface, designed for high-speed serial communication of standardized closed-loop real-time data.

#### SFC

(*sequential function chart*) A language that is composed of steps with associated actions, transitions with associated logic condition, and directed links between steps and transitions. (The SFC standard is defined in IEC 848. It is IEC 61131-3 compliant.)

#### SINT

(signed integer) A 15-bit value plus sign.

#### ST

(*structured text*) A language that includes complex statements and nested instructions (such as iteration loops, conditional executions, or functions). ST is compliant with IEC 61131-3.

#### string

A variable that is a series of ASCII characters.

#### system variable

A variable that provides controller data and diagnostic information and allows sending commands to the controller.

## Т

#### target

In EtherNet/IP explicit messaging, the device, that responds to data exchange requests sent by originator devices.

See also originator

#### task

A group of sections and subroutines, executed cyclically or periodically for the MAST task or periodically for the FAST task.

A task possesses a level of priority and is linked to inputs and outputs of the controller. These I/O are refreshed in relation to the task.

A controller can have several tasks.

#### TCP

(*transmission control protocol*) A connection-based transport layer protocol that provides a simultaneous bi-directional transmission of data. TCP is part of the TCP/IP protocol suite.

#### touchprobe input

Touchprobe inputs are advanced digital inputs. These inputs are used for measuring functions, which accurately detect positions relative to a measure input. Once a touchprobe function has been activated, it runs independently in the system, independent of the IEC program. The IEC program can use parameters to detect the state of the measuring function. This function is supported by hardware and software.

#### TPDO

(*transmit process data object*) An unconfirmed broadcast message or sent from a producer device to a consumer device in a CAN-based network. The transmit PDO from the producer device has a specific identifier that corresponds to the receive PDO of the consumer devices.

## U

#### UDINT

(unsigned double integer) Encoded in 32 bits.

#### UDP

(*user datagram protocol*) A connectionless mode protocol (defined by IETF RFC 768) in which messages are delivered in a datagram (data telegram) to a destination computer on an IP network. The UDP protocol is typically bundled with the Internet protocol. UDP/IP messages do not expect a response, and are therefore ideal for applications in which dropped packets do not require retransmission (such as streaming video and networks that demand real-time performance).

#### UINT

(unsigned integer) Encoded in 16 bits.

## V

#### variable

A memory unit that is addressed and modified by a program.

### W

#### WORD

A type encoded in a 16-bit format.

## Ζ

#### zero track

The track of an incremental encoder which serves as the reference point and enables reinitialization at each revolution, also known as top 0 or top Z.

## Index

## Α

ASCII Manager, 224

## С

CANopen interface, changelPAddress, changing the controller IP address, configuration parameters, Controller Configuration Controller Selection, PLC Settings,

## D

data type ET\_Sercos3CmdType, ET\_Sercos3IDNType, ST\_SercosConfiguration, ST\_SercosConfigurationDevice, Download application,

## Ε

embedded I/O configuration, 92 encoder configuration, 100 ET\_Sercos3CmdType data type, 276 ET\_Sercos3IDNType data type, 277 Ethernet changelPAddress function block, 251 EtherNet/IP adapter, 120 FTP Server, 176 Modbus TCP Client/Server, 174 Modbus TCP slave device, 179 Services. 167 EtherNet/IP acyclic data exchange, 125 External Event. 40

### F

FB\_SercosProcedureCommandAsync sending Sercos commands asynchronously, 296 FB SercosReadServiceDataAsvnc reading Sercos data asynchronously, 292 FB\_SercosWriteServiceDataAsync writing Sercos data asynchronously, 294 FC SercosGetConfiguration function. 279 FC SercosReadServiceData function. 280 FC\_SercosReadServiceDataByTopAddr function. 283 FC SercosScanConfiguration function. 285 FC\_SercosWriteServiceData function, 287 FC\_SercosWriteServiceDataByTopAddr function. 289 firewall configuration, 187 default script file. 187 script commands, 188 firmware update. 245 FTP client. 178 FTP Server Ethernet. 176 FTPRemoteFileHandling library, 178 function FC\_SercosGetConfiguration, 279 FC SercosReadServiceData, 280 FC SercosReadServiceDataByTopAddr, 283 FC SercosScanConfiguration, 285 FC SercosWriteServiceData, 287 FC\_SercosWriteServiceDataByTopAddr, 289

## G

GetSerialConf getting the serial line configuration, *300* 

## Η

Hardware Initialization Values, 62

### I

IP address changeIPAddress, 251

## L

libraries, 23 Libraries FTPRemoteFileHandling, 178 LMC078 Sercos3 FB\_SercosProcedureCommandAsync, 296 FB\_SercosReadServiceDataAsync, 292 FB\_SercosWriteServiceDataAsync, 294 LXM32S configuration, 213

## Μ

M2•• communication GetSerialConf, SetSerialConf, Memory Mapping, Modbus Protocols, Modbus loscanner, Modbus Manager, Modbus TCP Client/Server Ethernet, motion performance, programming requirements, Motion task,

## 0

Output Behavior, *62*, *62*, *62* Output Forcing, *62* overview of the Sercos standard , *200* 

## Ρ

parameter types, *27* PROFIBUS DP acyclic data exchange, *116* Protocols, *167* IP, *169* Modbus, *174* 

## R

Reboot, *66* Remanent variables, Reset cold, Reset origin, Reset warm, Run command,

## S

script commands firewall. 188 script file syntax rules, 192 Sercos adding devices, 208 adding third-party devices, 208 FB\_SercosProcedureCommandAsync, 296 FB\_SercosReadServiceDataAsync, 292 FB\_SercosWriteServiceDataAsync, 294 interface configuration, 203 Sercos scan. 209 serial line ASCII Manager, 224 GetSerialConf, 300 Modbus Manager, 236 SetSerialConf, 301 SERIAL\_CONF, 303

SetSerialConf, 301
setting the serial line configuration, 301
Software Initialization Values, 62
ST\_SercosConfiguration
data type, 273
ST\_SercosConfigurationDevice
data type, 274
state diagram, 52
Stop command, 64

## Т

Task Cyclic task, Event task, External Event Task, Status task, Types, *39* Watchdogs, third-party Sercos devices, adding,